| Функциональная | схема |
|----------------|-------|
|----------------|-------|

# Функциональное назначение:

#### Инструкция:

### Скачать инструкцию в формате PDF АРМ бухгалтера по зарплате

#### Начальная страница

При входе в систему под логином и паролем Пользователя, открывается **Начальная страница АРМа Бухгалтера по зарплате** (Рис.1), на которой можно выделить 4 основные области:

| C Second Couple (Science Second Procession)                                                                                                    | weigenater 31 (COperationsel                                 |                                                                                                    | BOUND     | E E CALMAN                         | 16 ( <u>1</u> )   | 1                                                                                                    | Apresister                              |                |
|----------------------------------------------------------------------------------------------------|--------------------------------------------------------------|----------------------------------------------------------------------------------------------------|-----------|------------------------------------|-------------------|----------------------------------------------------------------------------------------------------|-----------------------------------------|----------------|
| 🗄 France 🗳 Kazpu 🖩 Japro                                                                                                    | ara 🗃 Burnanu 🎋 Hanore e apu                                 | cu 🕫 Oversect                                                                                                    |           | P Hacepoins 0                      | Администрир       | all and a second second second second second second second second second second second second second second se | I                                       | i * 1          |
| wanuvan cipavnya                                                                                                    |                                                              |                                                                                                    |           |                                    |                   |                                                                                                    |                                         |                |
| п + + Начальная с                                                                                                    | стоаница                                                     |                                                                                                    |           |                                    |                   |                                                                                                    |                                         |                |
| DM Every a menta de samenare #                                                                                                    |                                                              |                                                                                                    |           |                                    |                   |                                                                                                    |                                         |                |
| Course and an and a line and a line and a li | Occasional Element -                                         | and the second statement of                                                                                                    |           |                                    |                   |                                                                                                    |                                         | 1.0            |
| Harry Will and L Bar                                                                                                    | Contraction of the second second                             | Personal Management                                                                                                    |           |                                    | 1.00              |                                                                                                    |                                         | 1000           |
|                                                                                                    |                                                              | and the second second sec | - Martine |                                    | 167               |                                                                                                    |                                         | Tree George    |
| of sites a                                                                                                    | · Eperantegan                                                |                                                                                                    |           |                                    |                   | Paternauer : (21)                                                                                              | 1 2017 [1]                              | un (32.00.501) |
| несоналоно внатический оталл                                                                                                    | Cottoave                                                     | Tal wear                                                                                                    | Date Rd   | Govern-                            | tar Yacan         | Haven Delaware                                                                                                 | or Hen Links                            | at Heacono     |
|                                                                                                    |                                                              |                                                                                                    |           |                                    |                   |                                                                                                    |                                         |                |
|                                                                                                    |                                                              | P.                                                                                                    |           |                                    |                   |                                                                                                    |                                         |                |
|                                                                                                    |                                                              | 16                                                                                                    |           |                                    |                   |                                                                                                    |                                         |                |
|                                                                                                    |                                                              |                                                                                                    |           |                                    |                   |                                                                                                    |                                         | -              |
| 121                                                                                                    |                                                              |                                                                                                    |           |                                    |                   |                                                                                                    |                                         | (2)            |
|                                                                                                    | Barro or                                                     | typene 1                                                                                                    |           |                                    |                   |                                                                                                    |                                         | 1 000.00       |
|                                                                                                    | <u>.</u>                                                     |                                                                                                    | _         |                                    |                   |                                                                                                    | _                                       |                |
| Ocyceceanus O Yver appending Ø To                                                                                                    | adona (T-13) 🏦 <u>Eux. uver</u> % <u>Hanor va</u>            | annau                                                                                                    | 3         | Consulta vector                    | oper backsurpts   | DHC28                                                                                                    |                                         | (              |
| паслония, удержаная, отсутствия                                                                                                    |                                                              |                                                                                                    |           | One comment                        | 5                 |                                                                                                    |                                         | 2              |
| the state of the state of the s | spectreet Propertance                                        |                                                                                                    |           | Baptorts                           | 0                 | ma Depe                                                                                                    | and the second                          |                |
| 1000000 TOT COCTANIANT. 12 206,00                                                                                                    |                                                              |                                                                                                    |           | Hanescasso                         |                   | 1 000.00 Heno                                                                                                  | ps 2017                                 |                |
| kapenini<br>kapenini                                                                                                    |                                                              |                                                                                                    |           | C. Dress Barboro                   | COLUMN TWO IS NOT | 1.002.00 Denat                                                                                                 | - 201XT                                 | 1.27 Barrier   |
| Automate Vol Containant, 12 Dacido 1202<br>Algeorem<br>Interestivational 012/2017 315                                                                                                    | 012017 12 52500 5 xxxxee - 1 Me                              | 1 acres 12 000 Rese 1054                                                                                                    |           | Пречні висоро<br>Удержана          | savel (m.         | 1 000.00 Press                                                                                                 | n 2017<br>po 2017                       | 131. 9Hold     |
| Nazionenia<br>Generalianen<br>Seneralianen<br>Salitanen sa sustary ret 01.01.2017 311                                                                                                    | 01.2017 12.12500 Tuosee 1 He<br>01.2017 1.816.00 Teacages 75 | e se age 12 000, Rese, 1004                                                                                                    |           | C Reves secore<br>Yapaan<br>Hiteri | earch (Int -      | 1 000.00 Pena<br>Rena<br>130.00 Rena                                                                           | n 2017<br>pn 2017<br>pn 2017<br>pn 2017 | 131.9Hold      |

Рис.1

### 1. Подразделение

В данном разделе представлен перечень доступных для выбора подразделений учреждения.

## 1. Бухгалтерия (Сотрудник)

В данном разделе представлен перечень сотрудников выбранного подразделения, по которым возможно произвести расчет заработной платы и прочих выплат.

По каждому сотруднику отображается следующая информация: табельный номер, ставка, вид деятельности, должность, дата принятия на работу, дата увольнения, начальное сальдо,

удержано, выдано, к выдаче и страховые взносы.

## 1. Начисления, удержания, отсутствия

В данном разделе отображается информация по выделенному сотруднику: назначенные выплаты, учет времени, табель, бухгалтерский учет сотрудника, настройки НДФЛ данного сотрудника.

В подразделе **Основания** отражены все выплаты, назначенные сотруднику за расчетный период, показатели (коэффициент, минимальный оклад, количество явок, процент выслуги), размер планового фонда оплаты труда (ФОТ), суммарный ФОТ, а также удержания.

В подразделе **Учет времени** (Рис.2) отображается норма часов за расчетный период по графику сотрудника, норма дней, количество отработанных дней. Если в формуле для расчета заработной платы используются какие-либо показатели (явки, количество праздничных часов, количество ночных часов, количество сверхурочных часов и т.д.), то их значения также будут отображены в данном подразделе.

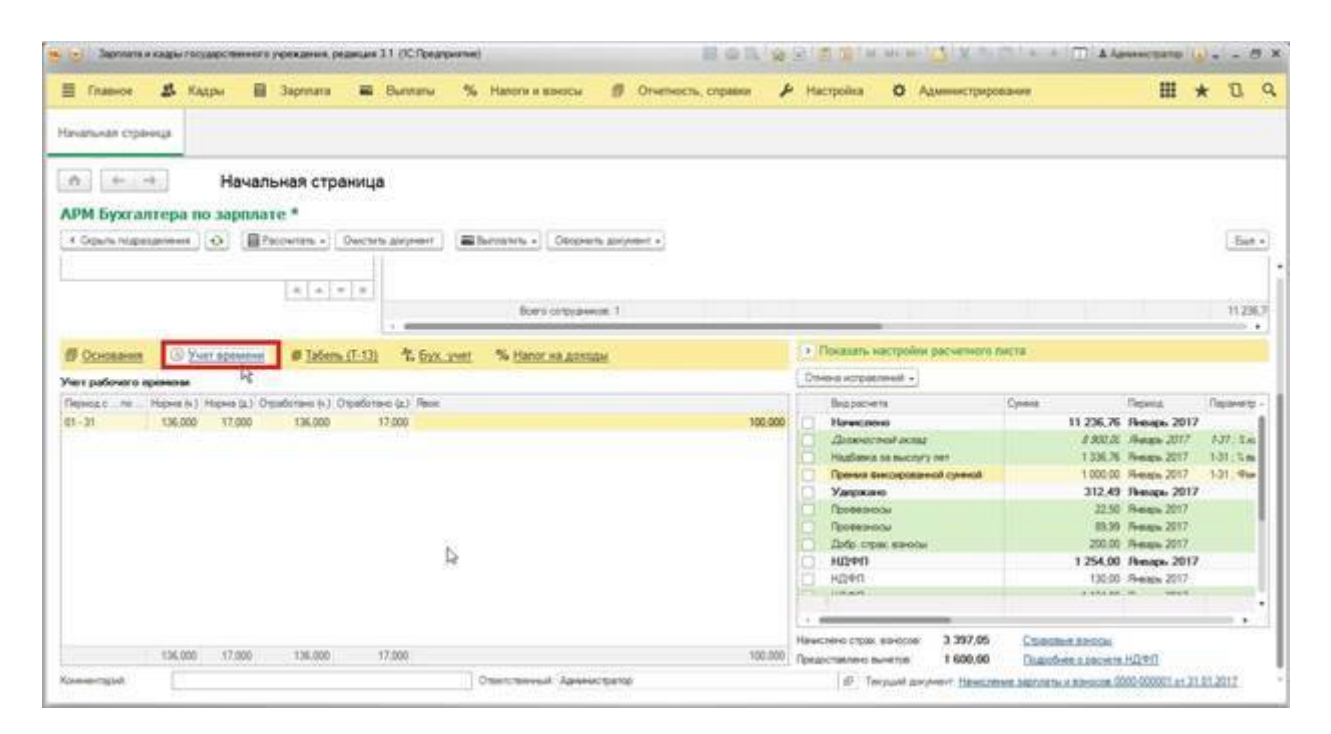

## Рис.2

В подразделе **Табель (Т-13)** формируется отчет «табель учета рабочего времени» (Рис.3).

| лькая страница<br>Тен                                                                                                    |                                                    |                               |
|----------------------------------------------------------------------------------------------------|----------------------------------------------------|-------------------------------|
| начальная страница                                                                                                    |                                                    |                               |
| f Exerances no sammare *                                                                                                    |                                                    |                               |
| A BE BELL SHITT SUPER LINE AND PERFORMENTS                                                                                                    |                                                    |                               |
| ann ngasareer   - = = Pacerta - Oucan power = = Batasan - Cagesta power -                                                                                                    |                                                    | 1.0                           |
| Andersteinen und Weitersteinen bereitersteinen Sternen und Bereitersteinen bereitersteinen und                                                                                                    |                                                    |                               |
|                                                                                                    |                                                    |                               |
| Rectorupping 1                                                                                                    |                                                    | 112                           |
| 17                                                                                                    |                                                    |                               |
| Company O Vier speace @Talers (7-13) 2. Syn ywer 55 Hann va gentige                                                                                                    | <ul> <li>Roccers vacropiles pacveniore.</li> </ul> | INCTS -                       |
| Re verta patoerra posenaria (T-13)                                                                                                    | Onere screwerd +                                   |                               |
| Survey a manage of an inferty for manage and the second second seco | + Baseres                                          | Cyreve Depres Depres          |
| Territor II Constant                                                                                                    | I C Heersen                                        | 11 236,76 Peesager 2017       |
| Onur Acquistures                                                                                                    | Desected star                                      | #.822.00 Absorp. 2017 1-31. 2 |
|                                                                                                    | Hadlens to becars for                              | 1.10076 Reaso 2017 1.01:3     |
| B 23 31 21 with                                                                                                    | Dennis Der Dipotannis Chench                       | 1.000.00 Peesan 2017 5-31 - Ф |
|                                                                                                    | Удержана                                           | 312,49 Plenapi, 2017          |
|                                                                                                    | Chopenanta                                         | 22.50 Heage 2017              |
| 8 X X 8 9 Y X 8 9 9 8 8 9 9 8 8 8 9 12 114                                                                                                    | Tpreeseds                                          | 20.90 Sweaps 2017             |
|                                                                                                    | Date state series                                  | 200.00 Netige 2017            |
| the second second second second second second second second second second second second second second second se                                                                                                    | H540                                               | 1 254,00 Phillips, 2017       |
| and a second second second                                                                                                    | 1 H24/1                                            | 130.00 Pessage 2013           |
|                                                                                                    | 1 1 1 1 1 1 1 1 1 1 1 1 1 1 1 1 1 1 1              |                               |
|                                                                                                    |                                                    | 19                            |
|                                                                                                    |                                                    |                               |

В подразделе **Бухучет** отображается история бухгалтерского учета сотрудника (Рис.4). Если сотруднику назначен индивидуальный бухгалтерский учет, то информация об этом будет отражена в данном подразделе. Если индивидуальный бухгалтерский учет не назначен, то расчет будет производиться по настройкам, заданным по организации в целом.

| E Inserve 🎝 natter     | 🗎 Japrnara 📾 Burn                                                                                                    | алы % Налоги и взносы 🏼 Ø Orvers   | ость, справки 🖌 Настройка 🛛 А                                                                                                    | иммистрировании                                                                                                    | ⊞ ,                                                                                                    | ŧ В      |
|------------------------|----------------------------------------------------------------------------------------------------|------------------------------------|----------------------------------------------------------------------------------------------------|----------------------------------------------------------------------------------------------------|----------------------------------------------------------------------------------------------------|----------|
| avid/seas copaverita   |                                                                                                    |                                    |                                                                                                    |                                                                                                    |                                                                                                    |          |
| n. (+ (→) H            | ачалькая страница                                                                                                    |                                    |                                                                                                    |                                                                                                    |                                                                                                    |          |
| РМ Бухгалтера по за    | pnnate *                                                                                                    |                                    |                                                                                                    |                                                                                                    |                                                                                                    |          |
| 4 Opuns hight annexis  | Pacentan - Dectro area                                                                                                    | eer: Burretin + Okopers polytert + |                                                                                                    |                                                                                                    |                                                                                                    | -6       |
|                        | ist date                                                                                                    |                                    |                                                                                                    |                                                                                                    |                                                                                                    |          |
|                        | (*(*)*(*)                                                                                                    | Boers corpyawwoer, 1               |                                                                                                    |                                                                                                    |                                                                                                    | 11.2     |
|                        |                                                                                                    | 1                                  | h Decents sectoring                                                                                                    |                                                                                                    |                                                                                                    |          |
| DCHOBBHER (5) XVH1 BDB | 100eth. (1-12)                                                                                                    | Exx. per % tietor se ganges        | Contraction in the second                                                                                                    | part on only of the tas                                                                                                    |                                                                                                    |          |
| in multicon her        |                                                                                                    | Ep yet                             | Coverd workstream, +)                                                                                                    |                                                                                                    |                                                                                                    |          |
| Сточек доных           | Carao alegante da carao da carao da car | Child Balls Capitonia              | Begpsciette                                                                                                    | Cjonej                                                                                                    | Repeat                                                                                                    | Паране   |
| EX dearbelan           | - 91.01.2014                                                                                                    | ONC                                |                                                                                                    | 11 236.7                                                                                                    | 6 Hebaps 2017                                                                                                    |          |
|                        |                                                                                                    |                                    | A REPORT OF A REPORT OF A REPORT OF A REPORT OF A REPORT OF A REPORT OF A REPORT OF A REPORT OF A REPORT OF A R                                                                                                    |                                                                                                    | C 196689-1011                                                                                                    | P41.7 A  |
|                        |                                                                                                    |                                    | instance is not an                                                                                                    | 1996.3                                                                                                    | 6-16-mar 9007                                                                                                    | 1.11.2   |
|                        |                                                                                                    |                                    | Haufabria sa nacinyiny                                                                                                    | eer 1306.7                                                                                                    | 6 Heats 2017                                                                                                    | 1.31.5   |
|                        |                                                                                                    |                                    | Plasfaska za nuczyry<br>Operana skieczypanace<br>Xanowczen                                                                                                    | ANT 1 336.7<br>ext cyseedd 1 000.0<br>312.4                                                                                                    | 6 Reas 2017<br>0 Reas 2017<br>9 Reas 2017                                                                                                    | 131:5    |
|                        |                                                                                                    |                                    | Padiene as twony<br>Preses Genophae<br>Vagosaio                                                                                                    | eer 1 306.7<br>sol typestal 1 000.0<br>312.4<br>22.5                                                                                                    | 6 Henga 2017<br>0 Henga 2017<br>9 Henga 2017<br>0 Henga 2017                                                                                                    | 131:5    |
|                        |                                                                                                    |                                    | Hadiance to microry<br>Reverse temperature<br>Yangasano<br>Reversional                                                                                                    | eer 1 336.7<br>oot cynnod 1 900.0<br>312.4<br>22.5<br>85.9                                                                                                    | 6 Rongo 2017<br>0 Rongo 2017<br>9 Rongo 2017<br>0 Rongo 2017<br>0 Rongo 2017                                                                                                    | 101:5    |
|                        |                                                                                                    |                                    | Hadaesa sa nacary     Teesas telopasae     Yaqoose     Paotecence     Teotecence     Teotecence     Teotecence     Teotecence                                                                                                    | ner 1356.7<br>ed cycentel 1500.9<br>312.4<br>225<br>819<br>2000                                                                                                    | 6 Rengo 2017<br>0 Rengo 2017<br>9 Rengo 2017<br>0 Rengo 2017<br>0 Rengo 2017<br>0 Rengo 2017<br>0 Rengo 2017                                                                                                    | 1.01,5   |
|                        |                                                                                                    |                                    | Haddeera za naceny<br>Poesas tescoprase<br>Vargesen<br>Rostismicou<br>Rostismicou<br>Aufo cripos manotei<br>Milherti                                                                                                    | eer 13367<br>of guessel 1000<br>312,4<br>225<br>939<br>2000<br>1254,0                                                                                                    | 6 Rengo 2017<br>0 Rengo 2017<br>9 Rengo 2017<br>0 Rengo 2017<br>0 Rengo 2017<br>0 Rengo 2017<br>0 Rengo 2017                                                                                                    | 1-31 ; 5 |
|                        |                                                                                                    |                                    | Haufaera za nacejiny<br>Pomiski tektopinale<br>Vanjazieni<br>Robelisico<br>Robelisico<br>Aufo repar silente<br>HUPHT<br>HUPHT                                                                                                    | ner 1.336.7<br>ext spenetik<br>312.4<br>22.5<br>81.9<br>200.0<br>1.25.0<br>1.25 | <ol> <li>Hengs 2017</li> <li>Frenge 2017</li> <li>Henge 2017</li> <li>Henge 2017</li> <li>Henge 2017</li> <li>Henge 2017</li> <li>Henge 2017</li> <li>Henge 2017</li> <li>Henge 2017</li> <li>Henge 2017</li> </ol>                                        | 1.31 : 5 |
|                        |                                                                                                    |                                    | Hasheera sa nacony<br>Poesas tencoprate<br>Yasowano<br>Paotechoria<br>Paotechoria<br>Paotecho | eer 1300.7<br>ootrgeeeu<br>312.4<br>225<br>889<br>3000<br>1254,0<br>1254,0<br>1254,0                                                                                                    | <ol> <li>Hengy, 2017</li> <li>Hengy, 2017</li> <li>Hengy, 2017</li> <li>Hengy, 2017</li> <li>Hengy, 2017</li> <li>Hengy, 2017</li> <li>Hengy, 2017</li> <li>Hengy, 2017</li> <li>Hengy, 2017</li> <li>Hengy, 2017</li> </ol>                               | 1.31 ( 5 |
|                        |                                                                                                    |                                    | Haddees as incorp.<br>Poess tectoprime<br>Pages tectoprime<br>Roots incorp.<br>Autor reports in-obse<br>st(2+r)                                                                                                    | eer 13823<br>adropeedd 1000<br>3124<br>225<br>889<br>2000<br>12540<br>12540                                                                                                    | <ol> <li>Henge 2017</li> <li>Henge 2017</li> <li>Henge 2017</li> <li>Henge 2017</li> <li>Henge 2017</li> <li>Henge 2017</li> <li>Henge 2017</li> <li>Henge 2017</li> <li>Henge 2017</li> <li>Henge 2017</li> <li>Henge 2017</li> <li>Henge 2017</li> </ol> | 101:5    |
|                        |                                                                                                    |                                    | Haddeerg ze nacrony<br>Ceress sectoryname<br>Vargesce<br>Rosessicou<br>Rosessicou<br>Aufo crps: sector<br>st2441<br>Hadd and<br>Haddeerg and<br>Haddeerg and<br>Haddeerg<br>Haddeerg<br>Haddee                                                                                                    | eer 1300.7<br>eel (peesed 1000.0<br>312.4<br>22.5<br>853<br>2000<br>12.54,0<br>12.9<br>12.9<br>12.9<br>12.9<br>12.9<br>12.9<br>12.9<br>12.9                                                                                                    | <ul> <li>H-maps 2017</li> <li>Frenges 2017</li> <li>H-maps 2017</li> <li>H-maps 2017</li> <li>H-maps 2017</li> <li>H-maps 2017</li> <li>H-maps 2017</li> <li>H-maps 2017</li> <li>H-maps 2017</li> <li>H-maps 2017</li> </ul>                              | 131:5    |

#### Рис.4

В подразделе **Налог на доходы** отображается статус налогоплательщика и период, с которого он установлен (Рис.5).

| 🗏 Главнов 🥼 Кадры 🔢 Зарллага 🗰 Выллаты 🎋 Натогия взносы 🗊 Отнетность, спра                                                                                                    | ки 👂 Настройка 🔘 Администрир                                                                                    | ceanne III 🛪 🗓                                                                                                    |
|----------------------------------------------------------------------------------------------------|----------------------------------------------------------------------------------------------------|----------------------------------------------------------------------------------------------------|
| lavanukan cipinaga                                                                                                    |                                                                                                    |                                                                                                    |
| п начальная страница                                                                                                    |                                                                                                    |                                                                                                    |
| VPM Бухгалтера по зарплате *                                                                                                    |                                                                                                    |                                                                                                    |
| Courts migratareneses (O)      Paccarenese (Oschen, proving)     Branneses -     Objection, proving -     Objection, proving -     Objection, proving -                                                                                                    |                                                                                                    | East                                                                                                    |
| and manufacture and the state of the second second s                                                                                                    |                                                                                                    | 1.000                                                                                                    |
|                                                                                                    |                                                                                                    |                                                                                                    |
|                                                                                                    |                                                                                                    |                                                                                                    |
| Both's contrypression. 1                                                                                                    |                                                                                                    | 11 28                                                                                                    |
| Revenue (Character and Article (Caracter and Article and Article a | <ul> <li>Research secretailes pecsenvoro</li> </ul>                                                             | Decis :                                                                                                    |
| A CONTRACT ON AND DESIGN IN COLUMN 2 DAY AND A DAY OF AND A DAY OF A                                                                                                    |                                                                                                    |                                                                                                    |
| Напот на дажаден                                                                                                    | Chebra acreationed +                                                                                            |                                                                                                    |
| tery: nator of the temperature and the temperature of the temperature of temperature of temperature of tem | Bid paciente                                                                                                    | Cyveva Reports Reports                                                                                                    |
| in the second of the second - Directory of the second second second second                                                                                                    | Harancinoso                                                                                                    | 11 236,76 Peetoga, 2017                                                                                                    |
| Conception of the local division of the second division of the second division of the secon | Distance of Decay                                                                                               | 8.930.02 /9-exps 2017 1-31/ 1.m                                                                                                    |
|                                                                                                    | Platfieldes be everyty ret                                                                                      | 1.336,76 . Prease 2017 1.11, 5 m                                                                                                    |
| unifier annexe a contracter preparation de l'Annexe Lor, vorsa fanco varia factoriana en da para a lando contracter annexe.                                                                                                    | Liberara grandeboarande daarente                                                                                | 1 300,00 Heaps 2017 1-31 He                                                                                                    |
|                                                                                                    | 7,00000                                                                                                    | 112,43 Periodis 2017                                                                                                    |
| Rect of the second second second second second                                                                                                    | Contension (                                                                                                    | 12.50 Peers 2017                                                                                                    |
|                                                                                                    | Orde come among                                                                                                 | 20.00 Base 2017                                                                                                    |
|                                                                                                    | L MORT                                                                                                    | 1 254 00 Berry 2017                                                                                                    |
|                                                                                                    | D 4090                                                                                                    | 110.00 (Berry 2017                                                                                                    |
|                                                                                                    | The second second second second second second second second second second second second second second second se |                                                                                                    |
|                                                                                                    |                                                                                                    |                                                                                                    |
|                                                                                                    |                                                                                                    |                                                                                                    |
| 2                                                                                                    | -                                                                                                    |                                                                                                    |
| 2                                                                                                    | -                                                                                                    |                                                                                                    |
| b.                                                                                                    | Havecnero cripos aliveccia. 3 397,05<br>Opraccitativeo suvertita 1 600,00                                       | Company and a company of the company of the company |

На вкладке **Стандартные вычеты** отображаются все примененные стандартные вычеты и период, с которого они применяются. Также есть возможность исправить заявление на стандартные вычеты перейдя по соответствующей ссылке на форме.

| Transver & Kappe B Japoners E Benname % Hannes e senere Ø Orwennech, copasis P Hacipakia O Aguinescripposesee     He                                                                                                    | адочната и кадъь посударственного укреждания, редикция 3.1. (К. Предприятия)                                                                                                    | BOA 2                             | NO DO N. M. M. M. LANK                     | A Apre                 | wopine (     |           |
|----------------------------------------------------------------------------------------------------|----------------------------------------------------------------------------------------------------|-----------------------------------|--------------------------------------------|------------------------|--------------|-----------|
| tananual comerce and a management of the second second sec | Главное 🎎 Кадры 🗎 Зарллага 🗰 Вылланы % Налогия ваносы 🖉                                                                                                    | Отчатность, справки 🖌             | <ul> <li>Настройка О Администри</li> </ul> | possere                |              | r B       |
| Havanbeas topaevalue     Havanbeas     Havanbeas           | Mwas citerets                                                                                                    |                                   |                                            |                        |              |           |
| PM Byzer an region no sapprular e *         * Genetic stagestamment         * Berns of tragestamment         * Berns of tragestamment         * Berns of tragestamment         * Berns of tragestamment         * Berns of tragestamment         * December of tragestamment         * December of tragestamment                                                                                                    | 🕂 🕂 Начальная страница                                                                                                    |                                   |                                            |                        |              |           |
| Copure nagestaments     Outcome anyone to     Processes     Outcome anyone to     Processes     Outcome anyone to     Processes     Outcome anyone to     Processes     Outcome anyone to     Processes     Outcome anyone to     Processes     Outcome anyone to     Processes     Outcome anyone to     Processes     Outcome anyone to     Processes     Outcome anyone to     Processes     Outcome anyone to     Processes     Outcome anyone to     Processes     Outcome anyone     Outcome anyone     Outcome       | М Бухгалтера по зарплате *                                                                                                    |                                   |                                            |                        |              |           |
| Kors organization     Kors organization     Kors     Kors     K      | Open regestances of Provent Overtra server Statements - Openers ser                                                                                                    | 0494T +                           |                                            |                        |              | flat      |
| Normal control of the second sectors       Second sectors       Second sector                                                                                                    |                                                                                                    |                                   |                                            |                        |              |           |
| Biological and the second second se                        | la la la la la                                                                                                    |                                   |                                            |                        |              |           |
| Concesses     Operation     Operation        | Revenues and a                                                                                                    |                                   |                                            |                        |              | 11.23     |
| Concession     Concession     C      | 5 B                                                                                                    |                                   |                                            |                        | _            | -         |
| Businesses in approximation of the second service of the 13000 of the second service of the second service of the second second secon                  | Основания 🕢 Учет времения 🗰 Табить (Т-131 🕆 Бух, учет % Напос на доходы                                                                                                    |                                   | • Показать настройка расчетног             | R FARETR :             |              |           |
| With Construction and an end of the second of the secon                                |                                                                                                    |                                   | Onvoid vorpatitereal +                     |                        |              |           |
| Name         Victorial         Numerican         Numerican         Num                                                                                                    | yc rafor of templatawa                                                                                                    |                                   | Baggaconte                                 | Creek IT               | leping .     | Repairely |
| Character in Landing       Decision 1: Treasmanner in the construction of the construction of the construc                                         | yo: Pesiader Victoriamentic 01.01.1900                                                                                                    |                                   | Heacons                                    | 11 236,76 9            | Amaga: 2017  |           |
| Creater reserves Indext and Sector Procession of Creater Procession of Creater Processing Processing Processing Processing Processin | annen en neemen. De de la presentation de la constance de la constance de la const |                                   | Дальностий оклад                           | 8 900,00 8             | Baraco 2017  | 1.37. 5.4 |
| Booth regionality of the sense works 200000001 of 1 mages 2017     Booth regionality of the sense works 20000001 of 1 mages 2017     Booth regionality of the sense works 200000001 of 1 mages 2017     Booth regionality of the sense works 2000000001 of 1 mages 2017     Booth regionality of the sense works 20000000001 of 1 mages 2017     Booth regionality of the sense works 2017     Booth regionality of the sense works 2017     Booth regionality of the sense sense works 2017     Booth regionality of the sense sense works      | эндортник заметы Имуществинных и социальных вынаты                                                                                                    |                                   | Hagtaska sa swonyty net                    | 1336.76 /8             | 6-main 2017  | 101:5m    |
| Beerte representaria a Pesage, 2017  Develo representaria a Pesage, 2017  Develo representaria a Pesage, 2017  Develo representaria  Develo representaria  | Netw representation con the statebarrant increase (0000/000001 or 1 averages 2017). Versioners saver                                                                                                    | Internet and Company and Barriers | Remiera diversignamental cyrenost.         | 1.000.00 R             | 6-eaps 2017  | 3-31 Pie  |
| Another set preference for a line of a preference for a line of a preference for a line of a line of       | and an an an and a second second second second second second second second second second second second second s                                                                                                    |                                   | Удержано                                   | 312,49 9               | benaps. 2017 |           |
| Concernation for the first sector of the first sector of the first sector secore of the first sector secore of the first sector secore of the      | terna (percentaria)                                                                                                    |                                   | Провежные                                  | 22,50 8                | hmaps 2017   |           |
| Description of the second second      | hard of the second                                                                                                    |                                   | Провенносы                                 | 10.09 A                | hean 2017    |           |
| Desert         Type2Createst care in product terms of the product terms of the product terms of the product terms of the product terms of the product terms of terms of t                                 | Annual Astronomical Statements and a second second s                                                                                                    |                                   | Дэбр. страк. взносы                        | 200.00 A               | Helich 2017  |           |
| TM         Pio regiono pedensia is supporting al 18 net, ne presentation sendi popula obje.         NUVE1         10000 Preside 2000           Internet region pedensia is supporting al 18 net, ne presentation sendi popula obje.         Internet region al 10000 Preside 2000         Internet region al 10000 Preside 2000           Internet region pedensia is supporting region al 18 net, nel presentation sendi popula objec.         Internet region al 10000 Preside 2000         Internet region al 10000 Preside 2000           Internet region al 18 net training training trainin                                                                                                    | per / Deportance                                                                                                    | /carte (bolio entensive)          | - HETAHI                                   | 1.254,00 9             | benages 2017 |           |
| Bects core service or construction meets. Description constructioners are structured. Hereine or construction meets. 3 297,05 Concernet Reside.                                                                                                    | И Малараого ребения в возраста да 18 нет, не унвшегося рений формы обук                                                                                                    |                                   | - HEARI                                    | 130.00 H               | 5-6405-2017  |           |
| Here and a second second                                                                                                    |                                                                                                    |                                   |                                            |                        |              |           |
| Bactoria cale allegations of cale and the second second seco                                                                                                    |                                                                                                    |                                   |                                            |                        |              | •         |
| Departmenter 1 600 00 Departmenter NDPO                                                                                                    | actorization assessments constanting months. Towarting construction we are construction monitor.                                                                                                    |                                   | Начествно страх взноста: 3 297,02          | COASTINE RESIDE        |              |           |
|                                                                                                    |                                                                                                    |                                   | Chesternet duration 1 600 0                | Reacotives a sacvere H | 0.90         |           |

### Рис.6

На вкладке **Имущественные и социальные вычеты** (Рис.7) есть возможность ввести новое уведомление налогового органа о праве на вычет, перейдя по соответствующей ссылке.

| Image:       Image:                                                                                                    | Заклата и кады поздарственного удеядания, редиция 3.1 (IC Предпритие)                                                                                                    | E & R. & B B B M M M AV AV A B B A Administration ()                                                                                                    |
|----------------------------------------------------------------------------------------------------|----------------------------------------------------------------------------------------------------|----------------------------------------------------------------------------------------------------|
| Alexander Copierent II 2000 Present Control Alexander Service Control Alexander Service Control | 🗄 Главное 🍰 Кадры 🔠 Зарлиата 📾 Выллагы % Налоги и взессы 🧭 Отчетность.                                                                                                    | справие 🖈 Настройка 🛛 Адилинистрирование 🔠 🖈 🗓                                                                                                    |
| Concentration     Concentration     Concent     | A + + Hачальная страница<br>PM Бухгалтера по зарляате *<br>1 Gene пармания () @Pecerm • Overe appear) @berens • Geners appear •<br>+ + + + +                                                                                                    | - Sec                                                                                                    |
| Bit process     Second and a second and a second a second a s     | Concession O Yest spession # Tafens (T-12) 15 Bys. yest % Hance we goingted                                                                                                    | <ul> <li>Показать настройни расчитного листя</li> <li>Очност портанией -</li> </ul>                                                                                                    |
| Headpress standows an eccel a 3 397.05 Ctoteched accords                                                                                                    | алот на дилаан<br>алот панитона на натоли, Истонана с (1.01.1900)<br>и заявляти на натоли. Долаан с полавности добов<br>Специалотные вынити и полавности на полавности на пола<br>Прасти накое и съставляти на полавности и Полати высти накое рединании на о представлении жинта.<br>Прасти накое изделение на полавно и толяк на виент. | Biggsource in         Cancel         Dispose         Dispose <thdispose< th=""></thdispose<> |

Перейдя по ссылке Все заявления на вычеты (Рис.8) можно посмотреть историю всех созданных ранее заявлений на получение вычета.

| 🗄 France 🛃 Kappe 🔠 Japmana 🛎 Burnanu % Hanon e asecce 🧭 Orieneocu, copar                                                           | ие 👂 Мастройка 🔘 Администрир                                                                                                    | oranove III * B                                                                                                    |
|----------------------------------------------------------------------------------------------------|----------------------------------------------------------------------------------------------------|----------------------------------------------------------------------------------------------------|
| M     (+ +)     Начальная страница       APM Бухгалтера по заролате *        < Opum massates     O       # heren     Decome anyone |                                                                                                    | Ine                                                                                                    |
| Occossion      Your sponsor     Ø Infers (7-1)     Your your % Hanner of generation                                                | (•) Ressure veryoike pervenues                                                                                                    | 0.28<br>24CM                                                                                                    |
|                                                                                                    | Dreve organised -<br>Bigginsers<br>Harwinner<br>Madema ta succession<br>Preview tem-present priorit<br>Magnetice<br>Data cross temperature<br>Data cross temperature<br>Magnet<br>Magnet | Commit Regards Degeneration<br>11 226,76 (Henrichs 2017<br>4 20128; Alexandro 2017<br>1 326,76 (Henrichs 2017<br>1 326,76 (Henrichs 2017<br>1 326,98 (Henrichs 2017<br>1 225,00 (Henrich 2017<br>1 256,00 (Henrich 2017<br>1 256,00 (Henrich 2017<br>1 256,00 (Henrich 2017<br>1 256,00 (Henrich 2017<br>1 256,00 (Henrich 2017<br>1 256,00 (Henrich 2017<br>1 256,00 (Henrich 2017)<br>1 256,00 (Henrich 2017)<br>1 2 2 2 2 2 2 2 2 2 2 2 2 2 2 2 2 2 2 2 |

## Рис.8

Получить информацию о доходах с предыдущего места работы для отслеживания предельной базы налога можно перейдя по ссылке **Доходы с предыдущего места работы** (Рис.9).

| i terre a refe a series a recent a construction a series of the                                                                                                    | о 👂 Настройка 🔘 Адлинистрир   | 00.000 III * B                                                                                                    |
|----------------------------------------------------------------------------------------------------|-------------------------------|----------------------------------------------------------------------------------------------------|
| пальная страница                                                                                                    |                               |                                                                                                    |
| Началькая страница     Началькая страница     РИ Бухгалтера по заролате *     Сочи пирацитем     О В Риссипа - Decres prover     Elumentes - Decres prover     Elumentes - Decres prover                                                                                                    |                               | Las                                                                                                    |
|                                                                                                    | • Покана, каторона раскетката | 1123<br>Matta                                                                                                    |
| аног на доходи<br>ато полотополнация<br>ато полотополнация<br>из технотополнация<br>из технотополнация<br>Станартные выета<br>Мушет технотополнация<br>Мушет технотополнация<br>Мушет технотополнация<br>Полотополнация<br>Полотополна |                               | Commit Dispose Dispose |

### 1. Расчетный лист сотрудника

В данном разделе отображаются все виды расчета по выделенному сотруднику: начисления, удержания, налоги, сальдо, страховые взносы, выплаты.

### Настройки расчетного листа.

Для того, чтобы настроить параметры отображения расчета, необходимо раскрыть меню **Показать настройки расчетного листа** (Рис.10).

| 🗏 Главнов 🎎 Кадри                                                                                                    | u 🗐 Japon                                                                                                    | -                                                                                                    | Bunnatu %                                                                                                    | Натопи и взносы 🏼 👘 Отчетность.                                                                                                    | copassos 🖌 | P Hacrpolica                                                                                                    | О Адлянистрир                                                                                                    | ceane                                                                                                    | III )                                                                                                    | 4 1                               |
|----------------------------------------------------------------------------------------------------|----------------------------------------------------------------------------------------------------|----------------------------------------------------------------------------------------------------|----------------------------------------------------------------------------------------------------|----------------------------------------------------------------------------------------------------|------------|----------------------------------------------------------------------------------------------------|----------------------------------------------------------------------------------------------------|----------------------------------------------------------------------------------------------------|----------------------------------------------------------------------------------------------------|-----------------------------------|
| tevanu-ная страниця                                                                                                    |                                                                                                    |                                                                                                    |                                                                                                    |                                                                                                    |            |                                                                                                    |                                                                                                    |                                                                                                    |                                                                                                    |                                   |
| <ul> <li>(+)(+)</li> </ul>                                                                                                    | Начальная                                                                                                    | страница                                                                                              | 1                                                                                                    |                                                                                                    |            |                                                                                                    |                                                                                                    |                                                                                                    |                                                                                                    |                                   |
| АРМ Бухгалтера по з                                                                                                    | арплате *                                                                                                    |                                                                                                    |                                                                                                    |                                                                                                    |            |                                                                                                    |                                                                                                    |                                                                                                    |                                                                                                    |                                   |
| • Grawne migranaeteeses                                                                                                    | Facowith                                                                                                    | + Outor                                                                                               | 1 2010-00-7                                                                                                    | Anenits + Oelonits anyment +                                                                                                    |            |                                                                                                    |                                                                                                    |                                                                                                    |                                                                                                    | field                             |
| International International Condition                                                                                                    |                                                                                                    | and theorem                                                                                           | manufacture and the second                                                                                                    | manufacture framework and the second second s                                                                                                    |            |                                                                                                    |                                                                                                    |                                                                                                    |                                                                                                    | 1.00                              |
|                                                                                                    | 151                                                                                                    | Jul .                                                                                                 |                                                                                                    |                                                                                                    |            |                                                                                                    |                                                                                                    |                                                                                                    |                                                                                                    |                                   |
|                                                                                                    | 1 4 1                                                                                                    | *lels!                                                                                                |                                                                                                    | Press on Press of Press                                                                                                    |            |                                                                                                    |                                                                                                    |                                                                                                    |                                                                                                    | 11.22                             |
|                                                                                                    |                                                                                                    |                                                                                                    |                                                                                                    | Design of the second second se |            | _                                                                                                    |                                                                                                    |                                                                                                    | _                                                                                                    | 1163                              |
|                                                                                                    |                                                                                                    |                                                                                                    |                                                                                                    |                                                                                                    |            |                                                                                                    |                                                                                                    |                                                                                                    |                                                                                                    |                                   |
| @ Drucesus (D) Yest                                                                                                    | erenana # T                                                                                                    | dam. (T.1'h                                                                                           | The Form Manual                                                                                                    | % Harris an announce                                                                                                    |            | + Texaumero                                                                                                    | стройки расчезкого                                                                                                    | INCLU                                                                                                    |                                                                                                    |                                   |
| Ø Oceanante O Yest                                                                                                    | epresent #3                                                                                                    | dens (T-1)                                                                                            | T. <u>Byn. ywet</u>                                                                                                    | % there is gooday                                                                                                    |            | + Reasonage                                                                                                    | стройки расчитного<br>нил                                                                                                    | INCTO                                                                                                    |                                                                                                    |                                   |
| Основания     Основания     Основания     Основания     Учит                                                                                                    | 13 538.00                                                                                                    | elera (T-13)                                                                                          | T. <u>Eva veet</u>                                                                                                    | N Harris në gimale                                                                                                    |            | Toossey                                                                                                    | стройки расчитного<br>ний +)                                                                                                    | INCLU                                                                                                    | Paraul                                                                                                    |                                   |
| Основания     Основания     Основания     Учит                                                                                                    | normani # 1<br>normani<br>13 938.00 (dc                                                                                                    | 1000 (T-12)                                                                                           | T. <u>Box. west</u><br>ed. Human unowase                                                                                                    | No Harror we georgian<br>M.<br>Decementar                                                                                                    | Dates      | • Покантура<br>Очена корали<br>Вкарконти<br>Неаконти                                                                                                    | стройни дасчитного<br>ний +]                                                                                                    | Come 11 256 W                                                                                                    | Depena<br>Depena<br>Depena<br>2017                                                                                                    |                                   |
| Основания     ОУнит      Оческония, удержания, отсу      Инализии ФОТ составляног      Надаснаца                                                                                                    | аргания # ]<br>учетныя<br>13 938,00 (де<br>Дайствуят с гля                                                                                                    | 909                                                                                                   | T. <u>Evo. veet</u><br>ed. Actionautosaar<br>f                                                                                                    | No <u>Charter në Azirolan</u><br>B                                                                                                    | Полне      | • Покантера<br>Очена корали<br>Видосни<br>Искасни<br>Доржести                                                                                                    | стройни расчетного<br>ний +                                                                                                    | Писти<br>Срема<br>11 236.76<br>2 830.3                                                                                                    | Persona<br>Persona 2017<br>Neuron 2017                                                                                                    | 1.37. 2.4                         |
| Основания     Основания     Основания     Основания     Основания     Основания     Основания     Основания     Основания     Основания                                                                                                    | аргания Ф.<br>учетные<br>13 938.00 (де<br>Дайствует с то<br>01.01.2017 21.                                                                                                    | <b>6000 (T-1))</b><br>1                                                                               | T Goox weet                                                                                                    | No Hammer wa azonaza w<br>al<br>Documente<br>Veneza 11 Mar annan 12000 Para 100.                                                                                                    | Tpress     | Toxasangeo     Toxasangeo     Toxasangeo     Toxasangeo     Toxasangeo     Anageocom     Manageocom     Manageocom     Manageocom     Manageocom     Manageocom     Manageocom                                                                                                    | crpolice gacwervoro<br>mili +<br>l<br>of ocneg<br>a buchty set                                                                                               | писти<br>Срена<br>11 256, Ж<br><i>В 100</i> , 1<br>136, 20                                                                                                    | Перма<br>Ренар. 2017<br>Лекар. 2017<br>Ренар. 2017                                                                                                    | AJ7:14                            |
| Основания     Основания     Основания     Основания     Основания     Основания     Основания     Основания     Основания     Основания     Основания     Основания     Основания                                                                                                    | аранана В 3<br>улстаная<br>13 938.00 (до<br>Даботарат с ла<br>01.01.2017 31<br>01.01.2017 31                                                                                                    | 11-129                                                                                                | <ol> <li><u>Econ. veet</u></li> <li>Mcmoex.ueoxae</li> <li>12 120.00<br/>1 01000</li> </ol>                                                                                                    | No Hammer wa gotogan<br>M<br>Rosaammer<br>Sicanee 1 New sonas 12 000 Ress 1004<br>Sicanee 15                                                                                                    | Toose      | Toxastance     Toxastance     Dreses scrpation     Beapacents     Herecone     Ancesces     Reafines a     Dreses tee                                                                                                    | crpolice gac-envolo<br>mil +<br>of occase<br>a Buchyly Mil .<br>coposeech geend                                                                              | Сулина<br>Сулина<br>11 256, Ж<br>3 500, К<br>1 336, К<br>1 00, К<br>1 00, К                                                                                                    | Papana<br>Rengo 2017<br>Rengo 2017<br>Rengo 2017<br>Sengo 2017                                                                                                    | 1.37-1.4<br>1.31 1.4<br>1.31 94   |
| В Основания О Унит<br>Канализии ФОТ составляет:<br>Водарсята<br>Монсствий остад<br>Польсствий остад<br>Польсствий остад<br>Польсствий остад<br>Польсствий остад<br>Польсствий остад<br>Польская<br>Польская | аранана В 1<br>улстаная<br>13 938.00 (bc<br>Дайстаунг с ли<br>01.01.2017 31<br>01.01.2017 31                                                                                                    | <b>elena (T13)</b><br>1000 news ma<br>1 - 90<br>20 2017<br>21 2017                                    | Torong         Second second         Second second         Second second         Second second         Second second         Second second         Second second         Second second         Second second         Second second         Second second second         Second second second | No Hanne we gotrogae<br>et<br>Ri-<br>Discassione<br>Viceologie I: Meniocras 12 000 Resc. 1004<br>Viceologier 15                                                                                                    | Поне       | Houseneys     Onese acpain     Beapcore     Heecces     Ansecces     Nations to     Desce to     Yappace                                                                                                    | стройки расчетного<br>ний +<br>об ослад<br>а выслугу лет<br>сорованся сумной                                                                                 | Connel<br>11 236, 36<br>1 336, 76<br>1 336, 76<br>1 000, 00<br>312, 46                                                                                                    | Перина<br>Веларь 2017<br>Лекарь 2017<br>Seago 2017<br>Seago 2017<br>Веларь 2017                                                                                        | AJ7:2.4<br>131:24<br>131:94       |
| Основания     Основания                                                                                                    | Contention         III         III           13         5338.00         (bc)           2000/2019/01         100         (bc)           01.01.2017         311         (c)           01.01.2017         311         (c)                                                                                                    | eferen (T-12)<br>                                                                                     | <b>T. <u>Eco. veet</u><br/>et. <u>Remove unowany</u><br/>T<br/>12 120.00<br/>1 818.00</b>                                                                                                    | No Hammer wa gannagae<br>al<br>Discontermer<br>Victoriane 1: Mice across 12 000; Pisoc 1004<br>Victoriane 1: Mice across 12 000; Pisoc 1004<br>Victoriane across                                                                                                    | Doors -    | Houseneys     Cheeve actpates     Draws actpates     Draws actpates     Handsens s     Arosectes     Hadsens s     Consectes     Draws tes                                                                                                    | ctpolies (Jacvetwoto<br>melt +)<br>n<br>of octat<br>tawonyty tet<br>cospotancia (yeava)<br>a                                                                 | Commo<br>11 256, 26<br>3 200,00<br>1 336, 70<br>1 306, 70<br>3 12, 40<br>2 25, 50<br>2 25, 50<br>2 25, 50                                                                                                    | Deputa<br>Resign: 2017<br>Resign: 2017<br>Resign: 2017<br>Resign: 2017<br>Resign: 2017                                                                                 | AJ7: 3.#<br>1.31, 5.#<br>1.21, 99 |
| Основания     Основания                                                                                                    | Statement         B           13         5080.06         (bc)           Database         (bc)         (bc)           01.01.2017         311         (c)           01.01.2017         311         (c)           01.01.2017         311         (c)           01.01.2017         311         (c)                                                                                                    | eferen (T-12)<br>                                                                                     | <b>*: <u>Exx. veet</u><br/>et. <u>Konsenuessaan</u><br/>1<br/>12 120.00<br/>1 818.00</b>                                                                                                    | % Налит на доходат<br>а<br>Показатия<br>Скорев 1: Манасица 12.000 Явок: 1004<br>Санасирии 15<br>Фиссорованая сулная.                                                                                                    | Taxes.     | Resampto     Reserves     Arosserves     Arosserves     Reserves     Reserves     Reserves     Reserves     Reserves     Reserves     Reserves                                                                                                    | ctpolier (Jacvetwork)<br>mell + ]<br>er denne<br>mennyn met<br>coppenentit (ywes)it<br>e                                                                     | Conne<br>11 226.76<br>3 800.00<br>1 36.76<br>1 36.76<br>1 306.70<br>3 32.40<br>3 22.50<br>3 30.99                                                                                                    | Перна<br>Венарь 2017<br>Лекрь 2017<br>Венарь 2017<br>Венарь 2017<br>Венарь 2017<br>Венарь 2017<br>Венарь 2017                                                          | AJ7:34<br>131:34<br>131:94        |
| Основание     Основание                                                                                                    | Optimized         Ø To           13 938.00         (b)           Dalomystic         million           01.01.2017         31.           01.01.2017         31.           01.01.2017         31.           01.01.2017         31.           01.01.2017         31.           01.01.2017         31.                                                                                                    | eferm (T-13)<br>                                                                                      | Total press           ett         Homosynumicskame           f         12           12         120.00           1375.00         1375.00                                                                                                    | % Вали на доходи<br>а)<br>Пилантине<br>5 черева 1. Мет ослад 12.000. Явос. 1004<br>1. анисирии: 15<br>Фиссированная суляка.<br>Фиссированная суляка.<br>Фиссированная суляка.                                                                                                    | Прине      | Toxastraco     Toxastraco     T | erpoles gacversero<br>mit -<br>ni ocnar<br>s secury ver<br>coposeció questi<br>e<br>e<br>s secos                                                             | Crems<br>11 256.76<br>3 400.00<br>1 336.76<br>1 000.00<br>3 312,49<br>22.50<br>1003<br>205.00                                                                                                    | Перна<br>Некар, 2017<br>Лекар, 2017<br>Янар, 2017<br>Некар, 2017<br>Некар, 2017<br>Некар, 2017<br>Некар, 2017                                                          | AJ7: 14<br>131: 14<br>131: 94     |
| Основания     Основания                                                                                                    | Operation         Image: Test in the second second sec | eferm (T-13)<br>0000 - 2007<br>01 2017<br>01 2017<br>01 2017<br>01 2017<br>01 2017                    | Too         Seet           ett.         Marcase         August           1         12 120.08         1 2120.09           1 2120.09         1 2120.09         1 2120.09                                                                                                    | % Напот на долоди<br>al<br>Показатия<br>Visiona I. Мен оснак 12.000. Реск 1004<br>Visionare 15<br>Фискрованная срена:<br>Фискрованная срена:<br>Фискрованная срена: 200.00                                                                                                    | Apres.     | Processor     Processor     Processor   | eropolies pacversion<br>medi +<br>of demag<br>a sectory ver<br>coppeta-cit grands<br>i<br>e<br>e<br>e<br>e<br>e<br>e<br>e<br>e<br>e<br>oppeta-cit<br>grands  | писти<br>Срева<br>11 236,26<br>3 200,0<br>1 336,26<br>1 000,00<br>3 31,24<br>2,50<br>1 0,254,00<br>1 254,00<br>1 254,00                                                                                                    | Перма<br>Репор. 2017<br>Лепар. 2017<br>Знар. 2017<br>Знар. 2017<br>Велар. 2017<br>Велар. 2017<br>Велар. 2017<br>Велар. 2017<br>Велар. 2017                             | AJ7: 1#<br>131: 2m<br>131: 9m     |
| Основания     Основания                                                                                                    | Contained         Image: Contained on the contained on the contained on the  | 11 2017<br>10 2017<br>10 2017<br>10 2017<br>10 2017<br>10 2017<br>10 2017                             | <ol> <li>Eze, yest</li> <li>Manual Laborate</li> <li>12 120.00<br/>1 818.00</li> </ol>                                                                                                    | % Налит на доходат<br>а<br>Показатия<br>Сколева: 1. Ман аклад. 12.000. Янос. 1004.<br>Ханскурт: 35<br>Фиссорованая сулнах.<br>Фиссорованая сулнах.<br>Фиссорованая сулнах.                                                                                                    | Pares -    | Pressing     Onese to     Concessor     Accessor     Accessor     | croolex pac-envero<br>event -<br>a doctar<br>and operating (press)<br>e<br>e<br>e<br>e<br>e<br>e<br>e<br>e<br>e<br>e<br>e<br>e<br>e<br>e<br>e<br>e<br>e<br>e | писти<br>Сремя<br>11 236,26<br>3 800,07<br>1 316,24<br>1 000,00<br>312,40<br>2050,00<br>1 254,00<br>1 254,00                                                                                                    | Persona<br>Henopo. 2017<br>Henopo. 2017<br>Henopo. 2017<br>Henopo. 2017<br>Henopo. 2017<br>Henopo. 2017<br>Henopo. 2017<br>Henopo. 2017<br>Henopo. 2017                | AJ7: 1#<br>131: 1#<br>131: 9#     |
| Основания     Основания     Очистичности      Основания     Основания     Основа                                                                                                    | Operational         Image: The second second se | ecena (T-12)<br>                                                                                      | %. Бол. учет           ed:         Истори, шержан           f         12 120.00           1 2120.00         1 2180.00                                                                                                    | % Вали на доходи<br>аl<br>Писантине<br>V-криве : Мен ослад 12.000 Resc. 1004<br>Ужискровение сулма:<br>Фискровение сулма:<br>Фискровение сулма:<br>Фискровение сулма:                                                                                                    | (Tpres.    | Pressure     Pressure      | ctpoler pacetorio<br>ed -<br>ed cost<br>a sectory ret<br>copresent quest<br>a<br>c                                                                           | Crees<br>11 256.06<br>2 400.0<br>1 336.74<br>1 000.0<br>3 12,40<br>22,50<br>3 312,40<br>200.00<br>1 254.00<br>1 254.00<br>1 254.00<br>1 200.0<br>1 254.00<br>1 200.0<br>1 200.0                                                                                                    | Пармая<br>Инаара, 2017<br>Инаара, 2017<br>Инаара, 2017<br>Инаара, 2017<br>Инаара, 2017<br>Инаара, 2017<br>Инаара, 2017<br>Инаара, 2017<br>Инаара, 2017<br>Инаара, 2017 | AJ7-1#<br>131-14<br>1-21,9w       |
| Основания     Основания                                                                                                    | Opperation         Image: Texa and texa and texa and | и <mark>бель, (Г-13)</mark><br>10000 - зачистина<br>11                                                | <ol> <li>Fore. 1999</li> <li>Martinese Languages</li> <li>12 120,08</li> <li>12 120,08</li> <li>13 120,09</li> </ol>                                                                                                    | % Нали на доходи<br>al<br>Пискаление<br>Visionare 1. Мен оснас 12 000. Раск 1004<br>Visionare 15<br>Фискарованная сумна:<br>Фискарованная сумна:<br>Фискарованная сумна: 201.00                                                                                                    | Apres .    | Pressure of the second second se | ctooler packator<br>a secony yes<br>a secony yes<br>a secony yes<br>a secony                                                                                 | писти<br>Срема<br>11 236,26<br>3 280,0<br>1 336,26<br>1 000,00<br>3 12,45<br>20,50<br>1 254,00<br>1 254,00<br>1 254,00<br>1 254,00                                                                                                    | Разма<br>Неворь 2017<br>Леворь 2017<br>Янарь 2017<br>Янарь 2017<br>Янарь 2017<br>Янарь 2017<br>Неворь 2017<br>Неворь 2017<br>Неворь 2017<br>Неворь 2017<br>неворь 2017 | 637-3×<br>131-3±<br>1-31,9±       |
| Основания     Основания                                                                                                    | EDITATION         Image: Transmission of the second second se | и <mark>лона (1-13)</mark><br>- 943<br>01.2017<br>01.2017<br>01.2017<br>01.2017<br>01.2017<br>01.2017 | *. Бол. мен           ed.         Истони, шеожан           #         12           12         120.00           1         12.000                                                                                                    | % Вали на доходи<br>48<br>Показателе<br>Скорев. 1: Мескола, 12.000 Пенс, 1004<br>Скорев. 1: Мескола, 12.000 Пенс, 1004<br>Скорев. 1: Мескола, 12.000 Пенс, 1004<br>Скорев. 1: Мескола, 12.000 Пенс, 1004<br>Фескорованов сулна, 2010                                                                                                    | Parent.    | Thesaurage     Crease acreating     Bragacorri     Bragacorri     Heasteen     Accesses     Pagateen     Roseaces     Roseaces     Accesses     Accesses     | etpoler pacement<br>refi +<br>et donat<br>anecryty wit<br>caporaveck greenk<br>e<br>e<br>e anecos                                                            | Cress<br>11 255.05<br>3 400.0<br>1 336.78<br>1 000.00<br>3 312.49<br>205.00<br>1 256.00<br>1 256.00 | Перма<br>Невара 2017<br>Анара 2017<br>Анара 2017<br>Знара 2017<br>Внара 2017<br>Внара 2017<br>Внара 2017<br>Внара 2017<br>Внара 2017<br>Невара 2017<br>Невара 2017     | AJ7 3+<br>131 1=<br>131 9=        |

На появившейся форме при установке флажка в чекбокс **Все сотрудники**, в расчетном листе будут отображаться расчеты по ставкам всех сотрудников за выбранный расчетный период (Рис.11).

| a transit as tapp                                                                                                    | · 83                                                                             | apotara 🗃                                                                                                    | Bunnanu % F              | tanone и взносы 🏼 🖉 Отчети                                                                 | ость, справки 🖌 | Hacrpolica O Ap                                                                                                    | министрирование  |                                                                                                    | III 1                                                                                                    | 6 13                                |
|----------------------------------------------------------------------------------------------------|----------------------------------------------------------------------------------|----------------------------------------------------------------------------------------------------|--------------------------|--------------------------------------------------------------------------------------------|-----------------|----------------------------------------------------------------------------------------------------|------------------|----------------------------------------------------------------------------------------------------|----------------------------------------------------------------------------------------------------|-------------------------------------|
| інальная страница                                                                                                    |                                                                                  |                                                                                                    |                          |                                                                                            |                 |                                                                                                    |                  |                                                                                                    |                                                                                                    |                                     |
| n + +                                                                                                    | Начальн                                                                          | ая страница                                                                                                    | i.                       |                                                                                            |                 |                                                                                                    |                  |                                                                                                    |                                                                                                    |                                     |
| РМ Бухгалтера по                                                                                                    | арплате                                                                          |                                                                                                    |                          |                                                                                            |                 | D.                                                                                                    |                  |                                                                                                    |                                                                                                    |                                     |
| f Carbon contractormers                                                                                                    | -                                                                                | ontra 1 Overses                                                                                                    | Contamer. I Market       | man - Deman means                                                                          |                 |                                                                                                    |                  |                                                                                                    |                                                                                                    | 1 Vice                              |
| - Manual Construction of the                                                                                                    | CI CHI CHICK                                                                     | Contra Contra Co |                          | (allow 1) [ see a sector 1)                                                                |                 |                                                                                                    |                  |                                                                                                    |                                                                                                    | ( table                             |
|                                                                                                    | 1                                                                                | * + * *                                                                                                    |                          |                                                                                            |                 |                                                                                                    |                  |                                                                                                    |                                                                                                    |                                     |
|                                                                                                    |                                                                                  |                                                                                                    | _                        | Ecere or the parents 1                                                                     |                 |                                                                                                    |                  |                                                                                                    |                                                                                                    | 11,236                              |
| Chinese Internet Internet                                                                                                    |                                                                                  |                                                                                                    | 1                        |                                                                                            |                 | The second second                                                                                                    | 1000             |                                                                                                    |                                                                                                    |                                     |
| 19 Oceanies Con Your                                                                                                    | ACCOUNTS OF                                                                      | Deferm (T.13)                                                                                                    | T. EXX. YHET             | % Hanni HRADDOAM                                                                           |                 | Res contradence                                                                                                    | and and with     | at 1 10                                                                                                    |                                                                                                    |                                     |
| ансколени, удержанни, оче                                                                                                    | ислыя                                                                            |                                                                                                    |                          |                                                                                            |                 | The second second second                                                                                                    | TAUR Design Taur | 1.01411.00                                                                                                    | -                                                                                                    |                                     |
| Inmonul 401 coctannet:                                                                                                    | 13 938,00                                                                        | Report spectrum                                                                                                    | ent. Manager and and the | £                                                                                          |                 | China China                                                                                                    | 5 Even.1         | P                                                                                                    |                                                                                                    |                                     |
| бид расчита                                                                                                    | Delements                                                                        | - 10 . 90                                                                                                    | л п                      | beautree                                                                                   | Dates -         | -                                                                                                    |                  |                                                                                                    |                                                                                                    |                                     |
|                                                                                                    |                                                                                  |                                                                                                    |                          |                                                                                            |                 | Canadra No.Desumment + )                                                                                                    |                  |                                                                                                    |                                                                                                    |                                     |
| Greecomen                                                                                                    |                                                                                  |                                                                                                    | 125 155 265              | annual V Manuarian 12 (20) Server 7                                                        | 198.            | Record and a second second sec                                                                                                    | Course .         |                                                                                                    | Depend                                                                                                    |                                     |
| блаковская<br>Эконостий илиц                                                                                                    | 01.01.2017                                                                       | 31.01.2017                                                                                                    | 16.000.00                | Contraction of the second second second                                                    | 1004.           | Deg parcents                                                                                                    | Chant            |                                                                                                    |                                                                                                    |                                     |
| блаковски полад<br>Блаковский полад<br>Парбания на высоргу лет                                                                                                    | 01 01 2017<br>01 01 2017                                                         | 31.01.2017<br>31.01.2017                                                                                                    | 1818.00 1                | incore 15                                                                                  | 104.            | Начасною                                                                                                    | Chant            | 11 236,76                                                                                                    | Benaps 2017                                                                                                    |                                     |
| Чанасторие<br>Эконостиой оклад<br>Чадбания за выстугу лет<br>Идерживно<br>Идерживно                                                                                                    | 01 01 2017<br>01 01 2017                                                         | 31.01.2017<br>31.01.2017                                                                                                    | 1 818,00 1               | Laucenz 15                                                                                 | 104.            | Determination                                                                                                    | Count            | 11 236.76<br>F 900 /K                                                                                                    | Henaps 2017<br>Revails 2017                                                                                                    | 137.5m                              |
| блансколония<br>Солонистной колад<br>Подбажка за высоргу илт<br>Аргражения<br>Тройсоколоние вликом (0.2.12)                                                                                                    | 01.01.2017<br>01.01.2017<br>01.01.2017                                           | 31.01.2017<br>31.01.2017<br>31.01.2017<br>31.01.2017                                                                                                    | 1 00,010 1               | Laucopu 15<br>Necoposanas conte                                                            |                 | Haraczenia<br>Artexecteria<br>Asterecteria<br>Haufanca so micropy                                                                                                    | -                | 11 236.76<br># 900.76<br>1 336.76                                                                                                    | Herap. 2017<br>Herap. 2017<br>Herap. 2017                                                                                           | A37, 5m                             |
| Танасковая<br>Сосмостной колад<br>Пасбала за выстуту нат<br>Арграния<br>Протосновная ланоски (0.2.1.)<br>Протосновная ланоски (0.2.1.)<br>Протосновная ланоски (0.2.1.)                                                                | 01.01.2017<br>01.01.2017<br>01.01.2017<br>01.01.2017<br>01.01.2017               | 31.01.2017<br>31.01.2017<br>31.01.2017<br>31.01.2017<br>31.01.2017                                                                                                    | 7 00.015 T               | Lauceyre 15<br>Necosobareas coreas<br>Necosobareas coreas<br>Necosobareas coreas 200.00    |                 | Handcasto Handcasto Discontrol acmar Handcasto to motivy / Dense to motivy / Dense t                                                                                                    | er<br>d general  | 11 236.76<br>5 900,00<br>1 206.76<br>1 000.00                                                                                                    | Benapo 2017<br>Renaro 2017<br>Renaro 2017<br>Renaro 2017                                                                            | 137,5m<br>131,5m<br>131,9m          |
| Чачасковая<br>Экронетной колда<br>Карбанича на выскупу кт<br>Арарахиче<br>Болгон Inue вликов (12.1)<br>Троросновные вликов (18.1)<br>Элборосновные вликов (18.1)                                                                       | 01.01.2017<br>01.01.2017<br>01.01.2017<br>01.01.2017<br>01.01.2017               | 31.01.2017<br>31.01.2017<br>31.01.2017<br>31.01.2017<br>31.01.2017                                                                                                    | 1818.00 1                | свыступи 15<br>Риссированная сумма<br>Риссированная сумма<br>Риссированная сумма 200.00    |                 | Hardwork<br>Association<br>Association<br>Hardwork to income<br>Hardwork to income<br>Hardwork t | et Cheerty<br>Al | 11 236.76<br>8 900,8<br>1 206.76<br>1 000.00<br>312.43                                                                                                    | Honapo 2017<br>Honapo 2017<br>Honapo 2017<br>Honapo 2017<br>Honapo 2017                                                             | 7.37, 5 m<br>1-31, 5 m<br>1-31, 9 m |
| Чинасновно<br>Закональной колад<br>Падбажа за настру илт<br>Каражиние<br>Болосовлина вликом (0.2 %)<br>Болосовлина вликом (0.3 %)<br>2000совлина страковыя влик                                                                        | 01 01 2017<br>01 01 2017<br>01 01 2017<br>01 01 2017<br>01 01 2017               | 31.01.2017<br>31.01.2017<br>31.01.2017<br>31.01.2017<br>31.01.2017                                                                                                    | 1318.00 1                | цькорок 15<br>Ресорования сумик<br>Ресорования сумик<br>Ресорования сумик 200.00           | ημα.            | на ресята<br>Наласскано<br>Долачиствой репар<br>Названся за висляути<br>Пранка бакоровано<br>Ударжино<br>Проеканова<br>Проеканова<br>Проеканова                                                                                                    | et.              | 11 236.76<br># 900.00<br>1 336.76<br>1 000.00<br>3 12.49<br>22.50<br>10.20                                                                                                    | H-maps. 2017<br>H-maps. 2017<br>H-maps. 2017<br>H-maps. 2017<br>H-maps. 2017<br>H-maps. 2017<br>H-maps. 2017                        | 737, Sm<br>131, Sm<br>131, Sm       |
| Алексовал<br>Досстрой клад<br>Мабана за висору илт<br>Удражена<br>ролсовани влекон (2,2 %)<br>ролсовани влекон (3,2 %)<br>ролсовани влекон (3,3 %)<br>ролсовани влекон (3,3 %)                                                         | 01 01 2017<br>01 01 2017<br>01 01 2017<br>01 01 2017<br>01 01 2017<br>01 01 2017 | 31 01 2017<br>31 01 2017<br>31 01 2017<br>31 01 2017<br>31 01 2017                                                                                                    | 1836.00 1                | Lascoper 15<br>Percepteense cynne<br>Percepteense cynne<br>Percepteense cynne 200.00       | ημα.            | подлесния                                                                                                    | et.              | 11 236.76<br>5 500,0<br>1 336.76<br>1 000.00<br>312,49<br>22,50<br>81,99<br>200.00                                                                                                    | H-maps. 2017<br>Results. 2017<br>R-maps. 2017<br>R-maps. 2017<br>R-maps. 2017<br>R-maps. 2017<br>R-maps. 2017<br>R-maps. 2017       | 537, Sm<br>131, Sm<br>131, 96       |
| Совесовной<br>Започатькай колда<br>започатькая констру нет<br>/жержение<br>работольные почасы (2.2.3)<br>Боросольные почасы (2.2.3)<br>работольные страктаная воез<br>работольные страктаная воез                                      | 01.01.2017<br>01.01.2017<br>01.01.2017<br>01.01.2017<br>01.01.2017<br>01.01.2017 | 31 01 2017<br>31 01 2017<br>31 01 2017<br>31 01 2017<br>31 01 2017                                                                                                    | 1812.00 1                | анислуги 15<br>Риссорованная сонна:<br>Риссорованная сонна:<br>Риссорованная сунна: 200.00 | ημα.            | Bagecerro     Basecerro     Association     Association                                                                                                    | er<br>a cyesta   | 11 236.76<br>5 500,0<br>1 336.76<br>1 000.90<br>3 12,49<br>3 12,49<br>20,00                                                                                                    | Honapa 2017<br>Honapa 2017<br>Honapa 2017<br>Honapa 2017<br>Honapa 2017<br>Honapa 2017<br>Honapa 2017<br>Honapa 2017<br>Honapa 2017 | 7.37, 5 m<br>1-31, 5 m<br>1-31, 4 m |
| Классовно<br>Долонгон колд<br>Мабана за вистру илт<br>Укранени<br>Токлование власску (2.1)<br>Токлование власску (2.1)<br>Токлование власску (2.1)<br>Токлование власску (2.1)<br>Токлование власску (2.1)<br>Токлование власску (2.1) | 01 01 2017<br>01 01 2017<br>01 01 2017<br>01 01 2017<br>01 01 2017<br>01 01 2017 | 31.01.2017<br>31.03.2017<br>31.03.2017<br>31.03.2017<br>31.03.2017                                                                                                    | 111100                   | анаступи 15<br>Риссорованная сулная<br>Риссорованная сулная<br>Риссорованная сулная 200.00 | τρα             | на ресета<br>Наресское<br>Должество иста<br>Маланса за настугу<br>Прени висартова<br>Улержано<br>Проеваноси<br>Проеваноси<br>Добр. гран заносни<br>итали                                                                                                    | d cynesdi        | 11 236, 76<br>\$ 900, 8<br>1 206, 76<br>1 206, 76<br>1 206, 76<br>1 206, 76<br>3 12, 49<br>27, 50<br>19, 39<br>200, 00<br>10, 50<br>10, 50<br>1 | Henge, 2017<br>Henge, 2017<br>Henge, 2017<br>Henge, 2017<br>Henge, 2017<br>Henge, 2017<br>Henge, 2017                               | A37, 5m<br>131, 5m<br>131, 9m       |
| Классонан<br>Основание высотур илт<br>Удержание<br>Протосные ваноски (0.2 %)<br>Протосные ваноски (0.2 %)<br>Протосные странение вано<br>Обросольные странение вано                                                                    | 01.91.2017<br>01.01.2017<br>01.01.2017<br>01.01.2017<br>01.01.2017<br>01.01.2017 | 20.01.2017<br>21.02.2017<br>31.02.2017<br>33.05.2017<br>31.01.2017                                                                                                    | 111100                   | анаслуги 15<br>Риссербанная сумна.<br>Риссербанная сумна.<br>Риссербанная сумна. 200.00    |                 | Варесния Варесния Ва                                                                                                    | at cyseculi      | 11 226, 76<br>5 500, 56<br>1 306, 70<br>1 000, 30<br>3 12, 49<br>3 12, 50<br>13, 39<br>200, 30                                                                                                    | Henge, 2017<br>Renge, 2017<br>Henge, 2017<br>Henge, 2017<br>Renge, 2017<br>Renge, 2017<br>Renge, 2017<br>Renge, 2017<br>Henge, 2017 | A37, 2m<br>142, 5m<br>1-31, 9m      |

## Рис.11

Если поменять месяц в поле Месяц (РЛ), расчетный месяц изменится на выбранный (Рис.12).

|                                                                                                    | E Consume al Kanna                                  |            | arenata 📰        | Burnanu ML       | Hand a married    | B Dramarn con     |       | Harrendez                | O Assessment    |               |              |      | n     |
|----------------------------------------------------------------------------------------------------|-----------------------------------------------------|------------|------------------|------------------|-------------------|-------------------|-------|--------------------------|-----------------|---------------|--------------|------|-------|
| Herzone nue second form 10 2007 200207 200207 101200 1000000 1000000 1000     Herzone nue second form 10000000 1000000 1000000 1000000     Herzone nue second form 10000000 1000000 1000000 1000000     Herzone nue second form 10000000 1000000 1000000     Herzone nue second form 10000000 1000000 1000000     Herzone nue second form 10000000000     Herzone nue second form 100000000000     Herzone nue second form 100000000000     Herzone nue second form 100000000000     Herzone nue second form 100000000000000     Herzone nue second form 1000000000000     Herzone nue second form 100000000000000     Herzone nue second form 10000000000000     Herzone nue second form 1000000000000000     Herzone nue second form 10000000000000000     Herzone nue second form 100000000000000000     Herzone nue second form 1000000000000000000000000000000000000                                                                                                    | avalensean coperanta                                | 11         |                  |                  | condition of      | a statistic of    |       |                          | A Manuacha      |               |              | -    | 9     |
| IPM Systematic participation is approximate *         * Source negativationes         * Source negativationes         * Source negativation                                                                                                    | A: [++ +]                                           | Начальн    | ая страница      | 5                |                   |                   |       |                          |                 |               |              | _    |       |
| Converts magazantees     Converts augument     Converts augument     Converts augument     Converts augument     Converts augument     Converts augument     Converts augument     Converts augument     Converts     Converts     Convert                                                                                         | РМ Бухгалтера по з                                  | арплате    |                  |                  |                   |                   |       |                          |                 |               |              |      |       |
| Borrs corpupation: 1         Borrs corpupation: 1         Harry constraint         Places constraint         Places constraint                                                                                                    | Copurts midpassatement                              | Patr       | wrans + Deletin  | pagement. (#10   | vininim + Orophe  | The polycometry + |       |                          |                 |               |              | 16   | East  |
| Been computation 1         Hit           © Concessions         © Yourn processions (1 - 12)         1, Sync. yourn         % Hannor Ha governam         > Hitcipolius patienteers on thema           Intercendent Concessions         (1 - 12)         1, Sync. yourn         % Hannor Ha governam         > Hitcipolius patienteers on thema           Intercendent Concessions         (1 - 12)         1, Sync. yourn         % Hannor Ha governam         > Intercendent Concessions                                                                                                    |                                                     |            | # * * ¥          |                  |                   |                   |       |                          |                 |               |              |      |       |
| Concession         Concession         Concession <thconcession< th="">         Concession         Concessi</thconcession<>                                                                                                    |                                                     |            |                  | _                | Всего сотрудни    | koe 1             | 11.11 |                          |                 |               |              | 1    | 11236 |
| Per Anderes, yappakases, okcjeri reasi<br>senerosal VOT occi tennest: 15 338.00 Kitaest merit institut i statut senerit institut i statut senerit i fait senerit i fait senerit fait senerit i fait senerit i fait seneri                                                                                   | Ø Oceanen G Yeer                                    | RORMONE.   | @ ]abers. (1-13) | A. Syx. yest     | % Hanor на дохо   | <u>84</u>         | 1     | Hacipolius pa            |                 |               |              |      |       |
| National State         Comment of the 2017         28.02.2017         12.129.05         Tensore         1. Mark science, 12.000         Designment of         Designment of <thdesignment of<="" th=""> <thdesignment of<="" th="">         Design</thdesignment></thdesignment>                                                                                                    | инскиник, удержаник, отку<br>кипосый ФОТ составляет | 13 938.00  | Notana Americana | A Remove service | uni.              |                   | -     | Der sebigens             | Cranse mer.     | 0             | f .          |      |       |
| Gracewani         Displayer         Displayer <thdisplayer< th=""> <thdisplayer< th=""> <thd< td=""><td>kg pacers</td><td></td><td></td><td></td><td></td><td></td><td></td><td>Transact or Transactions</td><td>and a</td><td></td><td></td><td></td><td></td></thd<></thdisplayer<></thdisplayer<>                                                                                                    | kg pacers                                           |            |                  |                  |                   |                   |       | Transact or Transactions | and a           |               |              |      |       |
| Nutlees is succept set         01.02.2017         20.02.2017         1.01.02.017         20.02.2017         1.01.02.017         20.02.2017         1.01.02.017         20.02.2017         1.01.02.017         20.02.2017         1.00.02.0017         1.01.02.017         20.02.2017         1.01.02.017         20.02.2017         1.01.02.017         20.02.2017         1.01.02.017         20.02.2017         1.01.02.017         20.02.2017         1.01.02.017         20.02.2017         1.01.02.017         20.02.2017         1.01.02.017         20.02.2017         1.01.02.017         20.02.2017         1.01.02.017         1.01.02.017         1.01.02.017         1.01.02.017         1.01.02.017         1.01.02.017         1.01.02.017         1.01.02.017         1.01.02.017         1.01.02.017         1.01.02.017         1.01.02.017         1.01.02.017         1.01.02.017         1.01.02.017         1.01.02.017         1.01.02.017         1.01.02.017         1.01.02.017         1.01.02.017         1.01.02.017         1.01.02.017         1.01.02.017         1.01.02.010         0.00.00         0.000.00         0.000.00         0.000.00         0.000.00         0.000.00         0.000.00         0.000.00         0.000.00         0.000.00         0.000.00         0.000.00         0.000.00         0.000.00         0.000.00         0.000.00         0.000.00         0.000.00                                                                                                    | Cractories                                          | 01 02 2012 | 28,02 2017       | 12 129-00        | Same 1 Marries    | er 12.000         | 1     | Destaura                 | allowed .       | Frank         | Benefit      |      |       |
| //argutavent                                                                                                    | Automa as exciting set                              | 01.02.2017 | 28.02.2017       | T 812.00         | Lawrence 15       |                   |       | Management               |                 | 10.236.26     | Concern 20   | 17   |       |
| Detoconsent spector (§2.5)         91.02.2017         20.02.2017         Theraposeness (peels)           Detoconsent spector (§2.5)         91.02.2017         20.02.2017         Theraposeness (peels)           Detoconsent spector (§2.5)         91.02.2017         20.02.2017         Theraposeness (peels)           Detoconsent (§3.7)         91.02.2017         20.02.2017         Theraposeness (peels)           Detoconsent (§3.7)         91.02.2017         20.02.2017         Theraposeness (peels)           Detoconsent (§3.7)         91.02.2017         20.02.2017         Theraposeness (peels)           Detoconsent (§3.7)         91.02.2017         20.02.2017         Theraposeness (peels)           Detoconsent (§3.7)         91.02.2017         20.02.2017         Theraposeness (peels)           Detoconsent (§3.7)         91.02.2017         20.02.2017         20.02.2017           Detoconsent (§3.07.05)         10.02.2017         20.02.001         Theraposeness (peels)           Detoconsent (§3.07.05)         10.02.001         Theraposeness (peels)         20.00           Headment (§3.07.05)         10.02.001         Theraposeness (peels)         20.00           Headment (§3.07.05)         10.02.001         Theraposeness (peels)         20.00           Headment (§3.07.05)         10.02.001         Thera                                                                                                    | (anguationene                                       |            |                  |                  |                   |                   |       | Anner                    | Rocaz           | 1 400.00      | Anna 2015    | 1.37 | 1.24  |
| Ipodepoint servers         01.02.2017         20.02.2017         Perceptoint end (0.444)         Yangunano         312.451         Perceptoint 2017           Ipodepoint ende         01.02.2017         20.02.2017         Perceptoint ende         20.09         20.00         Perceptoint ende         20.00         Perceptoint ende <td>ровсоезние взносы (0.2.%)</td> <td>01.02.2017</td> <td>28.02.2017</td> <td></td> <td>Фиссирования суни</td> <td></td> <td></td> <td>Hapfance in</td> <td>BUCKY MT.</td> <td>1206.76</td> <td>Remains 2017</td> <td>5.51</td> <td>120</td>                                                                                                    | ровсоезние взносы (0.2.%)                           | 01.02.2017 | 28.02.2017       |                  | Фиссирования суни |                   |       | Hapfance in              | BUCKY MT.       | 1206.76       | Remains 2017 | 5.51 | 120   |
| ображание страсовие кано. 01 02 2017 28 02 2017 Фиссирования соник 200.00 Гробезиости: 83.99 Ливарь 2017<br>Особезиости: 83.99 Ливарь 2017<br>102491 1124.00 Риздина 2017<br>1124.00 Риздина 2017<br>1124.00 Ризд | (2.8.0) wines see anothing                          | 01.02.2017 | 28.02.2017       |                  | Tecoposenas cyner |                   |       | Уаержано                 |                 | 312,49        | Peepora 20   | 17   |       |
| Decrements         33.59         Freque. 2017           Dide organ memore         200.00         Presse. 2017           Hildwith         1.024,00         Presse. 2017           Hildwith         1.024,00         Presse. 2017           Hildwith         1.024,00         Presse. 2017           Hildwith         1.024,00         Presse. 2017           Hildwith         1.024,00         Presse. 2017           Hildwith         1.024,00         Presse. 2017           Hildwith         0.00         Display transfer                                                                                                    | обравление страковые вано.                          | 01.02.2017 | 28 02 2017       |                  | Фисофования слин  | er 200.00         |       | Проферноты               |                 | 22,50         | Netrope 2017 |      |       |
| Brids of space researce         20000 / Resp. 2017           H4941         11 (24:00 - Programs, 2017)           H4941         11 (24:00 - Programs, 2017)                                                                                                    |                                                     |            |                  |                  |                   |                   |       | Протехносы               |                 | 13,95         | Pemare. 2017 |      |       |
| H21491         1124,00         Persona 2017           Image         Image         Image         Image           Personance trains services         3.397,05         Employment Protocol           Description trains services         0.00         Description trains trains                                                                                                    |                                                     |            |                  |                  |                   |                   | 10    | Дир. страк               | RIPODA          | 200,00        | Person 2017  |      |       |
| Venezime training towards a 2000 Encoder stores                                                                                                    |                                                     |            |                  |                  |                   |                   |       | HU2PH                    |                 | 1 124,00      | Prepare 20   | 17   |       |
| Visioner o train, services 3 397.05 Character Stores<br>Constructives burster 0.00 Disponder biocher                                                                                                    |                                                     |            |                  |                  |                   |                   |       |                          |                 |               |              |      |       |
| Plancing organization of the second second s                                                                                    |                                                     |            |                  |                  |                   |                   |       | -                        |                 |               | _            | _    |       |
| Departmente evente 0.00 Departmente 2000                                                                                                    |                                                     |            |                  |                  |                   |                   | Pa    | NACION CIDAL BI          | HOCOD: 3.397.05 | CORONA REPORT |              |      |       |
|                                                                                                    |                                                     |            |                  |                  |                   |                   |       |                          |                 |               |              |      |       |

#### Рис.12

Если установить флажок в чекбокс **Нулевые суммы**, то в расчетном листе отобразятся нулевые суммы, если их расчет производился ранее (Рис.13).

| E inamos To nath                                                                                                    | e 🖬 3apresara                                                                                                    | 🗰 Bunnanu %                                               | Налоги и взносы // Отчетность, спр                                                                                                    | авке 🖡 Настройка 🔘 Адимистриров                                                                                                    | ianus III ★ 12.                                                                                                    |
|----------------------------------------------------------------------------------------------------|----------------------------------------------------------------------------------------------------|-----------------------------------------------------------|----------------------------------------------------------------------------------------------------|----------------------------------------------------------------------------------------------------|----------------------------------------------------------------------------------------------------|
| Тачальная странеца                                                                                                    |                                                                                                    |                                                           |                                                                                                    |                                                                                                    |                                                                                                    |
| n [+ +]                                                                                                    | Начальная                                                                                                    | заница                                                    |                                                                                                    |                                                                                                    |                                                                                                    |
| АРМ Бухгалтера по                                                                                                    | sapnnare *                                                                                                    |                                                           |                                                                                                    |                                                                                                    |                                                                                                    |
| 4 Separts mappingment                                                                                                    | Pacoutan.                                                                                                    | Ouction provider                                          | marans + Coopeans gospeet +)                                                                                                    |                                                                                                    | ( fast                                                                                                    |
|                                                                                                    | 1.5.1.5.1                                                                                                    | -1                                                        | Bows corpugations 1                                                                                                    |                                                                                                    | 11.23                                                                                                    |
| Ø Oceaniesta 🛞 Yest                                                                                                    | normen Ø lafer                                                                                                    | m.(I.1)) & Sus. cont                                      | % Harror isa accestate                                                                                                    | Настройна расчетного гиста                                                                                                    | -                                                                                                    |
| lawconae, yagatawa, orc<br>lawonak 907 coctation                                                                                                    | ytenee                                                                                                    | a seaschered, Photose success                             | ed.                                                                                                    | Repaire Change Change                                                                                                    |                                                                                                    |
|                                                                                                    |                                                                                                    |                                                           |                                                                                                    | Conference on the second second secon |                                                                                                    |
| Biggacores                                                                                                    |                                                                                                    |                                                           |                                                                                                    | Contraction of the second second seco |                                                                                                    |
| Биданските<br>Конессионни                                                                                                    |                                                                                                    |                                                           |                                                                                                    | County with the second second  |                                                                                                    |
| lea peciero<br>Kreecceren<br>Innovernet tenan                                                                                                    | 01.01.2017 31.01.2                                                                                                    | 017 12 120.00                                             | Success 1. Merchang, 12 000, Rear, 1004                                                                                                    | Crema ecosometi +<br>Degacere                                                                                                    | Cours Deputs                                                                                                    |
| leasacours<br>Gracoscent<br>School cona<br>National cona<br>National constant<br>National constant<br>National constant<br>National constant<br>National Constant<br>National Constant | 01.01.2017 31.01.2<br>01.01.2017 31.01.2                                                                                         | 017 12 125.00<br>017 1.018.00                             | Second 1 Merchang 12 000 Resc 1004<br>Second 15                                                                                                    | Orena espanarea<br>Decena espanarea<br>Bajamen<br>Marecano                                                                                                    | Corea Departs<br>11 236,76 Penago 2017                                                                                                    |
| Ing pactors<br>Resectors<br>Interactional Instal<br>Instalance as automatic or<br>Approximation<br>Approximation<br>Approxi                                                                        | 01012017 31012                                                                                                    | 017 12 130-00<br>017 1 818.00                             | Vincente 1, Han Jacobie 12,000, Rook 1004<br>Vinaulinguri 15                                                                                                   | Chan webgengen     Creme erspesamelt +     Beganern     Kressmen     Anseenen                                                                                                    | Срона Перма<br>11 236,76 Унацар 2017<br>8 300.06 Инперь 2017 1,37: За                                                                                                    |
| Бед заснито<br>Начастителна<br>Полновскима напад<br>Нацбалица на послугу лят<br>Удержание<br>Пробестителна папеска (2.2.%)<br>Пробестителна папеска (2.2.%)                                                                                                    | 01.01.2017 31.01.2<br>01.01.2017 31.01.2<br>01.01.2017 31.01.2<br>01.01.2017 31.01.2                                             | 917 12 120.00<br>917 1.818.00<br>917                      | Surgeon 1, Marcaurag, 12 000, Rook 1004<br>Standarder 15<br>Philippediameter cyclege                                                                           | Chem encloses     Chem encloses     Chem encloses     Descente     Descente     Zonancenet antes     Hadama is suchty yet                                                                                                    | Cpress<br>11 236,76 (Henaps 2017<br>2 300.06 (Henaps 2017 1-317, 5.m<br>1 336,75 (Henaps 2017 1-31, 5.m                                                                                                    |
| Бод раконто<br>Напассионала<br>Напабание на накод у нит<br>Напабание на накод у у нит<br>Укратование влакод (12.1%)<br>Проволостична влакод (12.1%)<br>Проволостична влакод (12.1%)<br>Проволостична влакод (12.1%)                                                                                                    | 01.01.2017 31.01.2<br>01.01.2017 31.01.2<br>01.01.2017 31.01.2<br>01.01.2017 31.01.2<br>01.01.2017 31.01.2<br>01.01.2017 31.01.2 | 517 12 135.86<br>017 1 818.00<br>517<br>517<br>517<br>517 | Success 1 Marchines 12 000 Rook 1004<br>Sancaryor 15<br>Parcaposenas contex<br>Parcaposenas contex<br>Parcaposenas contex 200.00                               | Channessenser     Channessenser     Channessenser     Channessenser     Channessenser     Channessenser     Channessenser     Channessenser     Channessenser     Channessenser     Channessenser                                                                                                    | Conne Report<br>11 236,75 (Penage, 2017<br><i>J</i> 300.05 (Resp. 2017 1-31, 1-10<br>136,75 (Penage, 2017 1-31, 1-10<br>1000.00 (Resp. 2017 1-31, 1-10<br>1000.00 (Resp. 2017 1-31, 1-10)<br>2012 (Resp. 2017 1-31, 1-10)<br>2013 (Resp. 2017 1-31, 1-10)<br>2014 (Resp. 2017 1-31, 1-10)<br>2015 (Resp. 2017 1-31, 1-10)<br>2015 (Resp. 2015 1-31)<br>2015 (Resp. 2015 1-31)<br>2015 (Resp. 2015 1-3                                             |
| Вад раснити<br>Имиссионали<br>Поллоостиной молае.<br>Марбание за експлукту литу<br>Укражение<br>Ороссование вличали (2.2.3)<br>Провосование вличали (2.3.3)<br>Добрательные страновые влич                                                                                                    | 01.01.2017 31.01.2<br>01.01.2017 31.01.2<br>01.01.2017 31.01.2<br>01.01.2017 31.01.2<br>01.01.2017 31.01.2<br>01.01.2017 31.01.2 | 947 12 139.00<br>917 1 818.00<br>917<br>917<br>917        | Скозова, 1. Ман логад, 12.000, Реск. 1004<br>С мислупи 15<br>Фисларованная сулка<br>Фисларованная сулка,<br>Фисларованная сулка,                               | Chemis ecrypaciment +     Begannem     Cremes ecrypaciment +     Begannem     Alexannen     Alexannen     Alexannen     Conservation ersonger (mr)     Topowas theorement     Yangesuren     Dennement                                                                                                    | Covers Deputs<br>11.226,75 (Henaps 2017<br>2.800,05 (Henaps 2017 5.31 % m<br>1.306,78 (Henaps 2017 5.31 % m<br>1.000,07 (Henaps 2017 5.31 % m<br>3.72,49 (Henaps 2017 5.31 % m<br>3.72,69 (Henaps 2017 5.31 % m)<br>3.72,69 (Henaps 2017 5.31 % m)<br>3.72,69 (Henaps 2017 5.31 % m)<br>3.72,69 (Henaps 2017 5.31 % m)<br>3.72,69 (Henaps 2017 5.31 % m)<br>3.72,69 (Henaps 2017 5.31 % m)<br>3.72,70 (Henaps 2017 5.31 % m)<br>3.72,70 (Henaps 2017 % m)<br>3.72,70 (Henaps 2017 % m)<br>3.                                                                      |
| Бод заснити<br>Истоностиной колол.<br>Истоностиной колол.<br>Истоностиной констру лит<br>Истоностиной констру лит<br>Истоностиной констру (22.23)<br>Проброжательной констру<br>Проброжательной констру<br>Проброжательной ко                                                                                        | 61.01.2017 31.01.2<br>01.01.2017 31.01.2<br>01.01.2017 31.01.2<br>01.01.2017 31.01.2<br>01.01.2017 31.01.2                       | 017 12 128.90<br>017 1 218.00<br>017<br>017<br>017        | Словов - 1. Наполова, 12.000, Ресс. 1004<br>Цанистрии: 15<br>Факадорованная сулная,<br>Факадорованная сулная,<br>Факадорованная сулная, 200.00                 | Channen-Arrophengen     Chemen acrystemmell =     Beg provem     Beg provem     Aresectance     Advance/start avoitag     Headerse is associety net     Typesen boxycocase-ook cyaneel     Yacpsaeve     Typesen boxycocase-ook cyaneel     Doodeenools     Topesen boxycocase-ook                                                                                                    | Cpress<br>11 236,76 (Hensen, 2017<br>2 36002 (Hensen, 2017 5.87, 5.8<br>1 306,76 (Hensen, 2017 5.81, 5.8<br>1 000,00 (Hensen, 2017 5.31, 4.9<br>312,49 (Hensen, 2017<br>22,80 (Hensen, 2017<br>1938 (Hensen, 2017                                                                                                    |
| Бод засниту<br>Интеслитики<br>Должовскимо болка.<br>Наибалика за высолугу литт<br>Ударржания<br>Тробсооктичи жаноски (0.3 %)<br>Тробсооктичи жаноски (0.3 %)<br>Добрологичина страсовых вано.                                                                                                    | 61.01.2017 31.01.2<br>01.01.2017 31.01.2<br>01.01.2017 31.01.2<br>01.01.2017 31.01.2<br>01.01.2017 31.01.2<br>01.01.2017 31.01.2 | 017 12 126.00<br>017 1.818.00<br>917<br>017<br>017        | 5-ловен - 1. Минализа, 12.000, Reor. 1004<br>1. выходии: 15<br>Финарованная сулнар<br>Финарованная сулнар<br>Финарованная сулнар<br>Финарованная сулнар 200.00 | Chemic ecoperation         -           Bog powers         -           Bog powers         -                                                                                                    | Corese Descet<br>11 236,76 (Henaps 2017<br>3 2006 (Henaps 2017 5.31 %<br>1 306.76 (Henaps 2017 5.31 %<br>1 306.76 (Henaps 2017 5.31 %<br>312.69 (Henaps 2017<br>22.50 (Henaps 2017<br>10.59 (Henaps 2017<br>10.59 (Henaps 2017                                                                                                    |
| Вад раскита<br>Канастрания<br>Даларостика I кола<br>Даларостика в колоту у нат<br>Ужерскаталь в ланоту у нат<br>Ужерскаталь в ланоту (22 %)<br>Тробскатальная просола (22 %)<br>Тробскатальная страсовые в лано<br>Дабраятличкая страсовые в лано                                                                                                    | 61 61 2017 31 61 2<br>01 61 2017 31 61 2<br>01 61 2017 31 61 2<br>01 61 2017 31 61 2<br>01 61 2017 31 61 2<br>01 61 2017 31 61 2 | 9/7 13 130.00<br>977 T 818.00<br>977<br>977<br>977        | Скозове 1, Мин Аллад 12 000, Rook 1004<br>Самории 15<br>Фикорования среня<br>Фикорования среня 200,00                                                          | Chemic rendgemann     Cremin cryssimwell +     Brig zerrem     Brig zerrem     Construction     Zonancenend avria     Headmens as secondry per     Topowart broucyceae-ook general     Yappsaveo     Typosenois     Dipotecnois     Dipotecnois     Dipotecnois     Dipotecnois     Dipotecnois                                                                                                    | Conne Researce<br>11 236,75 (Penage, 2017<br>13 236,75 (Penage, 2017<br>13 26,75 (Penage, 2017<br>13 1, 1 1<br>100,00 (Penage, 2017<br>13 1, 1 1<br>100,00 (Penage, 2017<br>20,00 (Penage, 2017<br>20,00 (Penage, 2017<br>20,00 (Penage, 2017<br>20,00 (Penage, 2017)<br>20,00 (Penage, 2017)<br>20,00 (Penage, 2017)                                                                                                    |
| Вад раснити<br>Начастичная<br>Плакорстиной напад<br>Нацибана за высобуту тят<br>Удержатичная высобуту тят<br>Удержатичная высобуту тят<br>Удержатичная высобы (В.2.3)<br>Поброватичная страсовые влик.                                                                                                    | 91.01.2017 31.01.2<br>01.01.2017 31.01.2<br>01.01.2017 31.01.2<br>01.01.2017 31.01.2<br>01.01.2017 31.01.2                       | 9/7 13 130.00<br>017 T 818.00<br>917<br>917<br>917        | Скозова, 1, Ман Аклад, 12,000, Леок, 1004,<br>1, анилити 15<br>Фиксированная сремя<br>Фиксированная сремя, 200,00                                              | Chemin ecrypaciment -     Begannem     Cremen ecrypaciment -     Begannem     Alexecomo     Administration as multiply met     Topores toucopcessols cysecit     Yappscare     Topores toucopcessols cysecit     Diporesonae     Toporesonae     Diporesonae     Diporesonae     Diporesonae     Diporesonae                                                                                                    | Covers Tesnes,<br>11.226,75 (Henaps, 2017 AJ7; 2.m<br>1.306,76 (Henaps, 2017 AJ7; 2.m<br>1.306,76 (Henaps, 2017 AJ7; 2.m)<br>1.306,70 (Henaps, 2017 AJ7; 4.m)<br>1.22,50 (Henaps, 2017<br>1.359 (Henaps, 2017<br>1.359 (Henaps, 2017)<br>1.359 (Henaps, 2017<br>1.359 (Henaps, 2017)<br>1.359 (Henaps, 2017)<br>1.359 (Hena              |
| Вад засниту<br>Ночастично<br>Далжовствио<br>Марбона в експорту тит<br>Удержимия<br>Пробезовные ванноси (12.73)<br>Пробезовные ванноси (12.73)<br>Пробезовные ванноси (12.73)<br>Пробезовные страсовые ване                                                                                                    | 01012017 31012<br>01012017 31012<br>01012017 31012<br>01012017 31012<br>01012017 31012                                           | 917 12 130.00<br>917 1.818.06<br>917<br>917<br>917        | Скоров. 1. Началад, 12.000, Реск. 1004.<br>Цанаруская<br>Фисарованная сунна.<br>Фисарованная сунна.<br>Фисарованная сунна.                                     | Algon en-Openane      Orema ecrysolament -      Bogament     Bogament     Alexanon     Alexanon     Alexanon     Double structury met     Double structury met     Dou      | Срине Перика<br>11.236,76 Уницер, 2017<br>4.8006 Левирь 2017 5.37,5 и<br>1.336,76 Уницер, 2017 5.31,5 и<br>1.336,76 Уницер, 2017 5.31, 4%<br>3.12,49 Уницер, 2017<br>2.359 Уницер, 2017<br>2.357 Уницер |

Поле Статья финансирования позволяет отфильтровать данные по определенной статье финансирования (Рис.14).

| сипования        |        |               |              |
|------------------|--------|---------------|--------------|
| enpopulari.      |        |               |              |
| оздать Создать   | aymy 6 | flaics (De-F) | - Q • Euje • |
| Наименорание     |        |               | 4            |
| OMC D            |        |               |              |
| Платные услуги   |        |               |              |
| Целевые средства |        |               |              |
|                  |        |               |              |
|                  |        |               |              |
|                  |        |               |              |

| в Главное 🎎 Кадр                                                                                                    |                          | aprimana 👪                          | Bunnanu %             | Натиги и взносы                      | Ø Отчетность, справни   | 81 | tacrpolea C                                                                                    | Э Админист                 | Inducerance                                           |                                                          | *  | 0       |
|----------------------------------------------------------------------------------------------------|--------------------------|-------------------------------------|-----------------------|--------------------------------------|-------------------------|----|------------------------------------------------------------------------------------------------|----------------------------|-------------------------------------------------------|----------------------------------------------------------|----|---------|
| n [+ →]<br>PM Бухгалтера по<br>< Сонскладицаления [€                                                                                                    | Начальн<br>арплате       | ая страница<br>•<br>•<br>•]-]•]•]•] | s propertir 🛋         | kunstens - Obigee                    | ts ge(reent + )         |    |                                                                                                |                            |                                                       |                                                          | 3  | Fior -  |
| Ø Ocnosanen Gi Yuer                                                                                                    | EDitation                | # Tabers (T-13)                     | T. Dyn. ywer          | Borro contegaren                     | dar                     | 16 | Hacrpolius pac                                                                                 | venvoro nacto              | 11 E.                                                 |                                                          |    | 11 236  |
| ниссения, удержания, инс<br>насекий ФОТ составляет<br>нареснтя                                                                                                    | 13 938.00                | Victoria parentari                  | ed denoistances       | and .                                |                         |    | Бол сотрудники<br>Чутвана суловни<br>Дот. неводнежине                                          | Месяц (РП)<br>Сталык жин . | Виедов 2017 Ø - 177<br>Ø<br>Введите строку для покола |                                                          |    |         |
| Interventional Actual Distance and Actual Distance and Actual Dist | 01.01.2017<br>01.01.2017 | 31.01.2017<br>31.01.2017            | 12 120,00<br>1 818,00 | Siscope, 1 Mesocos<br>Sissicopte, 15 | ag 12 000; Perse: 100x. |    | Видраснита <b>«</b><br>Начаксивно                                                              |                            | Hansvers + Lossel Are a                               | њора<br>Свртени                                          |    |         |
| Гаоржания<br>ровосканые ваносы (0.2 %)                                                                                                    | 01.01.2017               | 31.01.2017                          |                       | Фиксированная сунни                  |                         |    | Annocrost<br>Heatama sa m                                                                      | HCRAFT MET                 | Distances and                                         |                                                          |    | +       |
| рогоссын личсы (38-3)<br>Эбрагонны стратан кин                                                                                                    | en en 2017<br>en 01,2017 | 31412017                            |                       | тисорованов сини<br>Фисорованая суни | * 200.00                |    | Принан финстр<br>Удержанно<br>Профессности<br>Профессности<br>Дабо страк и<br>сласти (трак фон | 20022-001 (Janua<br>20052- | 9 1 000.00<br>312,49<br>2250<br>8599<br>200.00<br>    | Renato 2017<br>Renato 2017<br>Renato 2017<br>Renato 2017 | 13 | - 91a - |

Если убрать флажок из чекбокса **Доп. информация**, то раздел **Начисления, удержания, отсутствия** будет скрыт, а раздел **Расчетный лист сотрудника** развернется на всю нижнюю часть окна (Рис.15).

| Consume M. Kanna III 3                                                                                                    | Property III Remanue I                                                                                                    | N. Hannes a starter of                                                              | Onumero commen                                   | & Harmonia                                                                               | O Arrent                                                                                                    | Instant Barriel                                                                                                |                 | + 11         |
|----------------------------------------------------------------------------------------------------|----------------------------------------------------------------------------------------------------|-------------------------------------------------------------------------------------|--------------------------------------------------|------------------------------------------------------------------------------------------|----------------------------------------------------------------------------------------------------|----------------------------------------------------------------------------------------------------|-----------------|--------------|
| anu-an crossing                                                                                                    |                                                                                                    | A 199711944                                                                         | Comment of the                                   | · Inclusion                                                                              | Contraction of the second                                                                                                    | . In provide the second second second second second second second second second second second second second se | ***             | ~ ~          |
| начальн                                                                                                    | ая страница                                                                                                    |                                                                                     |                                                  |                                                                                          |                                                                                                    |                                                                                                    |                 |              |
| М Бухгалтера по зарялате                                                                                                    |                                                                                                    |                                                                                     |                                                  |                                                                                          |                                                                                                    |                                                                                                    |                 |              |
| Conce nimerations (10) EParts                                                                                                    | arms a Darmin minimer ) (                                                                                                    | Burning a Department                                                                | themely a                                        |                                                                                          |                                                                                                    |                                                                                                    |                 | 5            |
| And a second second second second                                                                                                    | Salarian (animological Salarian) (a                                                                                                    |                                                                                     | Provide and a second second                      |                                                                                          |                                                                                                    |                                                                                                    |                 | 1.00         |
|                                                                                                    | 8 + 4 4                                                                                                    |                                                                                     |                                                  |                                                                                          |                                                                                                    |                                                                                                    |                 |              |
|                                                                                                    |                                                                                                    | Borro ce                                                                            | diamon (                                         |                                                                                          |                                                                                                    |                                                                                                    |                 |              |
|                                                                                                    | La Decisión de Calendaria de Calendaria de Cale<br>Esta de Calendaria de Calendaria de Calendaria de Calendaria de Calendaria de Calendaria de Calendaria de Calendaria de Calendaria de Calendaria de Calendaria de Calendaria de Calendaria de Calendaria de Calendaria de Calendaria de Ca |                                                                                     |                                                  |                                                                                          |                                                                                                    |                                                                                                    |                 |              |
| Transa aver.                                                                                                    |                                                                                                    |                                                                                     |                                                  |                                                                                          |                                                                                                    |                                                                                                    |                 |              |
| Nytomas Cylinia<br>Den avereprisari<br>ensa acreationed +                                                                                                    | • • Ø)                                                                                                    |                                                                                     |                                                  |                                                                                          |                                                                                                    |                                                                                                    |                 |              |
| Nyamur Openia<br>Dir, entropeniae<br>entropeniae<br>Baganoeris Open                                                                                                    | + = 0<br>ma Depres                                                                                                    |                                                                                     |                                                  |                                                                                          |                                                                                                    |                                                                                                    |                 |              |
| Norman Contact and Annual Contact and Annual Contact and Annual Annual A                                                                                                    | +   +   Φ  <br>ma Depres<br>11 236,76 Resear-2017                                                                                                    |                                                                                     | -                                                |                                                                                          |                                                                                                    |                                                                                                    |                 |              |
| Symmetric Connections                                                                                                    | <ul> <li> <ul> <li> <ul> <li></li></ul></li></ul></li></ul>                                                                                                    | All': Lanson, FL Mercore,<br>131 : Lanson, W. Bernet                                | CMC<br>CMC                                       | 271 Algori                                                                               | dear Alexans a Alexan                                                                                                    | der arrepset                                                                                                   |                 |              |
| An antipologia<br>an antipologia<br>maximum antipologia<br>Biologicement<br>Absolutions<br>Absolutions<br>Ab | •• • • 0<br>11 226,76 Records 2017<br>4 300,6: Rect 2017<br>1 306,76 Rect 2017<br>1 300,0: Rect 2017<br>1 000,0: Rect 2017                                                                                                    | All' Except / L Mercett<br>131 Charanne IV, Parc B<br>131 Charanne IV, Parc B       | ONC<br>CNC<br>Demonstrations                     | 277 Algori<br>211 Kopon<br>211 Kopon                                                     | dear Alarapas, ar Alarapa<br>Intel Flattapus ar Alarapa<br>Intel Flattapus ar Alarapa                                                                   | der arrepset<br>For arrepset<br>For arrepset                                                                   | Denses 2000-0   | 200001.47.0  |
| Norman Contained Contained                                                                                                    | **************************************                                                                                                    | 131: Беллен, Л.: Маколов,<br>131: Самолли 151: Расс В.<br>131: Фисорованая сумна    | сис<br>сис<br>Палья услуги                       | 277 - Карил<br>211 - Корол<br>211 - Корол                                                | dear Alarapas ar Alavaar.<br>Issa Harapas ar Alavaar.<br>Issa Harapas Alavaar.                                                                          | бегатрия<br>Бегатрия<br>Бегатрия                                                                               | Fipewar 2000 (  | 100007 et 97 |
| hymmus cynnus Carpus ann  hymmus cynnus  hymmus cynnus  hymmus cynus  hymmus cynus  hymmus cynus  hymmus cynus  hymmus cynus  hymmus cynus  hymmus cynus  hymmus cynus  hymmus  hymmu                                                                                                    | <ul> <li>I = 0</li> <li>II 236,76 Recepts 2017</li> <li>4302,676 Recepts 2017</li> <li>130,76 Recepts 2017</li> <li>130,00 Recept 2017</li> <li>312,45 Recept 2017</li> <li>312,45 Recept 2017</li> <li>322,45 Recept 2017</li> </ul>                                                                                                    | 137: Laurant, 75: Mercana<br>138: Lauranter 15: Paol 8<br>131: Percapaseus come     | сис<br>сис<br>Полье рорги<br>рис                 | 277 Alpen<br>211 Kapon<br>211 Kapon<br>211 Kapon                                         | dea Abronsa Alacon<br>Ing Haronsa Hacon<br>Ing Haronsa Hacon<br>Ing Haronsa Hacon                                                                       | багатерия<br>Багатерия<br>Багатерия<br>Багатерия                                                               | Fipenece 2000-0 | 100001 er 0  |
| Normalian Control Base.                                                                                                    | <ul> <li>I = 0</li> <li>Ilegona</li> <li>Ilegona</li> <li>Ilegona</li> <li>Ilegona</li> <li>J302.02 Second</li> <li>Second</li> <li>Se</li></ul>                                                                                                    | 131. Боллон, 12 Мекасан<br>131. Басарун 150 Расс 8<br>133. Фесорования сремя        | CARC<br>CARC<br>Determine popula<br>CARC<br>CARC | 277 Alapsis<br>211 Kapon<br>211 Kapon<br>211 Kapon<br>211 Kapon                          | dea Abrassa Alexan<br>Ing Harassa Heran<br>Ing Harassa Heran<br>Ing Harassa Heran<br>Ing Harassa Heran                                                  | Garampee<br>Serampee<br>Gerampee<br>Serampee<br>Serampee                                                       | Fipewar 2000 (  | 200001 er G  |
| Normal Control Sec.<br>Dec. settopologies<br>were accustomed -<br>Bespacers<br>Haraccene<br>Absolucional accust<br>Hadiana as sectory ner<br>Torese bacoprosecto (presol<br>Yappano<br>Toresencio<br>Thosesencio<br>Thosesencio                                                                                                    | **************************************                                                                                                    | AJT: Tacanes: TS: Meriocas<br>133 : Tacanes: TS: Paciet<br>131 : Perceptionent come | СИС<br>СМС<br>Польне родон<br>ОМС<br>ОМС         | 277 Algoni<br>211 Kopon<br>211 Kopon<br>211 Kopon<br>211 Kopon<br>211 Kopon<br>211 Kopon | dad Alaraman Nerotic<br>Ina Harama Haran<br>Ina Harama Haran<br>Ina Harama Haran<br>Ina Harama Haran                                                    | Gerampee<br>Serampee<br>Gerampee<br>Gerampee<br>Gerampee                                                       | Fipmers 2000 (  | 00001 er å   |
| Normalize Control Base.<br>Dec. settopologies<br>Next accession<br>Next accession<br>N                                                           | **************************************                                                                                                    | Adf. Excesse: 75 Mercene<br>133 Caucines IS: Pack 8<br>133 Percentariat cons        | CHIC<br>CMC<br>Plasmer popul<br>DMC<br>CMC       | 277 Aspen<br>211 Ropor<br>211 Kopor<br>211 Nopor<br>211 Kopor<br>211 Kopor<br>211 Kopor  | ded Alexandr Marcon<br>Ins Hartowa Planon<br>Ing Hartowa Planon<br>Ing Hartowa Harcon<br>Ing Hartowa Harcon<br>Ing Hartowa Harcon                       | балаттрия<br>Балаттрия<br>Балаттрия<br>Балаттрия<br>Балаттрия<br>Балаттрия<br>Балаттрия                        | Ppenere 2000-0  | 100001 er (1 |
| Пот. наторождан     Сотов Ван.     Сотов Ван.                                                                                                    | <ul> <li>I = 0</li> <li>II 256,76 Resource 2017</li> <li>J 300,02 Resource 2017</li> <li>J 300,02 Resource 2017</li> <li>J 300,00 Resource 2017</li> <li>J 312,45 Resource 2017</li> <li>312,45 Resource 2017</li> <li>312,45 Resource 2017</li> <li>313,9 Resource 2017</li> <li>313,9 Resource 2017</li> <li>3250,00 Resource 2017</li> <li>3254,00 Resource 2017</li> <li>3254,00 Resource 2017</li> <li>3254,00 Resource 2017</li> </ul>                                                                                                    | 131 Econor: 12 Mexicon<br>131 Enconre 15: Pac 8<br>133 Percentenent conte           | CMC<br>CMC<br>DATE<br>DATE<br>CMC<br>CMC         | 277 Algori<br>211 Kapon<br>211 Kapon<br>211 Kapon<br>211 Kapon<br>211 Kapon              | dea Alaraman Alaram<br>Ina Haraman Hasan<br>Ina Haraman Hasan<br>Ina Haraman Hasan<br>Ina Haraman Hasan<br>Ina Haraman Hasan                            | балаттрие<br>Бразаттрие<br>Гразаттрие<br>Бразаттрие<br>Бразаттрие<br>Бразаттрие                                | Tpenese 2000 d  | 100001 er G  |
|                                                                                                    |                                                                                                    | MJT Excesse: FE Merceces<br>133 Cauciner IS: Pace 8<br>133 Perceptaenes cons        | CMC<br>CMC<br>Plasmag polyce<br>DMC<br>DMC       | 277 Kapan<br>231 Kapan<br>271 Kapan<br>211 Kapan<br>211 Kapan<br>211 Kapan<br>221 Kapan  | del Almonia Harcot<br>Ina Flatonia Harcot<br>Ina Harcona Harcot<br>Ina Harcona Harcot<br>Ina Harcona Harcot<br>Ina Harcona Harcot<br>Ina Harcona Harcot | Gerampee<br>Serampee<br>Gerampee<br>Gerampee<br>Gerampee<br>Gerampee                                           | Ppenere 2000-9  | 100001 er G  |

### Рис.15

#### Панель инструментов АРМа Бухгалтера по зарплате

При нажатии на кнопку **Скрыть подразделения** раздел **Подразделение** не будет отображаться на Начальной странице. При нажатии кнопки **Показать подразделения** раздел **Подразделение** снова доступен для просмотра и выбора подразделения (Рис.16).

| 🗏 Главное 🏭 Кадры                                                                                                    | Japonara 📾                                                           | Bunnanu 9                                          | No Hanone is apo                                          | осы 🍠 От         | гнетность, справки   | ₽ Hacipo                                                                                                    | éce i                                                                         | Ф Админ                                         | екстрирован                                 | we                                                       |                                                                    |             | * 1       | a   |
|----------------------------------------------------------------------------------------------------|----------------------------------------------------------------------|----------------------------------------------------|-----------------------------------------------------------|------------------|----------------------|----------------------------------------------------------------------------------------------------|-------------------------------------------------------------------------------|-------------------------------------------------|---------------------------------------------|----------------------------------------------------------|--------------------------------------------------------------------|-------------|-----------|-----|
| ачальная страница                                                                                                    |                                                                      |                                                    |                                                           |                  |                      |                                                                                                    |                                                                               |                                                 |                                             |                                                          |                                                                    |             |           |     |
| n + - Hava                                                                                                    | льная страниц                                                        | fa                                                 |                                                           |                  |                      |                                                                                                    |                                                                               |                                                 |                                             |                                                          |                                                                    |             |           |     |
| РМ Бухгалтера по зарпл                                                                                                    | are *                                                                |                                                    |                                                           |                  |                      |                                                                                                    |                                                                               |                                                 |                                             |                                                          |                                                                    |             |           |     |
| Porately, respectationers                                                                                                    | B Factoriana +) Cor                                                  | CATA (MILENIE                                      | Billion and a                                             | OpupHirts aprove | ert = )              |                                                                                                    |                                                                               |                                                 |                                             |                                                          |                                                                    |             |           | Gut |
| formation of the second second s                                                                                                    | Prese water                                                          | Constant Constants                                 | all tecer in                                              | Ormannar Ma      | DALES NO. OF COMPANY |                                                                                                    |                                                                               | 10                                              |                                             |                                                          |                                                                    |             |           |     |
| Contraction and and and and and                                                                                                    | A CONTRACTOR OF THE OWNER                                            | And a state of the state of the                    | 1.1                                                       | A STREET         |                      |                                                                                                    |                                                                               | 1.554                                           |                                             |                                                          |                                                                    | 14 C 1      |           | -   |
| CHIT ENGLIGY SPEED OF A DESCRIPTION OF A DESCRIPTIONO OF A DESCRIPTION OF A DESCRIPTION OF A DESCRIPTION OF                                                                                                    |                                                                      |                                                    |                                                           |                  |                      |                                                                                                    |                                                                               |                                                 |                                             | Pationalizaria d                                         | 01.81.2017                                                         | E] 100(]    | 1.01.201  | 71  |
| - the party                                                                                                    | Tatl workey                                                          | Crance Bra                                         | finance.                                                  | Operat           | Vecnes Heidro        | Occurate Hav                                                                                                    | canar 1                                                                       | becowd.                                         | Удержана                                    | Barre                                                    | Keusne                                                             | Croies.     |           |     |
| artipues Marcare Fergoses                                                                                                    | 8000-00005                                                           | 1.00 0.00                                          | Ine-permeater                                             | 01 01 2017       | 01.01/2017           |                                                                                                    |                                                                               | 1 000:00                                        | 130.00                                      | 13 181.00                                                | -12311.00                                                          | Decorre-    |           |     |
| мприев Маколи Петрович                                                                                                    | 30000-00000                                                          | 0.50 Beyrp                                         | Spanjeermentar                                            | 01.01.2017       | 01 01 2017           |                                                                                                    |                                                                               | 1 000.00                                        | 130.00                                      | 6 550.00                                                 | 6 720.00                                                           | 11          |           |     |
|                                                                                                    |                                                                      |                                                    |                                                           |                  |                      |                                                                                                    |                                                                               |                                                 |                                             |                                                          |                                                                    |             |           |     |
|                                                                                                    |                                                                      |                                                    |                                                           |                  |                      |                                                                                                    |                                                                               |                                                 |                                             |                                                          |                                                                    |             |           |     |
| Boers compa                                                                                                    | weater 2                                                             |                                                    |                                                           |                  |                      |                                                                                                    |                                                                               | 2 000 00                                        | 26.00                                       | 19 771.00                                                | 1-18 (01,00                                                        |             |           |     |
| Bows come                                                                                                    | esson 7<br>e 🖉 Telena (T.13                                          | 1 The Barry, years                                 | t % Hanor w                                               | дохлам           |                      | + Toxa                                                                                                    | ues vac                                                                       | 2 000.00                                        | 288.30                                      | 19 771.00                                                | 18 001,00                                                          |             |           |     |
| Вого село<br>В Основник О Уил врамо<br>часловик, удржани, осутстви                                                                                                    | nesses 2<br>n 🖉 Taliana, (T. 13                                      | ) 🕆 Gan, yeer                                      | t % Hanor wa                                              | дохлам           |                      | • Flowa                                                                                                    |                                                                               | 2 000.00<br>904xx pac                           | 260.00<br>Vethiliro XHC1                    | 19 771.00<br>#                                           | 18 001.00                                                          |             |           |     |
| Вого сотус<br>I Основник О Унит кримен<br>исслевно, удржано, отсутство<br>исслевно, удржано, отсутство                                                                                                    | neens 7<br>ar Ø Talana (T13<br>30 October sector                     | 12 <b>T. Guy, year</b>                             | t % Hanor na                                              | дохлам           |                      | + Dova<br>Oniora<br>Bra                                                                                                    | LISTS HIGH                                                                    | 2 000.00<br>ройки рас<br>4 +                    | 260.00<br>VETHEORD XHICT<br>Campus          | 19 771.00                                                | -18 (01.00                                                         |             |           |     |
| Вонго солуч<br>9 Основания О Унит прими<br>настояния, удержания, окутствия<br>насналы ФОТ составляет 15 150,<br>примотя                                                                                                    | resont 2<br>10 Dictions (7-13<br>20 Dictions ensein                  | 13 <b>T. Gan, and</b><br>most Harmon class         | t % Hartor wa                                             | дохлан           |                      | + Those<br>Oriente<br>Bea                                                                                                    | ante vaci                                                                     | 2 000.00<br>poříka pac<br>el + j                | 200.00<br>vetocito Xonct<br>Cynome          | 19 771.00                                                | Tepana<br>Peraga, 2017                                             |             |           |     |
| Волго остуга<br>Основания О Учет времен<br>настоями, удержания, отсутствия<br>населения ЧОТ составляет 15 150,<br>адеости                                                                                                    | recent 7<br>at all Tablecon (T13<br>20 Manual Aspector               | 13 <b>1. Gun uner</b><br>ment Hamper auso          | t % Hanor we                                              | LOYDAM           |                      | P Road                                                                                                    |                                                                               | 2 000.00<br>ройки рас<br>и + :<br>рованной су   | 200.00<br>vettedro Xect<br>Cyseve<br>N      | 19 771.00<br>a<br>1 000.00 1<br>1 000.00 1               | -18 (01.0)<br>Перила<br>Регира 2017                                | 1           | 1.940     |     |
| Волга селуа<br>В Основника О Унет времен<br>инсклым удержана, округства<br>инсклым ФОТ составляет: 15 150,<br>из рожети<br>Биростира<br>Биростира<br>Биростира<br>Саранов (15 150,<br>15 150,<br>15 150, | energia 2<br><b>10 Jahons (J13</b><br><b>2017</b> 2014 2017          | B & Gaon, and<br>most Homan and                    | t % Hanni an<br>Annii<br>20 Sacado I.M                    | AGNORM .         |                      | P Those<br>One-re-<br>Bea<br>D Her<br>D Yes                                                                                                    |                                                                               | 2 000.00<br>police pact<br>el + :               | 200.00<br>vertikäinö XekCt<br>Cynenia<br>Ni | 19 771.00<br>=<br>1 000.00<br>1 000.00                   | -18 (031.00<br>Pepang<br>Penges 2017<br>Penges 2017<br>Penges 2017 | 50          | 1 - Trees |     |
| Вонго ситура<br>В Основляется ОУУная аралеет<br>Банассичных, удержанка, отсутствана<br>полосоная удержанка, отсутствана<br>полосоная солована<br>Солосоная солова<br>Солосоная солова<br>Солосоная<br>Солосоная<br>Со                                                                                                   | menum 7<br>€ Tatiens (T-11<br>00 00:00000000000000000000000000000000 | 0 t 625, 200<br>mint Hotsen and<br>12 120<br>1 100 | t % Hansriva<br>Kanal<br>20 Luosee 1.16<br>20 Luosee 1.16 |                  |                      | Prese     Prese     P | anto naci<br>pacente<br>escano<br>nes lonce<br>pacente<br>escano<br>qui lonce | 2 000.00<br>police pac-<br>ek +)<br>possweek cy | 200.00<br>vertectino descri<br>Epopeia<br>M | 19 771.00<br>-<br>1 000.00 1<br>1 000.00 1<br>1 000.00 1 | Перила<br>Перила<br>Римара 2017<br>Римара 2017<br>Римара 2017      | 5<br>5<br>5 | T : Tree  |     |

**Обновить данные.** При нажатии на данную кнопку происходит обновление расчета заработной платы с учетом внесенных изменений (например, при добавлении новых плановых выплат, либо при добавлении новых документов (отпуск, больничный и т.д.)) (Рис.17).

| a transite as righter                                                                                                    | E Sapr                                       | wata 🖷                     | Buttanu % Hamme a s                                                                                                    | and B Owned                                             | s.open J     | P Hacronika                                                                                                    | О Администриров                              | lanet                                                                               | #                                            | * 1                | 0.    |
|----------------------------------------------------------------------------------------------------|----------------------------------------------|----------------------------|----------------------------------------------------------------------------------------------------|---------------------------------------------------------|--------------|----------------------------------------------------------------------------------------------------|----------------------------------------------|-------------------------------------------------------------------------------------|----------------------------------------------|--------------------|-------|
| ачальная страннца                                                                                                    |                                              |                            |                                                                                                    |                                                         |              |                                                                                                    |                                              |                                                                                     |                                              |                    |       |
| n                                                                                                    | мальная                                      | страниц                    | a                                                                                                    |                                                         |              |                                                                                                    |                                              |                                                                                     |                                              |                    |       |
| РМ Бухгалтера по зар                                                                                                    | mnate *                                      |                            |                                                                                                    |                                                         |              |                                                                                                    |                                              |                                                                                     |                                              |                    |       |
| Copurts respectationers                                                                                                    | Facture                                      | n Discu                    | namer Sheers -                                                                                                    | Degrees anyone +                                        |              |                                                                                                    |                                              |                                                                                     |                                              |                    | fue   |
| Annual Advancements (Restant Office                                                                                                    | in the second second                         |                            |                                                                                                    | - Drawman Measured                                      | a providence |                                                                                                    | (2)                                          |                                                                                     |                                              |                    |       |
| Regergeroree                                                                                                    | COLUMN AL AND A                              | -                          | Permittenent or annual                                                                                                    |                                                         |              |                                                                                                    |                                              | Palerman c 010                                                                      | 12017 (53) 78                                | 31.01.201          | 17 83 |
| or arrepost                                                                                                    |                                              |                            |                                                                                                    |                                                         |              |                                                                                                    |                                              |                                                                                     |                                              |                    |       |
| Насрналоно внатликоваї стал                                                                                                    |                                              |                            | Critisave                                                                                                    | Tal. sowe                                               | Cons Sa      | Dreesch .                                                                                                    | Diseat Yacon                                 | <ul> <li>Neare Oce</li> </ul>                                                       | estiles Hei ca                               | mage Have          | -     |
| ermenologiveoroe stastere                                                                                                    |                                              |                            | Григорые Максии Петрович                                                                                                    | 000.0005                                                | 120 004      | Sze-permentr                                                                                                    | 01.01.2017                                   | 01/01/2012                                                                          |                                              |                    | 1.000 |
|                                                                                                    |                                              |                            | 1. 6.5.4.2.10.11.4.5.5                                                                                                    |                                                         |              |                                                                                                    |                                              |                                                                                     |                                              |                    |       |
|                                                                                                    |                                              |                            |                                                                                                    |                                                         |              |                                                                                                    |                                              |                                                                                     |                                              |                    |       |
|                                                                                                    |                                              |                            |                                                                                                    |                                                         |              |                                                                                                    | 5                                            |                                                                                     |                                              |                    |       |
|                                                                                                    |                                              |                            |                                                                                                    |                                                         |              |                                                                                                    |                                              |                                                                                     |                                              |                    |       |
|                                                                                                    |                                              | + + +                      |                                                                                                    |                                                         |              |                                                                                                    | 311                                          |                                                                                     |                                              |                    |       |
|                                                                                                    |                                              |                            |                                                                                                    | Companya 2                                              |              |                                                                                                    | 31.                                          |                                                                                     |                                              | -                  | 2 000 |
|                                                                                                    |                                              |                            | Bar                                                                                                    | interes 2                                               |              |                                                                                                    | -511                                         |                                                                                     |                                              | 3                  | 2000  |
| Ø Oceaniana O Your App                                                                                                    | -                                            | 1 + 1 + 1 + 1              | See                                                                                                    | erpawer 2<br>wigenige                                   |              | · Destan est                                                                                                    | -2 II<br>John (AC-minis R                    | 612                                                                                 |                                              | 1                  | 2 000 |
| 🖉 Основания 🕓 Унт. вря                                                                                                    | national and                                 |                            | the state                                                                                                    | ortygener 2<br>ed <u>bonge</u>                          | -            | F Douters and                                                                                                    | ipolena par-werware et                       | 618                                                                                 |                                              | 3                  | 2000  |
| В Основания О Унит воя<br>Глассиника, рапросиния, оторис<br>Глансовская, транция оторис                                                                                                    | -<br>                                        |                            | the second second                                                                                                    | na geoga                                                |              | () Destative report                                                                                                    | police pacterment in<br>eff.ej<br>Com        | eca<br>a Deve                                                                       |                                              | 3                  | 1 000 |
| В Основания О Унт. ври<br>гансскаят, україння, оторіє<br>інностай ФОТ составляєт. 15-<br>іна растита.                                                                                                    | 150,00 g                                     | Tabera (T-12)              | Barr                                                                                                    | national a                                              |              | Anazaria Hani                                                                                                    | polau pacement a<br>e <u>t ej</u><br>Cpee    | ста<br>и Перио<br>1 000.30 Линия                                                    | i<br>m. 2017                                 | 3                  | 2 000 |
| В Основания О Унет вр<br>Ганистична, разродним, е групс<br>нанизания ФОТ сосеваниет 15<br>Паражета<br>Чанасания                                                                                                    | 150,00 g                                     | a   +   +<br>Tabera (7-12) | the second second secon | economica 2                                             |              | Postate sec     Desease secure     Postate secure     Postate secure     Postate secure     Postate secure                                                                          | politor pac-errente et<br>ell.+;<br>Como     | acta<br>a Tapac<br>1000.00 Resau<br>1000.00 Resau                                   | 6<br>36 2017<br>6 2017                       | 1.37 : <b>Фи</b> е | 2 000 |
| Основания     Основания     Основания     Основания     ФОТ основния     ФОТ основния     ТОТ     Основния     Полосний     Основния     Основния     Основния     Основния     Основния     Основния     Основния     Основния     Основния     Основния     Основния                                                                                                    | 1400000 Ø                                    | 140ers (7-12)              | the second second                                                                                                    | Nervotas C 200                                          |              | Postatu sec     September     September     September     September     September     September     September     September     September     September     September     September | polau potremun a<br>et rj<br>Core            | eta<br>1990.00 Pena<br>1000.00 Pena<br>1000.00 Pena<br>Pena                         | 6<br>3037<br>52017<br>30 2017                | 1.37 - <b>Pau</b>  | 2 000 |
| Основания     Основания     Основания | 150.00 g<br>n. (1. 2017) 3<br>n. (1. 2017) 3 | Tabers (1-12)              | 5000<br><b>5.500.0001 5.1000</b><br>ent 6.1000.0000001<br>1012525 1.00000.1<br>1012525 1.00000.1                                                                                                    | interpreter 2<br>vel Attraine<br>New soung 12 000<br>15 |              | Postatu vec                                                                                                    | polas (actement in<br>et +)<br>conserved run | ecta<br>1 000.00 Penan<br>1 000.00 Penan<br>Penan<br>1 00.00 Penan<br>1 30.00 Penan | s<br>3017<br>3013<br>30217<br>30217<br>30217 | 1.31 : Mac         | 2 000 |

#### Рис.17

После нажатия на кнопку Рассчитать Рассчитать всех произойдет расчет заработной платы по всем сотрудникам выбранного на текущий момент подразделения (Рис.18).

| E franse 🔉 Kaaps                                                                                                    | 🖬 3apresara 🖷                                                                                                    | Bunnaru % Han                 | IN A READY                                                             | Ø Oranaci   | , cipana 🖌 | P Ho    | cipalika H                                                                             | O Agamme                                                                                    | opepotae    |                                             | _0                                                                               | # ★   | 13          |
|----------------------------------------------------------------------------------------------------|----------------------------------------------------------------------------------------------------|-------------------------------|------------------------------------------------------------------------|-------------|------------|---------|----------------------------------------------------------------------------------------|---------------------------------------------------------------------------------------------|-------------|---------------------------------------------|----------------------------------------------------------------------------------|-------|-------------|
| ананына странца<br>А.] [+ ] → ]<br>АРМ Бухгалтера по з                                                                                                    | Началькая страниц<br>арплате *                                                                                                    | a                             |                                                                        |             |            |         |                                                                                        |                                                                                             |             |                                             |                                                                                  |       |             |
| Covers material and                                                                                                    | Patoerra Ducto                                                                                                    | to any service and the former | dealers a                                                              | eperate -   |            |         |                                                                                        |                                                                                             |             |                                             |                                                                                  |       | Sur.        |
| Nocas Americana America                                                                                                    | Patrietten aus                                                                                                    |                               | - Graves                                                               | an Repuerce | e yexagese |         |                                                                                        | 0                                                                                           |             |                                             |                                                                                  |       |             |
| Departments.                                                                                                    | Facourtons Tpanopulat                                                                                                    | Marcael Tartpoper             | and the second                                                         |             |            |         |                                                                                        |                                                                                             | 1           |                                             | On in her   or                                                                   | 1     | -           |
| ior armova                                                                                                    | % Reprovements H2/4/1                                                                                                    |                               | COLUMN STREET                                                          |             |            |         |                                                                                        |                                                                                             | an di       | and immediate                               | Constraint (E)                                                                   | -     | 3917 122    |
| неконационо внампиерой с                                                                                                    |                                                                                                    |                               |                                                                        | Tal waves   | Dana Bis   | Dire.   | 4256                                                                                   | Tpret .                                                                                     | . Yprose    | Preserve .                                  | Octoward Ha                                                                      | (and  | Harecown    |
| WIT IN COLOR WORLD DIST.                                                                                                    | a share a beneration                                                                                                    |                               | -                                                                      | 0000-00005  | 1,00 000   | -       | (the Ward life"                                                                        | 01 01 2017                                                                                  |             | 01.01.200                                   |                                                                                  |       | 1 000       |
|                                                                                                    |                                                                                                    |                               |                                                                        |             |            |         |                                                                                        |                                                                                             |             |                                             |                                                                                  |       |             |
|                                                                                                    | La sacial                                                                                                    |                               |                                                                        |             |            |         |                                                                                        |                                                                                             |             |                                             |                                                                                  |       |             |
| 2                                                                                                    | X + + +                                                                                                    |                               | Burn companyon                                                         | 2.          | 11 11      |         |                                                                                        |                                                                                             |             |                                             |                                                                                  |       | 2 000       |
| 1 Ocnocana 🕓 Yuat                                                                                                    | (x) + + +                                                                                                    | to feer your the              | fors-separate                                                          | 2           | 11 11 1    | 10      | Texasaria water                                                                        | police pacer                                                                                | INDER DREET |                                             |                                                                                  |       | 2 000       |
| B Ocucesant G Year                                                                                                    | (X   X   V   V)<br>Openany Ø Johons (T-13)<br>Norme                                                                                                    | tin out to                    | Вито отдолнов<br>Мито отдолнов                                         | 2)          | 8 11 1     |         | Texaura saci                                                                           | polika pacsel<br>el -)                                                                      | NOT THE     |                                             |                                                                                  |       | 2 000       |
| Octoberent     Octoberent     Octoberent     Octoberent     Statut                                                                                                    | (x) + (1-1)<br>pressure<br>5 150,00 Protocol resources                                                                                                    | t fan yner te                 | Витострання<br>Натаг на допум                                          | 2           |            | 6 6     | Texataria waci<br>ewi witaria<br>Basariwita                                            | poina pacon<br>n e                                                                          | Dense       | •                                           | Desna                                                                            |       | 2.000       |
| В Основания Учат<br>писсония, удержини, отсу<br>писсония, удержини, отсу<br>писсония, удержиния, отсу<br>писсония, удержиния, отсу<br>писсония, отсу<br>писсония, о | (x) x + + +<br>npasses                                                                                                    | t for yet to                  | Buro conserva                                                          | 2           |            | 0.60    | Texatory water<br>military water<br>Texatory in<br>Herecome                            | 1<br>1<br>1<br>1<br>1<br>1<br>1<br>1<br>1<br>1<br>1<br>1<br>1<br>1<br>1<br>1<br>1<br>1<br>1 | Deex        | =<br>1 000.00                               | Damag<br>Recepts 2017                                                            |       | 2400        |
| В Основания удержание, нау<br>персоник, удержание, пау<br>персоник<br>парачения на протика<br>парачения<br>составания                                                                                                    | (*   *   *   *)<br>spannen <b># labers († 13)</b><br>somen<br>15 150,00 Potsen revolu                                                                                                    | t f <u>or yer</u> to          | dors organism<br>Photo: na giorige                                     | 2           |            | 00.00   | Teatro vaci<br>transven<br>Teatrono<br>Teatrono<br>Teatrono                            | police packet<br>at                                                                         | Dense       | 1 000.00<br>1 900.00                        | Пармая<br>Пермарь 2017<br>Линарь 2017                                            | 540 - | 2 000.<br>• |
| Основания     Основания     Основания     Основания     Основания     Основания     Основания     Основания     Основания                                                                                                    |                                                                                                    | t to our to                   | Baro organism<br>Refer na gonige<br>neo 1 Nei aring 1                  | 2           |            | 000 6 0 | Таката нас<br>на отране<br>Таката<br>Наколен<br>Такат быр<br>Удерже                    | police packet<br>ef +}                                                                      | Deres 1002  | 1 000.00<br>1 000.00                        | Dagona<br>Resopo 2017<br>Resopo 2017<br>Resopo 2017                              | 1-33  | 2 000       |
| Основания     Основания                                                                                                    | x         x         +         +           Representation         # Tablettes. (T-13)           NC masse         Pactores. (T-13)           NC masse         Pactores. (T-13)           NC masse         < | at Stations                   | Rent crepterion<br>Manter na generate<br>nos 1 Nais anna 1<br>cover 15 | 2 000       |            | 00000   | Тената нас<br>во отрано<br>Велото<br>Велото<br>Почко било<br>Удержан<br>нарен<br>нарен |                                                                                             | Cores       | 1 000,00<br>1 000,00<br>1 000,00<br>1 00,00 | Teena<br>Renapo 2017<br>Renapo 2017<br>Renapo 2017<br>Renapo 2017<br>Renapo 2017 | 140   | 2 000       |

Если необходимо произвести расчет по какому-то определенному сотруднику подразделения, необходимо выделить нужного сотрудника в списке и нажать **Рассчитать Рассчитать «ФИО** сотрудника» (Рис.19).

| - mit som a series social                                                                                                    | mater presents in                                                 | bormens bemen                                                                                                    | and the state of the state of t                                                                                                    |                                                                                                 |                                         |                         |                                                                                                    |                                                        |             |                                                  |                                                        |          |                       |
|----------------------------------------------------------------------------------------------------|-------------------------------------------------------------------|----------------------------------------------------------------------------------------------------|----------------------------------------------------------------------------------------------------|-------------------------------------------------------------------------------------------------|-----------------------------------------|-------------------------|----------------------------------------------------------------------------------------------------|--------------------------------------------------------|-------------|--------------------------------------------------|--------------------------------------------------------|----------|-----------------------|
| 🗏 Fransoe 🤹 Kaa                                                                                                    | 104 B                                                             | 3apretara 🖷                                                                                                    | Bunnanu %                                                                                                    | Налоги и взносы                                                                                 | Ø Orversos                              | Th, Chipiteria          | P Hacroolika                                                                                                    | O Agamme                                               | трировани   |                                                  |                                                        | ⊞ *      | B                     |
| інальная страница                                                                                                    |                                                                   |                                                                                                    |                                                                                                    |                                                                                                 |                                         |                         |                                                                                                    |                                                        |             |                                                  |                                                        |          |                       |
| n + +                                                                                                    | Началы                                                            | ная страни                                                                                                    | ца                                                                                                    |                                                                                                 |                                         |                         |                                                                                                    |                                                        |             |                                                  |                                                        |          |                       |
| РМ Бухгалтера по                                                                                                    | о зарплати                                                        |                                                                                                    |                                                                                                    |                                                                                                 |                                         |                         |                                                                                                    |                                                        |             |                                                  |                                                        |          |                       |
| Cigarta Mapezatiment                                                                                                    | 0 III 740                                                         | Calters of Own                                                                                                    | Sets geogrammet                                                                                                    | Bunnetins - Obsprents                                                                           | (+ transpoor                            | D.                      |                                                                                                    |                                                        |             |                                                  |                                                        |          | Set                   |
| Annual Superiorana (Second                                                                                                    | 2017 P                                                            | scowrate sons                                                                                                    | the second second second second second second second second second second second second second second second se                                                                                                    | - Orrange                                                                                       | and Measurers                           | THE HIGHLY DOWN         |                                                                                                    | 0                                                      |             |                                                  |                                                        |          |                       |
|                                                                                                    | -                                                                 | scownan, fawrian                                                                                                    | w Marcaix Detectory                                                                                                    |                                                                                                 |                                         |                         |                                                                                                    | 1003                                                   |             |                                                  | 2201012025                                             |          | 12000.00              |
| logatonewe                                                                                                    | 84. 11                                                            | Lines                                                                                                    |                                                                                                    | COLUMN C                                                                                        |                                         |                         |                                                                                                    |                                                        | 10          | effernenzen o                                    | 01.01.2017 0                                           | 1 10 31  | 01.2017 8             |
| N'arregua                                                                                                    |                                                                   | starter to the                                                                                                    |                                                                                                    |                                                                                                 | Tat sovey                               | Duesia Bra              | Donesore.                                                                                                    | Праннал                                                | Yacone      | Havan                                            | Domawe Ha                                              | n cahiar | Havening              |
|                                                                                                    | 3.0                                                               | eperantini asvora                                                                                                    | 4                                                                                                    |                                                                                                 |                                         |                         |                                                                                                    |                                                        |             |                                                  |                                                        |          | Children of the local |
| And a story of the story of the story of the                                                                                                    |                                                                   |                                                                                                    |                                                                                                    |                                                                                                 | 9000-00005                              | 1.00 Dox.               | lippopeor monor                                                                                                    | 01.01.2017                                             |             | 01/07/2017                                       |                                                        |          | 1.000                 |
|                                                                                                    | 2 /                                                               | organis hopes:                                                                                                    | entre ritouriek repeta                                                                                                    | 2                                                                                               | 0000-00005                              | 1.00 Dox.<br>0.50 Brymp | Вракрантанског<br>Вракрантанског                                                                                                    | 01.01.2017<br>01.01.2017                               |             | 01 01 2017                                       |                                                        |          | 1 00                  |
|                                                                                                    | 2 1                                                               |                                                                                                    |                                                                                                    | Бого сорданов                                                                                   | 000-00005                               | 1.00 Oon<br>0.10 Beyrs  | Цанритиког<br>Вакратиког                                                                                                    | 01.01.2017                                             |             | 01 01 2017                                       |                                                        |          | 1 00                  |
|                                                                                                    | 2 1                                                               |                                                                                                    |                                                                                                    | Бого серднион                                                                                   | 2                                       | 1.00 Oon<br>0.10 Bryp   | Respectance<br>Baspectance                                                                                                    | 01.01.2017<br>01.01.2017                               |             | 01 01 2017<br>01 01 2017                         |                                                        |          | 2 000                 |
| 19 Oceanna O Yu                                                                                                    | at spanner                                                        | (x   x   =   =<br>(x   x   -   =   =                                                                                                    | 2) <sup>3</sup> Exx. yest                                                                                                    | Бого серурного<br>% Напот на доходи                                                             | 2000-00006                              | 1.00 Oon<br>0.50 Beyre  | Банрентиког<br>Ванрентиког<br>Банрентиког                                                                                                    | 01 01 2017<br>01 01 2017                               | wore sucha  | 01 01 2017<br>01 01 2017                         |                                                        |          | 2 000                 |
| <i>В Основния</i> 🕓 Ум<br>анисловия, уагражина, о                                                                                                    | at spenous<br>reyrement                                           | (x   x   + ) = ) = ) = (1-1)                                                                                                    | anter opsund repetit                                                                                                    | Бога серудника<br>% Напот на дохван                                                             | 2000-00006                              | 100 Ook<br>0.50 Beyn    | Цан-реглиссог<br>Вол-реглиссог<br>• Показань на<br>Отнов курали                                                                                                    | ctpollur packer                                        | HOTO DALTA  | 01 01 2917<br>01 01 2917                         |                                                        |          | 2 000                 |
| <i>В Основания</i> © Ун<br>очествие, раскана, от<br>пасовый ФОТ составляе                                                                                                    | at spanner<br>rcyscanal<br>rr. 15 150.00                          | ( x   x   +   +                                                                                                    | 2) * Encir years                                                                                                    | Bors cosyawoo<br>Mitanor wa govidan                                                             | 2                                       | 100 Ook<br>0.50 Days    | Присреттикор<br>Вресситикор<br>• Показань нас<br>Отнов котролев<br>Вадаснити                                                                                                    | 01 01 2017<br>01 01 2017<br>ctpolles pac-er            | noro nacha  | 01 01 2917                                       | Tepeta                                                 |          | 2 000                 |
| Основания Сума<br>Гансония, удержания, о<br>Панасония ФОТ составляет<br>Іна.рас.ота                                                                                                    | at spenner<br>rcytemast<br>rr. 15 150.00                          | <ul> <li>A A A A A A A A A A A A A A A A A A A</li></ul>                                                                                                    | arten specard repety<br>                                                                                                    | Born conjunica<br>Se <u>Hanor va govenav</u><br>met                                             | 2                                       | 100 Ook<br>0.00 Beyr    | Epis-permission     Bescientinissi     Englishini see     Dress permission     Bescientini     Bescientini     Heecome                                                                                                    | 01 01 2017<br>01 01 2017<br>ctgolies pac-er            | etro secha  | 01 00 2517<br>01 01 2017                         | Trepata<br>Penaga, 2017                                |          | 2 000                 |
| В Основания<br>Стаковник, уагражник, о<br>Іналоний ФОТ составляет<br>Іналосита<br>Насарасита<br>Насарасита                                                                                                    | at apateent<br>rcytcanel<br>rr 15 150.00                          | (+   +   +   +<br>Ø Tations (T-1<br>Herrows used                                                                                                    | arian spousel report                                                                                                    | Bors cospesso<br>% Hanor we governe<br>enti                                                     | 2                                       | 100 Ook<br>0.00 Beyrs   | Epis-permission     Enclose mesor     Enclose mesor     Enclose mesor     Enclose mesor     Enclose     Conversion     Conversion     Conversion                                                                                                    | 01.01.2017<br>01.01.2017<br>ctpollear pacter<br>meth.+ | netro secha | 01 00.2517<br>01 01 2017<br>1 000.00<br>1 000.00 | Papata<br>Pengen 2017<br>Resp. 2017                    | 1.01     | 2 000<br>2 000        |
| В Особлания У Ум<br>Сонстания, умерялиния, о<br>Інаниния ФОТ состанину<br>Інараснити<br>Васеления<br>Паконстия<br>Паконстия Анада                                                                                       | et appendiere<br>rcyformed<br>r: 15 1560.00<br>01 01 2001         |                                                                                                    | arten specer lange<br>J                                                                                                    | Borrs copypose<br>Se Hanor we goverge<br>ent                                                    | 2 000                                   | 100 Ook<br>010 Days     | Присретиност<br>Вонскитиност<br>Вонскитиност<br>В | et of 2017<br>et of 2017<br>crypoline packer<br>with + | etro secta  | 01 00,2917<br>01 01 2017<br>1 000,00<br>1 000,00 | Pagada<br>Banaga, 2017<br>Banaga, 2017<br>Banaga, 2017 | 1.01     | 2 000<br>2 000        |
| <ul> <li>Долованная О Ум<br/>Сокология, удержаная, от<br/>Полосития</li> <li>Начас дология</li> <li>Полосития</li> <li>Полосития</li> <li>Полосития</li> <li>Полосития</li> <li>Полосития</li> <li>Полосития</li> </ul> | at 8000000<br>rcg*cmail<br>r: 15 150.00<br>01 01 201<br>01 01 201 | (A)         (A)         (A)           (A)         (A)         (A)           (A)         (A)         (A) | versen opsussel repercy<br>2) * Byox.covert<br>repercent discovery<br>repercent discovery<br>repercen | Born copyawan<br>% Hanor na gonaga<br>net<br>1 Xuonee - 1 Mar song 1<br>5 Xuonee - 1 Mar song 1 | 2 2 2 2 2 2 2 2 2 2 2 2 2 2 2 2 2 2 2 2 | 100 Ook<br>0.00 Beyr    | Прекратиност<br>Вонсконтиност<br>Вонсконтиност<br>+ Покашель ная<br>Отнона колонически<br>Вонскопто<br>- Пониции ная<br>- Пониции ная<br>- Пони                   | et of 2017<br>et of 2017<br>cryollar packer<br>with +  | netro necha | 1 000.00<br>1 000.00<br>1 000.00<br>1 000.00     | Tepela<br>Benap. 2017<br>Benap. 2017<br>Benap. 2017    | 1.31     | 2 000<br>2 000        |

#### Рис.19

Для того, чтобы пересчитать НДФЛ по всем сотрудникам выбранного подразделения, необходимо нажать на кнопку **Рассчитать Пересчитать НДФЛ** (Рис.20).

| Зарлиата и кадъь госу                                                                                                    | MC THINKE &                                           | destaure bettern                                                                                                    | 31 (Cfipearperne)                                              |                                         |                  | Holl 9          | ar.    | A M M                                                                                                    | M- 213                                                                                                    | 100       | 4.4                                          | T & Agana                                                               | inante C  |                    | 0     |
|----------------------------------------------------------------------------------------------------|-------------------------------------------------------|----------------------------------------------------------------------------------------------------|----------------------------------------------------------------|-----------------------------------------|------------------|-----------------|--------|----------------------------------------------------------------------------------------------------|----------------------------------------------------------------------------------------------------|-----------|----------------------------------------------|-------------------------------------------------------------------------|-----------|--------------------|-------|
| 🗏 Fransoe 🤹 Kaa                                                                                                    | pa 🖬                                                  | 3aprotarta 📾                                                                                                    | Buntanu %                                                      | Напоти и взекосы                        | 🗊 Отчетнос       | nu, crigidene 🧳 | P H    | ecipolica d                                                                                                    | Ф Адмение                                                                                                    | стрирован |                                              |                                                                         | ₩ ,       | * 0                |       |
| ер. (+ (+ )<br>АРМ Бухгалтера пк<br>« Сорых перезинения                                                                                                    | Началь<br>зарплат                                     | ная страниц<br>е *<br>селях - Очеся                                                                                                    | ) <b>a</b><br>15. 200 preset ] (#15                            | annarama - Ottop                        | arts gorposter + |                 |        |                                                                                                    |                                                                                                    |           |                                              |                                                                         |           |                    |       |
| Mercing restancements (Person                                                                                                    | 2017                                                  | 300w1876-8088                                                                                                    |                                                                | - 00                                    | menager Megamor  | ое учрежаение   |        |                                                                                                    | 10                                                                                                    |           |                                              |                                                                         |           |                    |       |
| Regenzaniewe                                                                                                    | -                                                     | scontate (becides                                                                                                    | в Мандин Пятрович                                              |                                         |                  |                 |        |                                                                                                    |                                                                                                    |           | Pafersmann                                   | c: 01 01 2017                                                           | 0-0       | 01,2017            | 10    |
| Брагаллария                                                                                                    | <b>N</b> (                                            | learners H2197                                                                                                    | 1                                                              |                                         |                  | 10-11-18-11     |        | 1                                                                                                    | in u                                                                                                    | -         | Internet                                     | -                                                                       |           | 1                  | 1117  |
| Ансориацион с-аналетичного                                                                                                    | Actual de l                                           | lepeownenia associal                                                                                                    | 1                                                              |                                         | 000.0005         | 100 0m          | -      | Concernance of the local division of the local division of the loc | 01 01 2017                                                                                                    | -         | 01.01 305                                    | - Charlenge                                                             | THE SEALS |                    | -     |
| Гентпексоопическое отделени                                                                                                    | .01                                                   | Company, hereitaria                                                                                                    | ran, romanal recent                                            |                                         | 2000-0000        | 0.50 Berth      | Eper   | cale/T and AV                                                                                                    | 01.01.2017                                                                                                    |           | 01.01.201                                    | 7                                                                       |           |                    | 000.0 |
|                                                                                                    |                                                       | <u>4 + + +</u>                                                                                                    |                                                                | Boars copys                             | won 2            |                 |        |                                                                                                    |                                                                                                    |           |                                              |                                                                         |           | 2                  | 000   |
|                                                                                                    |                                                       |                                                                                                    | No. No. of Concession                                          | 0.0000000000000000000000000000000000000 | 5000             |                 | 1.023  | WARRANG STOR                                                                                                    |                                                                                                    |           |                                              |                                                                         |           |                    | -     |
|                                                                                                    |                                                       |                                                                                                    | <ol> <li>A. Borry Mondet</li> </ol>                            | W. Manager and                          | 1441             |                 |        | I COLUMN TO MOUT                                                                                                    | the second second second second second second second second second second second second second second second se |           |                                              |                                                                         |           |                    |       |
| Ø Основания © Ум                                                                                                    | et apenera                                            | # Tatleria (T-1)                                                                                                    | 1 WARTEN                                                       | The Planter Ha get                      | SWM -            |                 |        |                                                                                                    | prese parts                                                                                                    |           |                                              |                                                                         |           |                    |       |
| 19 <u>Oceanen Oy</u> e                                                                                                    | ат арамона<br>кучствия                                | # Tatiena (T-1)                                                                                                    | 1 ++ MINLEME                                                   | The Planter Ha got                      | SW#              |                 | 0,     | нена потравлена                                                                                                    | d •)                                                                                                    |           |                                              |                                                                         |           |                    |       |
| Ocecoanen     Oy                                                                                                    | ет аремена<br>тсучствия<br>т. 15 150.00               | Paters (1-1)                                                                                                    | nat House same                                                 | ni.                                     |                  |                 | 01     | нина остравлича<br>Бидласнита                                                                                                    |                                                                                                    | Срем      |                                              | Depeta                                                                  |           |                    |       |
| Openceases     Openceases     Openceases     Openceases     Openceases     Opencease                                                                                                    | ет аремона<br>поутствия<br>r: 15 150.00               | Person street                                                                                                    | east Horses values                                             | ni.                                     |                  |                 | 6      | вадасника<br>Вадасника<br>Начаского                                                                                                    |                                                                                                    | Срека     | 1 000.00                                     | Depida<br>Relaps 201                                                    | 8         |                    |       |
| B <u>Occosaven</u> O Yo<br>Greecenses, yappasess, o<br>Inanosali 40T coccasase<br>Resecenses                                                                                                    | <u>ит арамона</u><br>кутствия<br>т. 15 150.00         | Paters (1-5)                                                                                                    | nati ikawa waxa                                                | ni                                      |                  |                 | 6 000  | Бидраснита<br>Начаснита<br>Промож бинсти                                                                                                    | eren eren eren eren eren eren eren eren                                                                         | Correct   | 1 000,00<br>1 000.00                         | Deputa<br>Phenaps 2017<br>Preses 2017                                   | 2<br>14   | . 9.w.o            | ç     |
| В Основания<br>Субанствия, удержание, о<br>Токология ФОТ составляе<br>Подосного<br>Подосного<br>Подосно<br>Подосно<br>Подо<br>Подосно<br>Подосно<br>Подосно<br>Подосно<br>Подосно<br>Подосно<br>Подосно<br>Подосно<br>Подосно<br>Подосно<br>Подосно<br>Подосно<br>Подосно<br>Подосно<br>Подо<br>Подосно<br>Подосно<br>Подо<br>Подосно<br>Подосно<br>Подо<br>Подо<br>Подо<br>Подо<br>Подо<br>Подо<br>Подо<br>По | 11 800000<br>rcyrcmes<br>r: 15 150.00                 | <ul> <li>Defense (1-5)</li> <li>Rectorie strength</li> <li>31.01.2017</li> </ul>                                                         | netti titurtaan sansan<br>12 120.00                            | The state - 1. Men or                   | nau: 12 000      |                 | 6 0000 | видарония<br>Видраснита<br>Напасскита<br>Премия билов<br>Удержани<br>интект                                                                                                    | energy (pr                                                                                                    | Срения    | 1 000,00<br>1 000,00                         | Fields<br>Periops 2017<br>Frenges 2017<br>Frenges 2017                  | )<br>ja   | . 9 <sub>940</sub> | ç     |
| Ø Основания О Уч<br>Банковай ФОТ составляе<br>Подосная<br>Нарассична<br><b>Нарассична</b><br>Долосствой ложе<br>Чащение на наступу на пол<br>Подосная на наступу на пол<br>Подосная на на на на наступу на пол<br>Подосная на настипу на на на на на наступу на пол<br>Подосная на на на наступу на пол<br>Подосная на наступу на пол<br>Подосная на наступу на на на на на на на на на на на на на                                                                                                    | 11 80010000<br>r: 15 150,00<br>01.01.201<br>01.01.201 | <ul> <li>Determ (1-1)</li> <li>Portone veneca</li> <li>31.01.2017</li> <li>31.01.2017</li> <li>31.01.2017</li> <li>31.01.2017</li> </ul> | 1 + 0000,2000<br>matt Honores caroore<br>12 120.00<br>1 911.00 | Traces - 1: Marce<br>Traces - 1: Marce  | mag: 12 000      |                 | 00000  | Видрасника<br>Видрасника<br>Начаслово<br>Праника банала<br>Ужержана<br>ИДРИП<br>ИДРИП                                                                                                    | e e e e e e e e e e e e e e e e e e e                                                                           | Сонна     | 1 000,00<br>1 000,00<br>1 300,00<br>1 300,00 | Persona<br>Persona 2017<br>Persona 2017<br>Persona 2017<br>Persona 2017 | 13        | . Фино             | ç     |

Для того, чтобы пересчитать взносы по всем сотрудникам выбранного подразделения, необходимо нажать на кнопку **Рассчитать Пересчитать взносы** (рис.21).

|                                                                                                    | 🗐 Sapreara 🗃                                                                                                    | Bunnatu % Hanore                                                                                                    | е взносы 🏼 Отчетнос                                                      | пь, справки    | P Hacspolica                                                                                                    | • Админист                             | рирование                                            | 1                                                                      | * *     | u        |
|----------------------------------------------------------------------------------------------------|----------------------------------------------------------------------------------------------------|----------------------------------------------------------------------------------------------------|--------------------------------------------------------------------------|----------------|----------------------------------------------------------------------------------------------------|----------------------------------------|------------------------------------------------------|------------------------------------------------------------------------|---------|----------|
| ачальная страница                                                                                                    |                                                                                                    |                                                                                                    |                                                                          |                |                                                                                                    |                                        |                                                      |                                                                        |         |          |
| n (+ -> )                                                                                                    | чачальная страниц                                                                                                    | a                                                                                                    |                                                                          |                |                                                                                                    |                                        |                                                      |                                                                        |         |          |
| РМ Бухгалтера по за                                                                                                    | арплате *                                                                                                    |                                                                                                    |                                                                          |                |                                                                                                    |                                        |                                                      |                                                                        |         |          |
| Cours regestations                                                                                                    | Factorian - Ouch                                                                                                    | Sizer Banna                                                                                                    | Obiostanta aprovent +                                                    |                |                                                                                                    |                                        |                                                      |                                                                        |         | - East   |
| Barry We                                                                                                    | Paccentate BOSI                                                                                                    | -                                                                                                    | I Dimension Married                                                      |                |                                                                                                    | 10                                     |                                                      |                                                                        |         | land the |
| acel inset stars (see a                                                                                                    | Paccenters Townsteam                                                                                                    | Maxiousi Tlergomere                                                                                                    | . Character subdack                                                      | on Adventioned |                                                                                                    |                                        |                                                      |                                                                        |         |          |
| provine                                                                                                    | N. Charles and a                                                                                                    |                                                                                                    |                                                                          |                |                                                                                                    |                                        | Patronaure                                           | e 01.01.2017 ES                                                        | 10 35.5 | 0.2017 E |
| or arrested and an analyzed of an                                                                                                    | Se Teprovisis nuzvit                                                                                                    |                                                                                                    | Tatl. Horney                                                             | Crames Beg     | Dotwooch                                                                                                    | Remot                                  | Vacreen Havano                                       | Ocompany Ha                                                            | (ana)   | Heacen   |
| WITTER-COOP/INSIGNED                                                                                                    | Capacity and an and                                                                                                    |                                                                                                    | 0000-00005                                                               | 1.00 Oce.      | Spe-pe-travolor                                                                                                    | 01.01.2017                             | 01.01.201                                            | 1                                                                      |         | 1 000    |
|                                                                                                    | Horpmanh-hepecenaria                                                                                                    | тать процений гидинод                                                                                                    | 0000-00006                                                               | 0.50 Bryte     | Spanpermencoor                                                                                                    | 01.01.2017                             | 01 01 201                                            | 7                                                                      |         | 1 000    |
|                                                                                                    |                                                                                                    |                                                                                                    |                                                                          |                |                                                                                                    |                                        |                                                      |                                                                        |         |          |
|                                                                                                    | A A                                                                                                    | 1                                                                                                    | и с се тудинске. 2                                                       |                |                                                                                                    |                                        |                                                      |                                                                        |         | 2 000    |
| Ø Doossens 🕓 Yesta                                                                                                    | (*   +   +   *)                                                                                                    | Bo<br>7. <u>Env. vent</u> % Har                                                                                                    | и сопущения 2<br>ог на доходы                                            | ar fico        | • Посалень наст                                                                                                    | tpoles pacvets                         | NPTO FANCTS                                          |                                                                        |         | 2 000    |
| B Doceaner 3 Years                                                                                                    | Ø Tolona (T.13)<br>crease                                                                                                    | Roman State                                                                                                    | ко селуањење 2<br>ог. на доходан                                         | H H H          | Plocasans react                                                                                                    | tpoles pacveto                         | INTO PARTS                                           |                                                                        |         | 2.00     |
| Болована. О Унат.<br>пассила, укранама, окруп                                                                                         | The second second secon | Bo<br>The Book yearst The Har<br>and Homose Language of Language                                                                                                    | ко опуулыса 2<br>ог на доходы                                            | 1. I           | <ul> <li>Показать каст</li> <li>Отника копрактия</li> <li>Видалония</li> </ul>                                         | tpolen pacvern<br>nt +)                | его писта                                            | Depuna.                                                                |         | 2,000    |
| Document O Varta                                                                                                    | B Tolera (T.13)<br>crass<br>s 150.00 Research                                                                                                    | in 15 Bast, west 16 Bast                                                                                                    | и сопулност 2<br>об на доходиј                                           | n ke           | Bocases soci<br>Oriente roccoses     Bocaserere     Horecoses                                                          | poles pic-env<br>al -)                 | ело листа<br>Срема<br>1 000,00                       | Nepwa.<br>Reago. 2017                                                  |         | 2.00     |
| В Основания О Унит и<br>инститите, ударжание, и тур<br>паненнай РОТ составляет. В<br>карасентя<br>Такасента                           | (*   +   +   *)<br>process<br>© Topics, (T-13)<br>cross<br>\$ 150,00<br><u>O Topics, (T-13)</u>                                                                                                    | i 17. Ext. yest % Har<br>end Hymos unserved §                                                                                                    | er o consysteme 2<br>of the according                                    |                | Rocastry Hac<br>Onene response<br>Beagenerer<br>Heaccore<br>Press tento                                                | tpoles pacvets<br>et +)                | ато листа<br>Срана<br>1 000,00<br>1 000,00           | Depuna<br>Penaga 2017<br>Reaga 2017                                    | 50.     | 2 00     |
| В Основания О Унит и<br>инистотики, укарализии, откра<br>нанализии ЧОТ поставляют. У<br>Гарасного<br>Полосотой полас                  |                                                                                                    | The Barrie years to the<br>mode Wortscore association ()<br>12 120100 %-concern                                                                                                    | и с се турника 2<br>ог на доходој<br>1. Мин оклад 12.000                 |                | Pocazative race     Orsene racepacient     Beganceris     Pocaceris     Pocaceris     Yaqueneris     second            | polen picveti<br>nt -)<br>posawol (pi  | tero risotta<br>Commi<br>1.000,00<br>1.000,00        | Перина.<br>Рекада. 2017<br>Рекада. 2017<br>Рекада. 2017                | 50      | 2.00     |
| В Основания. О Улит и<br>риссионая, удержания, отор<br>навленная ЧО постаналия т. В<br>подажения<br>Полектова<br>подаже и настру лит. | *         =         *           #         =         *           #         Tofore         (1.12)           *         160.00         Etrost contine           *         100.001         100.0017           *         100.2017         30.00.2017           *         100.2017         30.00.2017                                                                                                    | Ro<br>A. Box, years % Har<br>well United amountant ()<br>12.120.00 %-research<br>19.100 %-research<br>19.100 %-researc | и сопциниан 2<br>ог. на доходан<br>1. Мин. оснад. 12.000<br>и 15<br>— 15 | a Ro           | Possartv kač     Otsesa rozpotne     Baganovn     Beganovn     Possceno     Possceno     Yagasten     Magnet     Monol | poles pacvets<br>m -)<br>posavol col . | ато листа<br>Срана<br>1 000.00<br>1 30.00<br>1 30.00 | Depena<br>Penaga, 2017<br>Penaga, 2017<br>Penaga, 2017<br>Penaga, 2017 | 587     | 2.00     |

## Рис.21

Очистить документ очищает все произведенные расчеты, по всем сотрудникам (Рис.22).

| <ul> <li>Зартната и кадъи государственного укреждения, ре</li> </ul>                                                                                                    | anuari 3.1 (IC/Degroverve)                                                                                                    |                   | E OR         | CELE CELEM M              | HINE SAME                                                                                                    | 2007 La + 1  | A Approximation              | () • • · ·   |
|----------------------------------------------------------------------------------------------------|----------------------------------------------------------------------------------------------------|-------------------|--------------|---------------------------|----------------------------------------------------------------------------------------------------|--------------|------------------------------|--------------|
| France 🎜 Kappe 🖩 Sepreta                                                                                                    | 📕 Выллаты % Налоги и взносы                                                                                                    | 🖉 Отчетност       | ь, справки   | P Hacipolika              | О Администр                                                                                                    | ирования     |                              | * 1          |
| náriukati czpałetyja                                                                                                    |                                                                                                    |                   |              |                           |                                                                                                    |              |                              |              |
| n 🔄 🕂 Началькая стра                                                                                                    | ница                                                                                                    |                   |              |                           |                                                                                                    |              |                              |              |
| РМ Бухгалтера по зарплате *                                                                                                    |                                                                                                    |                   |              |                           |                                                                                                    |              |                              |              |
| Cours negatations O Braceton -                                                                                                    | Decom antipper                                                                                                    | the appropriate + |              |                           |                                                                                                    |              |                              | . East       |
| terrar management (Senary 2017 @ Property                                                                                                    | Part Tenant (OwnChills and parter - Dara                                                                                                    | STREET Megagetter | e y CEALENSE |                           | 0                                                                                                    |              |                              |              |
| and the second second second second second second second second second second second second second second second                                                                                                    | and a second second sec |                   |              |                           |                                                                                                    | 22011        | and the second second second |              |
| ngonaemene                                                                                                    | 4 Рент винирунеское отденные                                                                                                    |                   |              |                           |                                                                                                    | PyGcratuard  | e: [01.01.2017 [20] ne: ]    | 31.01.2017 E |
| Home and the second second sec | Craves                                                                                                    | Tall record       | Crassa Bra.  | Breastern.                | Openary 5                                                                                                    | blow Havan   | Occurrence Hox cars          | at Heating   |
| INTERCOOPERATE BUILDING TATION                                                                                                    | Григорие Максинг Петрович                                                                                                    | 0000-00005        | 1,00 Ook     | Eperpermention            | 01.01.2017                                                                                                    | 01,01,201    | 7                            | 1 000        |
|                                                                                                    |                                                                                                    |                   |              |                           |                                                                                                    |              |                              |              |
|                                                                                                    | Borro company                                                                                                    | ecom J            |              |                           |                                                                                                    |              |                              | 2 000        |
|                                                                                                    |                                                                                                    | awi               |              | A Deserve and             | realize the second                                                                                                    | en forte     |                              |              |
| Disconsister () Yver spendent () 130erts                                                                                                    | (1-12) To live your To Hanor we goed                                                                                                    | MH.               |              | Contraction of the        | deline ber state                                                                                                    | a di sanci a |                              |              |
| раксичная, удержаная, отсутствия                                                                                                    | CONTRACTOR DE LA CONTRACTÓRIA DE LA CONTRACTÓRIA DE LA CONTRACTÓRIA DE LA CONTRACTÓRIA DE LA CONTRACTÓRIA DE LA                                                                                                    |                   |              | Constants with the second | WI. + ).                                                                                                    | 2494 A       |                              |              |
| webball 901 cochanner: 15 150.00                                                                                                    | BACHRAN ICCIONS LINCK DWI                                                                                                    |                   |              | Bapacveta                 |                                                                                                    | Cyninsa      | Repert                       |              |
| AL DECHTS                                                                                                    |                                                                                                    |                   |              | Parent Parts              | non-marketil mer                                                                                                    | 1 000,00     | Paraga 2017 8                | 11 thereas   |
| 01.01.2017 31.01.201                                                                                                    | 12 120 00 (Lapopp 1 Married                                                                                                    | ur 17 000         |              | Yangasana                 | And a state of the state of the | 1 0000.000   | Resp. 2017                   | 1100000      |
| ediana to metary ret 01.01.2017 31.01.207                                                                                                    | 1 818.00 % exempts: 15                                                                                                    |                   |              | HD4R                      |                                                                                                    | 130,00       | Flenges 2017                 |              |
| 01 01 2017 11 01 2017                                                                                                    | 1 212 00 1 approximate an external                                                                                                    | 10                |              | CT H090                   |                                                                                                    | 130.00       | Bears 2017                   |              |

**Выплатить сотруднику** позволяет выплатить все начисленные суммы выделенному сотруднику из списка (Рис.23).

| 🗏 Главное 🎜 Кадры 🗐 Зарге                                                                                                    | nata 🗰 Bunnatur                                                        | % Напоти и взносы                                                                                                    | 🗗 Отчетнос      | сть, справка 🖌   | Hacrpolika                                                                                                    | O Atomic                                  | трировани   |                                  |                                                                    | ⊞ *      | D               |
|----------------------------------------------------------------------------------------------------|------------------------------------------------------------------------|----------------------------------------------------------------------------------------------------|-----------------|------------------|----------------------------------------------------------------------------------------------------|-------------------------------------------|-------------|----------------------------------|--------------------------------------------------------------------|----------|-----------------|
| анальная страница                                                                                                    |                                                                        |                                                                                                    |                 |                  |                                                                                                    |                                           |             |                                  |                                                                    |          |                 |
| п + + Начальная                                                                                                    | страница                                                               |                                                                                                    |                 |                  |                                                                                                    |                                           |             |                                  |                                                                    |          |                 |
| АРМ Бухгалтера по зарплате *                                                                                                    |                                                                        |                                                                                                    |                 |                  |                                                                                                    |                                           |             |                                  |                                                                    |          |                 |
| Coparts magazantees O                                                                                                    | + Oucors zigeer                                                        | Bernenin's Obcerning                                                                                                    | NUMBER +        |                  |                                                                                                    |                                           |             |                                  |                                                                    |          | East            |
| In the second second seco                                                                                                    | THE OWNER DOWN                                                         | farmen myjassy                                                                                                    |                 | COR LODGE STREET |                                                                                                    | 0                                         |             |                                  |                                                                    |          | 100000          |
|                                                                                                    |                                                                        | Burnieters, accel complete                                                                                                    | LINN .          |                  |                                                                                                    | 1001                                      |             |                                  | - procession                                                       | e (Shele |                 |
| o Cartorio An                                                                                                    | Perman                                                                 | A New YORL PUTTIER AND                                                                                                    |                 |                  |                                                                                                    |                                           | P           | adjutations of                   | 01.01.2017 23                                                      | 1 46 311 | 09.2017         |
| erange                                                                                                    | Certovarem.                                                            |                                                                                                    | Tal. rower      | Crance Bra       | Deteriors.                                                                                                    | Theorem .                                 | Yeaner      | Havana.                          | Occurate He                                                        | n campar | Heward          |
|                                                                                                    | fperspen k                                                             | lacter Terpoon                                                                                                    | 0000-00005      | 1.00 Dox         | Ipe-permeditor                                                                                                    | 01.01.2017                                |             | 01.01.2013                       |                                                                    |          | 10              |
|                                                                                                    | Francisco N                                                            | 100 million (100 million (100 m | and a should be | a set of the set | and the second second se                                                                                                    | Charles Second                            |             | and some lot of the              |                                                                    |          | + 44            |
|                                                                                                    |                                                                        | and an in a doglar                                                                                                    | 3005-0006       | 0.50 Beyrp       | Ba-permector                                                                                                    | 01.01.2017                                |             | 01.01.2013                       |                                                                    |          |                 |
|                                                                                                    | <u>* = *</u>                                                           | Вого сециона                                                                                                    | 2               | 0.50 Bepp        | Bospermector                                                                                                    | 01012017                                  |             | 01.01.2013                       |                                                                    |          | 2.00            |
|                                                                                                    | * = ¥                                                                  | Всего софијенков                                                                                                    | 2               | 0.50 Byrp        | Bos-pormeccor                                                                                                    | 01.01.2017                                |             | 01 01 2013                       | 11 11                                                              |          | 2.00            |
| * Consume O Yest approved #1                                                                                                    | x                                                                      | Вого странов<br>Умат — % Пакот на допали                                                                                                    | 2               | 0.50 Berro       | Bos-porr sector                                                                                                    | от от 2017<br>тройки расчит               | NOTO DIVICT | 01.01.2013                       |                                                                    |          | 2 00            |
| # Documents O Yest approach # ]                                                                                                    |                                                                        | Вого студина.<br>Умет — % Напот на доподин                                                                                                    | 2               | 0.50 Berro       | Bowpern weotor                                                                                                    | ign of 2017                               | NOTO OVERI  | 01.01.2013                       |                                                                    |          | 200             |
| *<br>© <u>Vert spinnen</u> #1<br>recorders, yapparen, scyrtene                                                                                                    | a a a a                                                                | Board conjugation<br>Board conjugations<br>when % Hance we gottegate<br>water                                                                                                    | 2               | 0.50 Byp         | Bpaupaert avoor                                                                                                    | police perven                             | Tears dects | 01 01,2013                       | Geoma                                                              |          | 200             |
| *<br>© <u>Vert stream</u><br>Porcesses, paperses, stdyrcmen<br>inseemd POT consumer: 15 150,00 <u>He</u><br>inseemd                                                                                                    |                                                                        | Born crysteres<br>Sorn crysteres<br>wat % Henry we dontate<br>wattered                                                                                                    | 2               | 0.50 Byp         | Eperpermicon<br>Percent incom<br>Percent<br>Percent                                                                                                    | (on on 2007)<br>rgonice pacvent<br>ett.+) | Nora ducta  | 01012013                         | Gegana<br>Researce 2017                                            |          | 200             |
| <ul> <li>В Основания О Унят врамания В Палистичная, удержания, портоканая в В Палистичная на общество в Варассета</li> </ul>                                                                                                    | a = a<br>Internet[1:1] 4. Succession<br>Successionerscrewed, distances | Boero companyon<br>Boero companyon<br>year % Hanor ka postan<br>uncoland                                                                                                    | 2               | 030 Byp          | Eper-permis-con                                                                                                    | (c) of 2017                               | Cease       | 1 000,00<br>1 000,00             | Герма<br>Вевда-2017<br>Унарь 2017                                  | 141.     | 200<br>Фексоро  |
| Constant Var spectrum      Fi<br>Inscructure, parporters, proyectase<br>Inscructure (S 150,00 Hz<br>Responses<br>Inscructure (S 190,2017 S1                                                                                                    | a                                                                      | Board companyone<br>Board companyone<br>wert % Handr we accompany<br>variations                                                                                                    | 2               | 0.50 Byp         | Eper-permission     Pressure variable     Pressure variable     Pressure     Pressure     P | (01.01.2017)<br>rpolice pacvert<br>ett.+) | Creek       | 1 000.00<br>1 000.00             | Ferrera<br>Benages 2017<br>Benages 2017<br>Benages 2017            | 1.31     | 2 00<br>Фиксира |
| Commany O Yest approximation (C)     Second (C)     Second (C | +<br>Interne (1-13) * Exc.<br>Taxes rescribed: (1-13)<br>01,2017 1     | Borro companyon<br>yout No Hanor na pontany<br>yantawat<br>191200 Tanones 1 Mercona, 1<br>191200 Tanones 15                                                                                                    | 2 000           | 0.50 Byp         | Bos-permission     Bosconni veccon     Bosconni veccon     Bosconni veccon     Bosconni veccon     Supervisi     Markane     Markane     Markane                                                                                                    | (01.01.2017<br>(pointe pacver)<br>(tit +) | Norg ducti  | 1 000,00<br>1 000,00<br>1 300,00 | Fepara<br>Beespe 2017<br>Peraps 2017<br>Peraps 2017<br>Peraps 2017 | 1.31     | 2 00            |

## Рис.23

При нажатии на кнопку Выплатить Выплатить всем сотрудникам происходит выплата начисленных сумм всем сотрудникам выделенного подразделения (Рис.24).

| E France 🕹 Ka                                                                                                    | upe 🖬 :                                                    | 3aprinara 🖷                                                   | E Bunnaria                                                                                                    | % Налоги и взно                                                                       | cu 🖉 Orvenioc                            | пь, справки                 | Hactpolica                                                                                                    | О Админис                   | трирование                                                                                                    | 1                                                                                                    | # ★      | В           |
|----------------------------------------------------------------------------------------------------|------------------------------------------------------------|---------------------------------------------------------------|----------------------------------------------------------------------------------------------------|---------------------------------------------------------------------------------------|------------------------------------------|-----------------------------|----------------------------------------------------------------------------------------------------|-----------------------------|----------------------------------------------------------------------------------------------------|----------------------------------------------------------------------------------------------------|----------|-------------|
| Ганальная страница                                                                                                    |                                                            |                                                               |                                                                                                    |                                                                                       |                                          |                             |                                                                                                    |                             |                                                                                                    |                                                                                                    |          |             |
| n + +                                                                                                    | Началы                                                     | кая страниц                                                   | ta.                                                                                                    |                                                                                       |                                          |                             |                                                                                                    |                             |                                                                                                    |                                                                                                    |          |             |
| АРМ Бухгалтера п                                                                                                    | ю зарплате                                                 |                                                               |                                                                                                    |                                                                                       |                                          |                             |                                                                                                    |                             |                                                                                                    |                                                                                                    |          |             |
| 4 Growns might annexes                                                                                                    | O Brea                                                     | nirmi - Duct                                                  | manment) [                                                                                                    | Bernarteria of Co                                                                     | NOTION AND A CONTRACT +                  |                             |                                                                                                    |                             |                                                                                                    |                                                                                                    |          | -Eust       |
| New York Conception of Street                                                                                                    | - 2017 @                                                   | Personal Internet                                             | many Camerra                                                                                                    | Bernarden unter                                                                       | anny .                                   | OR DEPENDING TO A DEPENDING |                                                                                                    | 0                           |                                                                                                    |                                                                                                    |          | 1000        |
| and the second second                                                                                                    | Service of These                                           | Alexymetropics                                                | 1                                                                                                    | Barranan acres                                                                        | (or Sydnesise)                           | C. No. of Contraction       |                                                                                                    |                             | 1/255                                                                                                    | Carlo Carlos                                                                                                    |          | -           |
| Kupetoneen                                                                                                    |                                                            |                                                               | Pescetarente                                                                                                    | A REAL PROPERTY AND INCOME.                                                           |                                          |                             |                                                                                                    |                             | PaSoromune                                                                                                    | e (01.01.2017 (03                                                                                                    | 10 31 51 | 2017 23     |
| улартария<br>Берориационно андлитичном                                                                                                    | out crain                                                  |                                                               | Companies                                                                                                    |                                                                                       | Tall survey                              | Dunna Bra                   | Deresson,                                                                                                    | Quest                       | Yearen Heaters                                                                                                    | Oursease He                                                                                                    | 100.00   | Heather     |
| Internet contraction of general                                                                                                    | -                                                          |                                                               | Григорьне Мака                                                                                                    | ин Патрович                                                                           | 0000-00005                               | 1.00 Cox                    | Bayperreionor                                                                                                    | 01.01.2017                  | 01.01.201                                                                                                    | 7-1-1212-0                                                                                                    |          | 1 000       |
|                                                                                                    |                                                            |                                                               | - (per specie mano                                                                                                    | AN LIE COMP                                                                           | 2002-0006                                | 0.50 89.19                  | (Derbeisleice)                                                                                                    | 101.01.2017                 | 9191401                                                                                                    | e                                                                                                    |          | 1 999       |
|                                                                                                    |                                                            |                                                               | Con good mano                                                                                                    |                                                                                       | 000-0006                                 | 0.50 8919                   | (Deleasance)                                                                                                    | 10101201                    |                                                                                                    |                                                                                                    |          | 1 900       |
|                                                                                                    |                                                            | A 4 7 8                                                       |                                                                                                    |                                                                                       | 0000000                                  | 0.50 Boyb                   | gos-ten anony.                                                                                                    | 30.01283                    | 10.00.401                                                                                                    | e                                                                                                    |          |             |
|                                                                                                    |                                                            | A 4 7 7                                                       |                                                                                                    | Boaro con                                                                             | 50000008<br>510000008                    | 0.30 Brans                  | Co-terrance.                                                                                                    | 50.01287                    | 10.00.401                                                                                                    | -                                                                                                    |          | 2 000       |
| B Oceaners 0 2                                                                                                    | vet spearera                                               | 8   4   4   4                                                 | 1                                                                                                    | Barro con<br>11 % Harro va                                                            | 50050000<br>5006000 2                    | 630 Bogs                    | (т. Посацать наст                                                                                                    | norizer                     | NOT ANY                                                                                                    |                                                                                                    |          | 2 000.      |
| B Oceaner O y                                                                                                    | VART SPEAKING                                              | # = = = =                                                     | 1 to 100. 10                                                                                                    | Barro con<br>rr % Harror wa                                                           | околоски<br>рамот 2<br>данади            | 0.50 8999                   | оранитиско<br>(• Посации, час<br>Отена корали                                                                                                    | rpolike packer              | NOT ANY                                                                                                    | ,<br>Handi                                                                                                    |          | 2 000.      |
| B Occosame © 2<br>Intercenter, yappinere, i<br>Intercenter                                                                                                    | ver aparative<br>o scyromee<br>er: 15 150,00               | # # = = #                                                     | D & Box ye                                                                                                    | Borro con<br><u>er</u> % <u>Hanor val</u><br>D                                        | 0000000<br>938400,2<br>805889            | 0.50 Boys                   | (+ Посалат, час<br>Отное осрани                                                                                                    | rpolike packer              | ностанования на предоктанования на предоктанов | Corporate Control of Control of C |          | 2 000.      |
| Occossion     Occossion     Occossion     Occossion     Occossion     Occossion     Occossion     Occossion     Occossion     Occossion                                                                                                    | ver aparative<br>oscyrcmen<br>er: 15 150,00                | in in in in<br>B Tablem (7-1)<br>Portain navel                | D & Dax, re                                                                                                    | Borro con<br><u>n % Hanor val</u>                                                     | oparkon, 2                               | 0.50 Boys                   | оредентикот<br>н. Поскальчас<br>Опесальчас<br>Вархонти<br>Наского                                                                                                    | tpolici pacvan              | 0101.201<br>1000 facta                                                                                                    | Papeng<br>Renge, 2017                                                                                                    |          | 2 000.      |
| ₿ <u>Oceanium</u> <u>⊙ y</u><br>traccesses, yappicess, i<br>laurosalt 401 docranium<br>laurosalt 401 docranium                                                                                                    | ver apasativa<br>o reyro mee<br>er: 15 150.00              | S Inform (1-1)<br>Konton navez                                | D * fire re                                                                                                    | Barro con<br>1 % Hanor val.                                                           | ологолом<br>удажия 2<br>дахады           | 0.50 Boys                   | оредентичног<br>н Поссальчие<br>Отеха оправля<br>Вад росніте<br>Поссальчие<br>Поссальчи | rpolice pacver              | 0101.201<br>0000 feeta<br>Comesa<br>1 000.00<br>1 000.00                                                                                                    | Depeng<br>Phenge, 2017<br>Pressor, 2017                                                                                                    | 131.4    | 2 000.      |
| В Основания. О у<br>бласство удержива с<br>панотая ЧОТ осстания<br>водосния<br>Котостоя Пола                                                                                                    | ver apearten<br>oxyrcmen<br>er 15 150,00<br>01.01.2017     | = - = =<br>Ø Tatiens (7-12<br>Portase resources<br>51 01 2017 | D * Enc. re                                                                                                    | Borro con<br>El So Isero con<br>De<br>connett<br>0.00 X scores - 1 Mar                | оконоски<br>размор 2<br>солад 12 000     | 030 Boys                    | Pressere     Pressere                                                                                                    | rpolice pacven              | 0000 micra<br>Cpinea<br>1 000.00<br>1 000.00                                                                                                    | Depens<br>Respons 2017<br>Respons 2017<br>Respons 2017                                                                                                    | 138.0    | 2 000.<br>• |
| Consumer     Systemeters, yangisterses, yangisterses, | ver apenative<br>ex. 15 150,00<br>01.01.2017<br>01.01.2017 | # = = = =<br>Ø Tačena (T-3)<br>Mortges stero:<br>31 01 2017   | 1 Total and 10 Total and 10 Tot | Borro con<br>T % Sanor va.<br>Do<br>connell<br>500 Xanoren 1 Mar<br>500 Xanoren 1 Mar | окансов, 2<br>размов, 2<br>склад. 12 000 | 130 Bog                     | Boccarry, vac     Boccarry, vac     Dress organization     Boccarry, vac     Dress organization     Press back     Security     August     News back     August                                                                                                    | rpoint ppcon<br>point ppcon | 0101.001<br>0000.00<br>1000.00<br>130.00                                                                                                    | ,<br>Перенця<br>Ренада. 2017<br>Ренада. 2017<br>Ренада. 2017<br>Ренада. 2017                                                                                                    | 131.1    | 2 000.1     |

Нажатие на кнопку **Оформить документ** позволяет сформировать различные документы: отпуск, больничный, прием на работу, кадровое перемещение (Рис.25).

| E France 🕹 Kappe                                                                                                    | <b>a</b> 3                             | openara 👪              | Buntanu % Hanone e si           | восы 👩 Отчетность, с                                      | cripate |      | P Hacroolea - H   | Ф Админи    | orpwpodaw | we .      |                    | ⊞ *     | 0           | (         |
|----------------------------------------------------------------------------------------------------|----------------------------------------|------------------------|---------------------------------|-----------------------------------------------------------|---------|------|-------------------|-------------|-----------|-----------|--------------------|---------|-------------|-----------|
| Alena Ha                                                                                                    | antu                                   |                        |                                 |                                                           |         |      |                   |             |           |           |                    |         |             |           |
| АРМ Бухгалтера по зар                                                                                                    | sate                                   |                        | 10                              |                                                           |         |      |                   |             |           |           |                    |         |             |           |
|                                                                                                    | Paces                                  | etans - Desca          | n axpeer ) Ebraines -           | Desperts arguent -                                        |         |      |                   |             |           |           |                    |         | fie         |           |
| Mercinia representationer Presson 2017                                                                                                    |                                        | Persona representation | Charletenant pacient            | Ovtype                                                    |         | -    |                   | 0           |           |           |                    |         |             |           |
| De grande mener                                                                                                    |                                        | 1                      | Рогландогическое озделени       | Estimate and Automatica                                   |         |      |                   |             |           | Patoranum | e. [61.61.2017 ] @ | a [31]  | 11.2017     |           |
| Line student                                                                                                    |                                        |                        | Croyans                         | 34000                                                     |         | Bea  | Допенсть          | Tpanat .    | Yearney   | Heister   | Occasioned H       | K CANAD | Hawton      | iii<br>Ma |
|                                                                                                    |                                        |                        | Townspires Manuel Tempoten      | 5-4075-401 Tag of GASAword                                |         | Oon  | Epaypertransfor   | 01 01 2017  |           | 01.01.201 | 7                  |         | 10          | x         |
|                                                                                                    | _                                      | 8 A ¥ 7                | 104 obner une Der Leibonen      | Начествича, удержання<br>Хадры<br>Дагузеоры (ГПО)<br>НДФП |         | ante | ite de la con     |             |           |           |                    |         |             |           |
|                                                                                                    |                                        |                        | form                            | Elevative upcome                                          | 1       |      |                   |             |           |           |                    |         | 20          | ñ         |
|                                                                                                    |                                        |                        |                                 | Пронев                                                    |         |      |                   |             |           |           |                    |         |             |           |
| Ø Oceaner G Yort spee                                                                                                    | -                                      | Ø Lebina (T-1)         | 1 1. Eyr, yest % Hator -        | ACTION AND AND AND AND AND AND AND AND AND AN             |         |      | · Rocasane water  | poles paces | NOTO ENCI | av.       |                    |         |             |           |
| Lesicherens, yangakarans, oncyners                                                                                                    | -                                      |                        |                                 |                                                           |         |      | Отнена исправлени | 4.4         |           |           |                    |         |             |           |
| Insecual 907 comment 15 It                                                                                                    | 0,00                                   | NUMBER REPORT          | must. (forservational)          |                                                           |         |      | Bezpaciente       |             | Conta     |           | Depena             |         |             |           |
| Bradooverts                                                                                                    |                                        |                        |                                 |                                                           |         |      | Firescore         |             |           | 1 000.00  | Seman. 2017        |         |             |           |
| Нинскина                                                                                                    |                                        |                        |                                 |                                                           |         |      | D Pperane everida | POR ROMAND  |           | 1 000 00  | R-maps 2017        | 1.31    | <b>Worp</b> |           |
| Должностной развад 01                                                                                                    | 91.2017                                | 31.01.2017             | 12.120.00 X Kenete : 1.1        | Mexickinaa: 12:000                                        |         |      | Удержано          |             |           |           | Pemape 2017        |         |             |           |
| the state of the state of the s | 31,2017                                | 31.01.2057             | 1818.00 3 memory 15             |                                                           |         |      | THE HID PHI       |             |           | 130.00    | Plenages 2017      |         |             |           |
| A REAL PROPERTY AND A REAL PROPERTY AND A REAL | ************************************** |                        | The second second second second |                                                           |         |      |                   |             |           |           |                    |         |             |           |

## Рис.25

#### Поля для заполнения АРМа Бухгалтера по зарплате

Поле **Месяц начисления** (Рис.26) – месяц, за который ведется расчет заработной платы и иных выплат. При изменении месяца начисления автоматически обновляется список сотрудников выбранного подразделения, а также данные о начислениях по сотрудникам. При этом автоматически создается и проводится документ «Начисление зарплаты и взносов...». Ссылка на документ отображается в нижнем правом углу окна (Рис.27). При переходе по

ссылке есть возможность просмотреть сам документ (Рис.28). Создавать данный документ самостоятельно вручную не требуется.

| E Daamste 🗳 Ki                                                                                                    | 40% E :                                                                                | Japanana 🗰                      | Bunnanu 1                                                                                                    | 6 Hanne is a                                                  | ance B                                      | Otvetwoor  | s, espanse 🧳  | P H  | стройка                                                                                                    | O Attanna                              | глумрован            | ue .                      |                                                                           | * #       | D.             |
|----------------------------------------------------------------------------------------------------|----------------------------------------------------------------------------------------|---------------------------------|----------------------------------------------------------------------------------------------------|---------------------------------------------------------------|---------------------------------------------|------------|---------------|------|----------------------------------------------------------------------------------------------------|----------------------------------------|----------------------|---------------------------|---------------------------------------------------------------------------|-----------|----------------|
| ачальная страница                                                                                                    |                                                                                        |                                 |                                                                                                    |                                                               |                                             |            |               |      |                                                                                                    |                                        |                      |                           |                                                                           |           |                |
| n) [++.(-+)]                                                                                                    | Началы                                                                                 | ная страни                      | ta .                                                                                                    |                                                               |                                             |            |               |      |                                                                                                    |                                        |                      |                           |                                                                           |           |                |
| РМ Бухгалтера п                                                                                                    | по зарплате                                                                            | *                               |                                                                                                    |                                                               |                                             |            |               |      |                                                                                                    |                                        |                      |                           |                                                                           |           |                |
| Copurts Integrationment                                                                                                    | O Des                                                                                  | Dent + Own                      | NTA MICHIGAN                                                                                                    | Gunnanta -                                                    | Opigiesmi alko                              | (+, 11494) |               |      |                                                                                                    |                                        |                      |                           |                                                                           |           | list           |
| forcess researcherson Elite                                                                                                    |                                                                                        | -                               | normal Oxformationare                                                                                                    | al pacent                                                     | - Opravisaur                                | Индициска  | in procession |      |                                                                                                    | 4                                      |                      |                           |                                                                           |           |                |
| tograngerenere                                                                                                    |                                                                                        | 1                               | Parameter                                                                                                    | CHINE & LANSING                                               | _                                           |            |               |      |                                                                                                    |                                        | )]]                  | Acres                     | 01 01 2017                                                                | 11 10 111 | ET 2017 ET     |
| eramere .                                                                                                    |                                                                                        |                                 | and the second second                                                                                                    |                                                               | 54                                          |            |               |      |                                                                                                    |                                        | )//                  | And the state             |                                                                           | al miles  |                |
| CONTRACTOR OHIOLOGIC                                                                                                    | magen Seco                                                                             |                                 | Corpupee                                                                                                    |                                                               |                                             | Tad нонер  | Crana Bra     | Deep | 040236                                                                                                    | (Tpenel                                | Valormei             | Hevane                    | Ocenane                                                                   | lectional | Hearcon        |
| enterentre essonerrenter                                                                                                    |                                                                                        |                                 | Formport Marcan                                                                                                    | Петровни                                                      |                                             | 0000-00005 | 1.00 Cox.     | Bore | pevilie-cutor                                                                                                    | 01.01.2007                             |                      | 01,01,2013                |                                                                           |           | 1 000          |
|                                                                                                    |                                                                                        |                                 | The Drop March                                                                                                    | 1 a Solars                                                    |                                             | 0000-00006 | 0.50 BH/10    | Bpar | pertreshor.                                                                                                    | 0101201                                |                      | 0101201                   |                                                                           |           | 194            |
|                                                                                                    |                                                                                        |                                 | Lan gang Parce                                                                                                    | 14000                                                         |                                             | 000-00006  | 0.50 BH/10    | Bpa- | perfrector                                                                                                    | 01.01.201                              |                      | 100                       |                                                                           |           | 100            |
|                                                                                                    |                                                                                        | x + + +                         |                                                                                                    | 1.0.000                                                       |                                             | 000-00004  | 0.50 Beyra    | Bpa- | Den Li Andrich,                                                                                                    | (d1.01.201)                            |                      |                           |                                                                           |           | 100            |
|                                                                                                    |                                                                                        | x                               |                                                                                                    | Born                                                          |                                             | 000-0006   | 0.50 Beyre    | Bpa- | Can Lancoon                                                                                                    | 0101201                                |                      |                           |                                                                           |           | 1000           |
| S Concession (3)                                                                                                    | Aver openment                                                                          | #   #   *   *<br># Jačena (T-1) | 1 T. Dox. your                                                                                                    | Bowe<br>No Hanner                                             | опранна 7                                   | 000-0006   | 0.50 Beye     |      | Пеказаль наст                                                                                                    | (profiler packe                        | tecro rect           |                           |                                                                           |           | 100            |
| B Ociocania 🧿                                                                                                    | Aver openanted                                                                         | #   +   +   +                   | 2 To Bays, your                                                                                                    | Borr<br>% <u>Hanor</u>                                        | на доходы                                   | 000-0006   | 0.50 Bere     |      | рентиновог<br>Показаль наст                                                                                                    | point pic-w                            |                      |                           | E                                                                         |           | 3.000          |
| В Основания (С) у<br>массиона, удержана,<br>начала НОГ состания                                                                                                    | Ver spessee                                                                            | a a e e e                       | 2 T. Doc year                                                                                                    | Bow<br>% <u>Hanor</u>                                         | на доходы                                   | 000-0006   | 0.50 Byre     | 1000 | рентински<br>Пеказаль наст<br>ена истоанти<br>Биа раснита                                                                                                    | police packe                           | THOP'S MHCT          | *                         | Depeta                                                                    |           | 100            |
| В Основания<br>очесника, запривания,<br>накодная ФОТ составляя<br>должная черот составляя<br>должная составляя.                                                                                                    | Ver spennen<br>orgini men<br>er: 15 150,00                                             | e a e e e                       | 1 The Second Second                                                                                                    | Bows<br>% Hanor<br>Gant                                       | на доходы                                   | 000-0006   | 0.50 Byre     |      | Поназаль наст<br>поназаль наст<br>вна истовните<br>Вна расните<br>Наческого                                                                                                    | (poiker packe                          | Coresa               | 1 000.00                  | Depeta<br>Stenapo 2017                                                    |           | 100            |
| Основания ОУ<br>рассиональ, заприсания,<br>начизный НОТ состания<br>на законта<br>вороссионая<br>вороссионая                                                                                                    | Ant approximate<br>encycle mane<br>mer: 15 150.00                                      | e laien. (1-)<br>Ricconnevez    | 1 The second second sec | Boer<br>% <u>tlanor</u>                                       | на доходи                                   |            | 0.50 Byre     |      | Tenantu voc                                                                                                    | point pace                             | Coresa               | a<br>1 000,00<br>1 000,00 | Tapona<br>Penaga 2017<br>Penaga 2017                                      | 131       | 100<br>200     |
| Основания     Основания     от     от                                                                                                    | <u>Сит времяни</u><br>енсутсяния<br>нит: 15 150.00<br>от 01 01 2017                    |                                 | 12 120                                                                                                    | Boers<br>% Hanor<br>Gentl<br>00 % condex 1                    | остранения 2<br>на доходае<br>Менасова, 120 | 0000-00004 | 0.50 Berne    |      | Показать нас<br>Показать нас<br>показать нас<br>показательно<br>Влараснита<br>Показательно<br>Показательно<br>Показа<br>Показа<br>Показа<br>Показа<br>Показательно<br>Показательно<br>Пока | possess) (pe                           | тисто лист<br>Сулика | a<br>1 000,00<br>1 000,00 | Tigonia<br>Pienapa 2017<br>Pienapa 2017<br>Pienapa 2017                   | 131       | 2.00<br>Фжара  |
| В Основания ОУ у<br>очисличия, заправляни,<br>полновый ФОТ состания<br>падаечити<br>издеснити<br>разонити<br>разонити<br>ра<br>разонити<br>разонити<br>ра<br>со<br>разонити<br>разонити<br>разонити<br>разонити<br>разонити<br>со<br>со<br>со<br>со<br>со<br>со<br>со<br>со<br>со<br>со<br>со<br>со<br>со | <sup>с</sup> чет. воемини<br>отсусс наме<br>инт. 15 150.00<br>от 01.2017<br>от 01.2017 |                                 | 2 <b>1</b> Exc. years                                                                                                    | Boro<br>We Hanor<br>and<br>D. Suscepter, 1<br>D. Suscepter, 1 | New sectors 12 0<br>15                      | 0000-00004 | 0.50 Byre     |      | Пеналагь насто<br>Пеналагь насто<br>на расная<br>Премо поло                                                                                                    | police paces<br>(police paces<br>(the) | Contra Rect          | 4<br>1 000,00<br>1 000,00 | Tepota<br>Stenope. 2017<br>Penage. 2017<br>Phonope. 2017<br>Phonope. 2017 | 131       | - 100<br>2 900 |

| Nevanues         Proventana           Image: contraction of the contraction of the contractio of the contraction of the contraction of the contra                                                                                                    | Contrast in contrast in the second second in the second second se | II * 1              |
|----------------------------------------------------------------------------------------------------|----------------------------------------------------------------------------------------------------|---------------------|
| Image: State of the state of the state                                                                                                    |                                                                                                    |                     |
| Capacita incognizationeses     Processes     Processes     Proprocesse     Processes     Proces                                                                                                    |                                                                                                    |                     |
| Born orgganeses 2         Born orgganeses 2         Born orgganeses 2           © Conserve of process orgganeses orggeneses orggenes orggenes orggeneses orggeneses orggeneses orggenes orggeneses or                                                                                                    | ть докремент - Сторорыны докремент +                                                                                                    | 1                   |
| Born copposetor 2         Born copposetor 2         Born copposetor 2           © Occossion         © Yest appearent         ® Tedone (1-5)         % Hanor via general         P Tessath sectposite pacements rests           Inversion 2         % Tessath sectposite pacements rests         © Occossion         © Occossion         © Occossion           Inversion 3         % Tessath sectposite pacements rests         © Occossion         © Occossion         ©                                                                                                    |                                                                                                    |                     |
| Constant         Open (1,1,1)         Open (1,1,1)         Open (1,1,1,1)         Open (1,1,1,1)         Open (1,1,1,1                                                                                                    | Board companying 2                                                                                                    | -18/001.00 2        |
| Operations         Operations         Operati                                                                                                    | <ul> <li>Волиция и настоя и настоя и полити насти насти насти насти насти насти насти насти насти насти насти насти насти насти насти насти насти насти насти насти насти насти насти насти насти насти на стати на стати<br/>На стати на стати н<br/></li></ul>                                                                                                    |                     |
| рансказа, рарсказа, какунства<br>паказана POT coornaments 15 150.00 <u>Hitsperi utakikana</u><br><u>kasowa</u><br><u>kasowa</u> | To first your To finder on Annual                                                                                                    |                     |
| International PtOT commission: 15 150.00         Accesses         Despective           begreeners         Despective         17 422.50         Perspective           Despective         Despective         17 422.50         Perspective           Despective         Despective         17 422.50         Perspective           Despective         Despective         17 422.50         Perspective           Despective         Despective         Despective         17 422.50         Perspective           Despective         0.102.2017         21.02.00         Tempers; 14 memory of 0.102.2017         13.10.00         Perspective         12.12.00         Tempers; 14 memory of 0.102.2017         13.10.00         Perspective         12.12.00         Tempers; 14 memory of 0.102.2017         12.12.00         Tempers; 16 memory of 0.102.2017         12.12.00         Tempers; 16 memory of 0.102.2017         12.12.00         Tempers; 16 memory of 0.102.2017         12.12.00         Tempers; 16 memory of 0.102.2017         12.12.00         Tempers; 16 memory of 0.102.2017         12.12.00         Tempers; 16 memory of 0.102.2017         12.12.00         Tempers; 16 memory of 0.102.2017         12.12.00         Tempers; 16 memory of 0.102.2017         12.12.00         Tempers; 16 memory of 0.102.2017         12.12.00         Tempers; 16 memory of 0.102.2017         12.12.00         Tempers; 16 memory of 0.102.2                                                                                                    | Chinese scrapetioners +                                                                                                    |                     |
| Baseconte         Heaconte         17 422.50         Program           Introduction stata         01 02.2017         28.02.2017         12.120.00         % expose. 2017           Introduction stata         01 02.2017         28.02.2017         12.120.00         % expose. 2017           Introduction stata         01 02.2017         28.02.2017         13.18.00         % expose. 2017           Introduction stata         01 02.2017         28.02.2017         13.18.00         % expose. 2017           Introduction stata         01 02.2017         28.02.2017         12.12.00         % expose. 3017           Introduction stata         01 02.2017         28.02.2017         12.12.00         % expose. 3017           Introduction stata         01 02.2017         12.12.00         % expose. 3017         %           Interviewed         12.202.017         12.12.00         % expose. 3017         %           Interviewed         12.202.017         12.12.00         % expose.2017         %           Interviewed         12.2017         12.12.00         % expose.2017         %           Interviewed         12.2017         12.12.00         % expose.2017         %           Interviewed         12.2017         12.12.00         % expose.2017         %                                                                                                    | est Eccentrationest Despacement Conne                                                                                                    | 4                   |
| Upercensent         Disserversent linea         12/2000 **excess 01           Disserversent linea         01/82/2017         12/2000 *issuette: 11.Mex/decase 21/2000         *excessed linea         12/2000 **excess 2017           Disserversent linea         01/82/2017         20/02/2017         13/80.00 **excessed linea         11/80.00 **excessed linea           Disserversent linea         01/82/2017         20/02/2017         13/80.00 *excessed linea         12/200 *excessed linea           Disserversent linea         01/82/2017         21/82/00 *issuette: 11.Mex/decase 21/7         Disserversent linea         27/250 *excessed linea           Disserversent linea         01/82/2017         12/200 *issuette: 11.Mex/decase 21/7         *excessed linea         27/250 *excessed linea           Disserversent linea         01/82/2017         12/200 *issuette: 11.Mex/decase 2017         *excessed linea         27/250 *excessed linea         27/250 *excessed linea           Disserversent linea         01/82/2017         12/200 *issuette: 11.Mex/decase 2017         *excessed linea         27/250 *excessed linea         27/250 *excessed linea           Disserversent linea         01/82/2017         12/200 *issuette: 11.Mex/decase 2017         12/200 *excessed linea         27/250 *excessed linea         27/250 *excessed linea           Disserversent linea         01/82/2017         12/200 *issuette: 11.Mex/decase 2017                                                                                                    | Research 17                                                                                                    | pan. 2017           |
| Папански или 1 1710,00 тирона 2017<br>Папански или 11710,00 тирона 2017<br>Папански или 11710,00 тирона 2017                                                                                                    | Dissocred anag                                                                                                    | am 2017 1-28, 1.vo  |
| Sublime is sublime in the control of 0.02.017         1818.00         Taxonyor 15         Domini is submitting to 0.02.017         172.00         Taxonyor 15           Decision is submitting to 0.02.017         28.02.2017         1212.00         Taxonyor 16         Domini is submitting to 0.02.017         Taxonyor 15           Decision is submitting to 0.02.2017         1212.00         Taxonyor 16         Domini is submitting to 0.02.2017         Taxonyor 16           Decision is submitting to 0.02.2017         0.02.2017         0.02.2017         Taxonyor 16         Taxonyor 16           Decision is submitting to 0.02.2017         0.02.2017         0.02.2017         Domini is submitting to 0.02.2017         Taxonyor 10           Decision is submitting to 0.02.2017         0.02.2017         0.02.2017         Domini is submitting to 0.02.2017         Domini is submitting to 0.02.2017           Decision is submitting to 0.02.2017         0.02.2017         Domini is submitting to 0.02.2017         Domini is submitting to 0.02.2017         Domini is submitting to 0.02.2017           Decision is submitting to 0.02.2017         0.02.2017         Domini is submitting to 0.02.2017         Domini is submitting to 0.02.2017         Domini is submitting to 0.02.2017           Decision is submitting to 0.02.2017         Interview of 0.02.2017         Domini is submitting to 0.02.2017         Domini is submitting to 0.02.2017           Decision i                                                                                                    | 12 120.00 % kooded: 1, Mexicking: 12 000 Placeka se auchyry awr                                                                                                    | am 2017 1-20 ; 5 me |
| Contrast is contribute         01.02.2017         1.212.00         1.212.00         1.212.00         1.212.00         1.212.00         1.212.00         1.212.00         1.212.00         1.212.00         1.212.00         1.212.00         1.212.00         1.212.00         1.212.00         1.212.00         1.212.00         1.212.00         1.212.00         1.212.00         1.212.00         1.212.00         1.212.00         1.212.00         1.212.00         1.212.00         1.212.00         1.212.00         1.212.00         1.212.00         1.212.00         1.212.00         1.212.00         1.212.00         1.212.00         1.212.00         1.212.00         1.212.00         1.212.00         1.212.00         1.212.00         1.212.00         1.212.00         1.212.00         1.212.00         1.212.00         1.212.00         1.212.00         1.212.00         1.212.00         1.212.00         1.212.00         1.212.00         1.212.00         1.212.00         1.212.00         1.212.00         1.212.00         1.212.00         1.212.00         1.212.00         1.212.00         1.212.00         1.212.00         1.212.00         1.212.00         1.212.00         1.212.00         1.212.00         1.212.00         1.212.00         1.212.00         1.212.00         1.212.00         1.212.00         1.212.00         1.212                                                                                                    | 1 \$15.00 % exception 15 Denter to a setter open                                                                                                    | eni 2017 1-20 (1.40 |
| Экрустина<br>Полужина<br>Поличения 01.02.2017 02.02.2017<br>В 40.9471 2.265,00 Фирона.2017<br>В 40.9471 2.265,00 Фирона.2017<br>В 40.94                                                                                                    | 1 212:00 % domana sa carengo 10                                                                                                    | ate 2017 1-28, 1/pe |
| Balance (1022017 10.022017 10.022000 10.02000000000000000000000000                                                                                                    | 5/4/2000 100 100 100 100 100 100 100 100 100                                                                                                    | page 2017           |
| b         H2001         193000         Perspanse 2017           Baserer         13 188,00         Perspanse 2017                                                                                                    |                                                                                                    | page 2017           |
| 52 13000 veneral 2017                                                                                                    | PL/W1                                                                                                    | 406 2017            |
| a balance a min                                                                                                    |                                                                                                    | 00.2017             |
|                                                                                                    | ндел                                                                                                    | pans 2017           |
|                                                                                                    | Hiten<br>Basere 13                                                                                                    |                     |
|                                                                                                    | Buten 13                                                                                                    |                     |
| Plauciese crps. secon. 5 181,29 Competition.                                                                                                    | Busine 13                                                                                                    |                     |
| Operand the second second seco                                                                                                    | Hardin 13<br>Basere 13<br>Hardine opa. secon 5 181.29                                                                                                    |                     |

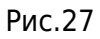

| Главное                                                                      | A Kas                                                                                                    | PH 🖬 :                                                                                                    | laprinana                                                                                                    | = :                                                                       | Ownerse                                                                                                    | - %                                                         | That is a set                                                                                                    | LO CON                                                                                           | 100                             | antolograp, cry                                                                                                    | DENN P                                                                                                    | Hactpolica                         | 0                                                 | Администр                                                   | рирование                                                                        |           | *  | u   |
|------------------------------------------------------------------------------|----------------------------------------------------------------------------------------------------|----------------------------------------------------------------------------------------------------|----------------------------------------------------------------------------------------------------|---------------------------------------------------------------------------|----------------------------------------------------------------------------------------------------|-------------------------------------------------------------|----------------------------------------------------------------------------------------------------|--------------------------------------------------------------------------------------------------|---------------------------------|----------------------------------------------------------------------------------------------------|----------------------------------------------------------------------------------------------------|------------------------------------|---------------------------------------------------|-------------------------------------------------------------|----------------------------------------------------------------------------------|-----------|----|-----|
| чальная стр                                                                  | average Ho                                                                                                    | PARCARHINE 340                                                                                                    | 55.02.2017                                                                                                    | 840008                                                                    | •                                                                                                    |                                                             |                                                                                                    |                                                                                                  |                                 |                                                                                                    |                                                                                                    |                                    |                                                   |                                                             |                                                                                  |           |    |     |
| • •                                                                          | + ☆                                                                                                    | Начисли                                                                                                    | ние за                                                                                                    | рплать                                                                    | 4 N 83H                                                                                                    | ocoa                                                        | 0000-00                                                                                                    | 0009 от                                                                                          | 28.02                           | 2.2017                                                                                                    |                                                                                                    |                                    |                                                   |                                                             | D <sub>2</sub>                                                                   |           |    |     |
| ровести и                                                                    | angun                                                                                                    | Janacana                                                                                                    | 15 10                                                                                                    | OBACTH.                                                                   |                                                                                                    |                                                             |                                                                                                    |                                                                                                  |                                 |                                                                                                    |                                                                                                    |                                    |                                                   |                                                             |                                                                                  |           |    | Eq  |
| 094 C                                                                        | Despars 2                                                                                                    | 2017 0                                                                                                    |                                                                                                    |                                                                           |                                                                                                    |                                                             | A.                                                                                                    | ra 28.02.20                                                                                      | 57                              | D Ha                                                                                                    | Nep: 0000-00                                                                                                    | 0009                               |                                                   |                                                             |                                                                                  |           | 1  |     |
| pasanne                                                                      | Percresion                                                                                                    | ormector of a                                                                                                    | 0.0000                                                                                                    |                                                                           |                                                                                                    |                                                             | + 0                                                                                                    |                                                                                                  |                                 |                                                                                                    |                                                                                                    |                                    |                                                   |                                                             |                                                                                  |           |    |     |
|                                                                              |                                                                                                    |                                                                                                    |                                                                                                    |                                                                           |                                                                                                    |                                                             |                                                                                                    |                                                                                                  |                                 |                                                                                                    |                                                                                                    |                                    |                                                   |                                                             |                                                                                  |           |    |     |
|                                                                              |                                                                                                    |                                                                                                    |                                                                                                    |                                                                           |                                                                                                    |                                                             |                                                                                                    |                                                                                                  |                                 |                                                                                                    |                                                                                                    |                                    |                                                   |                                                             |                                                                                  |           |    |     |
|                                                                              | Destruction                                                                                                    | - Constant                                                                                                    |                                                                                                    |                                                                           |                                                                                                    |                                                             |                                                                                                    |                                                                                                  |                                 |                                                                                                    |                                                                                                    |                                    |                                                   |                                                             |                                                                                  |           |    |     |
| anonema -                                                                    | Подбор                                                                                                    | Overne                                                                                                    | .) [.n                                                                                                    | personan                                                                  | ä                                                                                                    |                                                             |                                                                                                    |                                                                                                  |                                 |                                                                                                    |                                                                                                    |                                    |                                                   |                                                             |                                                                                  |           |    |     |
| алопнить. •                                                                  | Παχδορ                                                                                                    | Overcred                                                                                                    | loraisects                                                                                                    | pes un an<br>MOT                                                          | ji -                                                                                                    | 0,00 3                                                      | (даркано 🗍                                                                                                    | 2.1                                                                                              | 65.00                           | 7. Ваносы:                                                                                                    | 7                                                                                                    | 771.94 3                           |                                                   |                                                             |                                                                                  |           |    |     |
| 21004905. •<br>2010400<br>244004948                                          | Подбор<br>1<br>Доначеск                                                                                               | 0-wictor<br>12 725.00 7 1                                                                                                    | a (la<br>Joranochi<br>Henu ( J                                                                                                    | pec units<br>locoecpu                                                     | Recet                                                                                                    | 0,00 )<br>Iem   П                                           | /держано<br>ерерасчет п                                                                                                    | 2 f                                                                                              | 65.00<br>Arpinan                | <u>?</u> Ваносы<br>нд ол                                                                                           | 7<br>Ваносы                                                                                                    | 771.94 3                           | 000 8477                                          | 8764                                                        |                                                                                  |           |    |     |
| аполнать -<br>нспано<br>наколения<br>Добаваль                                | Rosarvect                                                                                                    | Ouecter<br>12 725.00 🝸 J<br>event, nepepar                                                                                              | e (le<br>locariochi<br>locariochi<br>locar | pec en ini<br>en<br>oroeopei                                              | Recei                                                                                                    | 0.00 y<br>len D                                             | (держано:<br>Терераснет п<br>на исправля                                                                                                    | 21<br>ocođeli X<br>nesk • []                                                                     | 65.00<br>Arp+a+                 | ? Ваносы<br>нат НДФЛ<br>Расчетный г                                                                                | 7<br>Ваносы<br>исток                                                                                                    | 771.94 3<br>Keppemep               | 00101 Burlin                                      | 2764                                                        |                                                                                  |           |    | Eup |
| нопить -<br>испена<br>писления<br>Добавить<br>N (                            | Подбор<br>3<br>Доналоса<br>Сотрудния                                                                                  | Очистия<br>12 725.00 X I<br>ения, перерак<br>Найти                                                                                      | toranocos<br>nene d<br>Or<br>Dece                                                                                                    | pec-umana<br>exp. (<br>corosogee<br>telicoris, in<br>saganteres           | nocot                                                                                                    | 0.00 y<br>lea D<br>One                                      | /держано:<br>арерасчет п<br>на испраели<br>Начисления                                                                                                  | 2 f<br>ocošni X<br>nesk + []                                                                     | 65.00<br>Arp+a+<br>A            | 1 Ваносы<br>ная НДФЛ<br>Расчелный г<br>Результат                                                                   | 7<br>Ваносы<br>исток<br>Финансир                                                                                                    | 771.94 2<br>Коррестир              | ooko murte<br>Tiep                                | anu<br>Mag                                                  |                                                                                  | Основания | 0  | Eur |
| аполнать -<br>эслено<br>Рисслено<br>Лобовать<br>N (<br>1 )                   | Подбор<br>2<br>Донанист<br>2<br>Сотрудник<br>Григорьев М                                                              | Ovector<br>12 725.00 X J<br>event, nepeptor<br>Haitos<br>Haitos                                                                         | k De<br>lokalecht<br>Sene J<br>Dig<br>Peen                                                                                                    | pes en m<br>equí<br>procepe<br>estante m<br>estante en                    | Flocol<br>Bick                                                                                                    | 0.00 3<br>len D<br>Ones                                     | (держано:<br>ерераснет п<br>на исправля<br>Нанистение<br>Далжностной                                                                                   | 2 S<br>ocođeli V<br>nesk + []<br>R osnag                                                         | 65.00<br>Держан<br>14<br>1<br>3 | ? Ваносы<br>ная НДФЛ<br>Расчетный г<br>Результат<br>6 050.00                                                       | 7<br>Ваносы<br>мсток<br>Фликансир<br>Фл(2111                                                                                                    | 771.94 2<br>Коррестир<br>, расходи | секи вылач<br>Пер<br>DT.(                         | enut<br>12.2017                                             | 28.02.2017                                                                       | Основания | 0  | Eur |
| anonemi -<br>ecnesc<br>prechesere<br>Aolosemi<br>N C<br>1 F<br>2 F           | Подбор<br>2<br>Доначест<br>2<br>Сотрудник<br>Григорьев М.                                                             | Очистия<br>12 725.00 X /<br>еният, серерак<br>Найти,<br>масем Петр.<br>аксем Петр.                                                      | <ul> <li>Iteme</li> <li>Iteme</li> <li>Iteme</li> <li>Iteme</li> <li>Parent</li> <li>Parent</li> </ul>                                                                                                    | pec en an<br>egi<br>oroeopu<br>sugarone in<br>sugarone e                  | Pocot                                                                                                    | 0.00 3<br>lean ID<br>Diska<br>I<br>I<br>I<br>I<br>I         | /держано:<br>ерериснет п<br>на испраели<br>Нанистение<br>Далжностной<br>Надбаека за                                                                    | 2 S<br>occdinii X<br>nenk + []<br>k oxnag<br>s auchyry re                                        | 65.00<br>Arp+a-<br>NJ 1<br>3    | ? Ванесы<br>на НДФГ<br>Расчелный г<br>Результат<br>6 050.00<br>909.00                                              | 7<br>Ваносы<br>мсток<br>Финанстир<br><u>94(2111</u><br>05(2111)                                                                                                    | 771.94 2<br>Коррескор<br>, рескоди | 0000 Burro<br>Tieg<br>01.0<br>01.0                | enag<br>12 2017<br>12 2017                                  | 28.02.2017<br>28.02.2017                                                         | Основания |    | Eup |
| nonem<br>ecteres<br>Percheen<br>Dolosen<br>N C<br>1 F<br>2 F<br>3 F          | Подбор<br>3<br>Доначесл<br>Ф Ф<br>Сотрудник<br>Григорьев М.<br>Григорьев М.<br>Григорьев М.                           | Очистия<br>12 725.00 X 1<br>инии, перерак<br>Найти,<br>найти,<br>аксим Петр<br>аксим Петр<br>аксим Петр<br>аксим Петр                   | <ul> <li>Independent</li> <li>Independent</li> <li>Independent</li> <li>Power</li> <li>Power</li> <li>Power</li> <li>Power</li> </ul>                                                                                                    | per un an<br>egn<br>procepse<br>supporteres<br>supporteres<br>seconomeres | Piccel<br>Piccel<br>eccole of<br>eccole of<br>eccole of                                                                                                    | 0,00 )<br>les II<br>Ones<br>I                               | Держано:<br>ерераснет п<br>на исприели<br>Палкиностика<br>Далжиностика<br>Далжиностика<br>Далжиностика<br>Далжиностика<br>Далжиностика<br>далжиностика | 2 5<br>occideá – Y<br>sená + _ []<br>R ocnag<br>Buchyty ne<br>sateropeo                          | 65.00<br>Arp=æ                  | <ol> <li>Ваносы</li> <li>НДФЛ</li> <li>Расчетный г</li> <li>Б 650,00</li> <li>909,00</li> <li>006,00</li> </ol>    | 7<br>Ваноси<br>исток<br>Финансиј<br>Фиј2111<br>08(2111)<br>08(2111)                                                                                                    | 771.94 2<br>Коррескир<br>, ресходи | овка выли<br>Пер<br>01.0<br>01.0<br>01.0          | enag<br>12.2017<br>12.2017<br>12.2017                       | 28 02 2917<br>28 02 2017<br>28 02 2017                                           | Основание | 3  | Eup |
| anoneme -<br>ecnerei<br>Perchereit<br>N C<br>1 F<br>2 F<br>3 F<br>4 F        | Подбор<br>З<br>Доначест<br>Сотрудине<br>Грагорьев М.<br>Грагорьев М.<br>Грагорьев М.<br>Грагорьев М.                  | Очистия<br>12 725.00 % 1<br>инин, перерас<br>Найти,<br>насем Петр.<br>аксим Петр.<br>аксим Петр.<br>аксим Петр.<br>аксим Петр.          | k De<br>Josanechs<br>Henn J<br>Deap<br>Perm<br>Perm<br>Perm                                                                                                    |                                                                           | Flocod     Flocod     Flocod | 0,50 3                                                      | Одержанос<br>врерасчет п<br>на исправля<br>Начисление<br>Доплана за<br>Доплана за<br>Доплана за                                                        | 2 5<br>occolleiti                                                                                | 65.00<br>Arp-a-<br>RJ J         | <ol> <li>Ванноски</li> <li>НДФГ</li> <li>Расчелный г</li> <li>909;00</li> <li>606,00</li> <li>12 120;00</li> </ol> | 7<br>Ваносы<br>мсток<br>Фезаноря<br>96(2111)<br>06(211)<br>06(211)<br>06(211)                                                                                                    | 771.94_2<br>Коррескир              | овоз вылял<br>Пер<br>01.0<br>01.0<br>01.0<br>01.0 | enag<br>12.2017<br>12.2017<br>12.2017<br>12.2017            | 28.02.2017<br>28.02.2017<br>28.02.2017<br>28.02.2017<br>28.02.2017               | Основание | [3 | Eup |
| anoneme -<br>ectrive<br>Precherent<br>N C<br>1 r<br>2 r<br>3 r<br>4 r<br>5 r | Подбор<br>З<br>Доначески<br>Сотрудичи<br>Грагорьне М.<br>Грагорьне М.<br>Грагорьне М.<br>Грагорьне М.<br>Грагорьне М. | Очистия<br>12 725.00 X /<br>иник, снерерас<br>Найсия<br>Найсия<br>Петр.<br>аксиия Петр.<br>аксиия Петр.<br>аксиия Петр.<br>аксиия Петр. | s (la<br>local-octor<br>reme J<br>Co<br>Poem<br>Poem<br>Poem<br>Poem                                                                                                    |                                                                           | Pocod     Pocod     P | 0.00 )<br>les      <br>  <br>  <br>  <br>  <br>  <br>  <br> | Удержанос<br>інрераснет лі<br>ніка исправля<br>Палякностной<br>Палякностной<br>Палякностной<br>Палякностной<br>Надбавжа за                             | 2 5<br>occolleiti () y<br>mesti + ()<br>it aucmyny ne<br>saterropwo<br>it ownag<br>it aucmyny ne | 65.00<br>Arp+ar<br>1<br>1<br>1  | 2 Barrocke<br>min 142,957<br>Pacvennuä r<br>Perymitat<br>6 060,00<br>909,00<br>006,00<br>12 120,00<br>1 818,00     | 7<br>Ваносы<br>мсток<br>Фезанска<br>Фезанска<br>Фезанс | 771.54 2<br>Корректер<br>, ресходи | 00001 Burtsh<br>010<br>010<br>010<br>010<br>010   | enag<br>12 2017<br>12 2017<br>12 2017<br>12 2017<br>12 2017 | 28 02 2017<br>28 02 2017<br>28 02 2017<br>28 02 2017<br>28 02 2017<br>28 02 2017 | Основания |    | Eur |

Поле **Режим начисления** устанавливается в соответствии с необходимым периодом начисления: **Окончательный расчет**, либо **Расчет первой половины месяца** (аванс) (Рис.29).

|                        |                   | Japrinana 🗰        | Выплаты % Напоти и взилосы       | Ø Отчетнос                                                                                                    | ть, спревни | P Hacrooka         | • Администр    | рирования      |                  | H * U             |
|------------------------|-------------------|--------------------|----------------------------------|----------------------------------------------------------------------------------------------------|-------------|--------------------|----------------|----------------|------------------|-------------------|
| знальная страниц       |                   |                    |                                  |                                                                                                    |             |                    |                |                |                  |                   |
| n (+                   | Началь            | ная страниц        | a                                |                                                                                                    |             |                    |                |                |                  |                   |
| РМ Бухгалте            | ра по зарплато    | e *                |                                  |                                                                                                    |             |                    |                |                |                  |                   |
| К Скрыть подращее      | ener 🗿 🗐 Pac      | overters. + Owerse | n primer Surgers - Obigen        | and the state of the state of t |             |                    |                |                |                  | Dat               |
| Ансиц начисления       | Press 2017 Ø      | Pickane surveyor   | Content Statement and Statement  | enare Measure                                                                                                    | OF YORKANSE |                    | (P)            |                |                  |                   |
| Togramation and        |                   |                    | Depresentation ( Participation ) | ab (Parce)                                                                                                    |             |                    |                | Edermon        | - 01 01 3017 01  |                   |
| larameters             |                   |                    | Раснет первой половины нешная    | a standard                                                                                                    |             |                    |                |                | an anna ann I mh | on fanderstere li |
| Antonia pices man      | theory fercients  |                    | Cettydee                         | Tatl worksp                                                                                                    | Crassa Bez. | Должность          | Tprease 3      | facreer Havano | Occimenter Hav   | cenar Hewcre      |
| Permenanterimetoriae d | Catherine         |                    | Григорьев Максинг Папровач       | 0000-00005                                                                                                    | 1,00 .Dex.  | Bpa-pierra-cour    | 01.01.2017     | 01.01.20       | 17               | 1 00              |
|                        |                   |                    |                                  |                                                                                                    |             |                    |                |                |                  |                   |
|                        |                   |                    |                                  |                                                                                                    |             |                    |                |                |                  |                   |
|                        |                   |                    | Boers contypee                   | ow 2                                                                                                    |             |                    |                |                |                  | 2.00              |
| Occases.               | Vant spendent     | Ø Tabers (T-11)    | Town years the Hanor we assess   |                                                                                                    |             | Г Показаль нас     | polike packets | PE PHONE       |                  |                   |
|                        |                   |                    |                                  |                                                                                                    |             | Others wire series | 4.4            |                |                  |                   |
| naveral 901 cor        | tammer: 15 150.00 | Periode a service  | ment, iformania caramente        |                                                                                                    |             | Bestaners          |                | Danie          | Dening           |                   |
| lup parvers            |                   |                    |                                  |                                                                                                    |             | Hanciero           |                | 1 000.00       | Senape 2017      |                   |
| -                      |                   |                    |                                  |                                                                                                    |             | Пречиз ечесо       |                | 1 000.00       | Peesga 2017      | 101. Percept      |
| floce-oct-of owner     | 01.01.201         | 01/01/2017         | 12 120.00 Kikosee - I. Miw actua | £ 12:000                                                                                                    |             | Ужержано           |                |                | Filesapa 2017    |                   |
|                        | 01.01.201         | 31.01.2017         | 1818.00 % eventyter 15           |                                                                                                    | D.          | ндял               |                | 130,00         | Penape 2017      |                   |
| Numbers of Building    |                   |                    |                                  |                                                                                                    |             |                    |                |                |                  |                   |

## Рис.29

Основная организация, по которой ведется расчет указана в поле Организация (Рис.30).

| 🗏 France 🎜 Ka                             | uw 🖬                | 3aprovana 🖷       | Burraru % Harris a so    | ou g Owner        | s.come J      | P Hacquina I                                                                                                    | O Againer     | (peperhanen    | 1             | # * `         | 0 0        |
|-------------------------------------------|---------------------|-------------------|--------------------------|-------------------|---------------|----------------------------------------------------------------------------------------------------|---------------|----------------|---------------|---------------|------------|
| ачальная страняца                         |                     |                   |                          |                   |               |                                                                                                    |               |                |               |               |            |
| A.] [+;(→]                                | Началы              | ная страниц       | a                        |                   |               |                                                                                                    |               | 2              |               |               | _          |
| VPM Бухгалтера п                          | эарплато            |                   |                          |                   |               |                                                                                                    |               |                |               |               |            |
| 4 Organia https://www.in                  | <ul> <li></li></ul> | owners - Dearth   | manner Blanner,          | A TRANSPORT       |               |                                                                                                    | _             |                |               | 10            | East y     |
| Manual Instances and Person               | 2017 8              | Persona survey or | read Allowershipping -   | Gravman Reasons   | in parameters |                                                                                                    | 0             |                |               |               |            |
| Подноловични                              |                     |                   | Permissioner organised   |                   |               |                                                                                                    | -             | Publications 1 | 01-01-2017 ES | ner (31 55 20 | 117 III    |
| Everamepus                                |                     |                   | Cermane                  | Tel room          | Care be       | Desert.                                                                                                    | (paner        | Value Heater   | Georgen Has   | tanar He      | and showed |
| Пентенскопическое ставлен                 | el organi           |                   | Пригорые Максин Пигрович | 300-0005          | 1,80 Dox      | Spin-permitten                                                                                                    | 0.01.2017     | (1)(1)(2017    |               |               | 1 000.0    |
|                                           |                     |                   |                          |                   |               |                                                                                                    |               | Conges and     |               |               |            |
|                                           |                     | 4 A 7 8           |                          |                   |               |                                                                                                    |               |                |               |               |            |
|                                           |                     |                   | Borro                    | TELESCOR 2        | 11.17         |                                                                                                    |               |                |               |               | 2 000.0    |
| Denmann C Y                               | et spansur          | # Taliena (T-12)  | Cox yes % Hannes         | Lannak            |               | · Requery wat                                                                                                    | police packet | NUTS BALTS     |               |               |            |
|                                           | сутствия            |                   |                          |                   |               | (Cheese succession                                                                                                    | ell = )       |                |               |               |            |
| Internation 10P Automatic                 | 15 150,00           | Without services  | end Bringer Laponeid     |                   |               | /. Bezpararta .                                                                                                    |               | David (Te      | and - server  |               |            |
| Бараснен                                  |                     |                   |                          |                   |               | Havecourse                                                                                                    |               | 1 000,00 74    | eoga 2017     |               |            |
| Horaveneering                             |                     |                   |                          |                   |               | C Parent Beild                                                                                                    | ECRAMORICH.   | 1.000.00 .9%   | encu 2017     | 1-31. The     | ineree .   |
| Полностной імпеа                          | 01,01,2013          | 30,01,2017        | U 12500 Sixemer, 1.9     | an occase, 10 200 |               | Yaqueare                                                                                                    |               | 1000           | maps 2017     |               |            |
| Platforms is muchy's felt                 | 01.01.2013          | 31,01,2007        | COLDE Layonys 15         | -                 |               | in whet                                                                                                    |               | 130,00 74      | maga 2017     |               |            |
| AND THE R. P. LEWIS CO., NAMES OF TAXABLE | 497.403.404.57      | ACCRET/REAL FOR   | 1.0.10100                |                   |               | and the second second s |               |                | - 100 March   |               |            |

Список сотрудников выделенного подразделения отображается в соответствии с датами, указанными в полях **Работавшие «с:» «по:»** (Рис.31). Дата выставляется автоматически после выбора расчетного месяца – первый и последний дни месяца. При необходимости дату можно проставить вручную.

|                                                                                                    | pranues 31 (IC/Ipsarpersiel                                                                                                    | 日本語 金田 古田 日日日                                                                                                    | X · · · · · Alexentere () 0                                                                                                    |
|----------------------------------------------------------------------------------------------------|----------------------------------------------------------------------------------------------------|----------------------------------------------------------------------------------------------------|----------------------------------------------------------------------------------------------------|
| 🗏 Frankos 🤷 Kazpu 🗐 Japonara                                                                                                    | 📾 Выллаты % Наполія в взюськ 🏾 🖉 Отчетность, с                                                                                                    | стравня 👂 Настройка 🖸 Ади                                                                                                    | инистрифовании 🖽 🛪 🗅 🤇                                                                                                    |
| таналыкал страница                                                                                                    |                                                                                                    |                                                                                                    |                                                                                                    |
| п + + Начальная ст                                                                                                    | раница                                                                                                    |                                                                                                    |                                                                                                    |
| АРМ Бухгалтера по зарплате *                                                                                                    |                                                                                                    |                                                                                                    |                                                                                                    |
| 4 Opurs respectement O                                                                                                    | Owcherts gorgement Banneterts + Obcoverts gorgement +                                                                                                    |                                                                                                    | Bue -                                                                                                    |
| Mocing measurements Reason 2017 (1) - Person                                                                                                    | силинскитиник Окончательный раскет 🔹 Организация: Медицинское уч                                                                                                    | cerane P                                                                                                    |                                                                                                    |
| Dopotamente                                                                                                    | 4 Electrospec                                                                                                    |                                                                                                    | Patiensure c 01.01.2017 (2) - 0000000 (2)                                                                                                    |
| Бугатерия                                                                                                    |                                                                                                    |                                                                                                    |                                                                                                    |
| N-Sconauce-exercise on the                                                                                                    | Drouter Tall Honey                                                                                                    | Crassa Bas. Donaresco. Open                                                                                                    | r Yerne Heider Domeser Heiltenan Heider                                                                                                    |
|                                                                                                    |                                                                                                    |                                                                                                    |                                                                                                    |
|                                                                                                    | and a second second second second second second second second second second second second second second second                                                                                                    |                                                                                                    |                                                                                                    |
| _ #   #                                                                                                    | v v                                                                                                    |                                                                                                    | 1.000                                                                                                    |
| 4 *                                                                                                    | e v Boro cogyanese 1                                                                                                    |                                                                                                    | 1.000.0                                                                                                    |
|                                                                                                    | n. (1-12) * from west % Hanner on according                                                                                                    | • Показаль настройни р                                                                                                    | contracto necta                                                                                                    |
|                                                                                                    | no (T-12) T. Free, went N. Hamme an generate                                                                                                    | <ul> <li>Показаћа настройки р<br/>Стега поравлени +)</li> </ul>                                                                                                    | contracta                                                                                                    |
| Concessent     Concessent     C                                                                                                    | no. (1.13) To first system 1<br>To first year % Henry on according<br>according to the set of the set of the set o | Ficeacutes waterspoline po<br>Orneses responsed +<br>Batanceres                                                                                                    | contracto nacta<br>Contesto Testos                                                                                                    |
|                                                                                                    | normania (1997)<br>no. (1-13) * Free years % Hanner on accordan<br>a service of the second of the second | Покадаль настройно р<br>Стнона потралиний +<br>Бидансети<br>Инассени                                                                                                    | Contraction District a                                                                                                    |
| (*) -<br>В Основния О Уни прини<br>Ганскина, удержина, отсутства<br>Ганарона<br>Нарона<br>Нарона<br>Кака<br>Кака<br>К | na (1-12) * firm, want % Hammer an adversare<br>Hammer and adversare<br>Hammer Matthew Lancemann                                                                                                    | Ficeasata wactyoike p     Onese recommende +     Bistrovere     Heacanee     Poese two sponsee                                                                                                    | Contract II<br>Contract II<br>Contract III<br>Contract II<br>Contract II<br>Contr |
| Constants     O Yort spectrum     O Total     Constants     O Yort spectrum     O Total     Constants     Constants     Con                                                                                                    |                                                                                                    | Possaatu warrpolior p     Oreese crypament +     Bistancers     Possa terrapatiesed     Possa terrapatiesed     Office terrapatiesed     Office terrapatiesed     Office terrapatiesed     Office terrapatiesed | скельсто писта<br>Сремя<br>сум. Перма<br>1000,00 Рекор. 2017<br>1,000,00 Рекор. 2017<br>1,000,00 Рекор. 2017                                                                                                    |
| Concentration     Concentration     Concent                                                                                                    | ****         Borro organesce 1           ************************************                                                                                                    | Fickastis waterpolice p     Crease responses +     Second teceptoneed     Presses     Research teceptoneed     Yaquamo     HgP41                                                                                | Contention necta<br>Contention necta<br>Contenti<br>Contention necta<br>Contention necta<br>Contention necta<br>Co                                                                                                    |
|                                                                                                    | Itere companyers         Itere companyers           cs. (1.13)         * Exc. uset         % Handrinst accorder           it remembered.         Mittaget accorder         1           017         12 120.00         % stores.         1. New scients 12 000. Resc. 100x.           017         12 120.00         % stores.         1. New scients 12 000. Resc. 100x.                                                                                                    | Focusaria vescripoleo p     Oreese recipaniese +     Bistricerte     Herecore     Yaconeo     Yaconeo     Hited     Hited     Hited     Hited                                                                   | счетного тисла<br>срему Период<br>1 000,00 Рекора 2017<br>1 000,00 Рекора 2017<br>1 000,00 Рекора 2017<br>1 000,00 Рекора 2017<br>1 000,00 Рекора 2017<br>1 000,00 Рекора 2017                                                                                                    |

### Рис.31

#### Расчет заработной платы

Для того, чтобы рассчитать сотрудника, следует нажать на кнопку **Рассчитать Рассчитать** «ФИО сотрудника» на панели инструментов (Рис.32). И в появившемся окне подтвердить свой выбор, нажав на кнопку «Да» (Рис.33).

| 🗄 Главное 🍱 Кадры                                                                                                    | 🗐 Japrnata 📾 Bi                                                                                                    | vinnanie % Hanonie ie                                                                                                    | взиосы 🗊 Отчетнос                                                              | пь, справки   | e that  | otpolica                                                                                           | О Админис                                  | трирования                          |                                                                              | ш,                          | * 13           |
|----------------------------------------------------------------------------------------------------|----------------------------------------------------------------------------------------------------|----------------------------------------------------------------------------------------------------|--------------------------------------------------------------------------------|---------------|---------|----------------------------------------------------------------------------------------------------|--------------------------------------------|-------------------------------------|------------------------------------------------------------------------------|-----------------------------|----------------|
| чальная страниця                                                                                                    |                                                                                                    |                                                                                                    |                                                                                |               |         |                                                                                                    |                                            |                                     |                                                                              |                             |                |
| • (+ (→ ) H                                                                                                    | ачальная страница                                                                                                    |                                                                                                    |                                                                                |               |         |                                                                                                    |                                            |                                     |                                                                              |                             |                |
| 2M Бахгалтера по за                                                                                                    | primate *                                                                                                    |                                                                                                    |                                                                                |               |         |                                                                                                    |                                            |                                     |                                                                              |                             |                |
| Create supplications and the                                                                                                    | Distance of Castron of                                                                                                    | Control ( Internet c)                                                                                                    | Canadian Manager                                                               |               |         |                                                                                                    |                                            |                                     |                                                                              |                             | 1.0            |
| Create a response of the                                                                                                    | Second Party and Party and |                                                                                                    | Contracts and other T                                                          |               |         |                                                                                                    |                                            |                                     |                                                                              |                             |                |
| CIEL HAMICHEME (Health 2012                                                                                                    | Party and                                                                                                    | 1                                                                                                    | • Ортантация Медецинок                                                         | oe indexterne |         |                                                                                                    | 2                                          |                                     |                                                                              |                             |                |
| pataniew                                                                                                    | and Sar phone and                                                                                                    | PLA Photometry                                                                                                    |                                                                                |               |         |                                                                                                    |                                            | Paterna                             | e :: 01 01 2017                                                              | 10 mm 31                    | 1.01.2017      |
| галтирна                                                                                                    | % Resources HDP/1                                                                                                    | 1.00                                                                                                    | 10100000                                                                       | ITA DOTAL     | -       |                                                                                                    | 12mm                                       |                                     | C. Marine and                                                                |                             |                |
| приационо вначликом) гла                                                                                                    | 🖞 😭 Пересчитать взеская                                                                                                    |                                                                                                    | Lac. However                                                                   | Lines be      | 125/700 | HOC %                                                                                              | Egoneri .                                  | Vacuum Policiu                      | OCHINE I                                                                     | TUH CERLS                   | 1 70400        |
| Te-GROVHEOLDE (1)(INPOLE                                                                                                    | B Honoland, Barran Sarah                                                                                                    | Non-In-                                                                                                    |                                                                                | 1.00 000      | open    |                                                                                                    | ALC: NO. OF COMPANY                        |                                     |                                                                              |                             |                |
|                                                                                                    |                                                                                                    |                                                                                                    |                                                                                |               |         |                                                                                                    |                                            |                                     |                                                                              |                             |                |
|                                                                                                    | 4 4 7 8                                                                                                    |                                                                                                    |                                                                                |               |         |                                                                                                    |                                            |                                     |                                                                              |                             |                |
|                                                                                                    |                                                                                                    | Boer                                                                                                    | 0.00%/@www.1                                                                   | 1             |         |                                                                                                    |                                            |                                     |                                                                              |                             | 10             |
| Ocurations 🕓 Yeart top                                                                                                    | (x, x) = + +                                                                                                    | Korr                                                                                                    | о софираннов 1<br>г ма донодан                                                 | 1             | ē,      | Tocanani, Har                                                                                      | crpoliur pac ort                           | etro techa                          |                                                                              |                             | 10             |
| Constants O Yet ap                                                                                                    | ( A   A   =   +)                                                                                                    | Barr                                                                                                    | а сопружения. Т<br>г ная дажадни                                               |               | 0       | locatiante Har                                                                                     | cipolise parsets                           | etro techa                          |                                                                              |                             | 10             |
| Основания © Yver пр<br>нолима, удержана, откуто<br>нолима ФОО составлят Та                                                                                                    | (x, x) = ++<br>+<br>+<br>+                                                                                                    | Borr<br>To Ever. yout So Hanne<br>Frontes uppersont                                                                                            | о сорудниов. 1<br>Г на домбан                                                  |               | te T    | Ісказать нас                                                                                       | crpolice pactors                           | etro detta                          | Denne                                                                        |                             | 10             |
| Основания © Учет вр<br>исложия, удержания, отсуте<br>нолизи 401 гостаният. 13<br>ислоти                                                                                                    | (A, A) = (+)<br>manage (F Talderts, (T. 13)<br>938.00 (b. 1000 and 1000 methods)<br>Determinence on (1001                                                                                                    | Korr                                                                                                    | а сотрудников 1<br>гиа делебани                                                | Trans         | 0       | Іосанать нас<br>на опробли<br>Владаснити                                                           | crpolice pactors                           | etro tecta                          | Desea                                                                        | 2017                        | 10             |
| Основания 🕓 Учет вр<br>иславии, удержави, отсуте<br>напад ФОТ составляет 13<br>расеття<br>ват отчака                                                                                                    | ( A A ) = ( T)<br>enseme Ø Taldera (T-13)<br>938.00 Retroom searchead<br>Determent cm. 407                                                                                                    | Borr<br><b>*. <u>Frv. yvet</u> % Hanor</b><br><u>Broom satoxiett</u><br>Gesaterny                                                              | а сопружение 1<br>1 мая дожодни<br>4                                           | Tpos          | 0       | Іосацить ная<br>вна нограния<br>Нагасного<br>Пореня бы                                             | crpolice pac-oth                           | HOTO DIECTA<br>Classing<br>10       | Пернов<br>00,00 Пенара<br>00,00 Пенара                                       | <b>2017</b>                 | 10             |
| Сонования ОУчет по<br>волжных удержанных, отсуте<br>насновных ФОГ состаниниет: 13<br>архо-ятя<br>переосная<br>переосная<br>переосная                                                                                        | (A) (A) (B) (B) (B) (B) (B) (B) (B) (B) (B) (B                                                                                                    | Boer<br><b>* Eve yvet % Hany</b><br>Recom satosted<br>(Seases)<br>12 120.00 Xessee - 1                                                         | а сопружение 1<br>1 ма дожодни<br>1<br>1 ман околод 12 000; Репос 100          | /pose         |         | Іосанать нас<br>она нерозни<br>Начестно<br>Прочта бил<br>Прочта бил                                | copolice packets                           | Noro Secha<br>Grees<br>Not 1        | Topora<br>00.00 Perap-<br>00.00 Perap-<br>1 Peraps                           | 2017<br>2017                | .10<br>1.31.,4 |
| Основания     Основания     Основания     Основания     Основания     Основания     Основания     Основания     Основания     Основания     Основания     Основания     Основания     Основания     Основания     Основания | (x, x) = + + + + + + + + + + + + + + + + + +                                                                                                    | Born<br><b>* Evo: voet % Hanor</b><br>(former-samokeet)<br>(former-samokeet)<br>12120.00 % same: 1<br>12120.00 % same: 1<br>12120.00 % same: 1 | о сотрудников. 1<br>/ мя.дожбадае<br>/<br>/ Ман оклад. 12 000: Раки: 100<br>15 | Tpose         |         | Іосаналії нас<br>она натроліти<br>Вод растити<br>Начастична<br>Прочол бал<br>Умералани<br>эцідерії | repolier packets<br>net +<br>opceaned type | NCTO SINCTIA<br>Common<br>Note<br>1 | Depeta<br>00,00 Reception<br>Reception<br>20,00 Reception<br>20,00 Reception | 2017<br>017<br>2017<br>2017 | 1.31.4         |

| Construction and the second second se | 11/12/12/12      |                                                                                                    | Br Maria Car                                                                                                    | T A Agreen to re                                          | B+ - 6              |
|----------------------------------------------------------------------------------------------------|------------------|----------------------------------------------------------------------------------------------------|----------------------------------------------------------------------------------------------------|-----------------------------------------------------------|---------------------|
| 🗄 France 🤹 Katpe 📓 Japmana 🗰 Dumanu 🛸 Hanne e montae 🧳 🔿                                                                                                    | network, organie | F Harquina                                                                                                    | О Адлениястрира                                                                                                    | III                                                       | * 1                 |
| lavatureas cryainita                                                                                                    |                  |                                                                                                    |                                                                                                    |                                                           |                     |
| л 🕞 + 🖃 Начальная страница                                                                                                    |                  |                                                                                                    |                                                                                                    |                                                           |                     |
| АРМ Бухгалтера по зарялате *                                                                                                    |                  |                                                                                                    |                                                                                                    |                                                           |                     |
| Copers regelianses (G) [Paceran - Dechin prover ] Statement - Copers prover                                                                                                    | (+)              |                                                                                                    |                                                                                                    |                                                           | . fier.             |
| An an open stress and 2017 B - Passes over Concernant paper - Spransaur Me                                                                                                    | SALAHON PERMIT   |                                                                                                    | 0                                                                                                    |                                                           |                     |
| 1 c                                                                                                    |                  |                                                                                                    |                                                                                                    | And and an other start and a                              | Tax an and the      |
| COLUMN STATES AND A STATES AND A STATES AND  |                  |                                                                                                    | 1                                                                                                    | entitionale of the former of the                          | an an Anto - M      |
| Adopting to the second state                                                                                                    |                  |                                                                                                    | Tpeer, Year                                                                                                    | er Hanana Gazewanne Han z                                 | mat Heather         |
|                                                                                                    | Her              |                                                                                                    |                                                                                                    |                                                           |                     |
| A + + +                                                                                                    |                  |                                                                                                    |                                                                                                    |                                                           |                     |
| Barr coppered 1                                                                                                    |                  |                                                                                                    |                                                                                                    |                                                           | 1 000               |
| Ø Oceaner C Yver appearer Ø Talens (7-12) % fijn, sver S Hann' et ganger                                                                                                    |                  | · Reality of                                                                                                    | acronika packetkora i                                                                                                    | 9CTE                                                      |                     |
| анисистина, ударжания, отсутствия                                                                                                    |                  | Contractions                                                                                                    | enil +)                                                                                                    |                                                           |                     |
| nercoal POT communer: 13 938.80 Retroit investment Retroit internation                                                                                                    |                  | Bapacer                                                                                                    |                                                                                                    | Gree Rona                                                 |                     |
|                                                                                                    | - Ormer          | Hourses                                                                                                    |                                                                                                    | 1 000.00 Phenese 2017                                     |                     |
| expecters Delongero.m. PGT Decomme                                                                                                    |                  | Contract of the second second s |                                                                                                    |                                                           |                     |
| kapacena Dalcegero no 901 Perananae<br>Gracionae                                                                                                    | 1.510            | D Deers                                                                                                    | Energy Spreadings                                                                                                    | 1 002:00 (Henry 2017                                      | 131, 9m             |
| kapaciens Delcemento no 907 Personane<br>Kalegoniane<br>Democrited Inna 01/01/2017 01/01/2017 12/02/00 Licoses 1 Bior scolar 12/002. Re                                                                                                    | er 10.           | Yaquaa                                                                                                    | a concentration of the second second s | 1 000:00 Remaps 2017<br>Remaps 2017                       | 131, <del>9</del> w |
| Nacescreen         Dataseyers - m         NGT         Researcher           Generational<br>Subsectional Instag         01/01/2017         01/01/2017         12/05/20         Losses - 1, Max-scope, 12/002, Re<br>subsectional Instag           Hallman In Instag         01/01/2017         01/01/2017         12/05/20         Losses - 1, Max-scope, 12/002, Re<br>subsectional Instag                                                                                                    | ar 194           | Varganas<br>Hgreft                                                                                                    | e jagonasood (presid<br>1                                                                                                    | 1 222.00 Remove 2017<br>Remove 2017<br>130.00 Remove 2017 | 131, the            |

## Рис.33

Все выплаты и удержания, произведенные в документе **«Начисление зарплаты и взносов...»** подсвечены в разделе **Вид расчета** зеленым цветом (Рис.34). А, например, документ «Премия фиксированной суммой» не подсвечен (Рис.35), т.к. сформирован отдельным документом, который можно открыть в отдельной вкладке двойным кликом мыши (Рис.36).

| 🗏 Главнов 🎎 Кадри                                                                                                    | u ≣ 3a                                                                                                    | çıvara 🖷                                                                                   | i Bunnenu %                           | Налити и вонясы 🏼 💋 О                                                                                                    | Этиетность, справни    | PH          | erpoixa O                                                                                                    | Администриро                                    | same.                                                                                                    | Ш                                                                                                    | *                    | 0                    |
|----------------------------------------------------------------------------------------------------|----------------------------------------------------------------------------------------------------|--------------------------------------------------------------------------------------------|---------------------------------------|----------------------------------------------------------------------------------------------------|------------------------|-------------|----------------------------------------------------------------------------------------------------|-------------------------------------------------|----------------------------------------------------------------------------------------------------|----------------------------------------------------------------------------------------------------|----------------------|----------------------|
| л (+ + + )<br>АРМ Бухгалтера по з<br>« Брих хараанны» (- С                                                                                                    | Начальна<br>зарплате '                                                                                          | ая страни.<br>*<br>сек. +) [.0мо                                                           | a<br>In socret ) = be                 | литить - Сведнить дисле                                                                                                    | -                      |             |                                                                                                    |                                                 |                                                                                                    |                                                                                                    |                      | fice                 |
|                                                                                                    | 1                                                                                                    | *[=[¥]*                                                                                    |                                       | Rors centralisma 1                                                                                                    |                        |             | Roomen, warmed                                                                                                    |                                                 | in the second second second second second second second second second second second second second second second                                                                                                    |                                                                                                    |                      | 11,240               |
| D OCHOBANA () YHET                                                                                                    | COMPANY                                                                                                    | B Talena (1-1)                                                                             | B TS DAX ANN                          | The Harrow we gologan                                                                                                    |                        | 144         | the state of the state of the                                                                                                    | and becaused on                                 | and the second second se                                                                                                    |                                                                                                    |                      |                      |
| tractionals, yproxidate, pro-                                                                                                    | THE PERMIT                                                                                                    | and water                                                                                  |                                       | 10                                                                                                    |                        | Lu          | and without and                                                                                                    | 98                                              |                                                                                                    |                                                                                                    |                      |                      |
| and the second second se | to be address where                                                                                             | total and a set to a set of the set of the                                                 | Mean - Inchange Lance                 |                                                                                                    |                        |             |                                                                                                    |                                                 | and the second second sec                                                                                                    | Contractory of the second second seco |                      | Lane II              |
| вановый ФОТ составляет                                                                                                    | 13 938.00                                                                                                    | ALCONTRACTOR AND A                                                                         | action, comparison communities        |                                                                                                    | 1.24                   |             | Beagancers                                                                                                    |                                                 | Citeres                                                                                                    | 1 Million II                                                                                                    | 1.128                |                      |
| ілановый ФОТ составляют.<br>Індересніта                                                                                                    | 13 938.00<br>Действует с                                                                                        | . 100                                                                                      | 107                                   | и.<br>Паказалени                                                                                                    | (pre-                  | -           | Bragamente                                                                                                    |                                                 | 11 248.52                                                                                                    | Benap. 2017                                                                                                    | Tag.                 |                      |
| інановнай ФОТ составлянт<br>Індерасита<br>Начасовная                                                                                                    | 13 938.00<br>Delicrayer c                                                                                       | - 10 - 9                                                                                   | 100                                   | n<br>Rocatamene                                                                                                    | liber                  |             | Вна раснета<br>Начасното<br>Допосостной саст                                                                                                    | 144                                             | 11 248.52<br>8 911.78                                                                                                    | Henge 2017<br>Henge 2017                                                                                                    | 13                   | d Sec                |
| наковый ФОТ составляет<br>Індрасніта<br>Інтесника<br>Дільсьтної інтер                                                                                                    | 13 938,00<br>Delicitivet c<br>01 01 2017                                                                        | . no. 9                                                                                    | 12 120.00                             | n<br>Docasamow<br>1 xondel: 1. New oknag, 12.000 F                                                                                                    | Nore<br>Nore 1004      |             | Подраснита<br>Начакскотно<br>Дотавлестной сал<br>Разборуд так пос                                                                                                    | ng<br>Ny Art                                    | 11 248.52<br>8 911.28<br>1 336.26                                                                                                    | Benaps 2017<br>Benaps 2017<br>Benaps 2017<br>Benaps 2017                                                                                                    | 13                   | i Sec                |
| Інановьяй ФОТ составляют<br>Вид раснита<br>Напаснотична волад<br>Папаснатична волад<br>Надіанся на експуту лит.<br>Участична                                                                                                    | 13 938,00<br>Delicitivet c<br>01 01 2017<br>01 01 2017                                                          | 100 9<br>31.01.2017<br>31.01.2017                                                          | 12 120.00<br>1 819.00                 | n<br>Docasamon<br>Sixoopa II, Nervorma 12,000,7<br>Sibecopre 13                                                                                                    | Nore<br>Nov. 1304      |             | Выдрасните<br>Начаксионо<br>Дипакостной сал<br>Наиборуд на пако<br>Принос Вансоро<br>Харралие                                                                                                | na<br>nary arr<br>savech cynech                 | 11 248.52<br>8 911.26<br>1 336.26<br>1 336.26<br>3 12.49                                                                                                    | Henge 2017<br>Henge 2017<br>Henge 2017<br>Henge 2017<br>Henge 2017                                                                                                    | 13<br>13<br>13       | i te<br>i te<br>i te |
| выковый ФОТ составляет<br>Вераснита<br>Изгансована<br>Средовск той новад<br>Порбовск за настугу Лат<br>Изгранска за настугу Лат<br>Изгранска на настугу Лат<br>Изгранска на настугу Лат                                                                                                    | 13 938,00<br>Delicitiven c<br>01.01.2017<br>01.01.2017                                                          | 100 0<br>31.01.2017<br>31.01.2017<br>31.01.2017                                            | 12 120.00<br>1 816.00                 | N<br>Docasamon<br>Laoopa I, Nerokaag 12000 J<br>Laboryn 13<br>Datustaanaa laaka                                                                                                 | Toes                   | 000000      | Выдрасника<br>Напассиона<br>Должностной око<br>Разборуд за пол<br>Ценнох болосто<br>Удержинно<br>Профакциона                                                                                 | NG<br>Ny Art<br>Careod Cyneod                   | 11 248,52<br>8 911,28<br>1 266,76<br>1 206,76<br>3 12,49<br>22,50                                                                                                    | Persona 2017<br>Persona 2017<br>Persona 2017<br>Persona 2017<br>Persona 2017<br>Persona 2017                                                                                                    | 13<br>13<br>13       | 1 1 m                |
| Інановий ФОТ составлянт<br>Вираснита<br>Напасствая<br>Допологитой клад<br>Парбала внаступу лит<br>Идержание<br>Проборожение воноси (0.2.%)<br>Проборожение воноси (0.2.%)                                                                                                    | 13 938,00<br>Delot myeri ti<br>01 01 2017<br>01 01 2017<br>01 01 2017<br>01 01 2017                             | .m. 9<br>31.01.2017<br>31.01.2017<br>31.01.2017<br>31.01.2017                              | 12 120.00<br>1 212.00<br>1 212.00     | н<br>Пакадалиян<br>1. констар 12 000, Л<br>1. бысарги: 13<br>Филосорования сулика<br>Филосорования силика                                                                       | fgen<br>Rec 110a       |             | Вна раснето<br>Напассионо<br>Потахостной сел<br>Разборца за пас<br>Проних банскоро<br>Удержано<br>Проексиона<br>Проексиона<br>Проексиона                                                     | ма<br>лугу жт<br>канед Сункай                   | 11 248,52<br>8 511.28<br>1 266.36<br>1 266.36<br>3 12,59<br>22,59<br>21 25<br>21 25<br>21<br>21 25<br>21<br>21 25<br>21<br>21 25<br>21<br>21 25<br>21<br>21<br>21 25<br>21<br>21<br>21<br>21<br>21<br>21<br>21<br>21<br>21<br>21<br>21<br>21<br>21                                                                                                    | Heage 2017<br>Heage 2017<br>Heage 2017<br>Heage 2017<br>Heage 2017<br>Heage 2017<br>Heage 2017                                                                                                    | 13<br>13<br>13       | 1 1 m                |
| Інановий ФОТ составляют<br>Індерсита<br>Инанасемаля<br>Солостной кола<br>Маражена<br>Ирафова на наступу Лит<br>Ирафования влисои (2,2%)<br>Проесоснания влисои (2,2%)<br>Проесоснания влисои (2,2%)<br>Проесоснания слисои (2,2%)                                                                                                    | 13 938,00<br>Delicitiyen c<br>01 01 2017<br>01 01 2017<br>01 01 2017<br>01 01 2017<br>01 01 2017                | . m. 9<br>31.01.2017<br>31.01.2017<br>31.01.2017<br>31.01.2017<br>31.01.2017<br>31.01.2017 | 12 120.00<br>1 212.00                 | n<br>Docasamon<br>Lincole 1, Nei oriag 12,000 F<br>Lincole 13<br>Perceptania (pena<br>Perceptania como                                                                          | Tper                   |             | Выдально<br>Начаслово<br>Лалонствой ок<br>Разбору на пак<br>Сроков Бангруст<br>Удоржано<br>Пробезносы<br>Добу страк анко-                                                                    | nag<br>ngry net<br>sawedi Epnecia<br>saw        | 11 248,52<br>8 911,28<br>1 286,52<br>1 286,52<br>1 286,55<br>1 286,55<br>1 | Jhengis 2017<br>Jhengis 2017<br>Jhengis 2017<br>Jhengis 2017<br>Jhengis 2017<br>Jhengis 2017<br>Jhengis 2017<br>Jhengis 2017                                                                                                    | 13<br>13<br>13       | 1.1m                 |
| пановый ФОТ составляет<br>Виросето<br>Изганостой колд<br>Полосстой колд<br>Парбана на выскуту Лит<br>Укражени<br>Понсоссные влисок (0,2%)<br>Понсоссные влисок (0,3%)<br>Добросольная страновая вин.                                                                                                    | 13 938.00<br>Delicitiver c<br>01 01 3017<br>01 01 2017<br>01 01 2017<br>01 03 2017<br>01 03 2017                | - ma                                                                                       | 12 120.00<br>1 212.00<br>1 212.00     | н<br>Показанны<br>Ханастуги: 15<br>Чинскроевания сунны<br>Финскроевания сунны<br>Финскроевания сунны:<br>Финскроевания сунны:                                                   | Tper                   |             | Выдаленте<br>Начаслово<br>Допостной осл<br>Разберу на пас<br>Сремен Таноро<br>Узержано<br>Проеконски<br>Проеконски<br>Добр стран, како<br>НДФП                                               | nag<br>ngrý het<br>saurcá Cynecció<br>sau       | 11 246,52<br>6 511.28<br>1 306,75<br>1 306,75<br>1 306,75<br>1 306,75<br>1 306,75<br>1 306,75<br>1 306,75<br>1 306,75<br>1 306,75<br>1 254,00<br>1 254,00                                                                                                    | Penge 2017<br>Nenge 2017<br>Nenge 2017<br>Nenge 2017<br>Nenge 2017<br>Nenge 2017<br>Nenge 2017<br>Nenge 2017<br>Nenge 2017<br>Nenge 2017<br>Nenge 2017                                                                                                    | 13<br>13<br>10       | 1 1 m                |
| Панковый ФОТ составляет<br>Вераснита<br>Начасника<br>Полочистной ислад<br>Палбани за выскупу лит<br>Украживае<br>Полосовлика валоса (0,5 %)<br>Полосовлика страновая ван.                                                                                                    | 13 938,00<br>Delicitivent c<br>01.01.2017<br>01.01.2017<br>01.01.2017<br>01.01.2017<br>01.01.2017<br>01.01.2017 | . ma                                                                                       | 901<br>12 120.00<br>1 810.00          | Показатили<br>1 конер. 1. Мен оклад. 12 000 Л<br>Хансприя. 15<br>Фисорования сунни<br>Фисорования сунни.<br>Фисорования сунни. 20.00                                            | Rose 10a               |             | Виданието<br>Начасното<br>Полосствой от<br>Разбору за выс<br>Солос Виссеро<br>Удержано<br>Половенски<br>Половенски<br>Половенски<br>Половенски<br>Половенски<br>Идерті<br>Надерті<br>Надерті | ng<br>Ngy Ant<br>Saved Cynned -                 | 11 246,52<br>0 91128<br>1 336,75<br>1 336,75<br>1 336,75<br>1 336,75<br>2 340,00<br>1 254,00<br>1 30,55<br>1 30,55<br>1 30                                                                                                    | Henge 2017<br>Nenge 2017<br>Nenge 2017<br>Nenge 2017<br>Nenge 2017<br>Nenge 2017<br>Nenge 2017<br>Nenge 2017<br>Nenge 2017<br>Senge 2017                                                                                                    | 13<br>13<br>13       | 1 1 m                |
| пановый ФОТ, составляют<br>Верестна<br>Макасотелия<br>Солосствой кола<br>Салонствой кола<br>Салонствой кола<br>Салонствой кола<br>Салонствой кола<br>Проессерье влесои (2.5%)<br>Проессерье влесои (2.5%)<br>Проессерье влесои (2.5%)                                                                                                    | 13 938,00<br>Delicitivent c<br>01.01.2017<br>01.01.2017<br>01.01.2017<br>01.01.2017<br>01.01.2017<br>01.03.2017 | . 10                                                                                       | NOT:<br>12 120.00<br>1 1115.00        | Посазатили<br>1 констра 1: Мен оклад 12 000 Л<br>1 констра 13<br>Фиксирование сунка<br>Фиксирование сунка<br>Фиксирование сунка: 200.00                                         | i (gan                 | Topoood Do  | Bequerers<br>Havecome<br>Democrimed per<br>Paulings termin<br>Loneor Bencopo<br>Yappararo<br>Roseenenco<br>flobb organ stee<br>H2041<br>H2041<br>H2041                                       | MA<br>Ary Art<br>Source Cycles and<br>Source    | 11 248,52<br>511,24<br>511,24<br>1306,76<br>1306,76<br>1406,76<br>1406,76<br>140                                                                                                    | Henge 2017<br>Henge 2017<br>Henge 2017<br>Henge 2017<br>Henge 2017<br>Henge 2017<br>Henge 2017<br>Henge 2017<br>Henge 2017<br>Henge 2017<br>Henge 2017                                                                                                    | 13<br>13<br>13       | 1.3m                 |
| пановый ФОТ, составляют<br>Вираснита<br>Начасника<br>Сарбанска на наступу Лит.<br>Ужиражена<br>Проформые вличов (0.2 %)<br>Проформые вличов (0.3 %)<br>Соформые вличов (0.3 %)                                                                                                    | 13 100.00<br>Deletanet t<br>01 01 2017<br>01 01 2017<br>01 01 2017<br>01 01 2017<br>01 01 2017<br>01 01 2017    | . ND                                                                                       | NOT:<br>12 120.00<br>1 810.00         | Показалини<br>Таковов II Ман оклад 12 000 /<br>Таковород 13<br>Фисородиния суник<br>Фисородиния суник<br>Фисородиния суник<br>Фисородиния суника 200.00                         | i Opere<br>Report 1304 | · Joppopper | Видански<br>Наческие<br>Диперсонов во<br>Разбере за пас<br>Среже Вилоро<br>Удерсано<br>Проеконов<br>Лабр серан вис<br>НДФП<br>слиже                                                          | nig ver<br>nig ver<br>source charge             | 11 346,52<br>8 912,35<br>1 306,35<br>1 306,35<br>1 306,35<br>3 312,49<br>22,50<br>8 39<br>22,50<br>1 302,69<br>1 303,00<br>1 303,00<br>1 303,00                                                                                                    | Henge 2017<br>Henge 2017<br>Henge 2017<br>Henge 2017<br>Henge 2017<br>Henge 2017<br>Henge 2017<br>Henge 2017<br>Henge 2017<br>Henge 2017                                                                                                    | 13                   | 1 1 m                |
| Панковый ФОТ составляют<br>Вираснита<br>Маласонная<br>Далонствой кола<br>Нарбана за выскуту Лит<br>Ужражения<br>Посесовные влисок (7,2%)<br>Проековные влисок (7,2%)<br>Проековные влисок (7,3%)<br>Доброзольные страстиче влис.                                                                                                    | 13 100.00<br>Deletanet c<br>01 01 2017<br>01 01 2017<br>01 01 2017<br>01 01 2017<br>01 01 2017<br>01 01 2017    | 10                                                                                         | POT 12 120.00<br>1 210.00<br>1 210.00 | <ul> <li>Посазатили</li> <li>знове - 1. Мин оклад. 12,000 //<br/>Канстрик 15</li> <li>Финорования сунник<br/>Финорования сунник.</li> <li>Финорования сунник. 200,00</li> </ul> | ingenere 1804          |             | Виданиета<br>Начаснико<br>Разбора за паст<br>Транко Чантрора<br>проеконска<br>Проеконска<br>Проеконска<br>Дабр. страк влас<br>Идент<br>начат<br>страня<br>страк время<br>страк время         | na<br>nary ann<br>nary ann<br>na<br>na 3 397,05 | Connect 11 246,52<br>0 51128<br>1 306,76<br>1 306,76<br>312,45<br>22,50<br>312,45<br>20,50<br>1 254,60<br>1 30,00<br>1 254,60<br>1 30,00<br>1 254,60<br>1 30,00<br>1 254,60<br>1 30,00<br>1 254,60<br>1 30,00<br>1 254,60<br>1 30,00<br>1 254,60<br>1 30,00<br>1 254,60<br>1 30,00<br>1 254,60<br>1 25,00<br>1 25,00<br>1 25,00<br>1 25,00<br>1 25,00<br>1 25,00<br>1 25,00<br>1 25,000<br>1 25,0000<br>1 25,0000<br>1 25,0000<br>1 25,0000                                                                                                    | Neuropa 2017<br>Neuropa 2017<br>Neuropa 2017<br>Neuropa 2017<br>Neuropa 2017<br>Neuropa 2017<br>Neuropa 2017<br>Neuropa 2017<br>Neuropa 2017<br>Neuropa 2017<br>Neuropa 2017<br>Neuropa 2017                                                                                                    | 13<br>13<br>13<br>13 | 1 1 m                |

| Экрголета и кадры госудир      | caseso, o tube  | Rahma, pramo         | es 3.3 (IC.Opearpresse)                                                                                                    |                                   | IB ID IA 18     | STATIN.             | NEMP CALK           | (C. L. A. (D))   | A Agenecitante |      | - 0       |
|--------------------------------|-----------------|----------------------|----------------------------------------------------------------------------------------------------|-----------------------------------|-----------------|---------------------|---------------------|------------------|----------------|------|-----------|
| 🗄 Frances 🤷 Kaupa              | <b>8</b> 3      | aprenana 7           | a Bunnanu % Hano                                                                                                    | ли и вритски 🖉 Отчетно            | ость, справни 🖌 | P Hacrookia         | О Администрир       | ocanna.          | Ш              | *    | D.        |
| ріальная страница              |                 |                      |                                                                                                    |                                   |                 |                     |                     |                  |                |      |           |
| n][+:[+]                       | Начальн         | ая страни            | ца                                                                                                    |                                   |                 |                     |                     |                  |                |      |           |
| РМ Бухгалтера по з             | арплате         |                      |                                                                                                    |                                   |                 |                     |                     |                  |                |      |           |
| K Goorn hispassement           | - Pante         | anni +11.Der         | ters accessor                                                                                                    | A + Observa provent +             |                 |                     |                     |                  |                |      | East      |
| Locality and the second of the | an and a second | interested furniture | The second second secon | need includes and an includes and |                 |                     |                     |                  |                |      |           |
|                                |                 |                      |                                                                                                    |                                   |                 |                     |                     |                  |                |      |           |
|                                |                 | + [ + ] * ] *        | 9                                                                                                    |                                   |                 |                     |                     |                  |                |      | 0000      |
|                                |                 |                      |                                                                                                    | Board cogypointer 1               |                 |                     |                     |                  |                |      | 11.243    |
| DO-CHERRINA O Yver             | aperieses       | # Talera (T-         | () to Ever year %                                                                                                    | Автог на доходы                   |                 | · floratoria es     | астройни расчитного | Dectain          |                |      |           |
|                                |                 |                      |                                                                                                    |                                   |                 | Diverse ecoperation | mad 4               |                  |                |      |           |
| вановыя ФОТ составляет.        | 13 938,00       | Reported within      | ment Versenuerset                                                                                                    |                                   |                 | Beis partiers       |                     | Course           | Denera         | i de | Canal Tra |
| Naipacverta                    | finitement of   | - 10 -               | eot floor                                                                                                    | armone and an and an and an and   | Pasee           | Heaton              | 6                   | 11 248.52        | Plenape 2017   |      |           |
| Low man                        |                 |                      |                                                                                                    |                                   |                 | Должност            | coll decidad        | 8 911.76         | Renze 2017     | 13   | 1:24      |
| Intransformed memory           | 01.01.2017      | 31.01.2017           | 12120.00 3 entr                                                                                                    | en 1 Marcenne 12 000 Rese V       | 104             | Haafarea I          | IN BUCKLEY MY       | 1 336.76         | Ream 2017      | 5.0  | 1.2.0     |
| Automa in matters that         | 01.01.2017      | 31.01.2017           | 1818.00 1 84                                                                                                    | NUT 15                            |                 | Conversion in       | MONDOBBHHOD CARWOOK | 1 000 00         | Resage 2017    | 1.5  |           |
| Ancorates                      |                 |                      |                                                                                                    | 7521-72                           |                 | Удержан             | 0                   | 312,49           | Renages 2017   | _    | -         |
| Independence mancher (0.2 %)   | 01.01.2017      | 31.01.2017           | Pant                                                                                                    | CORPORATE CARGE                   |                 | C Recember          | Del                 | 22.50            | Beness 2017    |      |           |
| C 10 years are and a           | 01:01:2017      | 31.01.2017           | Quer                                                                                                    | CODANIA CARDIE                    |                 | Провезног           | Test .              | 23.95            | Resign 2017    |      |           |
| Соболегиние страковые вано     | 01.07.2017      | 31.01.2057           | <b>Quer</b>                                                                                                    | poperate press 200.00             |                 | flote cros          | 1.69604             | 200.00           | Resign 2017    |      |           |
|                                |                 |                      |                                                                                                    |                                   |                 | HI2PH               |                     | 1 254.00         | Plenge 2017    |      |           |
|                                |                 |                      |                                                                                                    |                                   |                 | HOPG                |                     | 130.00           | Reap. 2017     |      |           |
|                                |                 |                      |                                                                                                    |                                   |                 | Lines -             |                     |                  | at             |      |           |
|                                |                 |                      |                                                                                                    |                                   |                 |                     |                     |                  |                |      |           |
|                                |                 |                      |                                                                                                    |                                   |                 |                     |                     |                  |                |      |           |
|                                |                 |                      |                                                                                                    |                                   |                 | Манаслено страк.    | steeces 3 397,05    | Children and     |                |      |           |
|                                |                 |                      |                                                                                                    |                                   |                 | Предоставлено вы    | mettes 1 600.00     | Chapofivee a cor | OF CH RIDE     |      |           |
|                                |                 |                      |                                                                                                    |                                   |                 |                     |                     |                  |                |      |           |

Last update: 2017/04/26 301211e6\_947d\_0050569e7e0a http://wiki.parus-s.ru/doku.php?id=okabu:zikbu:func:52877294\_6931\_11e6\_947d\_0050569e7e0a 13:45

| пыная страница Премия 0000-00000                                                                                                    | 1 or 01.03 2017                                                                                                    |                                                                                                    |                                                                                                    |                                                                    |               |                                                            |                                                                                                    |
|----------------------------------------------------------------------------------------------------|----------------------------------------------------------------------------------------------------|----------------------------------------------------------------------------------------------------|----------------------------------------------------------------------------------------------------|--------------------------------------------------------------------|---------------|------------------------------------------------------------|----------------------------------------------------------------------------------------------------|
| + 🔶 💠 Премия ОО                                                                                                    | 100-000001 ot 01.                                                                                                    | 03.2017                                                                                                    |                                                                                                    |                                                                    |               |                                                            |                                                                                                    |
| онисти и заирыть Записать                                                                                                    | Optenctor 🔤                                                                                                    | Binnamm. 👜 M                                                                                                    | avans +                                                                                                    |                                                                    |               |                                                            | Euge +                                                                                                 |
| 1 10 10 10 10 10 10 10 10 10 10 10 10 10                                                                                                    |                                                                                                    | <b>Jana</b>                                                                                                    | 01.03.2017 E Howep                                                                                                    | 0000-000001                                                        |               |                                                            |                                                                                                    |
| Distance Restance and and                                                                                                    |                                                                                                    |                                                                                                    | пределяется автоматически                                                                                                    |                                                                    |               |                                                            |                                                                                                    |
| Hanna Acconnationale<br>Hanna Acconnationale<br>HagSop Aclauma Samonome                                                                                                    | nonzaniete   [ Physicse                                                                                                    | nan Bagpoliver o                                                                                                    | адается вручную с 01.01.<br>расчита НДФЛ Падробне                                                                                                    | 1017 (12) ++ (31.01.2                                              | 057 [1]       |                                                            | Eq                                                                                                    |
| нами Досслинтельно<br>Ingéop Добавить Заполноть I<br>N Cotpygnee По                                                                                                    | показальных   Пиристи<br>дразделения                                                                                                    | Distribute<br>Openers                                                                                                    | адантся вручную с 01013<br>расните НДФЛ Падробн<br>Финансир, раслиди                                                                                               | 2017 (р. на 31.01.2<br>на о дасчите удержаний<br>НДФЛ              | 037 (с)<br>Г. | K automate                                                 | Eng<br>Repeat                                                                                          |
| Account of the second second s | показальны   Порис-и<br>драздилиния<br>хлантерая                                                                                                | Dagotiver o<br>Denses<br>1000.00                                                                                                    | адантся вручную с 01013<br>расчита МДФЛ Падробні<br>Финансар, расходы<br><u>ВТ (211)</u>                                                                           | 2017 (g) на 31.01.2<br>на с дарските ударжания<br>нд Ф/Л<br>130    | Vargecieven   | K austrative<br>870,00                                     | Eng<br>Regnage<br>Sheapa, 2017                                                                         |
| Account of the second second sec      | показальна   Пирисчи<br>драгантерия<br>опактерия<br>формацирне-акарит                                                                           | Contraction (Contraction (Contr | аданска ручную с. 01.01.<br>раснита НДОЛ. Подробни<br>Фанански, расхидни<br><u>60. (211)</u><br><u>51. (211)</u>                                                   | 2017 (д) на 31.01.2<br>на о дасчите удериани<br>ндол<br>130<br>130 | Vargenaeue    | K sumars<br>870,00<br>870,00                               | Teperat<br>Seaps, 2017<br>Seaps, 2017                                                                  |
| сотрудники филосородински сух     Досслинительно     Добланительно     Сотрудники Полонить      Королёвия Наталья Нак. Блу     Патров Александр Алек. Ин     Изанов Игорь Алексан. Ин                                                                                                    | показалени. Поресте<br>доводанскими<br>хотактерии<br>формационно аналит.<br>формационно аналит.                                                 | Chappedirest 0     Chappedirest 0     Chappedi      | аданся вручную с. 01.01.<br>раснита НДОЛ., Падарбан<br>Финансар, расхиды<br><u>ВТ. (2112)</u><br><u>ВТ. (2112)</u><br><u>ВТ. (2112)</u>                            | 2017 (g)                                                           | Navganzawan   | K summers<br>870.00<br>870.00<br>870.00                    | Tepena<br>Repeat<br>Swaps 2017<br>Swaps 2017<br>Swaps 2017                                             |
| Accomercencies     Accomercencies     Accomerc      | показалияни. Порисси<br>доводаниемия<br>погатерия<br>формационно аналит.<br>формационно аналит.<br>иттенополическое от.                         | Chappedirent of<br>Chappedirent of<br>Chappedirent of<br>1 000,00<br>1 000,00<br>1 000,00     1 000,00                                                                                                    | ALARTIN REVIEW C 01011<br>PROVING HELPOIL COMPANY<br>OWNERCED, DECOMM<br><u>BE (211)</u><br><u>BE (211)</u><br><u>BE (211)</u><br><u>BE (211)</u>                  | 2017 (g)                                                           | Ngagarawaa    | K summers<br>870,00<br>870,00<br>870,00<br>870,00          | Titeprest<br>Sonapa 2017<br>Sonapa 2017<br>Sonapa 2017<br>Sonapa 2017<br>Spanapa 2017                  |
| Appropriese Macces Ref. Percent Statements                                                                                                    | показалияни Плунссии<br>допадолении<br>изтаттерия<br>формационно аналит.<br>формационно аналит.<br>иттенополическое от.<br>иттенополическое от. | Capacitive c     Capacitive c     C      | BLIEFTS REVIEW C 01011<br>PROVING HQ/PDI 0 Disposition<br>Generatory persuited<br>BL (201)<br>BL (201)<br>BL (201)<br>BL (201)<br>BL (201)<br>BL (201)<br>BL (201) | 2017 (g)                                                           | Vargenaere    | K summer<br>870.00<br>870.00<br>870.00<br>870.00<br>870.00 | Treprogr<br>Romaph 2017<br>Romaph 2017<br>Stomaph 2017<br>Stomaph 2017<br>Stomaph 2017<br>Stomaph 2017 |

### Рис.36

При необходимости рассчитанные суммы по документу начисления зарплаты можно отредактировать вручную. Для этого следует двойным кликом мыши установить курсор в нужную ячейку и произвести корректировку (Рис.37). При этом текст всей строки, в которой была произведена ручная корректировка суммы, будет выделен курсивом (Рис.38).

| 🗏 Главное 🎜 Кадры                                                                                                    | i ≣ 3i                                                                                                    | prinata                                                                                                    | 🖬 Bunnanie %                                                                                                    | Напоти и взносы                                                                                                    | 🖉 Отчетность, слравки              | ¥ | Hacrpolica                                                                                                    | О Администр                                                                           | eposaeee                                                                                                    | Ш                                                                                                    | *                     | 1                                        |
|----------------------------------------------------------------------------------------------------|----------------------------------------------------------------------------------------------------|----------------------------------------------------------------------------------------------------|----------------------------------------------------------------------------------------------------|----------------------------------------------------------------------------------------------------|------------------------------------|---|----------------------------------------------------------------------------------------------------|---------------------------------------------------------------------------------------|----------------------------------------------------------------------------------------------------|----------------------------------------------------------------------------------------------------|-----------------------|------------------------------------------|
| Ганалыная страняца                                                                                                    |                                                                                                    |                                                                                                    |                                                                                                    |                                                                                                    |                                    |   |                                                                                                    |                                                                                       |                                                                                                    |                                                                                                    |                       |                                          |
| n + +                                                                                                    | Начальна                                                                                                    | ая стран                                                                                                    | ица                                                                                                    |                                                                                                    |                                    |   |                                                                                                    |                                                                                       |                                                                                                    |                                                                                                    |                       |                                          |
| <b>VPM Бухгалтера по з</b>                                                                                                    | арплате                                                                                                    | •                                                                                                    |                                                                                                    |                                                                                                    |                                    |   |                                                                                                    |                                                                                       |                                                                                                    |                                                                                                    |                       |                                          |
| K Growns might address 0                                                                                                    | Patera                                                                                                    | mm) [ 04                                                                                                    | com paper.                                                                                                    | brininin + Orophin                                                                                                    | <ul> <li>porphysics +</li> </ul>   |   |                                                                                                    |                                                                                       |                                                                                                    |                                                                                                    |                       | East                                     |
|                                                                                                    |                                                                                                    |                                                                                                    |                                                                                                    |                                                                                                    |                                    |   |                                                                                                    |                                                                                       |                                                                                                    |                                                                                                    |                       |                                          |
|                                                                                                    | -                                                                                                    |                                                                                                    | a .                                                                                                    |                                                                                                    |                                    |   |                                                                                                    |                                                                                       |                                                                                                    |                                                                                                    |                       |                                          |
|                                                                                                    |                                                                                                    |                                                                                                    |                                                                                                    | for a company                                                                                                    | in 1                               |   |                                                                                                    |                                                                                       |                                                                                                    |                                                                                                    |                       | 11245                                    |
|                                                                                                    |                                                                                                    |                                                                                                    | 1.                                                                                                    |                                                                                                    |                                    |   | _                                                                                                    |                                                                                       |                                                                                                    |                                                                                                    |                       | -                                        |
| @ Ocuceaner (i) Yest                                                                                                    | and statements of                                                                                                    | B Tallers (T                                                                                                    | 10 - Fox west                                                                                                    | No bissor up access                                                                                                    | 2.90                               |   | Discussion, star                                                                                                    | models inscretion                                                                     | OR BRIDE                                                                                                    |                                                                                                    |                       |                                          |
| - Aller - Labor                                                                                                    | Sector sector se | and the second second s | TALL AND ADDRESS OF ADDRESS OF AD | And Compared and Wood and                                                                                                    | M                                  |   | and the second second se                                                                                                    |                                                                                       |                                                                                                    |                                                                                                    |                       |                                          |
| Lowcanness, yaspinases, oncy                                                                                                    | TCTING                                                                                                    | - Maria                                                                                                    | and the second second                                                                                                    | 14 CORES TOLEROOM                                                                                                    | М.                                 | 1 | Отмене истравле                                                                                                    | - Star                                                                                |                                                                                                    |                                                                                                    |                       |                                          |
| Бенспення, удержиння, отсу<br>Інановый ФОТ составляет                                                                                                    | 13 938,00                                                                                                    | Portopen war                                                                                                    | creed Verseeuese                                                                                                    | and.                                                                                                    | M                                  |   | Очнание настравляе<br>Видересната                                                                                                    | net v                                                                                 | Синна                                                                                                    | Пернов                                                                                                    | De                    | 09-915                                   |
| Снанспехаля, удержання, отсу<br>Інановый ФОТ составляет<br>Індерства                                                                                                    | лстани<br>13 938,00<br>Дибствунт в                                                                                                    | Portopen sale                                                                                                    | creet Victoria Lances                                                                                                    | net.                                                                                                    | ar.<br>Dav                         |   | Brid paciente<br>Brid paciente<br>Marancianos                                                                                                    | inte)                                                                                 | Cirena<br>11 248 1                                                                                                    | Переса<br>2. Переса 2017                                                                                                    | ne                    | 0.0-11                                   |
| Слассичения, удержанныя, отку<br>Інановный ФОТ составляет<br>Вид раснета<br>Канассичения                                                                                                    | ncmen<br>13 938,00<br>Delicitiyer s                                                                                                    | Porsper say                                                                                                    | creat through the second second second second second second second second second second second second second se                                                                                                    | nt<br>Dearme                                                                                                    | α.<br>Πι•                          |   | Видросник<br>Видросник<br>Иннистра                                                                                                    | net s)<br>H occus                                                                     | Cores<br>11.248.5                                                                                                    | Tepena<br>2. Decem 2017<br>3 pt cops 2017                                                                                                    | Ne<br>13              | corts<br>II:le                           |
| Спистення, удержания, отку<br>Інановый ФОТ составляет<br>Водрасния<br>Канастолия<br>Должностия                                                                                                    | 13 338,00<br>Delotiver s                                                                                                    | Pt. 10044 1444                                                                                                    | стена Истоницияна<br>ест<br>ест<br>1210 г.                                                                                                    | nt<br>Document                                                                                                    | 12 000, Reser. 1004.               |   | Очные истралия<br>Видросити<br>Манисания<br>Должностия<br>Надбанка на                                                                                                    | entit =)<br>al occas <u>a</u><br>caluccipro Aler                                      | Cpress<br>11.248.4<br>15.248.4<br>15.248.4<br>15.248.4<br>15.248.4                                                                                                    | Depena<br>2. Decembro 2017<br>2. Perseps 2017                                                                                                    | 13<br>50              | Lows Law                                 |
| Снистерных удержания, отку<br>Інановная ФОТ составляет<br>Водовсята<br>Напассита<br>Полновствой напас<br>Напасситей напас                                                                                                    | 13 338,00<br>Determyor s<br>01.01 2017<br>01.01 2017                                                                                                    | 10.700et.ste                                                                                                    | 407 12 12 12 12 12 12 12 12 12 12 12 12 12                                                                                                    | nt<br>Tourne<br>Luces I Necessa<br>Luces I                                                                                                    | n<br>12 000. Rese: 1004            |   | Видраснити<br>Видраснити<br>Манаксанна<br>Далживски<br>Нарбанка на<br>Примека рак                                                                                                    | null =)<br>al octog<br>nauctyry Jarr<br>cupotianoù ganedi                             | Cpreves<br>15 248 5<br>15 248 5<br>15 24<br>15 248 5<br>15 248 5<br>16 248 5<br>16 248                                                                                                    | Depena<br>2 Decembro 2017<br>1 Decembro 2017<br>2 Decembro 2017<br>20 Decembro 2017                                                                                                    | Pe<br>13<br>53<br>13  | 00-00<br>II 1-00<br>II 1-00              |
| Стансования, удержаниет, о пор<br>Ваконовый ФОТ постановит<br>Васраснита<br>Напасскована<br>Надбаностича володуту лит<br>Удержания                                                                                                    | 13 338,00<br>Detchypt s<br>01.01 2017<br>01.01 2017                                                                                                    | 10.70044.545<br>31.01.2017<br>31.01.2017                                                                                                    | 407 12 120.00<br>1907 12 120.00<br>1918.00<br>1918.00                                                                                                    | nel<br>Docazione<br>L'Accore 1 Mercezza<br>L'Ancore 15                                                                                                    | 17 000. Rese: 1004                 |   | Видраснити<br>Видраснити<br>Инжисские<br>Должности<br>Нарбания на<br>Примая рас<br>Удержиено                                                                                                    | nell +<br>al occas<br>staccyty are<br>ceptelaneth gameal                              | Cpress<br>15 248.5<br>10000<br>10000<br>312.4                                                                                                    | Tepria<br>2 Broop. 2017<br>1 Persp. 2017<br>3 Persp. 2017<br>20 Persp. 2017<br>19 Persp. 2017                                                                                                    | 10<br>13<br>50<br>10  | 00-010<br>11 1-00<br>11 1-00<br>11 -000  |
| Санастичных удержанных, отку<br>Інаничный ФОТ состаналист<br>Карасство<br>Полосостной нелад<br>Нарбания<br>Нарбания<br>Удержанныя<br>Полосостной нелад<br>Нарбания<br>Полосостной нелад                                                                                                    | 13 938,00<br>Determyer (<br>01.01.2017<br>01.01.2017                                                                                                    | 10/2004 584<br>10 -<br>31.01.2017<br>31.01.2017<br>31.01.2017                                                                                                    | ement Victoria Latora<br>ect<br>12 120.00<br>1 810.00                                                                                                    | ал.<br>Послатичи<br>1 Констали<br>1 Канария 15<br>Филородиная сична                                                                                              | 17<br>12 000. Rese: 100-           |   | Видраснити<br>Видраснити<br>Ининализии<br>Должение<br>Надбана за<br>Приме дие<br>Удержино<br>Префенносу                                                                                                    | nult -)<br>el occas<br>nuccopy ant<br>coccasenal queua                                | Cyrees<br>11.248.4<br>ISSUE<br>1.300<br>1.3000<br>1.3000<br>1.3000<br>1.3000<br>1.3000<br>1.3000                                                                                                    | Depena<br>2 Depena<br>1 Parage, 2017<br>3 Parage, 2017<br>3 Parage, 2017<br>3 Parage, 2017<br>3 Parage, 2017<br>3 Parage, 2017                                                                                                    | Ne<br>13<br>50<br>10  | 0041<br>H.Le<br>H.Lm<br>H.Aw             |
| Санализация<br>Санастична, удержанна, отор<br>Валанана, Ч. Отор Санализит<br>Валанана на Санализит<br>Полосостична инстру лет<br>Удержанна<br>Просессиния и насосу (В.2.5)<br>Просессиния и насосу (В.2.5)<br>Просессиния и насосу (В.2.5)                                                                                                    | PTC TIME<br>13 938,00<br>Dedicitiver 1<br>01.01.2017<br>01.01.2017<br>01.01.2017                                                                                                    | 10/20041 5454<br>199 -<br>31.01.2017<br>31.01.2017<br>31.01.2017<br>31.01.2017                                                                                                    | 407 12 120.00<br>1907 12 120.00<br>1918.00                                                                                                    | на<br>Локазини<br>1 1. колон 1. Минания<br>1 1. акструк 15<br>Финарованая срема<br>Финарованая срема                                                             | 71<br>12 000. Rese: 100-           | - | Владасника<br>Владасника<br>Наческова<br>Солжовски<br>Нарбанска<br>Нарбанска<br>Удерживско<br>Протесносто<br>Протесносто                                                                                                    | nall -)<br>el occas<br>maccary y rev<br>coposision de connecti                        | Cjerres<br>11.248.4<br>13.258.1<br>1.248.<br>1.249.<br>1.249.<br>1.24                                                                                                    | Depeta<br>2 Decembra 2017<br>1 Parage 2017<br>3 Parage 2017<br>20 Parage 2017<br>9 Parage 2017<br>10 Parage 2017<br>10 Parage 2017                                                                                                    | Da<br>13<br>50<br>13  | 00-71<br>H ler<br>H le<br>H te<br>H te   |
| Виностания, удержиния, отор<br>Insuranus 4407 состаният<br>Вирасното<br>Напасното<br>Вилосствой напад<br>Назбания за висстру лет<br>Удержания<br>Прососсных висси (0.2 %)<br>Прососсных висси (0.2 %)<br>Прососсных висси (0.2 %)                                                                                                    | 13 506,00<br>Delcrayer a<br>01.01.2017<br>01.01.2017<br>01.01.2017<br>01.01.2017<br>01.01.2017                                                                                                    | 10/20041 5454<br>199 -<br>31.01.2017<br>31.01.2017<br>31.01.2017<br>31.01.2017<br>31.01.2017                                                                                                    | 407<br>1912.00<br>1912.00                                                                                                    | на соло сладони<br>Полатини<br>1 колось 1 Миналал<br>3 калотук 15<br>Финарованая сума<br>Финарованая сума                                                        | 789<br>12 000 Rese: 1004           |   | Полны истралов<br>Водрасник<br>Инчество<br>Прихостно<br>Нацияла на<br>Промог пос<br>Умержано<br>Пробезном<br>Пробезном<br>Добр. страк                                                                                                    | nati -)<br>d ocale<br>macciny we<br>coposition of previous<br>memory                  | Cyrees<br>11 248 4<br>1 248 1<br>1 248<br>1 248<br>1<br>248<br>1<br>248<br>1<br>248<br>1<br>248<br>1<br>248<br>1<br>248<br>1<br>248 | Deprix<br>2 Desage 2017<br>1 Panage 2017<br>30 Panage 2017<br>20 Panage 2017<br>30 Panage 2017<br>30 Panage 2017<br>30 Panage 2017<br>30 Panage 2017                                                                                                    | 13<br>50<br>10        | 00-75<br>H ler<br>H le<br>H tm<br>H tm   |
| Синстриние, ужражание, отсу<br>Ликольная ЧСТ составляет<br>Подаралето<br>Полновствой телла<br>Налбана за выслугу лет<br>Укражение<br>Посососные влюсы (0.2 %)<br>Просососные влюсы (0.2 %)<br>Просососные влюсы (0.2 %)<br>Просососные влюсы (0.2 %)                                                                                                    | 13 536,00<br>Determiner is<br>01.01 2017<br>01.01 2017<br>01.01 2017<br>01.01 2017<br>01.01 2017                                                                                                    | 10020000 500<br>31.01.2017<br>31.01.2017<br>31.01.2017<br>31.01.2017<br>31.01.2017<br>31.01.2017                                                                                                    | 407<br>1912<br>1912<br>1912<br>1912<br>1912<br>1912<br>1912<br>191                                                                                                    | не<br>Показатели<br>1 1.0000 - 1 Меналова<br>1 1.0009 - 1 Меналова<br>1 1.0009 - 1 Меналова<br>1.00000000000 срема<br>Феналоровичая срема<br>Феналоровичая срема | 12 000, Rear: 100-<br>200,00       |   | Полно истратов<br>Водрасните<br>Изнассиние<br>Должностие<br>Нарбана и<br>Гранение<br>Протернос<br>Протернос<br>Дор страк<br>НДР страк                                                                                                    | net )<br>d orac<br>necession (press)<br>e<br>necession (press)                        | Cyseus<br>11, 248, 4<br>13, 248, 4<br>1, 248, 4<br>1, 248, 4<br>1, 254, 4<br>1, 254, 4<br>1, 2, 2, 2, 1<br>1, 2, 1<br>1, 2,                                                                                                    | Tespeca<br>2 December 2017<br>2 Nearcy, 2017<br>3 Nearcy, 2017<br>3 Nearcy, 2017<br>3 Nearcy, 2017<br>3 Nearcy, 2017<br>3 Nearcy, 2017<br>3 Nearcy, 2017<br>3 Nearcy, 2017<br>3 Nearcy, 2017                                                                                                    | Per<br>13<br>13<br>13 | 00-415<br>H.ler<br>H.lm<br>H.Po          |
| Сниксточник, удержаник, отсу<br>пакионан Чост составляет<br>Полонство составляет<br>Полонство и пака<br>Македовала и настру лит<br>Удержания<br>Просособник и пака (18 %)<br>Просособник и пака (18 %)<br>Просособники и пака (18 %)                                                                                                    | 13 338,00<br>Delcreyer (<br>01.01.2017<br>01.01.2017<br>01.01.2017<br>01.01.2017<br>01.01.2017                                                                                                    | Noroden see<br>                                                                                                    | 400<br>400<br>1907<br>1912:00<br>1912:00                                                                                                    | ни<br>Локазина<br>1 1. колон, 1. Месялова<br>1 1. виступи 15<br>Финарованая сума<br>Финарованая сума<br>Финарованая сума                                         | nt<br>12 000, Rese: 100+<br>200,00 |   | Сната истратит<br>Висраснити<br>Начасники<br>Нарбина и<br>Примет вис<br>Умержано<br>Протехност<br>Протехност<br>Протехно<br>Протехност<br>Протехно<br>Про | nell -)<br>al ocnes<br>reactivy let<br>occession cynnol<br>e<br>manoge                | Cyreese<br>11.248.9<br>1.555861<br>1.360,<br>312,<br>22,<br>1.36,<br>200,<br>1.254,<br>200,<br>1.254,<br>200,<br>1.254,<br>200,<br>1.254,<br>200,<br>1.254,<br>200,<br>1.254,<br>2.25,<br>2.25,<br>2.55,                      | Depeta<br>22. Decesor. 2017<br>23. January. 2017<br>24. Avenue. 2017<br>25. Avenue. 2017<br>29. Results. 2017<br>29. Results. 2017<br>20. Results. 2017<br>20. Results. 2017<br>20. Results. 2017<br>20. Results. 2017                                                                                                    | Par<br>13<br>13       | сант<br>И. 1нг<br>И. 1т<br>И. Фи         |
| Синстрания, удержанных, отсу<br>выявляний ЧКОТ соортанияног<br>Ворасното<br>Воличастной колда<br>Налаборая<br>Налаборая<br>Налаборая<br>Прососсения напосы (В.2.5)<br>Прососсения напосы (В.2.5)<br>Прососсения напосы (В.2.5)<br>Прососсения странтики ване                                                                                                    | из эза, со<br>Дик. тиунт с<br>01.01.2017<br>01.01.2017<br>01.01.2017<br>01.01.2017<br>01.01.2017                                                                                                    | No.50001.588<br>-99<br>-91.01.2017<br>31.01.2017<br>31.01.2017<br>31.01.2017<br>31.01.2017<br>31.01.2017                                                                                                    | ecres (1000000000000000000000000000000000000                                                                                                    | не<br>Показатели<br>1 селоно - 1 Минаника<br>3 Санопуля 15<br>Финарования сулна<br>Финарования сулна                                                             | 78<br>12 000 Rese: 1004<br>200.00  |   | Видасного<br>Видасного<br>Начасские<br>Солосство<br>Солосство<br>Надбански и<br>Граневское<br>Укражено<br>Оросевское<br>Добр страк<br>НДРНТ<br>НДРНТ                                                                                                    | nal -<br>d genet<br>macry y art<br>operation (preci-<br>manope                        | Cyenes<br>11.200<br>1.200<br>1.200                                                                                                    | Danese<br>2. Danese, 2017<br>3. Parage, 2017<br>3. Parage, 2017<br>3. Parage, 2017<br>3. Parage, 2017<br>3. Parage, 2017<br>3. Parage, 2017<br>3. Parage, 2017<br>30. Parage, 2017<br>30. Parage, 2017                                                                                                    | Pag<br>13<br>50<br>13 | сонт<br>H ler<br>H ler<br>H ler<br>H ler |
| Банстенных<br>Ванионая ФОТ поставляет<br>Варанета<br>Наместения<br>Налеконстий напаз<br>Налеконстий напаз<br>Налеконстий на напаз<br>Налеконстий на напаз<br>Налеконстий на напаз<br>Налеконстий на напаз<br>Напазион на напази<br>Напазион на напази<br>Напазион на напази<br>Напазион на напази<br>Напазион на на напази<br>Напазион на напази<br>Напазион на напази<br>Напазион на напази<br>Напазион на на на напази<br>Напазион на напази<br>Напазион на напази<br>Напазион на напази<br>Напазион на на на на на на на<br>Напази<br>Напази<br>На<br>Напази<br>Напази<br>Напази<br>Напази<br>Напази<br>Напази<br>Напази<br>Напази | Crowen<br>13 538,00<br>Delorayer a<br>01.01.2017<br>01.01.2017<br>01.01.2017<br>01.01.2017                                                                                                    | Notacies see<br>10                                                                                                    | 400<br>400<br>1912000<br>191200                                                                                                    | ний<br>Локазатини<br>1 1.конор. 1 Менализа<br>1 1.выступи 15<br>Финарования сумеа<br>Финарования сумеа                                                           | 12 000, Read: 100+<br>200,00       |   | Виденски служава<br>Виденски с<br>Нарабона за<br>Примостио<br>Удержано<br>Протеснос<br>Добр страк<br>Нарачи<br>Нарачи<br>Нарачи<br>Нарачи                                                                                                    | nell -<br>I ocnis<br>I necisiy int<br>occisional consil                               | Conner<br>11 200 4<br>1 500 4<br>1 500 1<br>1 500 1<br>1 5                                                                                                    | Перена<br>2. Линира, 2017<br>разрад, 2017<br>2. Линира, 2017<br>20. Анада, 2017<br>30. Анада, 2017<br>30. Анада, 2017<br>30. Анада, 2017<br>30. Анада, 2017<br>30. Анада, 2017<br>30. Анада, 2017<br>30. Анада, 2017<br>30. Анада, 2017<br>30. Анада, 2017<br>30. Анада, 2017<br>31. Анада, 2017<br>31. Анада, 2017<br>31. Анада, 2017                                                                                                    | Da<br>13<br>13        | сонтс<br>II Тиг<br>II Тиг<br>II Фи       |
| Винстонных ужражнени, оного<br>выязовый ЧОТ составлянет:<br>Ворасното<br>Воловствой запад<br>Воловствой запад                                                                                                    | CC 1998<br>13 938,00<br>Delc 1997<br>01.01.2017<br>01.01.2017<br>01.01.2017<br>01.01.2017                                                                                                    | Notation - saw<br>- m<br>31.01.2017<br>31.01.2017<br>31.01.2017<br>31.01.2017                                                                                                    | 907<br>907<br>12 126.00<br>1 919.00                                                                                                    | ни<br>Показатели<br>1 колово - 1 Мананица<br>2 Канстросанция сулна<br>Факаросанция сулна<br>Факаросанция сулна                                                   | 17 000. Rese: 100+<br>200.00       |   | Видести<br>Видести<br>Населения<br>Населения<br>Населения<br>Примов вос<br>Укражево<br>Провежения<br>Провежения<br>Провежения<br>Провежения<br>Провежения<br>Провежения<br>Нарент<br>Населения<br>Населения<br>Населения<br>Населения<br>Населения                                                                                                    | nall -<br>d ocnas<br>enaccitas not concel<br>enaccitas not concel<br>a a<br>a aconcel | Cpeers<br>11.248 9<br>133883<br>1238<br>1238<br>1238<br>1238<br>1238<br>1238<br>12                                                                                                    | Переса<br>2. Винар. 2017<br>1. Странар. 2017<br>3. Инар. 2017<br>3. Инар. 2017<br>3. Инар. 2017<br>3. Ракар. 2017<br>3. Ракар. 2017<br>3. Ракар. 2017<br>3. Ракар. 2017<br>3. Ракар. 2017<br>3. Ракар. 2017<br>4. Канар. 2017<br>4. Канар. 2017                                                                                                    | Da<br>13<br>13        | 00-010<br>11 1-00<br>11 - 000            |
| Инистолника<br>Плановый ФОТ составляет<br>Вараснета<br>Нанастоян<br>Полностича кола<br>Націанся за выстру лет<br>Уарахования<br>Прососсника власску (0.2 %)<br>Прососсника власску (0.2 %)<br>Прососсника власску (0.2 %)                                                                                                    | 10 1000<br>13 338,00<br>Delot aver a<br>01 01 2017<br>01 01 2017<br>01 01 2017<br>01 01 2017                                                                                                    | Rospien sen<br>-m -<br>31.01.2017<br>31.01.2017<br>31.01.2017<br>31.01.2017                                                                                                    | 4007<br>1012000<br>1012000<br>1012000                                                                                                    | ней<br>Показатели<br>1 Сесоно II Минаслав<br>3 Санотрие 15<br>Финарованска срена<br>Финарованска срена<br>Финарованска срена                                     | 78<br>12 000 Rese: 100-<br>200.00  |   | Владонски служит<br>Владонски с<br>Владонски с<br>Владонски с<br>Надбански с<br>Профессион<br>Умержието<br>Профессион<br>Профессион<br>Професси                                                                                                    | nell -<br>d const<br>interctyr fet<br>copetaneth consel<br>samoor<br>amoor 3 397.0    | Cpeese<br>13.248.4<br>1.25<br>1.25                                                                                                    | Depens<br>2. Depense<br>17. Depense<br>27. Depense<br>29. Depense<br>2017<br>29. Researce, 2017<br>20. Researce, 2017<br>20. Researce, 20. Researce, 2017<br>20. Researce, 20. Researcea | Fie<br>13<br>53<br>13 | сонт<br>И. 1ег<br>И. 1ег<br>И. Фи        |

| Плавное 🎜 Кадр                                                                                                    | u ∏ 3a                                                                                                    | prinaria                                                                                                    | E Denzie %                                                                                                    | Hanorix « saloca 🖉 Orvene                                                                                                    | сть, страние | P Macopolica O Ap                                                                                                    | termerip-poea-                                | - 11                                                                                                    | * 1                  | 8                 |
|----------------------------------------------------------------------------------------------------|----------------------------------------------------------------------------------------------------|----------------------------------------------------------------------------------------------------|----------------------------------------------------------------------------------------------------|----------------------------------------------------------------------------------------------------|--------------|----------------------------------------------------------------------------------------------------|-----------------------------------------------|----------------------------------------------------------------------------------------------------|----------------------|-------------------|
| A + +<br>PM 5ykranrepa do :<br>< Gours nigasannen (6                                                                                                    | Начальня<br>харолате 1<br>В Рассе                                                                                                    | ая стран<br>•<br>•                                                                                                    | ица<br>(111 року) (Ша                                                                                                    | wretes - Dependence -                                                                                                    |              |                                                                                                    |                                               |                                                                                                    |                      | far               |
|                                                                                                    | ļ                                                                                                    | 6 A F                                                                                                    | -                                                                                                    | Renorgania 1                                                                                                    |              |                                                                                                    |                                               |                                                                                                    | 1                    | 17.235            |
|                                                                                                    |                                                                                                    |                                                                                                    |                                                                                                    |                                                                                                    |              |                                                                                                    |                                               |                                                                                                    |                      |                   |
| Ø Ociosania 🛞 Yver                                                                                                    | apeases 1                                                                                                    | Tabers (7                                                                                                    | 13) 2. Sun year                                                                                                    | % Haror va porspe                                                                                                    |              | · Towards waterpoints                                                                                                    | picsensini min                                | E)                                                                                                    |                      |                   |
| Ø <u>Ocxosawan</u> ③ <u>Yver</u>                                                                                                    | apanana I                                                                                                    | Tation, (I                                                                                                    | 12) \$ 500 year                                                                                                    | % (такот на доходи                                                                                                    |              | • Показать настройна,<br>Отного истоклоний •                                                                                                    | pacsensini min                                | 16<br>1                                                                                                    |                      |                   |
| Ocidania     Ocidania     Ocidania     Ocidania     Viet                                                                                                    | 20040000 I                                                                                                    | Norman I                                                                                                    | 12) 2 for year                                                                                                    | No <u>Hanor va gonzav</u>                                                                                                    |              | Theatan security     Onese concernent +     Because a                                                                                                    | pac-sensors main                              | a Tepeca                                                                                                    |                      |                   |
| В <u>Основания</u> Э <mark>Унет</mark><br>наножная удержания, отсу<br>инновый ФОТ составляет<br>за раснета                                                                                                    | ADDRESS I                                                                                                    | Victoria (                                                                                                    | 13) <b>* <u>Son yen</u><br/>screet lictore word</b><br>ect                                                                                                    | % <u>Harri va postav</u><br>ni                                                                                                    | late.        | Показать настройни.     Отнон истройники н<br>Видасники     Консулсти                                                                                                    | pac-arborni nacit                             | a                                                                                                    |                      |                   |
| Основания     Основания                                                                                                    | арананы (<br>учуланы<br>13 938,00<br>Дайстаун (                                                                                                    | • <u>Island</u><br>Verson ver                                                                                                    | 12) * Sox year<br>screet (Crossiumour<br>spr                                                                                                    | % <u>Hann in ganga</u><br>Musamu                                                                                                    | bee.         | Tocasars, sacrosite,<br>Dress acrossment +<br>Bessoren<br>Horeconen<br>Zongconet acras                                                                                                    | pic-enviroi met                               | 1<br>11 20, X Reage, 2017<br>2 2012, Reage, 2017                                                                                                    | 537                  | 1.2               |
| Основания     Основания     Основания     Основания     Основания     Основания     Основания     Основания     Основания     Основания     Основания                                                                                                    | 13 938.00<br>Date: the second second sec                                                                                                    | Inform ()     Marcon ()     Marcon ()   | 125 <b>* 5x over</b><br>ecrevel (Consecutories<br>ecr                                                                                                    | No <u>Hanor na gonzae</u><br>efi<br>Descarato<br>Lacoste - 1 No senza 1200: Nov. 1                                                                                                    | bare.        | Показать настройна.     Отном истрология +     Подарския     Новесния     Докудствой оказа     Надабба за выслуг)                                                                                                    | pac-setwork pact                              | <ul> <li>Topota</li> <li>11 206,26 (Insertion 2017)</li> <li>3 201,27 (Respire 2017)</li> <li>1 201,26 (Respire 2017)</li> </ul>                                                                                                    | 537<br>131           | 1.2               |
| В Основания Эрин<br>ановый ЧОТ составляет<br>аралето<br>рассования<br>пососная исла:<br>составляет<br>пососная исла:                                                                                                    | 20110000 1<br>910(10000<br>13 938.00<br>Date:teyer 1<br>01.01.2017<br>01.01.2017                                                                                                    | 0 Tations ()<br>01700m 100<br>.ms<br>21 01 2017<br>31 01 2017                                                                                                    | 13) <b>* 5x ver</b><br>ecrest ficture accel<br>ecr<br>ecr<br>ecr<br>ecr<br>ecr<br>ecr<br>ecr<br>ecr<br>ecr<br>ecr                                                                                                    | No Harror no ganzaje<br>ni<br>Descarmin<br>Lances: 1 No sona 1200 filos 10<br>Lancors: 15                                                                                                    | lane.<br>N   | Orientario interpolinia<br>Orienta orpodottivial +<br>Biogenerati<br>Disegenerati<br>Disegenerati ontari<br>Patrialitati a suscentry<br>Oriente tes operation                                                                                                    | packethorn that<br>O                          | <ul> <li>Topola</li> <li>11 206,75 (Research 2017)</li> <li>3 301,02 (Research 2017)</li> <li>1 303,50 (Research 2017)</li> <li>1 305,50 (Research 2017)</li> </ul>                                                                                                    | 6.17<br>131<br>131   | 1.2               |
| В Основания Эринг<br>анслования, удержанные, отор<br>анклования ЧОС составляниет<br>арабонето<br>аналогито<br>арабонето<br>арабонето<br>арабоно<br>арабоне<br>арабона<br>арабоно<br>арабоно<br>с<br>с<br>с | 20000000000000000000000000000000000000                                                                                                    | 120000 (10<br>0010000 (100<br>00100 (2007<br>31:01:2007                                                                                                    | 13) * 500 year<br>ware to the second access<br>ware<br>ware<br>to the second access<br>1910,00                                                                                                    | No <u>Hanor no gonzan</u><br>el<br>Descarete<br>Tanobe: 1 Necessa 1200 Nec 10<br>Tanober: 1                                                                                                    | ipan.<br>N   | Press account of a control of the control of the control of t                                                                                                    | packethouris tours<br>Co<br>Mar<br>cal speech | <ul> <li>Dipolat</li> <li>1128/36 Beach, 2017</li> <li>4300.06 Beach, 2017</li> <li>1326.36 Beach, 207</li> <li>1305.05 Beach, 2017</li> <li>142.43 Beach, 2017</li> </ul>                                                                                                    | AJZ<br>101<br>131    | 1.1               |
| Основания     Основания                                                                                                    | 20000000000000000000000000000000000000                                                                                                    | 1 Jahons, (1<br>Martason under<br>Under Jahon 2007<br>31.01.2007                                                                                                    | 13) * 500 year<br>wordt 10-cent atomit<br>wort<br>10-cent<br>19-cent<br>19-cent                                                                                                    | No there is goinge<br>eff<br>Descents<br>Lecole - 1 No area (1981 Nov 1)<br>Lacare 11<br>Pacagagant goes                                                                                                    | iper.        | Theatars, sampoint,     Dress organization     Research     Research     Research     Research     Research     Research     Research     Research     Research     Research     Research     Research     Research     Research     Research     Research                                                                                                    | pacienteri da di<br>Ret<br>Gi grandi          | 1<br>1990 Tepsics<br>1925, 75, Pennis, 2017<br>1925, 74, Pennis, 2017<br>1925, 74, Pennis, 2017<br>1925, 74, Pennis, 2017<br>1925, 9, Pennis, 2017<br>1925, 9, Pennis, 2017<br>1925, 9, Pennis, 2017<br>1925, 9, Pennis, 2017                                                                                                    | 6JZ<br>131<br>131    | - 2               |
| В Основания Эхин<br>насколоми ЧОТ составляет, отор<br>акономи ЧОТ составляет,<br>о раннето<br>насколоми полос<br>избежа на наскот ракт<br>акражания<br>посколо на власки (0.21)<br>обеспо на власки (0.21)                                                                                                    | 201444444 1<br>37 938.00<br>Defermine 1<br>01.01.2017<br>01.01.2017<br>01.01.2017                                                                                                    | 125000, 130<br>0125000, 130<br>140, 2017<br>31, 01, 2017<br>31, 01, 2017<br>31, 01, 2017<br>31, 01, 2017                                                                                                    | Di tani enti<br>eneret fictori anter<br>*or<br>*or<br>*or<br>*or                                                                                                    | No Harror na garaga<br>M<br>Research<br>Landary, 11<br>Pacagagana (pres<br>Nacadary)                                                                                                    | ljan.<br>D   | Theasans, sampeline,<br>Dense accossment +<br>Research<br>Baggowine<br>Baggowine<br>Baggowine<br>Parent sampeline<br>Parent sampeline<br>Parent sampe | ppc-serviced pact<br>Co<br>Mer<br>and speeds  | 1<br>11 (1995)<br>11 (1995)<br>12 (1995)<br>12 (1995 | 8.37<br>131<br>131   | -10               |
| Основания     Основания     Основания     Основания     Обратовно     Основания     Основания                                                                                                    | 2014/00/00 01<br>13 938.00<br>Defectives 1<br>01.01.2017<br>01.01.2017<br>01.01.2017<br>01.01.2017<br>01.01.2017                                                                                                    | 125000,100<br>100000,100<br>100,2007<br>100,2007<br>100,2007<br>100,2007<br>100,2007<br>100,2007                                                                                                    | 13 * 500,000<br>+01<br>101000<br>101000<br>101000                                                                                                    | No hand to gatting<br>fil<br>Anagamente<br>Lander 1 Mer song 12 Mil film 10<br>Lander 13<br>Perceptionent genes<br>Perceptionent genes<br>Perceptione                                                                                                    | lare.        | Theatarts secreption     Theatarts secreption     Theatarts secreption     Theatarts     Theatarts     Theata                                                                                                    | ppc-environment<br>of spend                   | Depice     Depice     Depice     Depice     Depice     depice     depice                                                                                                    | 6.37<br>138<br>1-31  | 1                 |
| В Основания Э Унет<br>честоение, удержиние, ото<br>инский ФОТ составляет.<br>и раконти<br>насоснова<br>Колоссной колас<br>избежа на пустоту лят<br>архимия<br>основа была вонось (0.2%)<br>обосольные влюсы (0.2%)<br>обосольные влюсы (0.2%)                                                                                                    | 20000000000000000000000000000000000000                                                                                                    | 1 Jahona, (1<br>Microsoni 1991<br>191 (21.2017<br>21.01.2017<br>21.01.2017<br>21.01.2017<br>21.01.2017<br>21.01.2017                                                                                                    | 12 * Sax over<br>exercise thread address<br>work<br>and the second address<br>address<br>addres<br>addres<br>address<br>address<br>address<br>address<br>addres | No there is going<br>fil<br>Desperate<br>Leoper 1 No score (LIE: Nov 1)<br>Leoper 11<br>Propagation (Lient<br>Propagation (Lient<br>Propagation (Lient)<br>Propagation (Lient)<br>Propagation (Lien                                                                                                    | ipee.<br>R   | Theatars, servering,<br>Dresse exponential -<br>Tester exponential<br>Tester exponential                                                                                                    | pag-serveral page<br>Co<br>Mit<br>of general  | 1<br>1256,55, Pennis, 2017<br>2302,8, Resp. 2017<br>2302,8, Resp. 2017<br>1303,9, Resp. 2017<br>1302,9, Resp. 2017<br>1212,49, Resp. 2017<br>1212,49, Resp. 2017<br>1214,49, Resp. 2017<br>1214,49,                                                                                                    | 6.JZ<br>138<br>138   | - 1<br>- 1<br>- 1 |
| В Основания О Унит<br>население, удирализии, отор<br>наколнай ФОТ составляния,<br>аралитик<br>раколная<br>пососнования<br>измостоя інстра-<br>работа и исторут кли-<br>дирализи<br>соссоорния ваноски (2210)<br>около быля ваноски (2210)<br>около быля ваноски (2210)<br>около быля ваноски (2210)<br>около быля ваноски (2210)<br>около быля ваноски (2210)<br>около быля ваноски (2210)                                                                                                    | Implemente         I           VPU (Monitoria)         I           13         13:06,00           Darkstrongen in           01:01:2017           01:01:2017           01:01:2017           01:01:2017           01:01:2017           01:01:2017           01:01:2017                                                                                                    | Tation, (1     Octoorn, 19     Octoorn, 19     Octoorn, 1 | 13 * Sax.com<br>econ<br>econ<br>under<br>under<br>under                                                                                                    | No. 1999 No. 201020<br>No. 2010<br>Lancarmie<br>Lancarmie<br>Lancarger, 15<br>Proceptionents (press<br>Proceptionents (press                                                                                                    | 5 m          | Theasan's eacryption     Theasan's eacryption     Theasan's eacryption     Theasan's     Theasan's     Theasa                                                                                                    | pactornal sectors                             | Copies     Copies                                                                                                    | клу<br>138<br>131    | 1                 |
| В <u>Основания</u> <u>О Учет</u><br>насточник, узиражиник, око<br>носкай ФОТ составляет:<br>аралоно<br>торостной молос<br>абаека на посоту рат.<br>насколозии влиски (0.2 %)<br>обсоороны влиски (0.2 %)<br>обсоороны влиски (0.5 %)<br>обсоороны влиски (0.5 %)                                                                                                    | Imperations         1           YM (Herein)         1           13 936.00         Imperations           Imperations         1           Imperations         1           Imperating         1           Impera                                                                                                    | Jacon, ()     Jacon, ()     Jacon, ()   | 13 * 500,000<br>+01<br>101000<br>11100                                                                                                    | No. 1 No. 2012<br>No. 1 No. 2012<br>No. 1 No. 2012<br>No. 2017<br>No. 2017 | Tana.<br>D   | Theorem exponential of<br>Theorem exponential of<br>Theorem<br>Theorem                                                                                                    | pac-server in mot<br>Co<br>Mit<br>Colored     | Topics     Topics                                                                                                    | 6.37<br>139<br>131   | 1.1               |
| В Основания Э Унет<br>часловани, ужражания, ото<br>иновый ФОТ составляет:<br>и раконто<br>наконская<br>и посособы посас<br>иливно на посоту лят<br>иросстая пососу (0.21%)<br>соссообные влассы (0.21%)<br>соссообные влассы (0.21%)<br>соссообные влассы (0.21%)<br>соссообные влассы (0.21%)<br>соссообные влассы (0.21%)                                                                                                    | BigHteenenen         J           YPU, Wassen         13         936.00         10           Danke-wayner in         0         0         0         0         0         0         0         0         0         0         0         0         0         0         0         0         0         0         0         0         0         0         0         0         0         0         0         0         0         0         0         0         0         0         0         0         0         0         0         0         0         0         0         0         0         0         0         0         0         0         0         0         0         0         0         0         0         0         0         0         0         0         0         0         0         0         0         0         0         0         0         0         0         0         0         0         0         0         0         0         0         0         0         0         0         0         0         0         0         0         0         0         0         0         0         0 <td>Tations, (1     No. 2017     Stat. 2017     Stat. 2017     Stat. 2017     Stat. 2017     Stat. 2017     Stat. 2017     Stat. 2017     Stat. 2017</td> <td>12 * Sax over<br/>exercise thread address<br/>wor<br/>exercise<br/>recessor<br/>recessor<br/>recessor</td> <td>No Marco na ganage<br/>nt<br/>Descanto<br/>Lacoba - 1 No access (J. 201 Nov. 1)<br/>Lacoba - 1<br/>Novogenzania cynes<br/>Novogenzania cynes<br/>No</td> <td>1944.<br/>D</td> <td>Thesaurs, surryprise,      Dresser, organized at      Ressurem      Ressurem</td> <td>pac-serveri met<br/>Co<br/>Met<br/>of ganetit</td> <td>Topola     Topola     Topola</td> <td>5.37<br/>1.31<br/>1.31</td> <td>1.1</td> | Tations, (1     No. 2017     Stat. 2017     Stat. 2017     Stat. 2017     Stat. 2017     Stat. 2017     Stat. 2017     Stat. 2017     Stat. 2017                                                                                                    | 12 * Sax over<br>exercise thread address<br>wor<br>exercise<br>recessor<br>recessor<br>recessor                                                                                                    | No Marco na ganage<br>nt<br>Descanto<br>Lacoba - 1 No access (J. 201 Nov. 1)<br>Lacoba - 1<br>Novogenzania cynes<br>Novogenzania cynes<br>No                                                                                                    | 1944.<br>D   | Thesaurs, surryprise,      Dresser, organized at      Ressurem      Ressurem                                                                                                    | pac-serveri met<br>Co<br>Met<br>of ganetit    | Topola     Topola                                                                                                    | 5.37<br>1.31<br>1.31 | 1.1               |
| В Основания () Учет<br>населения, удержания, ене<br>населения<br>оранното<br>населения<br>полосочна волосо (р. т.)<br>полосочна волосо (р. т.)<br>полосочна волосо (р. т.)<br>полосочна волосо (р. т.)<br>полосочна волосо (р. т.)<br>полосочна волосо (р. т.)                                                                                                    | Bigetenesse         J           YPU Have         13         9306,000           Dark: Have         01         01           01:01         2017         01:01         2017           01:01         2017         01:01         2017           01:01         2017         01:01         2017                                                                                                    | Tations, (1     Notation of a     Notation of a     Notation of a     State and a     State and a     State and a     State and a                                                                                                    | 13 * 500.000<br>+01<br>101000<br>11100                                                                                                    | No. 1990 to 20120<br>No. 2012 The sense 12 Mill Reset 12<br>Taxonyo, 13<br>Processman opens<br>Processman opens<br>Processman open                                                                                                    | Jan.         | Theatars surprise                                                                                                    |                                               | Topics     Topics                                                                                                    | 837<br>138<br>138    |                   |

Кнопка Отмена исправлений позволяет отменить все исправления, либо отменить какое-либо выделенное исправление (Рис.39).

| 🗏 Главнов 🎎 Кадр                                                                                                    | · II 3                                                                                                    | iproma 🛋                                                                                                    | Выллаты % Напоти и воносы 💋 Отчетн                                                                                                    | ость, справня 🦻 Настройка                                                                                                    | О Администри                                                                                                    | ociti desert                                                                                                    | ⊞ ,                                                                                                    | 4 13                                                                                                    |
|----------------------------------------------------------------------------------------------------|----------------------------------------------------------------------------------------------------|----------------------------------------------------------------------------------------------------|----------------------------------------------------------------------------------------------------|----------------------------------------------------------------------------------------------------|----------------------------------------------------------------------------------------------------|----------------------------------------------------------------------------------------------------|----------------------------------------------------------------------------------------------------|----------------------------------------------------------------------------------------------------|
| анальная страница                                                                                                    |                                                                                                    |                                                                                                    |                                                                                                    |                                                                                                    |                                                                                                    |                                                                                                    |                                                                                                    |                                                                                                    |
| ↑                                                                                                    | Начальн                                                                                                   | ая страница                                                                                                    | č.                                                                                                    |                                                                                                    |                                                                                                    |                                                                                                    |                                                                                                    |                                                                                                    |
| АРМ Бухгалтера по                                                                                                    | арплате                                                                                                   |                                                                                                    |                                                                                                    |                                                                                                    |                                                                                                    |                                                                                                    |                                                                                                    |                                                                                                    |
| Conductoreneed                                                                                                    |                                                                                                    | ente + Ouene                                                                                                    | anner Bareren - Operant sconer -                                                                                                    |                                                                                                    |                                                                                                    |                                                                                                    |                                                                                                    | 1 feet                                                                                                    |
| · · ··································                                                                                                    |                                                                                                    | Contract ( Contractor                                                                                                    |                                                                                                    |                                                                                                    |                                                                                                    |                                                                                                    |                                                                                                    | - course                                                                                                    |
|                                                                                                    |                                                                                                    |                                                                                                    |                                                                                                    |                                                                                                    |                                                                                                    |                                                                                                    |                                                                                                    |                                                                                                    |
|                                                                                                    |                                                                                                    | x + + ×                                                                                                    |                                                                                                    |                                                                                                    |                                                                                                    |                                                                                                    |                                                                                                    |                                                                                                    |
|                                                                                                    |                                                                                                    | and and providented                                                                                                    | Boera-complement 1                                                                                                    |                                                                                                    |                                                                                                    |                                                                                                    |                                                                                                    | 11220                                                                                                    |
|                                                                                                    |                                                                                                    |                                                                                                    | ***                                                                                                    |                                                                                                    | -                                                                                                    |                                                                                                    |                                                                                                    |                                                                                                    |
|                                                                                                    |                                                                                                    |                                                                                                    |                                                                                                    |                                                                                                    |                                                                                                    |                                                                                                    |                                                                                                    |                                                                                                    |
| Ø Oceosawa () Year                                                                                                    | RORMONE CO.                                                                                               | B Tabets (T-13)                                                                                                    | T. Eyz, year % Hanor wa gologue                                                                                                    | · Rocatara                                                                                                    | кастройка расчетного                                                                                                    | a mecha                                                                                                    |                                                                                                    |                                                                                                    |
| Ø Oceaner O Yeer                                                                                                    | RDRMBIN                                                                                                   | Ø <u>Telets (T-13)</u>                                                                                                    | 1. Eve. yert 1% Hanor Ha gontgae                                                                                                    | Rocatan     Towara any                                                                                                    | Actpolies paciention                                                                                                    | a meta                                                                                                    |                                                                                                    |                                                                                                    |
| Ocnosaure     Oversees     Ver                                                                                                    | REDEMINING<br>INCOMENT                                                                                    | B Tableta (T.13)                                                                                                    | 1. <u>Ever</u> vert 16 Manor en genoger                                                                                                    | Porasan     Crease organ                                                                                                    |                                                                                                    | inets                                                                                                    | Deterr                                                                                                    |                                                                                                    |
| В Основания<br>очесновна, удержанна, отсу<br>паневана<br>ФОТ составляет<br>на сестита                                                                                                    | 13 538.00                                                                                                 | <ul> <li>Talieta (T-12)</li> <li>Picture newspectrum</li> </ul>                                                                                                    | <ul> <li><u>Rox year</u></li> <li><u>Hanor va gonzav</u></li> <li><u>Hanor va gonzav</u></li> </ul>                                                                                                    | Occasion     Onese Arge     Onese Arge     Ones     Ones     Onese Arge     Onese Arge                                                                                                    |                                                                                                    | Canada 11 236.26                                                                                                    | Deperation                                                                                                    |                                                                                                    |
| Основания     Огучет     Учет     Учет    | 13 538.00                                                                                                 | Ø Jalens, (J12)<br>(Charles and and                                                                                                    | <ul> <li>Not set the set of the set of t</li></ul> | Rocatana     Rocatana     Conserver     Conserver     Conserver     Conserver     Conserver     Conserver     Conserver                                                                                                    |                                                                                                    | Cjerena<br>11 236,76<br><i>5 800,00</i>                                                                                                    | Пернец<br>Янтарь 2017<br>Литарь 2217                                                                                                    | 137.2m                                                                                                    |
| Основания     От учет     От составляет     От составляет     Недовонтя     Новесиная     Составляет     Попессионая     Составляет                                                                                                    | 13 538.00<br>01.01.2017                                                                                   | Telena (1.12)     Elizari anecari     31.01.2017                                                                                                    | * Exc. yvert % Haror va gostate<br>et ficture canonest<br>12 120.00 % cores : 1. Net sona 12 000 Res. 1                                                                                                    | Pocasan     Oneen argu      Oneen     conserv      conserv      c                                                                                                    | ACTION DECEMBER<br>TOTOLOGIE<br>TOTOLOGIE<br>TOTOLOGIE<br>A MANAGERY INT                                                                                                    | с пистя<br>Сумма<br>11 236.76<br><i>в 8</i> 000<br>1 336.76                                                                                                    | Desca<br>Senaps 2017<br>Jeags 2017<br>Reags 2017                                                                                                    | <i>F31/1m</i><br>1-21/1m                                                                                                    |
| Оснорания     Оснорания     Оснорания | 13 538.00<br>01.01.2017<br>01.01.2017                                                                     | Telera (T-12)     Ectare and a                                                                                                    | No. 1000         No. 1000         No. 10000         No. 1000         No. 1000                                                                                                    | Dockans     Doceans     Doceans     Doceans     Doceans     Doceans     Doceans     Doceans     Doceans     Doceans     Doceans     Doceans     Doceans                                                                                                    | Acception pacterned<br>acceptions<br>acceptions<br>does acceptions<br>and acception and<br>a manufacture and<br>a manufacture and<br>a manufa                                                                                                    | спистя<br>Сунике<br>11 236, Ж<br><i>В 1</i> 80,02<br>1 356, 35<br>1 000,00                                                                                                    | Deseca<br>Renaps 2017<br>Renaps 2017<br>Renaps 2017<br>Renaps 2017                                                                                                    | 737/1#<br>131/1#<br>131:#w                                                                                                    |
| В <u>Основания</u> <u>Учет</u><br>Бланскиная, укрупняна, отор<br>Інаненная ФОТ составлянот<br>Інарасното<br>Паленостной нопца<br>Паленостной нопца<br>Паленостной нопца<br>Паленостной нопца<br>Паленостной нопца<br>Паленостной нопца                                                                                                    | 01.01.2017<br>01.01.2017                                                                                  | Taliers (T-12)     Rittane news me     State 2017     State 2017                                                                                                    | No. Loss         % Hanor на долоди           ef. (Стран сапания)         12 120.00           12 120.00         Хнолово. 1. Мен аклад. 12 000. Раск. 1           1 818.00         Хнолово. 15                                                                                                    | Oriente Arrya                                                                                                    | Acception pacteriors<br>acceptions<br>acceptions<br>acceptio                                 | Cperve<br>11 236,76<br><i>5</i> 900,00<br>1 305,76<br>1 300,00<br>312,49                                                                                                    | Deseta<br>Renaps 2017<br>Renaps 2017<br>Renaps 2017<br>Renaps 2017<br>Renaps 2017                                                                                                    | 737/1#<br>1-31/1#<br>1-31:#w                                                                                                    |
| Основания     Основания     Основания      Основания       Основания            Основания            Основания            Основания            Основания            Основания            Основания            Основания            Основания            Основания            Основания            Основания            Основания                                                                                                    | 13 538.00<br>01 01 2017<br>01 01 2017<br>01 01 2017                                                       | <ul> <li>Tablets. (T. 12)</li> <li>Richtand names and</li> <li>St 01 2017</li> <li>St 01 2017</li> <li>St 01 2017</li> </ul>                                                                                                    | <ul> <li>Котон и долоди</li> <li>Котон какона</li> <li>Котон какона</li> <li>Ко</li></ul>                                                                                                    | 0. Postania<br>Director angle<br>Common<br>Common<br>Com | eactipolical pacement<br>meneri<br>according<br>according<br>tool accord<br>tool accord<br>tool<br>tool<br>tool<br>tool<br>tool<br>tool<br>tool<br>too                                                                                                    | Creexe<br>11 256,76<br>1 256,76<br>1 256,76<br>1 256,76<br>1 256,76<br>1 200,00<br>3 12,45<br>2 2555                                                                                                    | Перека<br>Яневра 2017<br>Яневра 2017<br>Яневра 2017<br>Яневра 2017<br>Яневра 2017<br>Яневра 2017                                                                                        | 737, 1a<br>131, 5a<br>131, 9a                                                                                                    |
| Основания     Основания     Основания | 13 938.00<br>01 01.2017<br>01 01 2017<br>01 01 2017<br>01 01 2017                                         | Tellers (T-13)     References and     an on 2017     an an 2017     an an 2017     an an 2017     an an 2017     an an 2017                                                                                                    | Четот на допади           на Истории сансканий           12 120.00         Кногова: 1, Мангасица: 12 000; Раск: 1           13 1800         Кногова: 1, Мангасица: 12 000; Раск: 1           13 1800         Кногования сулика: 19           Фисорования сулика: 10         Фисорования сулика: 10                                                                                                    | Dockass     Docease     Docease     D                                                                                                    | Addripping pacement<br>mention<br>providence<br>the increases<br>the increases<br>the incre                                                                                                   | Cjaweg<br>Cjaweg<br>11 226, 76<br><i>S 500,0</i><br>1 000,00<br>312, 48<br>22, 50<br>313, 57                                                                                                    | Deses<br>Renaps, 2017<br>Anaga, 2017<br>Renaps, 2017<br>Renaps, 2017<br>Renaps, 2017<br>Renaps, 2017<br>Renaps, 2017                                                                    | 737,14<br>137,14<br>131:54<br>131:94                                                                                                    |
| Основания     Основания     Основания | 13 538.00<br>01 01,2017<br>01 01 2017<br>01 01 2017<br>01 01 2017<br>01 01 2017                           | Tablets, (T-13)     Historie mesone     St 01 2017     St 01 2017     St 01 2017     St 01 2017     St 01 2017     St 01 2017                                                                                                    | No. Control 100         No. Control 100         No. Contro 100         No. Control 100         No. Control                                                                                                    | Oriente Arrige     Oriente Arrige     Oriente Arrige     Oriente     Oriente     Oriente     Oriente     Oriente     Oriente     Oriente     Oriente     Oriente      Oriente     Oriente      Oriente      Orie                                                                                                    | ACTION DOCUMENT                                                                                                    | Cysees<br>Cysees<br>11 205, 76<br>5 500 26<br>1 305, 76<br>1 305, 705, 705, 705, 705, 705, 705, 705, 7                                                                                                    | Пермая<br>Ранарь 2017<br>Ликарь 2017<br>Ранарь 2017<br>Ранарь 2017<br>Ранарь 2017<br>Ранарь 2017<br>Ранарь 2017                                                                         | 737, 14<br>131; 14<br>131: 9w                                                                                                    |
| Основания     Основания     Основания      Основания       Основания      Основания      Основания      Основания           Основания      Основания  | 01.01.2017<br>01.01.2017<br>01.01.2017<br>01.01.2017<br>01.01.2017<br>01.01.2017                          | Tablets, (T-13)     It bases and an and     It bases and an and     It of 2017     St of 2017     St of 2017     St of 2017     St of 2017     St of 2017     St of 2017                                                                                                    | Котории         Че Напот на доходи           на         Истории саложиний           12 120,00         Корове - 1. Маке золад. 12 000; Раск. 1<br>1.818,00           1.818,00         Какорования сулики.           Фисорования сулики.         Фисорования сулики.           Фисорования сулики.         Фисорования сулики.                                                                                                    | 0. Doctors<br>Others anyo<br>Common<br>Common<br>Commo                                                                                                    |                                                                                                    | Clence<br>Clence<br>11 256,76<br>13 256,76<br>13 26,76<br>13 26,76<br>13 26,76<br>13 26,76<br>13 26,76<br>13 26,76<br>13 26,76<br>13 26,76<br>13 26,76<br>13 26,76<br>13 26,76<br>14 256,76<br>14 256,76<br>14 256,76<br>14 256,76<br>14 256,76<br>14 256,76<br>14 256,76<br>14 256,76<br>14 256,76<br>14 256,76<br>14 256,76<br>14 256,76<br>14 256,76<br>14 256,76<br>15 256,76<br>15 256 | Переца<br>Венарь 2017<br>Анарь 2017<br>Венарь 2017<br>Венарь 2017<br>Венарь 2017<br>Венарь 2017<br>Венарь 2017<br>Венарь 2017<br>Венарь 2017                                            | 737,146<br>1431,158<br>1431,966                                                                                                    |
| Основания     Основания     Основания | 13 538.00<br>01.01.2017<br>01.01.2017<br>01.01.2017<br>01.01.2017<br>01.01.2017                           | Tadiens, (T-12)     Horosen remote     10 - 2017     21 01 - 2017     21 01 - 2017     31 01 - 2017     31 01 - 2017     31 01 - 2017                                                                                                    | Четоровника сулока         Четоровника сулока           12 120.00         Укороб. 1. Маккола. 12 000; Раск. 1           12 120.00         Укороб. 1. Маккола. 12 000; Раск. 1           1 818.00         Такослуги: 15           Фисоровника сулока:         Фисоровника сулока:           Фисоровника сулока:         Фисоровника сулока:                                                                                                    |                                                                                                    | Addrighting placements<br>annual and annual<br>and annual<br>and annual<br>and annual<br>annual annual<br>annual<br>annual annual<br>annual<br>annual | Cpress<br>Cpress<br>11 206,36<br>1 352,55<br>1 352,55<br>1 352,55<br>20205<br>1 254,00<br>1 254,00<br>1 254,00                                                                                                    | Pagana<br>Panapa, 2017<br>Panapa, 2017<br>Panapa, 2017<br>Panapa, 2017<br>Panapa, 2017<br>Panapa, 2017<br>Panapa, 2017<br>Panapa, 2017<br>Panapa, 2017                                  | 637,1m<br>1437,1m<br>1431,9w                                                                                                    |
| Основания     Основания     Основания | 01 01 2017<br>01 01 2017<br>01 01 2017<br>01 01 2017<br>01 01 2017<br>01 01 2017                          | Idente (T-12)     Idente (T-12)     Idente | Котории саложини         %- Напол на долоди,           на         Истории саложини           12 120.00         Кноловон: 1. Мен. аксида, 12 000; Раск. 1           13 18.00         Канолории: 15           Фискорованиев сумена:<br>Чискорованиев сумена:<br>Фискорованиев сумена:<br>Фискорованиев сумена: 200,00                                                                                                    | Possan     Possan                                                                                                    | An open of the second of the second of the s                                                                                                    | Cysees<br>Cysees<br>11 295, 76<br>5 500,00<br>1 355, 76<br>1 000,00<br>1 354, 76<br>22, 59<br>200,00<br>1 254,00<br>1 1254,00<br>1 1254,00<br>1 1254,00<br>1 120,00<br>1 1254,00<br>1 120,00<br>1 120,000<br>1 120,000<br>1 120,0000<br>1 120,0000<br>1 120,0000<br>1 120,0000<br>1 120,00000<br>1 120,0000<br>1 120,00000<br>1 120,0000000000000000000000000000000000                                                                                                    | Пермия<br>Ранкра, 2017<br>Ланкра, 2017<br>Ранкра, 2017<br>Ранкра, 2017<br>Ранкра, 2017<br>Ранкра, 2017<br>Ранкра, 2017<br>Ранкра, 2017<br>Ранкра, 2017<br>Ранкра, 2017<br>г             | 637,1m<br>1431,5m<br>1431:9w                                                                                                    |
| Основания     Основания     Основания | 01 01 2017<br>01 01 2017<br>01 01 2017<br>01 01 2017<br>01 01 2017<br>01 01 2017                          | Telena, (T-12)     Iticana analog     Iticana analog     Iticana | Колдон саложини         Четот на долоди           на         Истори саложини           12 120.00         1. коров - 1. Мен зилад. 12 000; Реск. 1<br>1. 818.00           1. 818.00         1. мостри: 15           Фисорования сумна:<br>Фисорования сумна:<br>Фисорования сумна: 200.00                                                                                                    | 06. Placetons<br>Othere anyo<br>Othere<br>Hauties<br>Parente<br>Date<br>Parente<br>Rester<br>Rester<br>Rester<br>Rester<br>Rester<br>Rester                                                                                                    |                                                                                                    | Clenes<br>Clenes<br>11 256, 76<br>13 256, 76<br>13 256, 76<br>13 256, 76<br>10 000<br>31 256, 76<br>22 50<br>85 35<br>20 000<br>1 254, 90<br>1 254, 90<br>1 254, 90<br>1 254, 90<br>1 254, 90<br>1 254, 90<br>1 254, 90<br>1 254, 90<br>1 255, 90<br>1 256, 90<br>1 256, 90<br>1 25 | Depensi<br>Persopa 2017<br>Persopa 2017<br>Persopa 2017<br>Persopa 2017<br>Persopa 2017<br>Persopa 2017<br>Persopa 2017<br>Persopa 2017<br>Persopa 2017<br>Persopa 2017<br>Persopa 2017 | 637, 3.m<br>633, 3.m<br>131: 9w                                                                                                    |
| Основания     Основания     Основания | 40044888<br>13 538.00<br>01 01 2017<br>01 01 2017<br>01 01 2017<br>01 01 2017<br>01 01 2017<br>01 01 2017 | Tablem, (T-12)     Honoris, and an annual sectors     Sit on 2017     Sit on 2017     Sit on 2017     Sit on 2017     Sit on 2017     Sit on 2017                                                                                                    | Колонистическани         % Наполина долодан           на         Истории саложений           12 120.00         Укорования сулова. 12 000; Явок: 1           13 180.00         Укорования сулова.           Фисорования сулова.         Фисорования сулова. 200.00                                                                                                    | 00- Person<br>Deservices<br>Deservices                                                                                                    |                                                                                                    | Cpress<br>Cpress<br>11 206,36<br>5 500,07<br>1 356,36<br>1 356,36<br>1 356,36<br>2 255<br>3 359<br>2 200,00<br>1 254,00<br>1 254,00<br>1 254,00<br>1 254,00<br>2 255,00<br>2 255,000,000<br>2 255,000,000<br>2 255,000,000<br>2 255,000,000<br>2 255,000,000<br>2 255,000,000<br>2 255,000,000<br>2 255,000,000,000<br>2 255,000,000,000,000,000,000,000,000,000,                                                                                                    | Перека<br>Ринара, 2017<br>Ринара, 2017<br>Ринара, 2017<br>Ринара, 2017<br>Ринара, 2017<br>Ринара, 2017<br>Ринара, 2017<br>Ринара, 2017<br>Ринара, 2017<br>                              | A37, 1a<br>(53) 1a<br>(53) 1 |

## Рис.39

По ссылке **Страховые взносы** (Рис.40) в поле **Взносы** можно получить информацию о расчете страховых взносов по выделенному сотруднику (Рис.41). В поле **Распределение взносов** представлены страховые взносы в разрезе источников и статей (Рис.42).

Last update: 2017/04/26 13:45

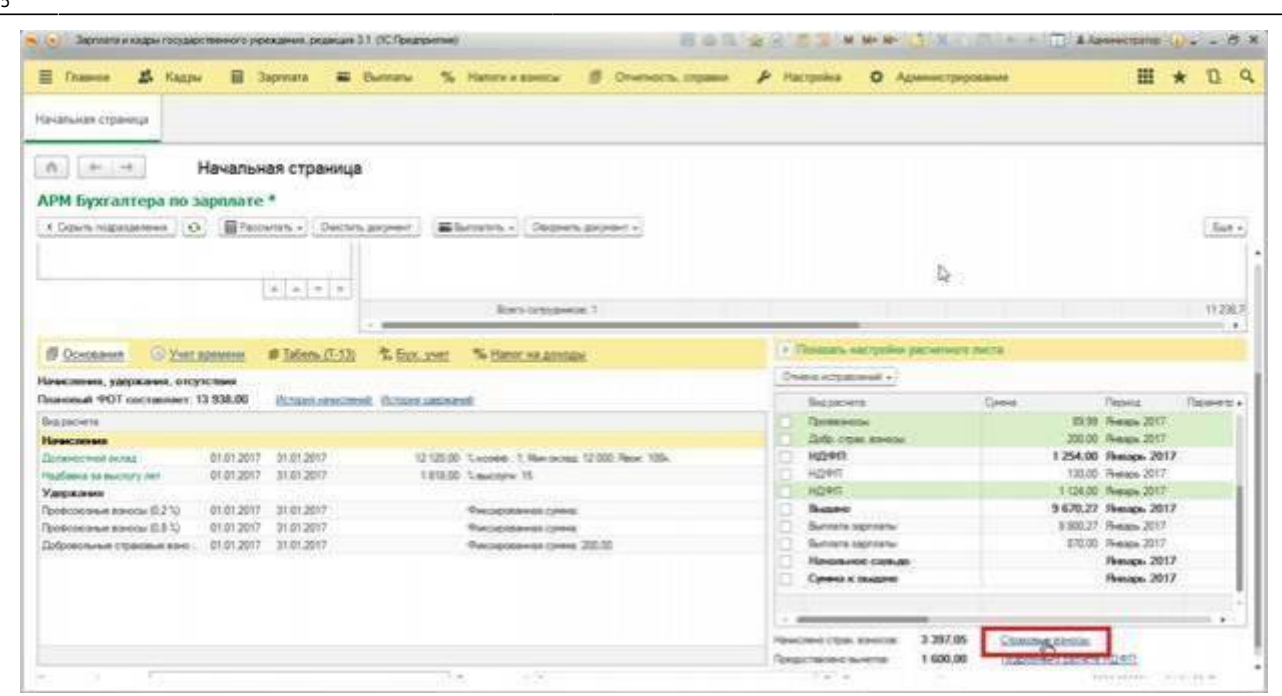

### Рис.40

| Месац получения ПРР (до превыш.) ФСС ФРОМС ПФР (до превыш.) ФСС (неск слук.)<br>3105/2017 2474.57 335.27 571.67<br>2474.57 3256<br>С | us cifo |
|----------------------------------------------------------------------------------------------------|---------|
| 2474,57 338,21 571,57<br>32,50<br>b                                                                                                  |         |
|                                                                                                    |         |
| actipedesimile stancos                                                                                                    |         |
| Defaues 1                                                                                                    |         |
| Эгрудник Сталия финансирова. Начисление Дагананата ПРФ (до превица)                                                                  | 40      |
| Каразделиние Статья расходля Способ отражение зартняты: Облагается ЕНБД ПФР (с преднах.)                                             | 90      |
| Ceponies Matanus H. DMC Donavectives outsiz 01.01.2017 1960.50                                                                       |         |
| ijoramepua 211 AD1.20 Poositau reviguero 📋                                                                                           |         |
| Oposesa Haramus H. OMC Hapfaexa sa aucryty ter 01/01/2017 294,05                                                                     | ŝ.      |
| Sociantepera 211 401.20 Pacetasc teripsante 🗌                                                                                        |         |
| Coporesa Hanamia H. Tinansia yongna Tipewa dwiczęczawieck cz. 01 01 2017 220.00                                                      |         |
| And have been and the                                                                                                    |         |

|                                                                                                    | one first best best and                                                                                         |                                                                                                    |                                                                                              | (H) STORES                           | N N+ N-                                                                                                    |
|----------------------------------------------------------------------------------------------------|----------------------------------------------------------------------------------------------------|----------------------------------------------------------------------------------------------------|----------------------------------------------------------------------------------------------|--------------------------------------|----------------------------------------------------------------------------------------------------|
| Редактирован                                                                                                    | ие взносов                                                                                                    |                                                                                                    |                                                                                              |                                      |                                                                                                    |
| Koponies Harana I                                                                                                    | Heconomies so Penag                                                                                             | po 2017                                                                                                    |                                                                                              |                                      |                                                                                                    |
| Зэносы                                                                                                    |                                                                                                    |                                                                                                    |                                                                                              |                                      |                                                                                                    |
| DoSeern.                                                                                                    |                                                                                                    |                                                                                                    |                                                                                              |                                      | Eur-                                                                                                    |
| Местац получения<br>дохода                                                                                                    | THEF (as revenue)                                                                                               | 900<br>900 intox catvi)                                                                                                    | 44CMC                                                                                        | 04                                   | PP boeas desta                                                                                                    |
| 21.01.2017                                                                                                    | 3                                                                                                    | 474,67                                                                                                    | 25.21                                                                                        | 573,57                               |                                                                                                    |
|                                                                                                    |                                                                                                    |                                                                                                    | De la                                                                                        |                                      |                                                                                                    |
| -                                                                                                    |                                                                                                    | ы                                                                                                    |                                                                                              |                                      |                                                                                                    |
| Contanguage star                                                                                                    | or our                                                                                                    | ч                                                                                                    |                                                                                              |                                      |                                                                                                    |
| аспредаление взи                                                                                                    | 8630                                                                                                    | ы                                                                                                    | _                                                                                            |                                      | Eur                                                                                                    |
| аспредаления ших<br>Добекть<br>Сотодани                                                                                                    | Comun Genarcopoes                                                                                               | Изасление                                                                                                    | Дата начала                                                                                  | N9F (p) rpmu                         | Eur                                                                                                    |
| аспредаление ван<br>Добанть<br>Сограми<br>Тодолаговани                                                                                                    | Comunication                                                                                                    | by<br>Navacaeve<br>Doctof organization                                                                                                    | Дата начала<br>Ofinacaerca EHBJ                                                              | Πዋም (20 гревы)<br>Ο. Πዋም (2 гревы)   | (Ease<br>(a) (P)                                                                                                    |
| аспредаления ван<br>Добанть<br>Согрудник<br>Тодовделения<br>Королева Наталья Н                                                                                            | Comus denanciagoes<br>Cranus denanciagoes<br>Cranus pacotaen<br>OMC                                             | 62<br>Начаслание<br>Очнооб отдежения зартилы<br>Дополостной оклад                                                                                                    | Дата начала<br>OSnaraerus EHB:<br>01.01.2017                                                 | ΠΦΡ (20 rpenia<br>Ω ΠΦΡ (2 rpenia    | () ()<br>() ()<br>() ()<br>() ()<br>() ()<br>() ()<br>() ()<br>() ()<br>() ()<br>() ()<br>() ()<br>() ()<br>() ()<br>() ()<br>() ()<br>() ()<br>() ()<br>() ()<br>() ()<br>() ()<br>() ()<br>() ()<br>() ()<br>() ()<br>() ()<br>() ()<br>() ()<br>() () ()<br>() () ()<br>() () () ()<br>() () () () () () () () () () () () () (                                                                                                    |
| араларадаланына шано<br>Добавить<br>Согрудник<br>Подраждаланынын<br>Корсонаа Наталька Н.<br>Булгааларыя                                                                   | Conus demanta poss<br>Cranus demanta poss<br>Cranus paconam<br>OMC<br>231                                       | ыл<br>Начисление<br>Сособ отделения зарпилы<br>Далекостной оклад<br>401.20 Распеда техрыта                                                                                                    | Daria naviana<br>Otinar aerus EHB:<br>01.01.2017                                             | ПФР (до превы)<br>Д. ПФР (с превый   | ()<br>()<br>()<br>()<br>()<br>()<br>()<br>()<br>()<br>()<br>()<br>()<br>()<br>(                                                                                                    |
| Засларидатичная шана<br>Добавить<br>Сотрудника<br>Подавлаетична<br>Корсийна Наталька Н.<br>Корсийна Наталька Н.<br>Корсийна Наталька Н.                                   | Came Smartopos<br>Crame Smartopos<br>Conte pocean<br>OMC<br>201<br>OMC                                          | 14<br>Начастание<br>Способлаваетник зартисти<br>Долосостной осна,<br>401.20 Раскода текуцита –<br>Надбена за внослуу кет                                                                                                    | Dara vekana<br>Otinaraerus EHE<br>01.01.2017                                                 | ΠΦΡίαι roma<br>Ω ΠΦΡία roma          | (1) (1) (1) (1) (1) (1) (1) (1) (1) (1)                                                                                                    |
| аспредатична изи<br>Добавть<br>Сограння<br>Подавления<br>Корсовае Натальа Н.<br>Богатерона<br>Корсова Натальа Н.<br>Богатерона                                            | Comus exerciciones<br>Contus percean<br>ONC<br>211<br>DNC<br>221                                                | ъл<br>Начастично<br>Способ оправления зартилани<br>Долекостной оклая<br>401.20 Раскода техрите –<br>Нарбано да ексступ не<br>Нарбано да ексступ не                                                                                                    | Dana wawana<br>Otoaraenus EHB:<br>01 01 2017<br>01 01 2017                                   | ΠΦΡίαο rooma<br>Ο ΠΦΡία rooma        | (1) 40<br>(1) 40<br>(1 |
| аспредатления азн<br>Добанть<br>Согрудня<br>Поделаление<br>Королева Натарые Н.<br>Бул атерия<br>Королева Натарые Н.<br>Бул атерия<br>Королева Натарые Н.                  | Connue demonscripces<br>Cramue demonscripces<br>Cramue pocesare<br>OMC<br>2011<br>DMC<br>2011<br>Toamwer ychyne | 14<br>Начасление<br>Опсоб отдажения зарполны<br>Доздостной оклад<br>401220 Рассодат техридите –<br>Надбавија за выступу кет<br>401220 Рассодат техриди от<br>401220 Рассодат техриди от<br>20120 Рассодат техриди от<br>20120 Рассодат техриди от<br>20120 Рассодат техриди от<br>20120 Рассодат техриди от<br>20120 Рассодат техриди от | Data newana<br>Ofinar aerus EHB<br>01 01 2017<br>01 01 2017<br>01 01 2017<br>01 01 2017      | ΠΦΡ (ao roema<br>Ω ΠΦΡ (a roema<br>Ω | - Ease<br>+                                                                                                    |
| аспорядализная вано<br>Добавить<br>Согрудник<br>Подавлализник<br>Каролава Наталья Н.<br>Богатирик<br>Каролева Наталья Н.<br>Богатирик<br>Каролева Наталья Н.<br>Богатирик | Ctamue demantacipades<br>Chartue personale<br>OMC<br>2011<br>Diatrose ponyme<br>2011                            | 147<br>Начастание<br>Способ оправления зартнаты<br>Доловостной оклав.<br>401.20 Раскара техущето<br>Надбена за весскуту лят<br>401.20 Раскара техущето<br>Прения быскорованой су<br>108.61 Себестичность про                                                                                                    | Darta variana<br>Oficiar aertis EHBL<br>61:01.2017<br>61:01.2017<br>61:01.2017<br>61:01.2017 | ПФР (да провы<br>0. ПФР (а провы     | () 40<br>1960,58<br>294,09<br>220,00                                                                                                    |
| аспредлятення ван<br>Добанть<br>Сотрудня<br>Подоваленние<br>Королева Наталья Н.<br>Битатерия<br>Королева Наталья Н.<br>Битатерия                                          | Comus denarroppes<br>Comus denarroppes<br>OMC<br>2011<br>OMC<br>2011<br>Restwee yonyne<br>201                   | 14<br>Начествие<br>Опособ отдежения зароплити<br>Допосностной окола.<br>401.20 Расовал техущите –<br>Назбана за вислугу лет<br>401.20 Расовал техущите –<br>Довеня билорозной су-<br>109. 61 Себествичесть про.                                                                                                    | Dana variana<br>Ofisiar aeros EHB<br>01 01 2017<br>01 01 2017<br>01 01 2017<br>01 01 2017    | ПФР (да превы                        | Eure<br>a) @<br>1960.58<br>294.09<br>2250.00                                                                                                    |

Все ячейки полей доступны для редактирования (Рис.43).

| едактирован                                                                                                    | ие взно                                                                                                    | сов               |                                                                                                    |                                                                                                    |                                                                       |     |                                     |                                            |
|----------------------------------------------------------------------------------------------------|----------------------------------------------------------------------------------------------------|-------------------|----------------------------------------------------------------------------------------------------|----------------------------------------------------------------------------------------------------|-----------------------------------------------------------------------|-----|-------------------------------------|--------------------------------------------|
| Koponten Haramat I                                                                                                    | heanan                                                                                                    | na Rena           | ps. 2017                                                                                                    |                                                                                                    |                                                                       |     |                                     |                                            |
| INDEN                                                                                                    |                                                                                                    |                   |                                                                                                    |                                                                                                    |                                                                       |     |                                     |                                            |
| Differente-                                                                                                    |                                                                                                    |                   |                                                                                                    |                                                                                                    |                                                                       |     |                                     | Eise +                                     |
| PCC<br>PCC Herox cmm                                                                                                    | a                                                                                                    | фф( <b>ў</b> :    |                                                                                                    | ∏⊕F inpede                                                                                                    | des c/k)                                                              | Nº! | (epeae), en. 3.2)                   | (1999 (raw<br>c/s)                         |
| 74,57                                                                                                    | 326.21<br>22.50                                                                                                    |                   | \$73,67                                                                                                    |                                                                                                    |                                                                       |     |                                     |                                            |
|                                                                                                    |                                                                                                    |                   |                                                                                                    |                                                                                                    |                                                                       | _   |                                     |                                            |
| с<br>аспределение взид<br>Добавить<br>Борудник<br>Кораликальные                                                                                                    | Crama dev                                                                                                    | arcigotta         | Hawconve                                                                                                    |                                                                                                    | Data vavata<br>Ofernanca I                                            | HAD | 1997 (go ryemuu)                    | fue -                                      |
| а<br>добрить<br>опридительной<br>опридительной<br>Сорональной<br>Сорональной                                                                                                    | сов<br>Статъх ене<br>Статъх ене<br>Статъх рас<br>ОМС                                                                      | erceptes<br>case  | Начисление<br>Способ отраже                                                                                                    | es Signatu                                                                                                    | Data vavana<br>Odnaraetta II<br>01.01.2017                            | над | ПФР (до гревыц.)<br>ПФР (с превыц.) | Eur -<br>90<br>90                          |
| <ul> <li>аспределение вано<br/>Добанть</li> <li>отрудник</li> <li>отрудник</li></ul> | Cranux diver                                                                                                    | erc-potes<br>cape | Havecneve<br>Choose orpasse<br>A0120 Pacesate                                                                                          | est signing for                                                                                               | Data venana<br>Odnaraence II<br>01 01 2017                            | над | ПФР (до гравные)<br>ПФР (с правные) | Eur -<br>90<br>90                          |
| аспредельние взий<br>Добанть<br>Отрудии<br>Городии<br>Городии<br>Пораздалиние<br>Города Натака Н<br>Пораздали                                                                                                    | Cranux even<br>Cranux even<br>Cranux pao<br>OMC<br>211<br>OMC                                                             | 9-0-0083<br>6408  | Начисление<br>Способ отраже<br>Истористика о<br>40120 Рассица<br>Нацибанса за ви                                                       | wa signitanu<br>(192<br>Tekyuarti<br>Cityty Set                                                               | Data vavatea<br>Odeanatroa II<br>01 01 2017<br>01 01 2017             | над | ПФР (ротревни)<br>ПФР (стревни)     | Ener -<br>90<br>1960.58<br>254.09          |
| <ul> <li>аспределение взно<br/>Добавить</li> <li>Эпрудник</li> <li>Корозаление</li> <li>Сорозаление</li> <li>Соронен Натань и Н<br/>Подполение</li> <li>Соронен Алагина и М.<br/>Булгалтерия</li> </ul>                                                                                                    | Cranux ever<br>Cranux ever<br>Cranus pace<br>OMC<br>211<br>OMC<br>211                                                     | exceptes<br>class | Havecneve<br>Choost orpase<br><u>Researched o</u><br>401 20 Paosas<br>401 20 Paosas                                                    | wa signinanu<br>(192<br>Tekyuarti<br>Coyty Jet<br>Tekyuarti<br>Tekyuarti                                      | Data vavatea<br>Odeanatroa II<br>01 01 2017<br>01 01 2017             | над | ПФР (ротревни)<br>ПФР (спревни)     | Ener -<br>90<br>90<br>1960-58<br>254.09    |
| <ul> <li>аспределение взий</li> <li>Добанть</li> <li>Зопузани</li> <li>Пораздаление</li> <li>Сосонев Наталь и Н</li> <li>Пораздаление</li> <li>Сосонев Наталь и Н</li> <li>Кропева Наталь и Н</li> <li>Кропева Наталь и Н</li> <li>Кропева Наталь и Н</li> </ul>                                                                                                    | Cranux devi<br>Cranux devi<br>Cranus pao<br>CMC<br>211<br>CMC<br>211<br>Depreser yc                                       | aroposa<br>case   | Начасление<br>Спороб отражее<br>Волосстики 2<br>405.20 Рассвая<br>Нарбанса за ви<br>401.20 Рассвая<br>Премая бикоро<br>104.45 Собесто  | es alphastu<br>chig<br>techuste<br>chigy att<br>techuste<br>conyratt<br>techuste<br>convoltuito<br>venoctuito | Deta venana<br>Odeananta I<br>01 01 2017<br>01 01 2017<br>01 01 2017  | над | (199 (ротревни)<br>ПФР (спревни)    | Eur -<br>90<br>1980 58<br>254 09<br>225 00 |
| <ul> <li>аспределение взий</li> <li>Добанить</li> <li>Эпрудния</li> <li>Порядаление</li> <li>Сосонена Наталь и Н.</li> <li>Порядаление</li> <li>Сосонена Наталь и Н.</li> <li>унгаливания</li> <li>Кропева Наталь и Н.</li> <li>унгаливания</li> <li>Королева Наталь и Н.</li> <li>унгаливания</li> </ul>                                                                                                    | COB<br>Comma Gene<br>Comma pace<br>CMC<br>2011<br>CMC<br>2011<br>CMC<br>2011<br>CMC<br>2011<br>CMC<br>2011<br>CMC<br>2011 | ercupoes<br>case  | Начасление<br>Спороб отражен<br>Воловстина 7<br>401.20 Раскван<br>Нарбанса за ви<br>401.20 Раскван<br>Романа биксор<br>103-\$1 Себесто | eva signinariu<br>dhag<br>texyluar 0<br>conyr yart<br>texyluar 0<br>convol xy<br>wenchi ngo                   | Data variana<br>Odiananta I<br>01 01 2017<br>01 01 2017<br>01 01 2017 | над | (199 (ротревни)<br>ПФР (спревни)    | 1900 58<br>294 09<br>220 00                |

#### Рис.43

Также, при необходимости, можно добавить один или несколько источников финансирования, нажав на кнопку **Добавить** (Рис.44).

| Редактирован                                                                                                    | ие взносов                                                                                                |                                                                                                    |                                                              |                               |                                |                        |                                                                                             |
|----------------------------------------------------------------------------------------------------|----------------------------------------------------------------------------------------------------|----------------------------------------------------------------------------------------------------|--------------------------------------------------------------|-------------------------------|--------------------------------|------------------------|---------------------------------------------------------------------------------------------|
| Kepondea Hataren I                                                                                                    | lieconamina na Firetag                                                                                    | a. 2017                                                                                                    |                                                              |                               |                                |                        |                                                                                             |
| Заносы                                                                                                    |                                                                                                    |                                                                                                    |                                                              |                               |                                |                        |                                                                                             |
| Добавить                                                                                                    |                                                                                                    |                                                                                                    |                                                              |                               |                                |                        | East -                                                                                      |
| Mecauronywever                                                                                                    | ПФР (до превыца)                                                                                          | 40C                                                                                                    | ¢-9                                                          | OMC                           |                                | 1149 80                | tar des cil                                                                                 |
| annas                                                                                                    | ∏/P(c romulu)                                                                                             | (PCC (Heck, czyn.)                                                                                                    |                                                              |                               |                                |                        |                                                                                             |
| 31.01.2017                                                                                                    | 2                                                                                                    | 474,67                                                                                                    | 125.21                                                       |                               | 573.67                         |                        |                                                                                             |
|                                                                                                    |                                                                                                    |                                                                                                    | 22,50                                                        |                               |                                |                        |                                                                                             |
|                                                                                                    |                                                                                                    |                                                                                                    | R                                                            |                               |                                |                        |                                                                                             |
|                                                                                                    |                                                                                                    |                                                                                                    |                                                              |                               |                                |                        |                                                                                             |
| л на<br>Распондаления взес                                                                                                    | 2008                                                                                                    |                                                                                                    |                                                              | -                             |                                |                        |                                                                                             |
| и                                                                                                    | ocoe                                                                                                    |                                                                                                    |                                                              | -                             |                                |                        | Gat -                                                                                       |
| а Спондаления воно<br>Добавить<br>Сотрудния                                                                                                    | Come Germanoposa                                                                                          | Кансление                                                                                                    | Data new                                                     | -                             | ΠΦΡ (go rge                    |                        | East -                                                                                      |
| а<br>Собраните воно<br>Добраните<br>Сограните                                                                                                    | cos<br>Cranus evienoquisa<br>Cranus picnigae                                                              | Начисление<br>Способ афадемния зарлиять                                                                                                    | Data varu<br>Odraram                                         | са ЕНОД.                      | ΠΦΡίαο rea<br>ΠΦΡία rea        | mu)                    | Eus -<br>ek                                                                                 |
| аслова операно взис<br>Добавить<br>Сотруми<br>Подозавление<br>Каронева Натальа и                                                                                                    | cces<br>Cranus eveneropoiss<br>Cranus poorizon<br>GMC                                                     | Начисление<br>Способ отдажения зартивть<br>Ерломостной оглад                                                                                                    | Data Have<br>Odnaraett<br>01 01 201                          | ола<br>са ЕНОД<br>7           | TPPF (ao ngin<br>TPPF (a ngin  | esas)<br>Sec]          |                                                                                             |
| аспораделизие вано<br>Добавать<br>Сотрудние<br>Подастализие<br>Коронева Нагаль в Н                                                                                                    | Cranus Generologista<br>Cranus Generologista<br>OMC<br>211                                                | Начколение<br>Опособ стражение зартити<br>Дополностичные зартити<br>40120 Рассидан текриято                                                                                                    | Data wave<br>Odnar ant<br>G1 G1 201                          | ene<br>es EHBLI<br>7          | TPPF (ao ngin<br>Tri⊄P (a ngin | essa)<br>(sea)<br>1    |                                                                                             |
| Constanting and a second and a second and a | Constantia Serveropolata<br>Cranue Serveropolata<br>Cranue polosage<br>OMC<br>211<br>OMC                  | Начколение<br>Сособ стракение зартивть<br>Еконостной оклад<br>401 20 Расседи техрант с<br>Надбана за техрант с                                                                                                    | Data Have<br>Other and<br>01 01 201<br>01 01 201             | ene<br>ca EHD <u>D</u><br>7   | ΠΦΡίω roat                     | maa )<br>maa )<br>1    | -<br>-<br>-<br>                                                                             |
| Заспределение всян<br>Добавить<br>Сотрудния<br>Подахаличие<br>Каролеве Натарыя Н<br>Султатерия<br>Королева Натарыя Н.<br>Булгатерия                                                                                                    | Constantional<br>Constantional<br>Constantional<br>OMC<br>211<br>OMC<br>211                               | Начастание<br>Способ отражения зартити-<br>Ереконостной оклав.<br>40120 Расская-текриято<br>Назбарка за выслугу от<br>40120 Расская-текриято<br>40120 Расская-текриято                                                 | Data new<br>Other art<br>01 01 201<br>01 01 201              | ene<br>ca EHD <u>D</u><br>7   | ΠΦΡίμο riger<br>ΠΦΡίμα riger   | euu)<br>suu)<br>1      |                                                                                             |
| Заспораделание взне<br>Добавить<br>Сотруми<br>Подазданние<br>Кароневс Наталья Н<br>Бул алтария<br>Коронева Наталья Н<br>Бул алтария<br>Коронева Наталья Н                                                                                                    | Cranus Evidenciasias<br>Cranus Evidenciasias<br>CIMC<br>211<br>DIAC<br>211<br>Dramuse poprie              | Начисление<br>Срособ стракения зартлять<br>Брлоностной ослад.<br>401.20 Расодах техрието<br>Надбака за вислугу пот<br>401.20 Расодах техрието<br>Лрания ексираторавной су                                              | Data rev<br>Other set<br>01 01 201<br>01 01 201<br>01 01 201 | ина<br>са ЕНВД<br>7<br>7<br>7 | ΠΦΡίω rom<br>ΠΦΡίε rom         | enau)<br>Incu)<br>1    |                                                                                             |
| Сопределение всег<br>Добавить<br>Сопрудния<br>Подаладночие<br>Каролева Наталья Н<br>Булг алтария<br>Королева Наталья Н.<br>Булг алтария<br>Королева Наталья Н.<br>Булг алтария                                                                                                    | Comus evelopidas<br>Crimila pocidade<br>OMC<br>211<br>OMC<br>211<br>Reprise poprie<br>211                 | Начисление<br>Способ отражения зартити<br>Дополостной оклак<br>40120 Расская текцито<br>Назбаясь за вистуту пт<br>40120 Расская текцито<br>И 20 Расская текцито<br>Грания фиксированной су<br>108 61 Себестриность пре | Dana men<br>Odmar an<br>on or 201<br>on or 201<br>on or 201  | ene EHOLL<br>7<br>7<br>7      | Nee (ao na<br>Nee (a nas       | eta.au )<br>haar)<br>1 | 540 58<br>960 58<br>254 09<br>220.00                                                        |
| <sup>2</sup><br>20 предализие все<br>20 авто<br>20 авто<br>20 авто<br>Соразаниче<br>Коронев Натарья Н.<br>Булгалтерия<br>Коронев Натарья Н.<br>Булгалтерия                                                                                                    | Commun Surveysignmen<br>Cramue pocentizam<br>OMC<br>211<br>DMC<br>211<br>Distribute picture<br>211<br>211 | Начисление<br>Способ арадоения зартизть<br>Ереконстной оклад<br>40120 Рассван текриято<br>Назбака за висляту ист<br>40120 Рассван текриято<br>- Прения выкопрованной су<br>109. 61 Себестинность про                   | Data new<br>Otheraet<br>01 01 201<br>01 01 201<br>01 01 201  | ана<br>са ЕНВД<br>7<br>7<br>7 | ΠΦΡ (μα na<br>ΠΦΡ ≿ nae        | enau)<br>1             | •<br>•<br>•<br>•<br>•<br>•<br>•<br>•<br>•<br>•<br>•<br>•<br>•<br>•<br>•<br>•<br>•<br>•<br>• |

Сохранить внесенные изменения можно нажав на кнопку Ок.

Подробную информацию о предоставленных вычетах можно получить, перейдя по ссылке **Подробнее о расчете НДФЛ** (Рис.45). В открывшемся окне отображена информация по текущему документу: рассчитанный налог, источник финансирования, подразделение, предоставленный налоговый вычет, личный вычет, другие вычеты к доходам (Рис.46).

| E Transe A happ                                                                                                    | · 8 3                                                                            | Aprimana 🗰 B                                                                     | Sunnanu %             | Напоти и взносы                                                                                              | 🖞 Отчетность, справки          | PH | стройка                                                                                           | О Администрир                                                                                                    | 00.0444                                                                                                    | III 1                                                                                                    | * 1                        | •                                       |
|----------------------------------------------------------------------------------------------------|----------------------------------------------------------------------------------|----------------------------------------------------------------------------------|-----------------------|----------------------------------------------------------------------------------------------------|--------------------------------|----|---------------------------------------------------------------------------------------------------|----------------------------------------------------------------------------------------------------|----------------------------------------------------------------------------------------------------|----------------------------------------------------------------------------------------------------|----------------------------|-----------------------------------------|
| <ul> <li>♠</li></ul>                                                                                                    | Начальн<br>арплате                                                               | ая страница<br>*<br>изъ.+) Оксаза                                                | angener) 🔳 b          | unana +) Otopera                                                                                             | BROWER +                       |    |                                                                                                   |                                                                                                    |                                                                                                    |                                                                                                    | 6                          | 105 +                                   |
|                                                                                                    |                                                                                  | -1-1-1-1-1-1-1-1-1-1-1-1-1-1-1-1-1-1-1                                           |                       | Воко со фузика                                                                                               | e†                             |    |                                                                                                   |                                                                                                    |                                                                                                    |                                                                                                    | 10                         | 2967                                    |
| 1 Ocionalian O Yout                                                                                                    | IDENEIN                                                                          | # Taliens (T-13)                                                                 | 4. fixe year          | % Hanor Ha goxoge                                                                                            | <u>e</u> ::                    |    | Показать на                                                                                       | стройна расчатного                                                                                                    | necta                                                                                                    |                                                                                                    |                            |                                         |
| блаковная, удержавая, отсу                                                                                                    | -                                                                                |                                                                                  |                       |                                                                                                    |                                | 0  | No. of Concession, Name                                                                           | + Nee                                                                                                    |                                                                                                    |                                                                                                    |                            |                                         |
| and the second second sec | 13 538,00                                                                        | Patrane newspanned                                                               | 8. HUTCHRAMERARY      | di.                                                                                                    |                                |    | Bapaciers                                                                                         | 6                                                                                                    | Cyrena                                                                                                    | Перез                                                                                                    | Парене                     | (W)                                     |
| stational 401 containant                                                                                                    |                                                                                  |                                                                                  |                       |                                                                                                    |                                |    | Houseman                                                                                          |                                                                                                    | 11 236,76                                                                                                    | Henops 2017                                                                                                    |                            |                                         |
| bapacene<br>bapacene                                                                                                    |                                                                                  |                                                                                  |                       |                                                                                                    |                                |    | and the second second                                                                             |                                                                                                    |                                                                                                    |                                                                                                    |                            | 64.8                                    |
| Galacene<br>Galacene<br>Gescarene                                                                                                    |                                                                                  |                                                                                  |                       |                                                                                                    |                                |    | Annex                                                                                             | of penal                                                                                                    | # 800.0L                                                                                                    | /hears 2017                                                                                                    | 1.51/23                    | 100                                     |
| lanasan VOI containen<br>lanasan<br>lanasann<br>lanasanna                                                                                                    | 01 01 2017                                                                       | 21.01.2017                                                                       | 12 120.00             | Xeoper, 1 Nee ocna                                                                                           | 12 000. Reak: 100+             |    | Доселести<br>Набавка в                                                                            | el exale<br>El lectory Art                                                                                                    | # 800.00<br>1 306.76                                                                                                | /Awagas 2017<br>Newagas 2017                                                                                                    | /3//3<br>1-31/3            |                                         |
| начина чот состаният<br>Бадасноти<br>Казасловия<br>Должностной ислад<br>Чадбанка за выступу лет                                                                                                    | 01 01 2017<br>01 01 2017                                                         | 21.01.2017<br>31.01.2017                                                         | 12 120.00<br>1 810.00 | Second 1 Mercenta<br>Salestyne 15                                                                            | 12 000. Reak: 100+             |    | Дальности<br>Надбанка и<br>Гранка фи                                                              | ий осны<br>в выслугу лет<br>софовансай сумной                                                                                              | # 900.00<br>1 306.76<br>1 000.00                                                                                    | Инарь 2017<br>Рипарь 2017<br>Рипарь 2017                                                                                                    | /3//3<br>1-31/5<br>1-31/9  | 1.1                                     |
| налиски чот состаният<br>Бодороги<br>Инасления<br>Должестной ислад<br>Чадажа за выступу лет<br>Удержания                                                                                                    | 01 01 2017<br>01 01 2017                                                         | 21 01 2017<br>31 01 2017                                                         | 12 120.00<br>1 818.00 | Sincode 1, Navionala<br>Salangrin 15                                                                         | 12 000: Reak: 100x             |    | Должности<br>Надбарка и<br>Гронно ция<br>Удержания                                                | urf occup<br>a much py with<br>component cynerodi<br>a                                                                                     | # 801.00<br>1.336.78<br>1.000.00<br>312.49                                                                          | Netape 2017<br>Netape 2017<br>Resape 2017<br>Resape 2017                                                                                           | 737/3<br>1-31/3<br>1-31/9  |                                         |
| наложна чил состаният<br>Караснити<br>Истасован<br>Должностной налад<br>Чарасная за пастру нит<br>Чарасная<br>Пробоская ураносы (1,2 1)                                                                                                    | 01.01.2017<br>01.01.2017<br>01.01.2017                                           | 21 01 2017<br>31.01 2017<br>31.01 2017                                           | 12 120.00<br>1 818.00 | Скорфа I, Минаклад<br>Тамолуги 15<br>Финсорованная сулна                                                     | 12 000: Peor: 100+             |    | Должности<br>Нацбанка и<br>Грания фи<br>Удержани<br>Грания на                                     | of octor<br>a toccury liter<br>corporation cyneiol<br>i<br>i                                                                               | # 800.00<br>1 306.76<br>1 000.00<br>312.49<br>22.50                                                                 | Netapa 2017<br>Netapa 2017<br>Netapa 2017<br>Netapa 2017<br>Netapa 2017<br>Netapa 2017                                                             | 737.3<br>1-31.3<br>1-31.9  | 2.2                                     |
| наложна чел состаният<br>Ва денетт<br><b>Каза сложе</b><br>Должестной исхад<br>Полжестной исхад<br>Полжестной исхад                                                                                                    | 01.01.2017<br>01.01.2017<br>01.01.2017<br>01.01.2017<br>01.01.2017               | 21 01 2017<br>31 01 2017<br>31 01 2017<br>31 01 2017<br>31 01 2017               | 12 120.00<br>1 818.00 | Скозова: 1. Маконтал<br>Зависнути: 15<br>Финсорованная сумма<br>Финсорованная сумма                          | 12 000. Please: 100x           |    | Должности<br>Нацбански и<br>Промен (на<br>Удержани<br>Променност<br>Променност                    | ай оклад<br>в выслугу имя<br>конровансай суняной<br>и<br>и<br>и<br>и<br>и<br>и<br>и<br>и                                                   | # 400.00<br>1 306.76<br>1 000.00<br>312.49<br>22.50<br>30.99<br>20.00                                               | Heaps 2017<br>Neaps 2017<br>Neaps 2017<br>Neaps 2017<br>Neaps 2017<br>Neaps 2017<br>Neaps 2017                                                     | 637/3<br>1-31/5<br>1-31:9  | 12                                      |
| паналан ЧКЛ тосталаан<br>Вадасчита<br><b>Панасения</b><br>Оловостий ислад<br>Паланская сальстуу ин<br><b>Уаражина</b><br>Гропосона (да 12 12 12<br>Гропосона (да 12 12 12<br>Гропосона (да 12 12 12 12<br>Гропосона (да 12 12 12 12 12 12 12 12 12 12 12 12 12                                                                                                    | 01.01.2017<br>01.01.2017<br>01.01.2017<br>01.01.2017<br>01.01.2017               | 21 01 2017<br>31 01 2017<br>21 01 2017<br>31 01 2017<br>31 01 2017<br>31 01 2017 | 12 120.00<br>1 810.00 | Скорфе 1, Мин оклад<br>Замотути: 15<br>Финосрованная суляла<br>Финосрованная суляла<br>Финосрованная суляла  | 12 000. Plane: 100+.<br>200,00 |    | Должного<br>Наибонски и<br>Гронени ци<br>Удержани<br>Пробезного<br>Добе стран<br>НДФП             | of octal<br>Electry of<br>Coperated Connect<br>I<br>I<br>I<br>I<br>I<br>I<br>I<br>I<br>I<br>I<br>I<br>I<br>I<br>I<br>I<br>I<br>I<br>I<br>I | # 800.00<br>1 336.76<br>1 000.00<br>312.49<br>22.50<br>83.99<br>200.00<br>1 254.00                                  | Heate 2017<br>Netters 2017<br>Netters 2017<br>Netters 2017<br>Netters 2017<br>Netters 2017<br>Netters 2017<br>Netters 2017<br>Netters 2017         | 537/3<br>1-37/5<br>1-01: 9 | 1.1                                     |
| аналосяти<br>Вы далосяти<br><b>Населения</b><br>Доловствой инова<br>"майтика за наступу лет<br><b>Украинае</b><br>Проевсован <mark>у</mark> разноси (Д.2.10)<br>Проевсована разноси (Д.3.10)<br>Доброенные странтика или.                                                                                                    | 01 01 2017<br>01 01 2017<br>01 01 2017<br>01 01 2017<br>01 01 2017               | 21 01 2017<br>31 01 2017<br>31 01 2017<br>31 01 2017<br>31 01 2017<br>31 01 2017 | 12 120.00<br>1 810.00 | Скорре 1. Ман эклад<br>Сависнути: 15<br>Финсорованная сулная<br>Финсорованная сулная<br>Финсорованная сулная | 12 000. Hear: 100+<br>200,00   |    | Доселество<br>Наибонски п<br>Проверско<br>Проверско<br>Добе стран<br>НДРИТ<br>НДРИТ               | af octual<br>a succept ant<br>coperated operation<br>a<br>a<br>c association<br>a c association                                            | 7 800,00<br>1 356,75<br>1 000,00<br>3 122,45<br>22,50<br>35,55<br>200,00<br>1 254,00<br>1 10,00                     | Perana 2017<br>Perana 2017<br>Perana 2017<br>Perana 2017<br>Perana 2017<br>Perana 2017<br>Perana 2017<br>Perana 2017<br>Perana 2017<br>Perana 2017 | 537/3<br>1-37/3<br>1-01: 9 | 11                                      |
| выявля чол состаният<br>Варасных<br>Наколення<br>Долосской кола<br>таблика за выстру лет<br>Украинае<br>Тороссонфурмосы (0.8 %)<br>Поброестиче странтия кан                                                                                                    | 01 01 2017<br>01 01 2017<br>01 01 2017<br>01 01 2017<br>01 01 2017<br>01 01 2017 | 21.01.2017<br>31.01.2017<br>31.01.2017<br>31.01.2017<br>31.01.2017<br>31.01.2017 | 12 120.00<br>1 810.00 | Скорес 1. Мин ролад<br>5. выслуги: 15<br>Финсорование сулика<br>Фунсорование сулика<br>Финсорование сулика   | 12 000. Peor: 100x<br>200,00   |    | Дотехности<br>Нарбания и<br>России (м.<br>Ужержание<br>Протехност<br>Добе стран<br>НДРИТ<br>НДРИТ | urf annau<br>8 Buccarry Ann<br>Angeolasaicht cynnodr<br>M<br>M<br>8<br>8 Bainteau<br>8 Bainteau                                            | # 980.00<br>1.356.75<br>1000.00<br>312.49<br>22.50<br>85.59<br>200.00<br>1 254.00<br>130.00<br>1 356.00<br>1 356.00 | Renze 2017<br>Renze 2017<br>Renze 2017<br>Renze 2017<br>Renze 2017<br>Renze 2017<br>Renze 2017<br>Renze 2017<br>Renze 2017<br>Renze 2017           | 637.1<br>1-21.2<br>1-31.9  | 1 2 1 1 1 1 1 1 1 1 1 1 1 1 1 1 1 1 1 1 |

| Добавить | Отженить исправлен | 642                  |         |                                     |                              | Eut+ | Bruenu Koonnika Ha | талыя Накодеенна    |          |
|----------|--------------------|----------------------|---------|-------------------------------------|------------------------------|------|--------------------|---------------------|----------|
| lanor    | Зачтено авансов    | Финансир.<br>ОК(211) | раскоды | Дата получения дохода<br>31.01.2017 | Подрезделение<br>Булгалтерия |      | Добавить           | естенные (1.400.002 | Eue -    |
|          |                    |                      |         |                                     |                              |      | 114<br>114         | Pagwep              | 1 400,00 |
|          |                    |                      |         |                                     |                              |      | Dresset<br>Koz •   | 0.00 Koa            | • 0.00   |
|          |                    |                      |         |                                     |                              |      | Нансорне           | Вычет               | Код      |

Сумму налогового вычета можно откорректировать. При попытке корректировки появится сообщение о том, что редактирование НДФЛ производить не рекомендуется (Рис.47). Если всетаки откорректировать НДФЛ необходимо, то после внесения корректировки к тексту измененной строки будет применено полужирное начертание (Рис.48).

| 10.000      | нее о расче                                         | re НДФЛ                                        |                       |                       |          |                                                          |                                 |                                          |
|-------------|-----------------------------------------------------|------------------------------------------------|-----------------------|-----------------------|----------|----------------------------------------------------------|---------------------------------|------------------------------------------|
| Добавить    | Отменнить испрае                                    | UNDERINA .                                     |                       |                       | Eue +    | Вычеты Королёва На                                       | талыя Николаевна                |                                          |
| anor        | Зачтено аванс                                       | ов Финансир, раскоды                           | Дата получения дохода | Подразделение         |          | Dofamin.                                                 | CONTRACTOR DE LE HANDARD        | Fore                                     |
| R           | 1 124                                               | CH(211)                                        | 31.01.2017            | Бухгалтерия           |          | Код                                                      | Размер                          | Lines                                    |
| Contraction |                                                     |                                                |                       |                       |          |                                                          |                                 |                                          |
| HU<br>no    | редприятие<br>1ФЛ рассчитан ав<br>лностью уверены   | томатически, его редакт<br>в своих действиях.  | ирование не рекоменду | ется. Редактиро       | вание сл | едует выполнять т                                        | олько в том случае, ес          | х <sup>70/</sup><br>ли вы                |
| HU<br>no    | ареатриатие<br>1ФЛ рассчитан ав<br>лностью уверены  | томатически, его редакт<br>в своих действиях.  | ирование не рекоменду | ется. Редактиро<br>ОК | вание сл | едует выполнять т                                        | олько в том случае, ес          | х <sup>30,1</sup><br>ли вы<br>0,0        |
| HÚ<br>no    | ареатриятие<br>1ФЛ рассчитан ав<br>лиостью уверены  | томатически, его редакт<br>в своих действиях.  | ирование не рекоменду | ется. Редактиро<br>ОК | вание сл | едует выполнять т<br>л.2000/2014                         | олько в том случае, ес          | х 10.1                                   |
| HU<br>no    | јредприятие<br>]ФЛ рассчитан ав<br>линостью уверены | томатически, его редакт.<br>в своих действиях. | ирование не рекоменду | ется. Редактиро<br>ОК | вание сл | едует выполнять т<br><u>6.2000289</u><br>Начаслание      | олько в том случае, ес<br>Вычет | ж <sup>30,1</sup><br>ли вы<br>Б.0        |
| HC I<br>NO  | реалриятие<br>]ФЛ рассчитан ав<br>ликостью уверены  | томатически, его редакт<br>в своих действиях.  | ирование не рекоменду | ется. Редактиро<br>ОК | вание сл | едует выполнять т<br><u>клатодает</u><br>Начасовние<br>С | олько в том случае, ес<br>Вычет | ж <sup>30,5</sup><br>ли вы<br>В.0<br>Код |

Last update: 2017/04/26 okabu:zikbu:func:52877294\_6931\_11e6\_947d\_0050569e7e0a http://wiki.parus-s.ru/doku.php?id=okabu:zikbu:func:52877294\_6931\_11e6\_947d\_0050569e7e0a 13:45

| одроб    | нее о ра | асчете    | ндфл              |                    |                   |                   |                                                                                                    |                     |          |          |
|----------|----------|-----------|-------------------|--------------------|-------------------|-------------------|----------------------------------------------------------------------------------------------------|---------------------|----------|----------|
| Добавить | Отненить | исправлен |                   |                    |                   | Bue . Boversi Kor | colea Her                                                                                                    | алыя Николеевна     |          |          |
| lanor    | Зачтен   | о авансов | Финансир, раскоды | Дата получения док | ада Подрезделение | Defeer            | The later is a second second se | 1159/1996 11 190/20 | <u>a</u> | Eue +    |
| 1        | 124      | R         | OK(211)           | 31.01.2017         | Булгалтерия       | Kee               |                                                                                                    | Panuan              |          | 1.0001.1 |
|          |          |           |                   |                    |                   | 114               |                                                                                                    | a day tak           |          | 1 400 00 |
|          |          |           |                   |                    |                   | Kea               | •                                                                                                    | 0.00) Kaa           | Þ        | 0.00     |
|          |          |           |                   |                    |                   | Нечкое            | sie                                                                                                    | Вычет               |          | Код      |
| 1        | 1 124    |           |                   |                    |                   |                   |                                                                                                    |                     |          |          |

#### Рис.48

### Оформление выплат

После того, как расчет заработной платы произведен, можно перейти к оформлению выплат сотруднику подразделения. В случае, если необходимо произвести выплату одному выделенному сотруднику, на панели инструментов следует нажать на кнопку **Выплатить,** и в появившемся меню выбрать пункт **Выплатить сотруднику** (Рис.49).

| 😑 Главное 🚑 Кадры 🔡 Зарлла<br>Начальная страняца                                                                                                    |                                                                                         |                                                                                                    |                |                     |                                                                                                    |                                                                                                    |                                                            |                                                                                                  |                                                         |
|----------------------------------------------------------------------------------------------------|-----------------------------------------------------------------------------------------|----------------------------------------------------------------------------------------------------|----------------|---------------------|----------------------------------------------------------------------------------------------------|----------------------------------------------------------------------------------------------------|------------------------------------------------------------|--------------------------------------------------------------------------------------------------|---------------------------------------------------------|
| <ul> <li>№ + → Начальная с</li> <li>АРМ Бухгалтера по зарялате *</li> <li>Сорить перезаляения:</li> <li>О Росинть.</li> </ul>                                                                                                    | траница<br>•) [Онсоль акумент]                                                          | Thereares & Outpasses                                                                                                    | akiner -       |                     | b.                                                                                                    |                                                                                                    |                                                            |                                                                                                  | fat                                                     |
| Menang marane marane Promps 2017 (8 - Para                                                                                                    | or surger street, Departy                                                               | вызмень софранку                                                                                                    | CRUP 76        | DOCUMPINE IN COLUMN |                                                                                                    | 0                                                                                                    |                                                            |                                                                                                  |                                                         |
|                                                                                                    |                                                                                         | Buildenints scorel contry are                                                                                                    | #1264          |                     |                                                                                                    | Prove and                                                                                                    | C STALL STATE                                              | -                                                                                                |                                                         |
| Forgettermente                                                                                                    | * Speciarity                                                                            |                                                                                                    |                |                     |                                                                                                    |                                                                                                    | Patonaeure c. (01.51                                       | 2017 [E] no [31                                                                                  | 1.01.2017                                               |
| the states                                                                                                    | Crospen                                                                                 |                                                                                                    | Tatl. volvep C | toota Box           | Deneroth-                                                                                                    | figurent Veon                                                                                                | er Pierans Dater                                           | teres Her came                                                                                   | Heatre                                                  |
| Increase of the second second s                                                                                                    | Koponine Hets                                                                           | anue Hexonameva                                                                                                    | 9000-00004     | 1.00 Ocx.           | <b>Spearrep</b>                                                                                                    | 01012017                                                                                                    | 91.01.2017                                                 |                                                                                                  | 11.23                                                   |
|                                                                                                    |                                                                                         |                                                                                                    |                |                     |                                                                                                    |                                                                                                    |                                                            |                                                                                                  |                                                         |
|                                                                                                    |                                                                                         |                                                                                                    |                |                     |                                                                                                    |                                                                                                    |                                                            |                                                                                                  |                                                         |
|                                                                                                    |                                                                                         | Вого остранное                                                                                                    | e1             |                     |                                                                                                    |                                                                                                    |                                                            |                                                                                                  | 11 22                                                   |
| <u>  =  </u>                                                                                                    |                                                                                         | Borro cruyawan                                                                                                    | r.1            |                     |                                                                                                    |                                                                                                    |                                                            |                                                                                                  | 11.23                                                   |
| S Constant O Yort Spensor                                                                                                    |                                                                                         | Бонго остацичног<br>всего остацичног<br>всего остацичного<br>всего остацичного<br>всего остацичного<br>всего остацичного<br>всего остацичного<br>всего остацичного | r.1            |                     | (* Docuses see                                                                                                    | cipalior pictemana                                                                                           | netä                                                       |                                                                                                  | 11 22                                                   |
| S Constant O Yort spectrum B Lefe                                                                                                    | es (F-12) 🕆 fans yn                                                                     | Вого отцачно<br>в % Наког на доходы                                                                                                    | e1             |                     | () Показаль ная<br>Опілна нателя пара на пораді на пораді на пораді на пораді на поради на поради<br>На поради на поради на поради на поради на поради на поради на поради на поради на поради на поради на поради на<br>поради на поради на поради на поради на поради на поради на поради на поради на поради на поради на поради на пор<br>на поради на поради на поради на поради на поради на поради на поради на поради на поради на поради на поради на<br>Поради на поради на поради на поради на поради на поради на поради на поради на поради на поради на поради на пор<br>на поради на поради на<br>Поради на поради на поради на поради на поради на поради на поради на поради на поради на поради на поради на по<br>По поради на поради на поради на поради на поради на поради на поради на поради на поради на поради на поради на<br>Потоди на пора | capalitor pacternoria :                                                                                      | neta -                                                     |                                                                                                  | 11.21                                                   |
| S Constants J Your spensore S Lafe<br>boor on accurate<br>with encounterman                                                                                                    |                                                                                         | Вонго оптражное<br><u>ет</u> % <u>Напог на доходае</u>                                                                                                    | e 1            |                     | Гл. Показаль нак<br>Оніми нагоднік<br>Вид раснях<br>Вид раснях                                                                                                    | cipalior (deveniore)                                                                                         | neta<br>Gress                                              | Пермов                                                                                           | 11.2<br>Daparet                                         |
| Commanne     O Yort spectrum     B Idde     Commanne     Provide Parameter     York-commerce     O101.00                                                                                                    |                                                                                         | Вояго отицачноя<br><u>ат.</u> % <u>Напог</u> на доходы                                                                                                    | c1             |                     | Boasserver     Bagserere     Bagserere     Bagserere                                                                                                    | cipalise (actornative<br>real r                                                                              | Cpeese<br>11 236.7                                         | Периса<br>5 Рекодъ. 2017                                                                         | 11.21<br>Dacament                                       |
| Commander     Organisation     Organisation     Section 2010     Section 2010     Sect | 1-12 *                                                                                  | Бонго от тудином<br><u>ет</u> % <u>Напот</u> на доходи                                                                                                    | r1             |                     | Boasserveree                                                                                                    | cipolise (decientedre :<br>web +)<br>ef oceau                                                                | Come<br>11 226,7<br>7 8900                                 | Перина<br>6 Репарь 2017<br>2 Лиара 2017                                                          | 1121<br>Dagament<br>FJF: 20                             |
| Concession     O Yort approxima     Fight     Concession     Concession      | na (1-13) * first per                                                                   | Вого оттранног<br>19 % Натог на доходы                                                                                                    | .1             |                     | Розали ни     Онне клани     Варсни     Риссон     Ланения     Ланения     Ланения     Ланения     Ланения                                                                                                    | ngodisu (okciwatecha)<br>dokuma<br>dokuma                                                                    | Cpress<br>Cpress<br>11 236.7<br>2 5000<br>1 336.7          | Перина<br>6 Репар. 2017<br>8 Лекар. 2017<br>6 Лекар. 2017<br>6 Лекар. 2017                       | 11.22<br>Datamity<br>5.37: 5 ×<br>5.31: 5 ×             |
| Commanie     Over agencies     Secondaria     Secondaria      | en (7-12) * fox.or<br>municipal<br>municipal<br>se naterial<br>00000.er 1 yearse 2017r. | Бокто оптораннов<br>ед — % Напот на доходан<br>Коловета J                                                                                                    | r 1            | The Borthy          | P Revision way     Online any any     Online any any     Bag parents     Previous     Previous     Previ                             | cipaline (deservations)<br>with a<br>b discuss<br>success) control<br>success) control<br>coppose of control | Cpress<br>11 226,7<br>8 800<br>1 336,7<br>1 1000<br>3 32,4 | Пермеа<br>6 Янацар. 2017<br>6 Янацар. 2017<br>8 Янацар. 2017<br>9 Янацар. 2017<br>9 Янацар. 2017 | 11.22<br>Парания<br>А.37: 3.4<br>3.31: 5.4<br>1.31: 5.4 |

### Рис.49

На появившейся форме отобразятся все суммы, подлежащие выплате сотруднику (Рис.50). Здесь можно выбрать способ выплаты заработной платы: оставить способ, заданный системой по умолчанию – «зачислением на карточку», либо установить флажок в чекбоксе поля «через кассу» (Рис.51).

| Выплата зарплаты<br>Королёва Наталья Николаевна<br>Характер выплаты: Зарплата за месяц Церез кассу Дата выплаты: 28.01.2017 П<br>Скопировать Удалить Стор по стор по стор по стор по стор по стор по стор по стор по стор по стор по стор по стор                                                                                                    |                                                                                                    |
|----------------------------------------------------------------------------------------------------|----------------------------------------------------------------------------------------------------|
| Королёва Наталья Николасена<br>Характер выплаты: Зарплата за месяц Через кассу Дата выплаты: 28.01.2017 П<br>Скопировать Удалить Сторование Сторование Сторован |                                                                                                    |
| Карактер выплаты: Зарплата за месяц Через кассу Дата выплаты: 28.01.2017 🗉<br>Скопировать Удалить 💫                                                                                                    |                                                                                                    |
| Скопировать Удалить 💫                                                                                                    |                                                                                                    |
| Company Research Research Company Company                                                                                                    |                                                                                                    |
| сотрудник тюдразделение месяц статья финансирова статья ра докумен                                                                                                    | т осног                                                                                                    |
| Королёва Наталья Н., Бухгалтерия Январь 2017 Платные услуги 211 Премия                                                                                                    | 000000                                                                                                    |
| Королёва Наталья Н., Бухгалтерия Январь 2017 ОМС 211 Начисле                                                                                                    | кассу Дата выплаты: 28.01.2017 🔲<br>4 Статья Финансирова Статья ра Документ основ<br>2017 Платные услуги 211 Премия 0000-00<br>2017 ОМС 211 Начисление зар |

| Выплата зарплаты (    | 1С:Предприят  | ие)                                  |                    | ( <u>ii</u> )                                      | 📕 📓 M M+ M+ 🗖 3   |
|-----------------------|---------------|--------------------------------------|--------------------|----------------------------------------------------|-------------------|
| Выплата зарп          | паты          |                                      |                    |                                                    |                   |
| Королёва Наталья      | Николаевна    |                                      |                    |                                                    |                   |
| (арактер выплаты: Зар | плата за меся | ц 🗌 Через касс                       | у Дата выплаты: 2  | 8.01.2017 🖽                                        |                   |
| Скопировать Уда       | лить          |                                      |                    |                                                    |                   |
| Статья финансирова    | Статья ра     | Документ основан                     | Квыплате           | Как выплачивать                                    | Зарплатный проект |
| Тлатные услуги<br>ЭМС | 211<br>211    | Премия 0000-0000<br>Начисление зарпл | 870,00<br>8 800,27 | Зачислением на карточку<br>Зачислением на карточку | поволжский в      |
|                       |               |                                      |                    |                                                    |                   |
|                       |               |                                      |                    |                                                    |                   |
|                       |               |                                      |                    |                                                    |                   |
|                       |               |                                      | 9 670,27           |                                                    |                   |
|                       |               |                                      |                    | Barunam                                            | ать Отмена Еще •  |

## Рис.51

Если сотруднику планируется выплатить только часть из всех перечисленных сумм, то суммы, которые не подлежат выплате можно удалить из списка выплат выделив их, и нажав кнопку **Удалить** (Рис.52). Также выплаты можно разбить по каким-либо источникам финансирования (Рис.53).

| рплаты            |                                                                    |                                                                                                    |                                                                                                    |                                                                                                    |
|-------------------|--------------------------------------------------------------------|----------------------------------------------------------------------------------------------------|----------------------------------------------------------------------------------------------------|----------------------------------------------------------------------------------------------------|
|                   |                                                                    |                                                                                                    |                                                                                                    |                                                                                                    |
| лья Николаевна    |                                                                    |                                                                                                    |                                                                                                    |                                                                                                    |
| Зарплата за месяц | . Через кассу Дата і                                               | ыплаты: 28.01.2017 🔲                                                                                                 |                                                                                                    |                                                                                                    |
| Удалить           |                                                                    |                                                                                                    |                                                                                                    |                                                                                                    |
| одразд            |                                                                    | Статья финансирова                                                                                                   | Статья ра                                                                                                    | Документ основанК                                                                                                    |
| удалить те        | кущии элемент (Dei)                                                | Платные услуги                                                                                                    | 211                                                                                                    | Премия 0000-0000                                                                                                    |
| ухгалтерия        | Январь 2017                                                        | OMC                                                                                                    | 211                                                                                                    | Начисление зарпл                                                                                                    |
|                   |                                                                    |                                                                                                    |                                                                                                    |                                                                                                    |
|                   |                                                                    |                                                                                                    |                                                                                                    |                                                                                                    |
|                   |                                                                    |                                                                                                    |                                                                                                    |                                                                                                    |
|                   |                                                                    |                                                                                                    |                                                                                                    |                                                                                                    |
|                   |                                                                    |                                                                                                    |                                                                                                    |                                                                                                    |
|                   |                                                                    |                                                                                                    |                                                                                                    |                                                                                                    |
|                   |                                                                    |                                                                                                    |                                                                                                    |                                                                                                    |
|                   | Зарплата за месяц<br>Удалить<br>юдраза<br>Удалить те<br>ухгалтерия | Зарплата за месяц Церез кассу Дата и<br>Удалить<br>Одрази<br>Удалить текущий элемент (Del)<br>уугалтерия Январь 2017 | Зарплата за месяц Через кассу Дата выплаты: 28.01.2017<br>Удалить<br>Одразу<br>Удалить текущий элемент (Del) Статья финансирова<br>ухгалтерия Январь 2017 ОМС | Зарплата за месяц Через кассу Дата выплаты: 28.01.2017<br>Удалить<br>Одразу Удалить текущий элемент (Del) Статья финансирова. Статья ра<br>уугалтерия Январь 2017 ОМС 211 |

## Рис.52

| Выплата зарплаты (1С:Пред     | эриятие)                        |                     |          | M M+ M- 🗆      |
|-------------------------------|---------------------------------|---------------------|----------|----------------|
| Зыплата зарплаты              |                                 |                     |          |                |
| Королёва Наталья Никола       | евна                            |                     |          |                |
| (арактер выплаты: Зарплата за | месяц 🗌 Через кассу Дата выл    | илаты: 28.01.2017 🔲 |          |                |
| Скопировать Удалить           | Mana                            | Cratic devaluations | Crathona | Покланатория   |
| Королёва Нат                  | й элемент копированием текущего | (F9) Платные услуги | 211      | Премия 0000-00 |
| Королёва Наталья Н Бухгал     | терия Январь 2017               | OMC                 | 211      | Начисление зар |
| Королёва Наталья Н Бухгал     | терия Январь 2017               | OMC                 | 211      | Начисление з   |
|                               |                                 |                     |          |                |
|                               |                                 |                     |          |                |
|                               |                                 |                     |          |                |
|                               |                                 |                     |          |                |
|                               |                                 |                     |          |                |
| 4 <b>4</b>                    |                                 |                     | 100      | •              |
|                               |                                 | Bon                 | атить О  | мена Еще +     |

## Рис.53

Дату предполагаемой выплаты следует указать в поле Дата выплаты (Рис.54).

| Зыплата зарпл                               | аты                    |                         |                    |           |                |
|---------------------------------------------|------------------------|-------------------------|--------------------|-----------|----------------|
| Королёва Наталья Н                          | иколаевна              |                         | -                  |           |                |
| арактер выплаты: Зарг<br>Скопировать 🗍 Удал | илата за месяц<br>лить | 🗌 Через кассу Дата выпл | пать 23012017      |           |                |
| Сотрудник                                   | Подразделение          | Месяц                   | Статья финансирова | Статья ра | Документ осно  |
| оролёва Наталья Н                           | Бухгалтерия            | Январь 2017             | Платные услуги     | 211       | Премия 0000-00 |
| оролёва Наталья Н                           | Бухгалтерия            | Январь 2017             | OMC                | 211       | Начисление зар |
| Королёва Наталья Н                          | Бузгалтерия            | Январь 2017             | OMC                | 211       | Начисление з   |
|                                             |                        |                         |                    |           |                |
|                                             |                        |                         |                    |           |                |
|                                             |                        |                         |                    |           |                |
|                                             |                        |                         |                    |           |                |
|                                             |                        |                         |                    |           |                |

По завершении редактирования формы следует нажать на кнопку Выплатить.

После этого в системе будут созданы ведомости выплат (Рис.55), которые можно открыть двойным кликом мыши из раздела **Расчетный лист сотрудника**, вид расчета – **Выплата зарплаты** (Рис.56).

| 🗄 Гланов 🍰 Кады 🗎 Зарлила 🗰 Вылаты 🎋 Навля кланось 🍠 Очичнось, страния                                                                                                    | <ul> <li>Изстройка О Аднамистрир</li> </ul>                                                    | onawa ⊞ ★ 12 o                                                                                                    |
|----------------------------------------------------------------------------------------------------|------------------------------------------------------------------------------------------------|----------------------------------------------------------------------------------------------------|
| Пенальная странца<br>М + + Начальная страница<br>АРМ Бухгалтера по зарплате *<br>Корня подяцитеня © Поселя и соне дореят Швитиль - Окциена дореят -                                                                                                    |                                                                                                | fact +                                                                                                    |
| a a a a                                                                                                    | 11,2362                                                                                        | N. 196469 34/027 3387,00                                                                                                    |
| Occusions     Overseen     Overseen          | (* Destary salignment provident                                                                | inera<br>D                                                                                                    |
| Datys Hannonsteinausea<br>Datys Feingen Vote-case II 0101300<br>Bis sammer is werte Datas o restaurationes entrances                                                                                                    | Bacacores<br>Gammenos<br>Data carecos<br>carecos                                               | O         Адленнистраровании         III *         D           11/200/06         11/00/06         9.6/00/277         3.337/3           11/200/06         11/00/06         9.6/00/277         3.337/3           11/200/06         11/00/06         9.6/00/277         3.337/3           11/200/06         11/00/06         9.6/00/277         3.337/3           10/00/06         11/00/06         9.6/00/277         3.337/3           10/00/06         11/00/06         9.6/00/277         3.337/3           10/00/06         11/06/06         9.6/00/277         3.337/3           10/00/06         11/06/06         9.6/00/277         3.337/3           10/00/06         11/06/06         9.6/00/277         3.337/3           10/00/07         11/06/06         9.6/00/277         13.337/3           10/00/07         11/06/06         9.6/00/277         13.337/3           10/00/07         11/06/06         9.6/00/277         10.0/07           10/00/07         11/06/06         9.6/00/277         10.0/07           10/00/07         11/06/07         11/06/07         11/06/07           10/00/07         11/06/07         11/06/07         11/06/07           10/00/07         11/06/07 |
| Buerra speak services in the services construction of the service 2017 / Buerra Structures and Construction of Construction of | Harris     Harris     Harris     Harris     Harris     Harris     Harris     Harris     Harris | 11.256.76         1.556.66         3.070.27         3.357.05           Solars, vid2pplint personant total                                                                                                    |
| Baren Pouzo tarrente na la consectiona e la la certa de pouzantes consta destra oficia.<br>114 No reporto peñena a sospecte al 10 certa de pouzantes consta destra oficia.                                                                                                    | Провнос салар<br>Срена к пидле                                                                 | Penaps. 2057<br>Penaps. 2017                                                                                                    |
|                                                                                                    | 1.                                                                                             | 147                                                                                                    |

| платьная страница Поломость в Ва               | Improved processes       Name       Name       N                                                                                                    |                 |                         |                      |                                   |                      |
|------------------------------------------------|----------------------------------------------------------------------------------------------------|-----------------|-------------------------|----------------------|-----------------------------------|----------------------|
| or 10.02.2017                                  | 0                                                                                                    |                 |                         |                      |                                   |                      |
| <ul> <li>Навное Присоединенные файл</li> </ul> | Accessor of the second second |                 |                         |                      |                                   |                      |
| Провести и закрыть Записать                    | Провести                                                                                                    | 🙀 Ovrpyons gale | Coupers of contrastor + | 🙀 Deses +            |                                   | Euge + 7             |
| Necesy survivanue Bassan 2000                  | 10 H                                                                                                    |                 |                         | 2es                  | 10.02.2017 [1] Howege 0000-000010 |                      |
| logpassenevere.                                |                                                                                                    | [+]+]           |                         | Japritatisal operati | TOBOTHORN SAHK IVAO CEEPEAHR      | +   # ]              |
| Nexa-Ceposia-see                               | 1 × 1                                                                                                    | * [ + ]         |                         | Howag peacigal       | 3                                 |                      |
| Ketnaweats: Deponera sa wechy                  | · Ø                                                                                                    |                 |                         |                      |                                   |                      |
| атолныкая всями пречитающимися сух             | waren, fieb orgymeren                                                                                                    |                 |                         |                      |                                   |                      |
| Заполнить                                      |                                                                                                    |                 |                         |                      |                                   |                      |
| Rolanses Viscours signifiery                   | Havenets water                                                                                                    | Obsobry within  |                         |                      | · · · · ·                         | Eiiije               |
| N Сотрудния И                                  | euroare .                                                                                                    |                 | Owarcaptaine            |                      | НДФО к теречистенияс              | Howeg mujeons overs  |
| 1 Koponésa Haranun                             | 9 670,27                                                                                                    |                 | 01 (211)<br>01 (211)    |                      | 1.254                             | #2612346678910123456 |
|                                                | 4 6 10 22                                                                                                    |                 |                         |                      | 1254                              |                      |
|                                                | a crater                                                                                                    |                 |                         |                      |                                   |                      |

Выплаты группе сотрудников производятся аналогичным образом, только после нажатия на кнопку **Выплатить** на панели инструментов следует выбрать пункт меню **Выплатить всем сотрудникам**.

### Выставление даты запрета редактирования документов

На рабочий стол бухгалтера добавлена возможность изменения даты запрета редактирования документов. Возможность доступна пользователям с полными правами и пользователям, у которых есть доступ ко всем подразделениям.

Нажимаем на кнопку Ещё и в выпадающем списке выбираем Дата запрета редактирования.

|   |             |           |          |     |       |                    | Еще +     |   |
|---|-------------|-----------|----------|-----|-------|--------------------|-----------|---|
|   |             |           |          |     | ≣     | Рассчитать         |           | • |
|   |             |           |          |     |       | Документ           |           | • |
|   |             |           | Работав  | шие |       | Очистить           | <i>₽</i>  | ► |
| e | Нач. сальдо | Начислено | Удержано | Вь  |       | Выплатить          |           | ► |
|   |             | 16 007,66 | 2 059,08 | 1   |       |                    |           |   |
|   |             | 57 334,60 | 8 026,35 | 4   |       | Оформить докумен   | r         | • |
|   |             | 16 257,00 | 2 202,32 | 1   |       | Отчеты             |           | ► |
|   |             | 549,30    | 150,74   | -   |       |                    |           |   |
|   |             | 13 586,00 | 1 901,86 | 1   | Ð     | Обновить           |           |   |
|   |             | 3 872,00  | 503,00   |     |       | Дата запрета редак | тирования |   |
|   |             | 28 398,40 | 3 975,98 | 2   | 100   | Marian and an an   |           |   |
|   |             | 16 008,00 | 2 241,08 | 1   | 10F   | изменить форму     |           |   |
|   |             | 21 411,32 | 2 815,11 | - 1 | ?     | Справка            | F1        |   |
|   |             | 26 979,00 | 3 776,79 | 23  | 3 202 | ,21                | 8 147,66  |   |
|   |             | 25 685,07 | 3 274,93 | 22  | 2 410 | ,14                | 7 457,29  |   |

В открывшейся форме выставляем ту дату, с которой хотим запретить изменение документов. Нажимаем на кнопку **Изменить дату**. Форма после этого закрывается.

| ♠ ← →                | $\stackrel{\frown}{\sim}$ | АРМ Бухгалт     | ера по зарплате |
|----------------------|---------------------------|-----------------|-----------------|
| Дата запрета редакти | ровани                    | er 01.01.2017 🔳 |                 |
| Изменить дату        | Зак                       | рь форму        |                 |
|                      |                           |                 |                 |

Если нам необходимо отменить дату запрета редактирования, то опять заходим в данную форму, удаляем дату и нажимаем на кнопку **Изменить дату**.

| $\textcircled{\ } \qquad \overleftarrow{\ } \qquad \overleftarrow{\ } \ \overrightarrow{\} \qquad \overleftarrow{\ } \ \overrightarrow{\} \qquad \overleftarrow{\ } \qquad \overleftarrow{\ } \ \overrightarrow{\} \qquad \overleftarrow{\ } \ \overrightarrow{\} \qquad \overleftarrow{\ } \ \overrightarrow{\} \qquad \overrightarrow{\} \qquad \overleftarrow{\ } \ \overrightarrow{\} \ \overrightarrow{\} \} \overrightarrow{\} \ \overrightarrow{\} \ \overrightarrow{\} \ \overrightarrow{\} \} \overrightarrow{\} \$ | ☆ АРМ Бухгалтера по зарплате |  |
|----------------------------------------------------------------------------------------------------|------------------------------|--|
| Дата запрета редактир                                                                                                    | рования: Г 🔲 🔳               |  |
| Изменить дату                                                                                                    | Закрыть форму                |  |
|                                                                                                    |                              |  |

#### Список изменений в релизах:

Last update: 2017/04/26 okabu:zikbu:func:52877294\_6931\_11e6\_947d\_0050569e7e0a http://wiki.parus-s.ru/doku.php?id=okabu:zikbu:func:52877294\_6931\_11e6\_947d\_0050569e7e0a 13:45

From: http://wiki.parus-s.ru/ - **ИМЦ Wiki** 

Permanent link: http://wiki.parus-s.ru/doku.php?id=okabu:zikbu:func:52877294\_6931\_11e6\_947d\_0050569e7e0a

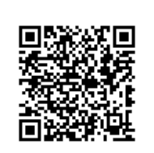

Last update: 2017/04/26 13:45